# **Attendance User Guide**

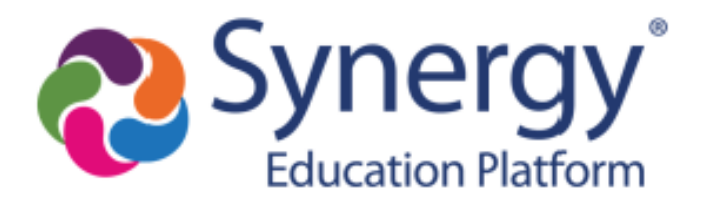

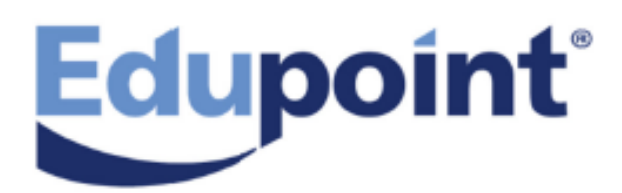

The Edupoint software and any form of supporting documentation are proprietary and confidential. Unauthorized reproduction or distribution of the software and any form of supporting documentation is strictly prohibited and may result in severe civil and criminal penalties.

Information in this document is provided in connection with Edupoint Educational Systems, LLC. products. No license to any intellectual property rights is granted by this document.

The screens, procedural steps, and sample reports in this manual may be slightly different from the actual software due to modifications in the software based on state requirements and/or school district customization.

The data in this document may include the names of individuals, schools, school districts, companies, brands, and products. Any similarities to actual names and data are entirely coincidental.

Copyright © 2003-2020 Edupoint Educational Systems, LLC.

Edupoint, Synergy Student Information System, Synergy Special Education, Synergy Assessment, TeacherVUE, LessonVUE, StudentVUE, and ParentVUE are registered trademarks of Edupoint Educational Systems. Inspect is a registered trademark of Key Data Systems. Google and the Google logo are registered trademarks of Google Inc. Apple and iPad Pro are trademarks of Apple Inc. Microsoft and OneDrive are trademarks of the Microsoft group of companies.

Other names and brands may be claimed as the property of others.

# About This Manual

Edupoint Educational Systems, LLC. develops software with multiple release dates for the software and related documentation. The documentation is released in multiple volumes to meet this commitment.

This document serves as a reference for Edupoint's recommendations and Best Practices for Synergy processes. Due to the complex nature and myriad configurations possible within the Synergy software, it is not feasible to include every possible scenario within this guide.

### **Conventions Used in This Manual**

- Bold indicates user interactions such as a button or field on the screen.
- Italics indicate the option to select or text to enter.
- Notes, Tips, References, and Cautions display in the margin to provide additional information.

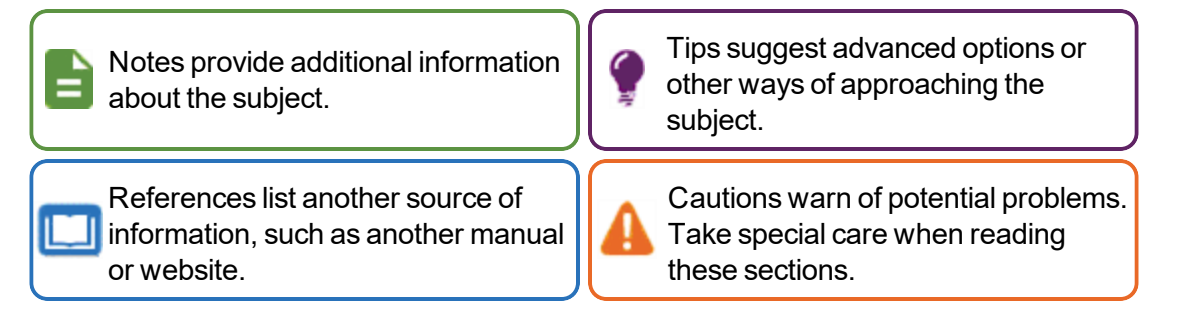

#### **Before You Begin**

Before installing any of the Edupoint family of software products, be sure to review the system requirements and make sure the district's computer hardware and software meet the minimum requirements.

# Software and Document History

| Document | Release  | Software | Description                                                                                                    |
|----------|----------|----------|----------------------------------------------------------------------------------------------------|
| Version  | Date     | Release  |                                                                                                    |
| 6.0      | May 2017 | 2018     | <ul> <li>Updates:</li> <li>Added Display Counselor/Administrator name if the report has been filtered by Counselor and Administrator option to ATP401, ATP402, and ATP409</li> <li>Added Summary tab to Viewing Period Attendance</li> <li>Updated screenshots in Verifying Attendance</li> <li>Added Full Process option to ATD807</li> <li>Added ATD204</li> <li>Moved Mass Change Attendance Definition user functionality from the Attendance Administrator Guide to this guide and updated the Student Filter Criteria screenshot to include examples</li> <li>Alphabetized Attendance reports</li> <li>Updated Recording Attendance by Absence Amount</li> <li>Moved Viewing a Student's Schedule Based FTE here from the Attendance Guide</li> </ul> |

| Document<br>Version | Release<br>Date | Software<br>Release | Description                                                                                                    |
|---------------------|-----------------|---------------------|----------------------------------------------------------------------------------------------------|
| 7.0                 | Dec 2017        | 2018.01             | <ul> <li>Updates:</li> <li>Clarified As Of Date field functionality on ATP405</li> <li>Updated ATD201, ATD402, ATD407 with new Attendance<br/>Conditions and Totals fields</li> <li>Updated ATP201 and ATP401 to include Show All Day<br/>Reason Code Totals</li> <li>Updated ATD404 to include new Parent Info section</li> <li>Updated ATP404 to include new Page Break By Period,<br/>Signature Line, and Signature Text options</li> <li>Updated ATD603, ATD604, and ATD608 to include<br/>Concurrent Filter</li> <li>Updated STU409 to include House, Team, Counselor<br/>selections</li> <li>Updated Viewing Daily Attendance to include Display<br/>Current Month First on the Daily Attendance Calendar</li> <li>Added Absence Percentage From Minutes Threshold<br/>option to Absence Amount Definition on the Mass Change<br/>Attendance screen</li> <li>Added ATP405.L and ATP602.L reports</li> <li>Updated Quick Entry - Single and Quick Entry - Range in<br/>Viewing Period Attendance and Editing Period Attendance</li> <li>Created Appendix for Nebraska-Specific Instructions</li> <li>Created Appendix for Nebraska-Specific Instructions</li> <li>Added ATD610 report to Appendix for Nebraska-Specific<br/>Instructions</li> <li>Moved Schedule Based FTE content to Synergy SIS –<br/>Debadded and and Period</li> </ul> |
| 8.0                 | Jun 2018        | 2019                | <ul> <li>Updates:</li> <li>Updated the ATP402 output screenshot to show the Grand<br/>Totals</li> <li>Updated Quick Entry screenshots in Editing Period<br/>Attendance to include the Note field</li> <li>Added the ATD202.L report</li> <li>Added the ATP402.L report</li> <li>Added Days To Show to Viewing Class Daily Attendance<br/>and Viewing Class Period Attendance</li> <li>Updated the ATD201 to include the Reason Code Totals<br/>Calculation Type drop-down</li> <li>Updated Show options in Attendance Taken Summary</li> </ul>                                                                                                    |

| Document<br>Version | Release<br>Date | Software<br>Release | Description                                                                                                    |
|---------------------|-----------------|---------------------|----------------------------------------------------------------------------------------------------|
| 9.0                 | Dec 2018        | 2019.01             | <ul> <li>Updates:</li> <li>Added the ATP404.L report</li> <li>Added the STU427 report</li> <li>Added Scheduling Teacher Reminder Emails to<br/>Classroom Taken Attendance Summary</li> <li>Added Show Daily Arrival Time, Departure Time and<br/>Note functionality and Reviewing Attendance Submitted by<br/>Parents functionality to Verifying Attendance</li> <li>Added Viewing a Student's Concurrent Attendance to<br/>Viewing Daily Attendance and Viewing a Student's<br/>Concurrent Attendance to Viewing Period Attendance</li> </ul> |
| 10.0                | Jun 2019        | 2020                | <ul> <li>Updates:</li> <li>Added the ATP409.L report</li> <li>Added Include Calculation Log to ATD610</li> <li>Added Mass Change All Day Code to Student's First<br/>Period to Mass Change Attendance Definition</li> <li>Added Student Identity to ATP201</li> <li>Updated Viewing a Student's Attendance Letter History in<br/>Viewing Daily Attendance</li> <li>Updated Viewing a Student's Attendance Letter History in<br/>Viewing Period Attendance</li> </ul>                                                                           |
| 11.0                | Mar 2020        | 2021                | <ul> <li>Updates:</li> <li>Added the <u>ATD810</u> report</li> <li>Added <i>Change Multiple Periods</i> to <b>Type of Change</b> in <u>Creating a Mass Change Attendance Definition</u></li> <li>Added a note regarding Identity Options to <u>ATP201</u></li> <li>Added <u>Attendance Letters V2</u></li> </ul>                                                                                                    |

# **Table of Contents**

| About This Manual                                |    |
|--------------------------------------------------|----|
| Conventions Used in This Manual                  | 3  |
| Before You Begin                                 | 3  |
| Software and Document History                    | 4  |
| Table of Contents                                |    |
| Chapter 1: Viewing and Verifying Attendance      |    |
| Overview of Attendance                           | 13 |
| Attendance Taken Summary                         | 14 |
| Sending All Teachers Reminder Emails             | 17 |
| Sending Individual Teacher Reminder Emails       | 19 |
| Scheduling Teacher Reminder Emails               |    |
| Verifying Attendance                             |    |
| Reviewing Attendance Taken by Teachers           |    |
| Reviewing Attendance Submitted by Parents        |    |
| Chapter 2: Class Daily Attendance                |    |
| Viewing Class Daily Attendance                   |    |
| Editing Class Daily Attendance                   |    |
| Chapter 3: Class Period Attendance               |    |
| Viewing Class Period Attendance                  |    |
| Editing Class Period Attendance                  |    |
| Chapter 4: Course Attendance                     |    |
| Viewing Course Attendance                        |    |
| Editing Course Attendance                        |    |
| Chapter 5: Daily Attendance                      | 41 |
| Viewing Daily Attendance                         |    |
| Viewing a Student's List of Absences and Reasons |    |
| Viewing a Student's Absence and Reason Totals    | 45 |
| Viewing a Student's Attendance History           |    |
| Viewing a Student's Attendance Letter History    | 47 |
| Viewing a Student's Concurrent Attendance        | 47 |
| Editing Daily Attendance                         |    |
| Modifying a Student's Attendance Records         | 51 |
| Modifying a Student's Attendance Notes           |    |

|                                                                                                    | 59 |
|----------------------------------------------------------------------------------------------------|----|
| Chapter 6: Period Attendance                                                                                                    | 61 |
| Viewing Period Attendance                                                                                                    | 62 |
| Viewing a Student's List of Absences and Reasons                                                                                                    | 65 |
| Viewing a Student's Absence and Reason Totals                                                                                                    | 66 |
| Viewing a Student's Attendance History                                                                                                    | 67 |
| Viewing a Student's Attendance Letter History                                                                                                    | 68 |
| Viewing a Student's Concurrent Attendance                                                                                                    | 68 |
| Viewing a Student's Attendance Summary                                                                                                    | 69 |
| Editing Period Attendance                                                                                                    | 70 |
| Modifying a Student's Attendance Records                                                                                                    | 74 |
| Chapter 7: Special Types of Attendance                                                                                                    | 76 |
| Recording Attendance by Absence Amount                                                                                                    | 77 |
| Recording Absence Amount                                                                                                    | 77 |
| Chapter 8: School Enrollment History                                                                                                    | 79 |
| Viewing School Enrollment History                                                                                                    | 80 |
| Editing School Enrollment History                                                                                                    | 81 |
| Chapter 9: Mass Change Attendance                                                                                                    |    |
| Changing Multiple Students' Attendance                                                                                                    | 83 |
| Period Attendance                                                                                                    |    |
| Daily Attendance                                                                                                    |    |
| Selecting Student Filter Criteria                                                                                                    | 91 |
|                                                                                                    |    |
| Viewing Mass Change Attendance History                                                                                                    |    |
| Viewing Mass Change Attendance History<br>Using Mass Change Attendance Definitions                                                                                                    |    |
| Viewing Mass Change Attendance History<br>Using Mass Change Attendance Definitions<br>Mass Change Attendance Definition Functionality                                                                                                    |    |
| Viewing Mass Change Attendance History<br>Using Mass Change Attendance Definitions<br>Mass Change Attendance Definition Functionality<br>Creating a Mass Change Attendance Definition                                                                                                    |    |
| Viewing Mass Change Attendance History<br>Using Mass Change Attendance Definitions<br>Mass Change Attendance Definition Functionality<br>Creating a Mass Change Attendance Definition<br>Student Filter Criteria                                                                                                    |    |
| Viewing Mass Change Attendance History<br>Using Mass Change Attendance Definitions<br>Mass Change Attendance Definition Functionality<br>Creating a Mass Change Attendance Definition<br>Student Filter Criteria<br>Absence Amount Definition                                                                                                    |    |
| Viewing Mass Change Attendance History<br>Using Mass Change Attendance Definitions<br>Mass Change Attendance Definition Functionality<br>Creating a Mass Change Attendance Definition<br>Student Filter Criteria<br>Absence Amount Definition<br>Scheduling                                                                                                    |    |
| Viewing Mass Change Attendance History<br>Using Mass Change Attendance Definitions<br>Mass Change Attendance Definition Functionality<br>Creating a Mass Change Attendance Definition<br>Student Filter Criteria<br>Absence Amount Definition<br>Scheduling<br>Create/Copy Mass Change Attendance Definition                                                                                                    |    |
| Viewing Mass Change Attendance History<br>Using Mass Change Attendance Definitions<br>Mass Change Attendance Definition Functionality<br>Creating a Mass Change Attendance Definition<br>Student Filter Criteria<br>Absence Amount Definition<br>Scheduling<br>Create/Copy Mass Change Attendance Definition<br>Mass Change All Day Code to Student's First Period                                                                  |    |
| Viewing Mass Change Attendance History<br>Using Mass Change Attendance Definitions<br>Mass Change Attendance Definition Functionality<br>Creating a Mass Change Attendance Definition<br>Student Filter Criteria<br>Absence Amount Definition<br>Scheduling<br>Create/Copy Mass Change Attendance Definition<br>Mass Change All Day Code to Student's First Period<br><b>Chapter 10: Attendance Letters</b>                         |    |
| Viewing Mass Change Attendance History<br>Using Mass Change Attendance Definitions<br>Mass Change Attendance Definition Functionality<br>Creating a Mass Change Attendance Definition<br>Student Filter Criteria<br>Absence Amount Definition<br>Scheduling<br>Create/Copy Mass Change Attendance Definition<br>Mass Change All Day Code to Student's First Period<br><b>Chapter 10: Attendance Letters</b><br>Attendance Letter V2 |    |

| Excluding Student Attendance from Calculations | 118 |
|------------------------------------------------|-----|
| Running an Attendance Letter V2                |     |
| Viewing Student Thresholds                     | 120 |
| Creating Attendance Letters                    | 121 |
| Additional Attendance Letter Options           | 126 |
| Removing Previous Attendance Letters           | 126 |
| Running Reports Only                           | 126 |
| Printing Attendance Letters                    | 127 |
| Edit Attendance Letter Name                    | 130 |
| Chapter 11: Reports                            | 131 |
| Reports Overview                               |     |
| General Attendance Reports                     | 134 |
| ATD616 – Student Attendance Summary            |     |
| ATD806 – Class Attendance Reminder             |     |
| CFG801 – District Monthly Calendar Report      |     |
| CFG802 – School Monthly Calendar Report        |     |
| Daily Attendance Reports                       | 142 |
| ATD201 – Daily Attendance Profile              |     |
| ATD202 – Daily Attendance Minutes Profile      | 150 |
| ATD202.L – Daily Attendance Minutes Profile    |     |
| ATD203 – Daily Attendance By Week              | 154 |
| ATD204 – Daily Attendance Totals               | 156 |
| ATD401 – Daily Student Absence Totals          |     |
| ATD402 - Daily Attendance List                 | 160 |
| ATD403 – Daily Absent List                     | 164 |
| ATD404 – Daily Tardy List                      |     |
| ATD405 – Daily Perfect Attendance List         |     |
| ATD406 – Daily Student List by Attendance      | 170 |
| ATD407 – End of Year Attendance List           | 172 |
| ATD412 – Student Gain Loss                     |     |
| ATD413 – Class Reduction Summary               | 178 |
| ATD414 – Student Days Enrolled                 |     |
| ATD415 – Attendance Audit List                 |     |
| ATD601 – Daily Attendance Summary              |     |

| ATD604 – Monthly ADA Summary18ATD605 – Cumulative Enrollment Totals19ATD608 – Monthly ADM Summary18ATD805 – Attendance Letters19ATD807 – Update All Day Code19ATD810 – Attendance Letters V219School Enrollment History Extract10STU409 – Class Roster20STU409 – Class Roster20STU411 – Daily Class Attendance Minutes List20STU603 – ADM Summary20STU605 – Daily Enrollment Totals Summary20STU605 – Daily Enrollment Totals Summary20STU605 – Daily Enrollment Totals Summary21ATP201 – Period Student Attendance Profile21ATP402 – Period Student Absence Totals21ATP403 – Period Student Absence Totals21ATP404 – Period Class Attendance List22ATP405 – Period Student List by Attendance22ATP405 – Period Student List by Attendance22ATP405 – Period Student List by Attendance22ATP406 – Period Student List by Attendance22ATP406 – Period Student List by Attendance22ATP406 – Period Student List by Attendance22ATP406 – Period Student List by Attendance22ATP406 – Period Student List by Attendance22ATP406 – Period Student List by Attendance22ATP406 – Period Student List by Attendance22ATP406 – Period Student List by Attendance22ATP406 – Period Student List by Attendance22ATP406 – Period Student List by Attendance22<                                                                                                   | <ul> <li>388</li> <li>300</li> <li>32</li> <li>34</li> <li>36</li> <li>37</li> <li>38</li> <li>300</li> <li>303</li> <li>305</li> <li>307</li> <li>309</li> <li>100</li> <li>100</li> </ul>                                                                                                    |
|----------------------------------------------------------------------------------------------------|----------------------------------------------------------------------------------------------------|
| ATD605 - Cumulative Enrollment Totals19ATD608 - Monthly ADM Summary19ATD805 - Attendance Letters19ATD807 - Update All Day Code19ATD810 - Attendance Letters V219School Enrollment History Extract19STU409 - Class Roster20STU411 - Daily Class Attendance Minutes List20STU427 - Perfect Career Attendance20STU603 - ADM Summary20STU605 - Daily Enrollment Totals Summary20STU605 - Daily Enrollment Totals Summary20ATP201 - Period Student Attendance Profile21ATP402 - Period Student Absence Totals21ATP403 - Period Student Absence Totals21ATP404 - Period Class Attendance List22ATP405 - Period Student List by Attendance22ATP405 - Period Student List by Attendance22ATP405 - Period Student List by Attendance22ATP405 - Period Student List by Attendance22ATP405 - Period Student List by Attendance22ATP405 - Period Student List by Attendance22ATP405 - Period Student List by Attendance22ATP405 - Period Student List by Attendance22ATP405 - Period Student List by Attendance22ATP405 - Period Student List by Attendance22ATP405 - Period Student List by Attendance22ATP405 - Period Student List by Attendance22ATP405 - Period Student List by Attendance22ATP405 - Period Student List by Attendance22ATP405 - Period Student List by Att                                                                                | <ul> <li>90</li> <li>92</li> <li>94</li> <li>96</li> <li>97</li> <li>98</li> <li>90</li> <li>93</li> <li>93</li> <li>93</li> <li>93</li> <li>94</li> <li>94</li> &lt;</ul> |
| ATD608 - Monthly ADM Summary19ATD805 - Attendance Letters19ATD807 - Update All Day Code19ATD810 - Attendance Letters V219School Enrollment History Extract19STU409 - Class Roster20STU411 - Daily Class Attendance Minutes List20STU427 - Perfect Career Attendance20STU603 - ADM Summary20STU605 - Daily Enrollment Totals Summary20Period Attendance Reports21ATP201 - Period Student Attendance Profile21ATP402 - Period Student Absence Totals21ATP403 - Period Student Absence Totals21ATP404 - Period Class Attendance List22ATP405 - Period Student List by Attendance22ATP405 - Period Student List by Attendance <td>92<br/>94<br/>96<br/>97<br/>98<br/>90<br/>03<br/>05<br/>07<br/>09<br/>10</td> | 92<br>94<br>96<br>97<br>98<br>90<br>03<br>05<br>07<br>09<br>10                                                                                                    |
| ATD805 – Attendance Letters19ATD807 – Update All Day Code19ATD810 – Attendance Letters V219School Enrollment History Extract19STU409 – Class Roster20STU411 – Daily Class Attendance Minutes List20STU427 – Perfect Career Attendance20STU603 – ADM Summary20STU605 – Daily Enrollment Totals Summary20STU605 – Daily Enrollment Totals Summary20Period Attendance Reports21ATP201 – Period Student Attendance Profile21ATP401 – Period Student Absence Totals21ATP402 – Period Student Absence Totals21ATP403 – Period Class Attendance List21ATP404 – Period Class Attendance List22ATP405 – Period Student List by Attendance22ATP405 – Period Student List by Attendance22ATP406 – Period Class Attendance Form23ATP405 – Period Student List by Attendance22ATP405 – Period Student List by Attendance22ATP405 – Period Student List by Attendance22ATP405 – Period Class Attendance Form23ATP405 – Period Student List by Attendance23ATP405 – Period Student List by Attendance23ATP405 – Period Student List by Attendance23ATP405 – Period Class Attendance Form23ATP405 – Period Class Attendance Form23                                                                                                    | <ul> <li>94</li> <li>96</li> <li>97</li> <li>98</li> <li>90</li> <li>93</li> <li>93</li> <li>93</li> <li>93</li> <li>94</li> <li>95</li> <li>97</li> <li>98</li> <li>90</li> <li>91</li> <li>91</li> <li>10</li> <li>10</li> </ul>                                                                                                    |
| ATD807 – Update All Day Code19ATD810 – Attendance Letters V219School Enrollment History Extract19STU409 – Class Roster20STU411 – Daily Class Attendance Minutes List20STU427 – Perfect Career Attendance20STU603 – ADM Summary20STU605 – Daily Enrollment Totals Summary20Period Attendance Reports21ATP201 – Period Student Attendance Profile21ATP401 – Period Student Absence Totals21ATP402 – Period Student Absence Totals21ATP403 – Period Class Attendance List22ATP404 – Period Class Attendance List22ATP405 – Period Student List by Attendance22ATP405 – Period Student List by Attendance22ATP405 – Period Class Attendance Erorm23ATP405 – Period Student List by Attendance22ATP405 – Period Class Attendance Form23ATP405 – Period Student List by Attendance22ATP405 – Period Student List by Attendance22ATP405 – Period Student List by Attendance22ATP405 – Period Student List by Attendance22ATP406 – Period Class Attendance Form23ATP406 – Period Class Attendance Form23ATP406 – Period Class Attendance Form23ATP406 – Period Class Attendance Form23ATP406 – Period Class Attendance Form24                                                                                                    | <ul> <li>26</li> <li>27</li> <li>28</li> <li>20</li> <li>23</li> <li>25</li> <li>25</li> <li>27</li> <li>29</li> <li>10</li> <li>10</li> </ul>                                                                                                    |
| ATD810 – Attendance Letters V219School Enrollment History Extract19STU409 – Class Roster20STU411 – Daily Class Attendance Minutes List20STU427 – Perfect Career Attendance20STU603 – ADM Summary20STU605 – Daily Enrollment Totals Summary20Period Attendance Reports21ATP201 – Period Student Attendance Profile21ATP401 – Period Student Attendance Totals21ATP402 – Period Student Absence Totals21ATP403 – Period Student Absence Totals21ATP404 – Period Class Attendance List22ATP404 – Period Class Attendance List22ATP405 – Period Student List by Attendance22ATP405 – Period Student List by Attendance22ATP405 – Period Student List by Attendance22ATP405 – Period Student List by Attendance22ATP405 – Period Student List by Attendance22ATP405 – Period Student List by Attendance22ATP406 – Period Class Attendance Form23ATP406 – Period Class Attendance Form24                                                                                                    | 97<br>98<br>00<br>03<br>05<br>07<br>09<br>10                                                                                                    |
| School Enrollment History Extract19STU409 - Class Roster20STU411 - Daily Class Attendance Minutes List20STU427 - Perfect Career Attendance20STU603 - ADM Summary20STU605 - Daily Enrollment Totals Summary20Period Attendance Reports21ATP201 - Period Student Attendance Profile21ATP401 - Period Student Attendance Totals21ATP402 - Period Student Absence Totals21ATP403 - Period Student Absence Totals21ATP404 - Period Class Attendance List22ATP404 - Period Class Attendance List22ATP405 - Period Student List by Attendance22ATP405 - Period Student List by Attendance22ATP405 - Period Class Attendance List22ATP405 - Period Student List by Attendance22ATP406 - Period Class Attendance Form23ATP406 - Period Class Attendance Form23ATP406 - Period Class Attendance Form24                                                                                                    | 98<br>00<br>03<br>05<br>07<br>09<br>10                                                                                                    |
| STU409 - Class Roster20STU411 - Daily Class Attendance Minutes List20STU427 - Perfect Career Attendance20STU603 - ADM Summary20STU605 - Daily Enrollment Totals Summary20Period Attendance Reports21ATP201 - Period Student Attendance Profile21ATP401 - Period Student Attendance Profile21ATP402 - Period Student Absence Totals21ATP403 - Period Student Absence Totals21ATP404 - Period Class Attendance List21ATP405 - Period Class Attendance List22ATP405 - Period Student List by Attendance22ATP405 - Period Student List by Attendance22ATP405 - Period Student List by Attendance22ATP405 - Period Student List by Attendance22ATP405 - Period Student List by Attendance22ATP405 - Period Student List by Attendance22ATP405 - Period Student List by Attendance22ATP405 - Period Student List by Attendance22ATP406 - Period Class Attendance Form23ATP406 - Period Class Attendance Form23ATP406 - Period Class Attendance Form23ATP406 - Period Class Attendance Form23ATP406 - Period Class Attendance Form23ATP406 - Period Class Attendance Form23ATP406 - Period Class Attendance Form23ATP406 - Period Class Attendance Form23ATP406 - Period Class Attendance Form23ATP406 - Period Class Attendance Form23                                                                                                    | 00<br>03<br>05<br>07<br>09<br>10                                                                                                    |
| STU411 – Daily Class Attendance Minutes List20STU427 – Perfect Career Attendance20STU603 – ADM Summary20STU605 – Daily Enrollment Totals Summary20Period Attendance Reports21ATP201 – Period Student Attendance Profile21ATP401 – Period Attendance List21ATP402 – Period Student Absence Totals21ATP403 – Period Student Absence Totals21ATP404 – Period Student Absence Totals21ATP404 – Period Class Attendance List22ATP405 – Period Class Attendance List22ATP405 – Period Student List by Attendance22ATP405 – Period Student List by Attendance22ATP405 – Period Student List by Attendance22ATP405 – Period Student List by Attendance22ATP405 – Period Student List by Attendance22ATP405 – Period Student List by Attendance22ATP405 – Period Student List by Attendance22ATP405 – Period Student List by Attendance22ATP405 – Period Student List by Attendance22ATP405 – Period Student List by Attendance22ATP406 – Period Class Attendance Form23ATP406 – Period Class Attendance Form23ATP406 – Period Class Attendance Form23ATP406 – Period Class Attendance Form23ATP406 – Period Class Attendance Form23                                                                                                    | 03<br>05<br>07<br>09<br>10                                                                                                    |
| STU427 - Perfect Career Attendance20STU603 - ADM Summary20STU605 - Daily Enrollment Totals Summary20Period Attendance Reports21ATP201 - Period Student Attendance Profile21ATP401 - Period Attendance List21ATP402 - Period Student Absence Totals21ATP403 - Period Student Absence Totals21ATP403 - Period Perfect Attendance List21ATP404 - Period Class Attendance List22ATP404 - Period Class Attendance List22ATP405 - Period Student List by Attendance22ATP405 - Period Student List by Attendance22ATP406 - Period Class Attendance Form23ATP406 - Period Student List by Attendance22ATP406 - Period Class Attendance Form23                                                                                                    | 05<br>07<br>09<br>10                                                                                                    |
| STU603 – ADM Summary20STU605 – Daily Enrollment Totals Summary20Period Attendance Reports21ATP201 – Period Student Attendance Profile21ATP401 – Period Attendance List21ATP402 – Period Student Absence Totals21ATP402 – Period Student Absence Totals21ATP403 – Period Student Absence Totals21ATP403 – Period Student Absence Totals21ATP404 – Period Class Attendance List22ATP404 – Period Class Attendance List22ATP405 – Period Student List by Attendance22ATP405 – Period Student List by Attendance22ATP406 – Period Class Attendance Form23ATP406 – Period Class Attendance Form23                                                                                                    | 07<br>09<br>10<br>10                                                                                                    |
| STU605 – Daily Enrollment Totals Summary20Period Attendance Reports21ATP201 – Period Student Attendance Profile21ATP401 – Period Attendance List21ATP402 – Period Student Absence Totals21ATP403 – Period Student Absence Totals21ATP403 – Period Perfect Attendance List21ATP404 – Period Class Attendance List22ATP405 – Period Student List by Attendance22ATP405 – Period Student List by Attendance22ATP405 – Period Student List by Attendance22ATP405 – Period Student List by Attendance22ATP405 – Period Student List by Attendance22ATP405 – Period Student List by Attendance22ATP405 – Period Student List by Attendance22ATP405 – Period Student List by Attendance22ATP405 – Period Student List by Attendance22ATP405 – Period Student List by Attendance22ATP405 – Period Class Attendance Form23ATP405 – Period Class Attendance Form23ATP405 – Period Class Attendance Form23ATP405 – Period Class Attendance Form23                                                                                                    | 09<br>10<br>10                                                                                                    |
| Period Attendance Reports21ATP201 – Period Student Attendance Profile21ATP401 – Period Attendance List21ATP402 – Period Student Absence Totals21ATP402.L – Period Student Absence Totals21ATP403 – Period Perfect Attendance List21ATP404 – Period Class Attendance List22ATP405 – Period Student List by Attendance22ATP405.L – Period Student List by Attendance22ATP405.L – Period Student List by Attendance22ATP405.L – Period Student List by Attendance22ATP406 – Period Class Attendance Form23ATP406 – Period Class Attendance Form23ATP405 – Period Class Attendance Form23                                                                                                    | 10<br>10                                                                                                    |
| ATP201 – Period Student Attendance Profile21ATP401 – Period Attendance List21ATP402 – Period Student Absence Totals21ATP402.L – Period Student Absence Totals21ATP403 – Period Perfect Attendance List21ATP404 – Period Class Attendance List22ATP404.L – Period Class Attendance List22ATP405 – Period Student List by Attendance22ATP405 – Period Student List by Attendance22ATP406 – Period Class Attendance Form23                                                                                                    | 10                                                                                                    |
| ATP401 – Period Attendance List21ATP402 – Period Student Absence Totals21ATP402.L – Period Student Absence Totals21ATP403 – Period Perfect Attendance List21ATP404 – Period Class Attendance List22ATP404.L – Period Class Attendance List22ATP405 – Period Student List by Attendance22ATP405.L – Period Student List by Attendance22ATP406 – Period Class Attendance Form23ATP407 – Deviod Class Attendance Form23                                                                                                    |                                                                                                    |
| ATP402 - Period Student Absence Totals21ATP402.L - Period Student Absence Totals21ATP403 - Period Perfect Attendance List21ATP404 - Period Class Attendance List22ATP404.L - Period Class Attendance List22ATP405 - Period Student List by Attendance22ATP405.L - Period Student List by Attendance22ATP406 - Period Class Attendance Form23                                                                                                    | 13                                                                                                    |
| ATP402.L - Period Student Absence Totals21ATP403 - Period Perfect Attendance List21ATP404 - Period Class Attendance List22ATP404.L - Period Class Attendance List22ATP405 - Period Student List by Attendance22ATP405.L - Period Student List by Attendance22ATP406 - Period Class Attendance Form23ATP407 - Period Class Attendance Form23                                                                                                    | 15                                                                                                    |
| ATP403 – Period Perfect Attendance List21ATP404 – Period Class Attendance List22ATP404.L – Period Class Attendance List22ATP405 – Period Student List by Attendance22ATP405.L – Period Student List by Attendance22ATP406 – Period Class Attendance Form23ATP407 – Deriod Class Attendance Form23                                                                                                    | 17                                                                                                    |
| ATP404 – Period Class Attendance List       22         ATP404.L – Period Class Attendance List       22         ATP405 – Period Student List by Attendance       22         ATP405.L – Period Student List by Attendance       22         ATP406 – Period Class Attendance Form       23         ATP407 – Deriod Class Attendance Form       23                                                                                                    | 19                                                                                                    |
| ATP404.L – Period Class Attendance List       22         ATP405 – Period Student List by Attendance       22         ATP405.L – Period Student List by Attendance       22         ATP406 – Period Class Attendance Form       23         ATP407 – Deriod Class Attendance Form       23                                                                                                    | 21                                                                                                    |
| ATP405 – Period Student List by Attendance       22         ATP405.L – Period Student List by Attendance       22         ATP406 – Period Class Attendance Form       23         ATP407 – Period Class Attendance Form       23                                                                                                    | 24                                                                                                    |
| ATP405.L – Period Student List by Attendance                                                                                                    | 26                                                                                                    |
| ATP406 – Period Class Attendance Form                                                                                                    | 28                                                                                                    |
|                                                                                                    | 30                                                                                                    |
| ATP407 – Period Attendance Gaps by Teacher                                                                                                    | 32                                                                                                    |
| ATP408 – Period Attendance Gaps                                                                                                    | 35                                                                                                    |
| ATP409 – Period Absence Count                                                                                                    | 37                                                                                                    |
| ATP409.L – Period Absence Count                                                                                                    | 39                                                                                                    |
| ATP410 – Summer Attendance Report                                                                                                    | 11                                                                                                    |
| ATP602 – Period Sections Missing Attendance List                                                                                                    | 13                                                                                                    |
| ATP602.L – Period Sections Missing Attendance List                                                                                                    | 15                                                                                                    |
| ATP603 – Positive Attendance Summary                                                                                                    | 17                                                                                                    |
| ATP604 – Positive Attendance Audit                                                                                                    | 19                                                                                                    |
| ATP605 – Positive Attendance Totals                                                                                                    |                                                                                                    |

| ATP606 – Positive Attendance Summary Extended | 253 |
|-----------------------------------------------|-----|
| ATP607 – Positive Attendance Audit Extended   |     |
| ATP608 – Supplemental Instruction Summary     |     |
| ATP609 – Supplemental Instruction Detail      |     |
| ATP801 – Period Attendance Autodialer List    |     |
| ATP802 – Attendance Auto Dialer Report        |     |
| Appendix A: California-Specific Instructions  |     |
| Recording Supplemental Instruction Attendance |     |
| Appendix B: Nebraska-Specific Instructions    |     |
| Daily Attendance Reports                      |     |
| ATD610 – ADA / ADM Enrollment Summary Report  |     |

# Chapter 1: Viewing and Verifying Attendance

| Overview of Attendance   | .13 |
|--------------------------|-----|
| Attendance Taken Summary | 14  |
| Verifying Attendance     | 20  |

# **Overview of Attendance**

The Attendance module provides a way to track student attendance using either (once or twice) daily attendance or period attendance methods. Attendance records track a student's absences, therefore, recording nothing for the day or period means the student is present. A district can track a student's presence:

- By section using the Class Daily Attendance or Class Period Attendance screen.
- By student using the Daily Attendance or Period Attendance screen.
- By section and student using the Course Attendance screen.

You can record attendance using the TeacherVUE software or through scanning a paper attendance form. The Synergy SIS – TeacherVUE Administrator Guide and the Synergy SIS – TeacherVUE User Guide explain the TeacherVUE software. This guide and its companion user guide illustrate the other two methods possible.

This guide illustrates how to view and edit data in the Attendance screens. The Reports section reviews the available attendance reports you can generate and shows how to customize and print them.

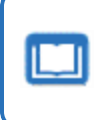

The companion guide to the User Guide, *Synergy SIS – Attendance Administrator Guide*, covers the setup and configuration required for attendance.

# **Attendance Taken Summary**

#### Synergy SIS > Attendance > Classroom Taken Attendance Summary

The Classroom Taken Attendance Summary screen is a quick and easy way for you to see which teachers took attendance on a given day and/or period.

| Clas   | sroom Ta        | ken Attenda          | nce Sur                        | nmary 🖪           |                 |       |      |         |     |      |        | \$     | 1        |                     | CC              | 3        |
|--------|-----------------|----------------------|--------------------------------|-------------------|-----------------|-------|------|---------|-----|------|--------|--------|----------|---------------------|-----------------|----------|
| Menu   | Send Teach      | ers Reminder Emails  |                                |                   |                 |       |      |         |     |      |        |        |          |                     |                 |          |
| School | Name: Hope Hig  | Ih School School Yea | ar: 2016-2017                  |                   |                 |       |      |         |     |      |        |        |          |                     |                 |          |
| Atte   | ndance Summary  |                      |                                |                   |                 |       |      |         |     |      |        |        |          |                     |                 |          |
| Filte  | r Options       |                      |                                |                   |                 |       |      |         |     |      |        | 🕒 Em   | ail Opti | ons                 |                 |          |
| Show   | Any Attendance  |                      | <ul> <li>Section ID</li> </ul> |                   | Date 02/03/2017 | Staff | Name | ٢       | 3   |      |        | Emai   | Recipi   | ent Filte           | er              |          |
| Course | e Title         |                      |                                | Course ID         | Begin Period    |       | - E  | nd Peri | iod | -    |        |        | eachers  | s (Defai<br>Teachei | ult)<br>rs with | ▼<br>Sub |
| Filter | Grid            |                      |                                |                   |                 |       |      |         |     |      |        |        | iciade.  | reaction            | o with          | 000      |
| 0.01   |                 |                      |                                |                   |                 |       |      |         |     |      |        |        |          |                     |                 |          |
| Clas   | sroom Summary ( | Grid                 |                                |                   |                 |       |      |         |     |      |        |        |          |                     |                 |          |
| <      | 1 2 3 4         | 4 5 6 7 8            | 9 10                           | >                 |                 |       |      |         |     |      |        |        |          |                     |                 |          |
| Line   | Section ID      | Course Title         | Course ID                      | Staff Name        | Reminder Email  | Sub   |      |         |     |      | Bell P | eriod  |          |                     |                 |          |
| 1      | 000000123       | Academic Decath      | AD86W                          | Aderson, Gordon   | Send            |       | U    | 1       |     | 3    | 4      | с<br>С | 6        |                     | 8               | 9        |
| 2      | 0002            | Life Science         | SC422                          | Tofft, Robert     | Send            |       |      | ×       |     |      |        |        |          |                     |                 |          |
| 3      | 0004            | Life Science         | SC422                          | Tofft, Robert     | Send            |       |      |         |     | Type |        |        |          |                     |                 |          |
| 4      | 0006            | Adv Jewelry          | AR58                           | Sullivan, Joe     | Send            |       |      | ×       |     |      |        |        |          |                     |                 |          |
| 5      | 0007            | Biology              | SC492                          | Tofft, Robert     | Send            |       |      |         |     |      |        |        | ×        |                     |                 |          |
| 6      | 0010            | Cc-Persnl Dev.       | FS32C                          | Jackson, Kathy    | Send            |       |      |         |     |      |        |        |          | ×                   |                 |          |
| 7      | 0011            | American Lit         | EN57                           | Aderson, Gordon   | Send            |       | ×    |         |     |      |        |        |          |                     |                 |          |
| 8      | 0018            | Ice Welding          | TI81                           | Chaisson P., Paul | Send            |       |      |         |     |      |        |        |          | ×                   | ×               |          |
|        | 0000            |                      |                                |                   |                 |       |      |         |     |      |        |        |          |                     |                 |          |
| 9      | 0020            | Cc-Bowling 2         | PE92C                          | Diaz, Joe         | Send            |       |      |         |     |      |        |        |          | <b>X</b>            |                 |          |

Classroom Taken Attendance Summary Screen

The Classroom Taken Attendance Summary screen contains filter options which control what displays in the Classroom Summary Grid.

| Classroom Ta                                                            | aken Atten        | dance Summ   | ary 🗉        |              |            |              |                        |
|-------------------------------------------------------------------------|-------------------|--------------|--------------|--------------|------------|--------------|------------------------|
| Menu - Send Teachers R                                                  | eminder Emails    |              |              |              |            |              |                        |
| School Name: Hope High School Name: Hope High School Attendance Summary | hool School Year: | 2014-2015    |              |              |            |              |                        |
| Filter Options                                                          |                   |              |              |              |            |              | Email Options          |
| Show If Attendance has not                                              | been taken        | ✓ Section ID |              | Date 06/12/2 | 015 🚞      | Staff Name 🔗 | Email Recipient Filter |
| Course Title Filter Grid                                                | Course            | ID           | Begin Period | •            | End Period | •            | All Teachers (Default) |

Classroom Taken Attendance Summary Screen

- Show displays attendance results based on your selection:
  - If All Attendance has been taken Sections marked for all meeting times Both AM and PM for twice daily sections, either AM or PM for once daily sections, all associated periods for block sections, or the scheduled period for a single period section.

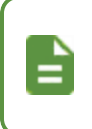

The Classroom Summary Grid does not show any sections until all attendance is taken for the day for twice daily attendance schools.

- If Any Attendance has not been taken (Default) Sections not marked for all meeting times – One or none of either AM or PM for twice daily sections, either AM or PM for once daily sections, one or none of associated periods for block sections, or the scheduled period for a single period section. (At a twice daily school, this option displays different results based on the new option to Enforce or Ignore AM/PM section settings.)
- No Filter Displays all sections, whether attendance has or has not been taken.
- If Any Attendance has been taken Sections marked for any meeting times One or both of either AM or PM for twice daily sections, either AM or PM for once daily sections, one or more of associated periods for block sections, or the scheduled period for a single period section.
- If All Attendance has not been taken Displays only sections not marked for all meeting times – Both AM and PM for twice daily sections, either AM or PM for once daily sections, all associated periods for block sections, or the scheduled period for a single period section.

Results for single period sections and once daily sections are the same when selecting *If All Attendance has been taken* and *If Any Attendance has been taken*.

Results for single period sections and once daily sections are also the same when *If Any Attendance has not been taken* (*Default*) and *If All Attendance has not been taken*.

- Section ID displays results for a specific section.
- Date displays results for a specific date. The default is the current date.
- Staff Name displays results for a specific staff member.
- Course Title displays results for a specific course title.
- Course ID displays results for a specific course ID.
- **Begin Period/End Period** displays results for a specific period range for schools using period attendance.

The Classroom Summary Grid displays differently depending on the type of attendance used by the school.

#### **Period Attendance**

| 🕒 Cla                                                                                                   | ssroom Summary | Grid            |           |                 |                 |     |  |   |   |      |        |       |  |   |
|----------------------------------------------------------------------------------------------------|----------------|-----------------|-----------|-----------------|-----------------|-----|--|---|---|------|--------|-------|--|---|
| 1         2         3         4         5         6         7         8         9         10          > |                |                 |           |                 |                 |     |  |   |   |      |        |       |  |   |
| Line                                                                                                    |                |                 |           |                 | Pomindor Email  | Sub |  |   |   |      | Bell P | eriod |  |   |
|                                                                                                    | Section ib     |                 | Course ID | Starr Maine     | Kenninger Einan | Jun |  |   |   |      |        |       |  | 9 |
| 1                                                                                                    | 000000123      | Academic Decath | AD86W     | Aderson, Gordon | Send            |     |  |   | 7 |      |        |       |  |   |
| 2                                                                                                    | 0002           | Life Science    | SC422     | Tofft, Robert   | Send            |     |  | × |   |      |        |       |  |   |
| 3                                                                                                    | 0004           | Life Science    | SC422     | Tofft, Robert   | Send            |     |  |   |   | Type |        |       |  |   |
| 4                                                                                                    | 0006           | Adv Jewelry     | AR58      | Sullivan, Joe   | Send            |     |  | × |   |      |        |       |  |   |

Classroom Taken Attendance Summary Screen

#### **Twice Daily Attendance**

| Clas | sroom Summary ( | Grid            |           |                       |                |     |          |         |
|------|-----------------|-----------------|-----------|-----------------------|----------------|-----|----------|---------|
| Line | Section ID      | Course Title    | Course ID | Staff Name            | Reminder Email | Sub | AM Code  | PM Code |
| 1    | 0102            | 3rd Grade       | 0300      | Carroll, Natalie      | Send           |     | <b>2</b> | ×       |
| 2    | 0118            | 1/2 Multi-Age   | 0120      | Locatis, Abby         | Send           |     | ×        |         |
| 3    | 0119            | 1/2 Multi-Age   | 0120      | Fry, Erin             | Send           |     | ×        | ×       |
| 4    | 0125            | 1/2/3 Multi-Age | 0123      | Carrera-Wilbu, Monica | Send           |     | ×        | ×       |
| 5    | 0126            | 1/2/3 Multi-Age | 0123      | Rapisura, Michael     | Send           |     | ×        | ×       |
| 6    | 0127            | 1/2/3 Multi-Age | 0123      | Pursley, Tammie       | Send           |     | ×        | ×       |

Classroom Taken Attendance Summary Screen

#### Both Period and Daily Attendance

| O CI | assroom Summ | ary Grid     |           |               |                 |     |         |   |      |        |       |  |   |
|------|--------------|--------------|-----------|---------------|-----------------|-----|---------|---|------|--------|-------|--|---|
| <    | 1 2 3        | 4 5 6 7      | 8 9       | 10 >          |                 |     |         |   |      |        |       |  |   |
| Lin  | Section ID   | Course Title | Course ID | Staff Name    | Peminder Email  | Sub | AM Code |   |      | Bell P | eriod |  |   |
|      | Section ib   | Course fille | Course ib | Starr Maine   | Kenninger Ennan | 300 | AM Code |   |      |        |       |  | 9 |
| 1    | 0002         | Life Science | SC422     | Tofft, Robert | Send            |     | ×       | × |      |        |       |  |   |
| 2    | 0004         | Life Science | SC422     | Tofft, Robert | Send            |     | Type    |   | TVUE |        |       |  |   |

Classroom Taken Attendance Summary Screen

In all sections, four attendance verification icons indicate whether attendance was recorded for a course and, if so, which interface it was recorded in.

| lcon | Description                                                                                                    |
|------|----------------------------------------------------------------------------------------------------|
|      | Attendance Not Taken                                                                                                    |
|      | Indicates attendance was not taken and displays on the Class Daily<br>Attendance, Class Period Attendance, and Classroom Taken<br>Attendance Summary screens.                                                                                                    |
| *    | Click the icon to change it to the appropriate attendance taken icon.<br>Adding attendance reason codes and saving changes also changes the<br>attendance verification icon from Attendance Not Taken to Attendance<br>Taken on the Class Daily Attendance or Class Period Attendance<br>screens. |
|      | Attendance Taken in TeacherVUE                                                                                                    |
| Tyue | Indicates attendance was taken through TeacherVUE and displays on<br>the Class Daily Attendance, Class Period Attendance, and Classroom<br>Taken Attendance Summary screens.                                                                                                    |
|      | To change this icon on the Class Daily Attendance or Class Period<br>Attendance screens, click the icon to change it to Attendance Not Taken.<br>Click the icon again to change it to Attendance Taken in Class Daily<br>Attendance or Attendance Taken in Period Attendance.                     |

| lcon | Description                                                                                                    |
|------|----------------------------------------------------------------------------------------------------|
|      | Attendance Taken in Class Period Attendance                                                                                                    |
|      | Indicates attendance was taken through Class Period Attendance and displays s on the Class Period Attendance and Classroom Taken Attendance Summary screens.                          |
|      | To replace existing icons with this one, click the icon to change it to<br>Attendance Not Taken. Click the icon again to change it to Attendance<br>Taken in Class Period Attendance. |
|      | Attendance Taken in Class Daily Attendance                                                                                                    |
|      | Indicates attendance was taken through Class Daily Attendance and displays s on the Class Daily Attendance and Classroom Taken Attendance Summary screens.                            |
|      | To replace existing icons with this one, click the icon to change it to<br>Attendance Not Taken. Click the icon again to change it to Attendance<br>Taken in Class Daily Attendance.  |
|      | Adding, removing, or deleting attendance reasons in Class Daily     Attendance or Class Period Attendance screens does not change the     icon.                                       |
| Ξ    | • Posting attendance through TeacherVUE does not change existing<br>Attendance Taken in Class Period Attendance or Attendance Taken i<br>Class Daily Attendance icons.                |

- 1. Select which teachers to send email reminders to in the Email Recipient Filter field.
  - Only Filtered Teachers Emails only teachers who meet the Filter Options section criteria
  - All Teachers (Default) Emails all teachers. This is the default option.
- 2. Select Include Teacher with Sub to email teachers with a substitute.
- 3. Click Send Teachers Reminder Emails.

Synergy SIS emails all the teachers included in the **Email Recipient Filter** field who did not take attendance and generates the ATD806 report indicating the number of emails sent and which teachers did not receive a reminder.

| Classroom Taken Attendance Summary     Menu - Send Teachers Reminder Emails                                                                                                    | S 2 4 🐹 🛤 🌲 🔍 💱 🗐 S 2 4 5 5 6 5 5 7 5 7 5 7 5 7 5 7 5 7 5 7 5 7                                                                                                    |
|----------------------------------------------------------------------------------------------------|----------------------------------------------------------------------------------------------------|
| School Name: Hope High School School Year: 2014-2015                                                                                                    |                                                                                                    |
| Attendance Summary                                                                                                    |                                                                                                    |
| Filter Options                                                                                                    | Email Options                                                                                                    |
| Show If Attendance has not been taken   Section ID  Date 06/12/2015  Staff Name   Staff Name   Fitter Grid  Fitter Grid  Course ID  Segin Period  Fitter Grid  Course ID  Segin Period  Segin Period Segin Period  Segin Period  S | Email Recipient Filter<br>All Teachers (Default) •<br>Include Teachers with Sub                                                                                                    |
| Classroom Summary Grid                                                                                                    |                                                                                                    |
| Line Section ID Course Title Course ID Staff Name                                                                                                    | Bell Period           Reminder Email         Sub           0         1         2         3         4         5         6         7         8         9         10         11         12 |
| 1 0000000000001 Academic Decath AD86W Hammond, John                                                                                                    | Send 🔀                                                                                                    |

Classroom Taken Attendance Summary Screen

| Charl Barry                     | lass Attendance Reminder | Report: ATD806 |
|---------------------------------|--------------------------|----------------|
| Start: 07/02/2014 15:           | 13:56 End: 07/02/        | 2014 15:14:02  |
| Processing Time: 00:00:29.63263 | 362 Emails Sent: 23      |                |
| Staff Missing Email Addresses   |                          |                |
| Aderson Gordon                  |                          |                |
| Arthur A., Andrea               |                          |                |
| Attend Office. Attend Off       |                          |                |
| Atwd S., Sharon                 |                          |                |
| Baniszewski, Nancy              |                          |                |
| Baver M., Michelle              |                          |                |
| Becker A., Allison              |                          |                |
| Becker C., Chris                |                          |                |
| Behm A., Angela                 |                          |                |
| Bellus G., Genice               |                          |                |
| Blackburn M., Matt              |                          |                |
| Blahak P., Pete                 |                          |                |
| Blasdell W., Wendy              |                          |                |
| Bonjour R., Richard             |                          |                |
| Bordwell R., Robert             |                          |                |
|                                 |                          |                |
|                                 |                          |                |
|                                 |                          |                |
|                                 |                          |                |
|                                 |                          |                |
|                                 |                          |                |
|                                 |                          |                |
|                                 |                          |                |
|                                 |                          |                |

ATD806 – Class Attendance Reminder Report Output

#### Sending Individual Teacher Reminder Emails

1. Click Send to email a reminder to the individual teachers who did not take attendance.

| T C              | lassroom Ta                             | ken Attenda           | ance Su    | mmary 🖪                                              |                        |        | E        |   | 9 | A3 ( |   |    | 1     | ł <b>s</b> |  | ះ 🕫 🔽 | 0 |
|------------------|-----------------------------------------|-----------------------|------------|------------------------------------------------------|------------------------|--------|----------|---|---|------|---|----|-------|------------|--|-------|---|
| Menu -           | Send Teachers Re                        | eminder Emails        |            |                                                      |                        |        |          |   |   |      |   |    |       |            |  |       |   |
| School Atter     | Name: Hope High Sch<br>ndance Summary   | nool School Year: 201 | 14-2015    |                                                      |                        |        |          |   |   |      |   |    |       |            |  |       |   |
| Filter           | Options                                 |                       |            |                                                      | Email Options          |        |          |   |   |      |   |    |       |            |  |       |   |
| Show             | If Attendance has not I                 | been taken 👻          | Section ID | Date 06/12/2015 🛗 Staff Name 🔗                       | Email Recipient Filter |        |          |   |   |      |   |    |       |            |  |       |   |
| Course<br>Filter | Title                                   | Course ID             |            | Begin Period                                         | All Teachers (Default) | with S | *<br>Sub |   |   |      |   |    |       |            |  |       |   |
| Clas:            | sroom Summary Grid                      |                       | _          |                                                      |                        |        |          |   |   |      |   | De | U Dec |            |  |       |   |
| Line             | Section ID                              | Course Title          |            | Staff Name                                           | Reminder Email S       | Sub    |          |   |   |      |   | 5  | 6     | 7          |  |       |   |
| 1                | 000000000000000000000000000000000000000 | Academic Decath       | AD86W      | Hammond, John                                        | Send                   |        | _        | _ | _ | ×    | _ |    |       |            |  |       |   |
| 2                | 00000000000000                          | Paula                 | PA002      | Aderson, Gordon                                      | Send                   |        |          | × |   |      |   |    |       |            |  |       |   |
| 3                | 000000000000100                         | Animal Sci            | AG31       | Jackson, Kathy                                       | Send                   |        |          | X |   |      |   |    |       |            |  |       |   |
| 4                | 0023-1-01                               | History               | 0023       | Jackson, Kathy                                       | Send                   |        |          | × |   |      |   |    |       |            |  |       |   |
| 5                | 0025                                    | Cc-Government         | SS51C      | Garland, Gregg Testing987654321987654321987654321987 | Send                   |        |          |   |   |      |   |    |       | ×          |  |       |   |

Classroom Taken Attendance Summary Screen

#### **Scheduling Teacher Reminder Emails**

You can use the **Schedule** tab on the Classroom Taken Attendance Summary screen to schedule emails to teachers for missing attendance.

- 1. Select all the appropriate schedule options.
- 2. Click **Schedule** to schedule the email reminder for all teachers with missing attendance.

| Classroom Taken Attendance Summary                                                                                    | М                                                                                                    |                                                                                                    |
|----------------------------------------------------------------------------------------------------|----------------------------------------------------------------------------------------------------|----------------------------------------------------------------------------------------------------|
| Menu - Send Teachers Reminder Emails                                                                                  |                                                                                                    |                                                                                                    |
| School Name: Adams Elementary School Year: 2018-2019<br>Attendance Summary Scheduling                                 |                                                                                                    |                                                                                                    |
| Schedule                                                                                                    |                                                                                                    |                                                                                                    |
| Schedule Job                                                                                                    |                                                                                                    |                                                                                                    |
| Schedule Task Start Time Start Date Stop Date                                                                         |                                                                                                    |                                                                                                    |
| O Cabadula Taali Maalibk                                                                                              |                                                                                                    |                                                                                                    |
| Schedule lask Monthly                                                                                                 |                                                                                                    |                                                                                                    |
| <ul> <li>Day</li> <li>of the month(s)</li> <li>The</li> <li>First</li> <li>Monday</li> <li>of the month(s)</li> </ul> | <ul> <li>✓ January</li> <li>✓ February</li> <li>✓ March</li> <li>✓ April</li> <li>✓ May</li> <li>✓ June</li> </ul> | <ul> <li>✓ July</li> <li>✓ August</li> <li>✓ September</li> <li>✓ October</li> <li>✓ November</li> <li>✓ December</li> </ul> |

Classroom Taken Attendance Summary Screen, Scheduling Tab

# **Verifying Attendance**

#### **Reviewing Attendance Taken by Teachers**

The Attendance Verification screen allows you to review and verify attendance entered by teachers for a given date. You can also add, edit, and delete arrival and departure times and notes in the Attendance Verification List section.

- 1. Navigate to Synergy SIS > Attendance > Attendance Verification.
- 2. Confirm the current focus points to a school and not the district before adding or editing a record.
- 3. Enter a Date to verify attendance for if other than today's date (the default).
- 4. Select **Show Daily Arrival Time, Departure Time and Note** to view these additional details.

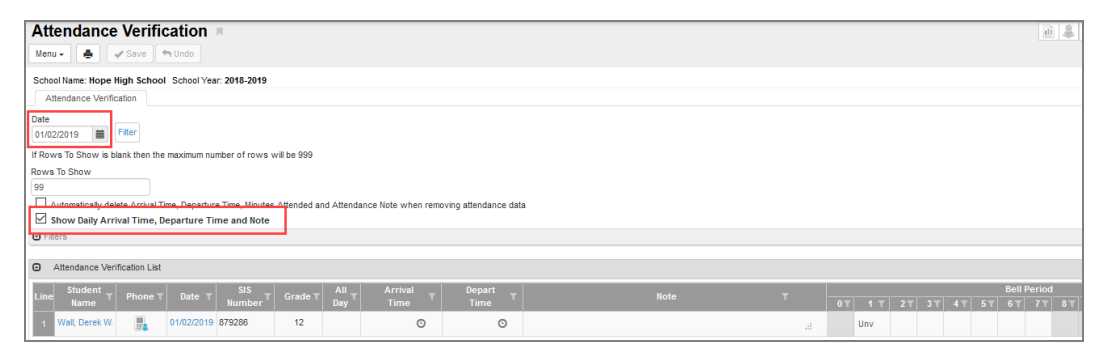

Attendance Verification Screen

- 5. Enter the number of students you wish to display in Rows To Show.
- 6. Expand the Filters section by clicking maximize at the right side of the Filters section.

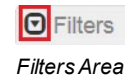

- 7. Enter all or part of the student's name in **Last Name** and **First Name** to narrow the verification list.
- 8. Enter the **Grade** to filter by grade level.
- 9. Enter the **Reason Types** or select the options in the Reason Codes section to filter the type of absences displayed.
- 10. Click Filter.

| Filters          |                    |                      |               |
|------------------|--------------------|----------------------|---------------|
| Last Name        | First Name         | Grade                |               |
| Reason Type 1    | Reason Type 2      | Reason Type 3        | Reason Type 4 |
|                  | -                  | •                    | -             |
| Reason Codes 🔲 ↔ | <b>S</b>           |                      |               |
| Tardy            | 🗌 Illness 🔲 Activi | ty 🗌 Train           |               |
| Excused          | Appeal WWW         | V EXCUSED I TEST Nor | Enrollment    |
| UNEXCUSED UL     | JU Doctor App UNVE | RIFIED XXX 🗌 Ace N   |               |
| (C) Unaversal    | Nacation D Bositi  | Un Unvorifier        |               |

Attendance Verification Screen

All filters you set remain active even if you minimize the filter section or if you change the focus to a different school or year. Remove all conditions and click **Filter** again to clear the filters.

- 11. Click Filter to display all students with absences on that date.
- 12. Click the Phone icon to view the Student Phone Numbers screen.

| Attendance Verification List   |                    |               |                      |                      |              |                         |                                                                                                    |
|--------------------------------|--------------------|---------------|----------------------|----------------------|--------------|-------------------------|----------------------------------------------------------------------------------------------------|
| Line Student T Phone T Dat     | e T SIS<br>Numb    | Grade T       | All Arrival Day Time | T Depart τ<br>Time τ |              | Note T                  | Bell Period           0▼         1 ▼         2▼         3▼         4▼         5▼         6▼         7▼         8▼         9 |
| 1 Wall, Derek W. 🕞 01/02/      | 2019 879286        | 12            | O                    | O                    |              |                         | : Unv                                                                                                    |
|                                |                    |               | A                    | tendance             | Verification | Screen                  |                                                                                                    |
|                                |                    |               |                      |                      |              |                         |                                                                                                    |
| Student Phone Nu               | Imber              | 5             |                      |                      |              |                         |                                                                                                    |
| Menu - Z                       | ive 🛄 UI           |               |                      |                      |              |                         |                                                                                                    |
| Student Name: Wall, Derek W. S | chool: Hope        | e High School | Status: Active Roon  | Name: 216            |              |                         | • • •                                                                                                    |
| Student Phone Humbers          |                    |               |                      |                      |              |                         |                                                                                                    |
| Wall I                         | irst Name<br>Derek |               | Middle Name<br>W     | Suffix               |              | Perm ID Gr<br>879286 12 | 2 v                                                                                                    |
| -                              |                    |               |                      |                      |              |                         |                                                                                                    |
| Numbers                        |                    |               |                      | -)                   |              |                         |                                                                                                    |
| Line Relationship              | <b>τ</b>           |               | Name T               | Phone                | e Number 🛛 🕇 | Phone Type T            | Comment T                                                                                                    |
| 1 Self                         |                    | Wall, Derek W | ι.                   | 480-555-1345         |              | Home                    |                                                                                                    |
| 2 Father                       |                    | Anderson, Fr  | ed                   | 602-555-9418         |              | Cell                    | Has Custody, Lives With                                                                                                    |
| 3                              |                    |               |                      | 480-555-1345         |              | Home                    | Has Custody, Lives With                                                                                                    |
| 4 Mother                       |                    | Steadman, Ja  | inice                |                      |              |                         | No parent contact allowed.                                                                                                  |

Student Phone Numbers Screen

- 13. Click in the calendar area for the **Student Name** and **Bell Period** or **All Day** and select the absence reason from the list.
  - Enter the AM reason in the **Reas 1** field and the PM reason in the **Reas 2** field if the student is at a twice-daily attendance school.
  - Enter the reason in the All Day field if the student is at a once-daily attendance school.
  - Enter the reason in the Bell Period field if the student is at a period attendance school.

Hover over any Bell Period to display a tooltip that includes section, teacher, and classroom information.
Periods with a gray *N/S* indicate the student does not have a class scheduled for those periods.

Bold lines in the Attendance Verification List indicate there is a note attached to that record.

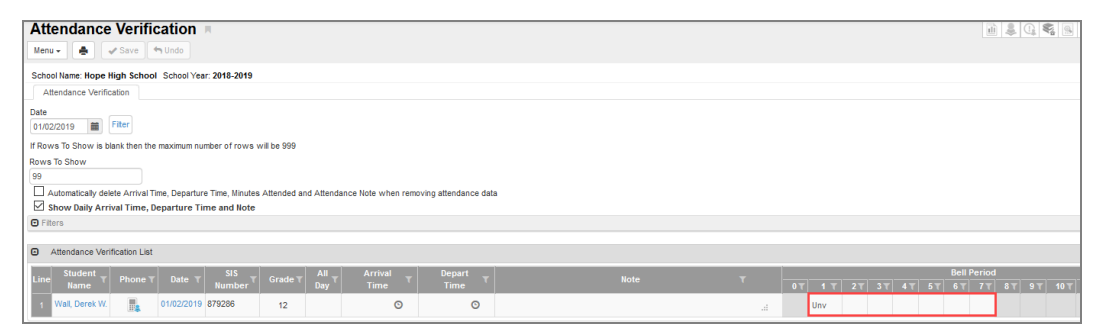

Attendance Verification Screen

- 14. Modify the Arrival Time, Depart Time, or Note, as needed.
- 15. Click Student Name to see the Daily Attendance screen for the student.
- 16. Click Date to see the Period Attendance screen for the student.
- 17. Click Save.

#### **Reviewing Attendance Submitted by Parents**

Parents can submit future absences for students using ParentVUE in the web portal and mobile application.

- 1. Navigate to Synergy SIS > Attendance > Review Parent Submitted Attendance.
- 2. Select the *Greater than or equal to* condition to display all the absences waiting for approval beginning from the **Date** selected.

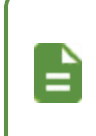

The Equal to conditioni displays by default.

The current date displays by default.

All attendance reported by parents through ParentVUE displays.

- 3. Change the **Status** to one of the following:
  - Accepted Updates the Daily Attendance or Period Attendance screens with absences depending on the School Setup. The attendance then moves to the **History** tab.
  - Denied Moves the attendance to the History tab. The Process Message column in the 'Processed Attendance Submitted by Parents' section on the History tab displays the reason for denial. This selection does not update the Daily Attendance or Period Attendance screens.
  - Not a valid school day Moves the attendance to the **History** tab. This selection does not update the Daily Attendance or Period Attendance screens.
- 4. Click Save.

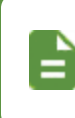

If your administrator set attendance submitted by parents to *Allow and Automatically Accept*, the absence records submitted by parents display only on the **History** tab and do not require review or verification.

# Chapter 2: Class Daily Attendance

| Viewing Class Daily Attendance |  |
|--------------------------------|--|
| Editing Class Daily Attendance |  |

# **Viewing Class Daily Attendance**

The Class Daily Attendance screen enables teachers to modify absence records by section.

- 1. Navigate to Synergy SIS > Attendance > Class Daily Attendance.
- 2. Locate an attendance record for a section.
- 3. Locate the appropriate date.
  - The screen defaults to today's date. Enter a date in the field above the Class Attendance section for a different date.
  - Click Go To Date.
  - Click Go To Current Date to return to today.
  - Click < Previous Day or Next Day> to scroll to the appropriate date.

| <b>▼ C</b>          | lass Daily Attendance                                     | 9 M                                        |                | · 20                           |
|---------------------|-----------------------------------------------------------|--------------------------------------------|----------------|--------------------------------|
| Menu 🚽              | <ul> <li>&lt; Q &gt;</li> <li>Save</li> </ul>             | e 🦘 Undo                                   |                |                                |
| Section<br>Class    | ID: HRA1 Course Title: Grade 2 Clas<br>s Daily Attendance | sroom                                      |                |                                |
| Section<br>HRA1     | ID Course ID Course I<br>GR02 Grade 2                     | Title Staff Name<br>Classroom Peach, Stacy | Room Nam       | ne<br>ch                       |
| 3egin Va            | alid Date Range 09/07/2016                                | End Valid Date Ran                         | ge 06/16/2017  |                                |
|                     | Go To Date Go To Curr                                     | ent Date <pre> &lt; Previous Day</pre>     | Next Day >     |                                |
| Class               | Attendance                                                |                                            |                |                                |
|                     |                                                           |                                            | Fri, Sep 9 201 | 6                              |
|                     | Cáu al a má bliann a                                      |                                            |                |                                |
| Line                | Student Name                                              | Attendan                                   | ce 1 /         | Attendance 2                   |
| Line                | Student Name                                              | Attendan<br>Reaso                          | n l            | Attendance 2<br>Reason         |
| Line<br>1           | Student Name                                              | Attendan<br>Reaso                          | n A            | Attendance 2<br>Reason         |
| Line<br>1<br>2      | Aaron, lan                                                | Attendan<br>Reaso                          | n              | Attendance 2<br>Reason<br>Type |
| Line<br>1<br>2<br>3 | Aaron, lan<br>Abbott, Billy                               | Attendan<br>Reaso<br>Two                   | n              | Attendance 2<br>Reason         |

Class Daily Attendance Screen

4. Click a student's name to open the Daily Attendance screen.

| <b>T</b> C      | lass Daily Attendance                                          |                                                 | · 20 🕅       |  |
|-----------------|----------------------------------------------------------------|-------------------------------------------------|--------------|--|
| Menu -          | - 🔍 🔍 🎽 📥 🗸 Save 🦘 Und                                         | 0                                               |              |  |
| Section<br>Clas | ID: HRA1 Course Title: Grade 2 Classroom<br>s Daily Attendance |                                                 |              |  |
| Section<br>HRA1 | ID Course ID Course Title<br>GR02 Grade 2 Classroom            | Staff Name Roo                                  | - Peach      |  |
| Begin V         | alid Date Range 09/07/2016 En                                  | d Valid Date Range 06/16 < Previous Day Next Da | /2017<br>y > |  |
| Clase           | s Attendance                                                   | Eri Co                                          |              |  |
| Line            | Student Name                                                   | Attendance 1                                    | Attendance 2 |  |
|                 |                                                                | Reason                                          | Reason       |  |
| 1               |                                                                | TVUE                                            | TVUE         |  |
| 2               | Aaron, lan                                                     |                                                 |              |  |
| 3               | Abbott, Billy                                                  |                                                 |              |  |
| 4               | Aaron, Sally                                                   |                                                 |              |  |

Class Daily Attendance Screen

5. Click Show 5 Days from the Menu to display 5 days' worth of attendance.

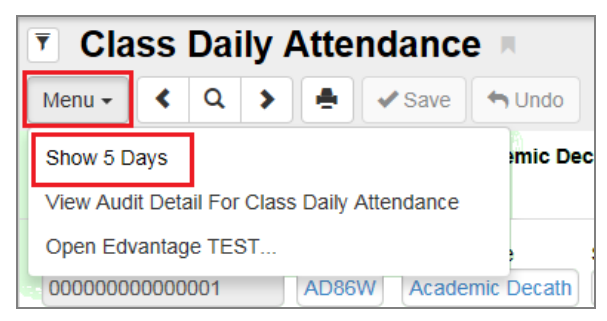

Class Daily Attendance Screen

- 6. Select your preferred Days To Show.
  - Show Today Plus Previous 4 Days (Default) This selection is the default and displays the previous 4 days up to the current date, with the current date displayed on the right-hand portion of the Class Daily Attendance section.
  - Show Today Plus Next 4 Days This selection displays the current date and the next 4 days, with the current date displayed on the left-hand portion of the Class Daily Attendance section.

| Clas            | s Daily Attendance                                                                                                    | l                    |                     |                    |                  | • 20 🕅 • 0       |  |  |  |
|-----------------|----------------------------------------------------------------------------------------------------|----------------------|---------------------|--------------------|------------------|------------------|--|--|--|
| Menu -          | - 🗷 < Q 🕨 🎍 🗸                                                                                                    | 🖊 Save 🤄 🔄 Undo      |                     |                    |                  |                  |  |  |  |
| Section         | Section ID: 0001 Course Title: Life Science                                                                                                    |                      |                     |                    |                  |                  |  |  |  |
| Clas            | s Daily Attendance                                                                                                    |                      |                     |                    |                  |                  |  |  |  |
| Section<br>0001 | Section ID         Course ID         Course Title         Staff Name         Room Name           0001         SC422         Life Science         Tofft, Robert         120 |                      |                     |                    |                  |                  |  |  |  |
| Begin V         | alid Date Range 07/03/2017                                                                                                    | End Valid Dat        | te Range 07/06/2018 |                    |                  |                  |  |  |  |
| 06/28/2         | 2018 🗰 Go To Date Go To Cur                                                                                                    | rent Date < Previous | Day <- Previous Wee | ek Next Day > Next | Week >>          |                  |  |  |  |
| Days To         | Show Show Today Plus Previous 4 D                                                                                                    | ays (Default) 👻      |                     |                    |                  |                  |  |  |  |
| 🖸 Cl            | ass Attendance                                                                                                    |                      |                     |                    |                  |                  |  |  |  |
|                 |                                                                                                    | Fri, Jun 22 2018     | Mon, Jun 25 2018    | Tue, Jun 26 2018   | Wed, Jun 27 2018 | Thu, Jun 28 2018 |  |  |  |
| Line            | Student Name                                                                                                    | Attendance 1         | Attendance 1        | Attendance 1       | Attendance 1     | Attendance 1     |  |  |  |
|                 |                                                                                                    | Reason               | Reason              | Reason             | Reason           | Reason           |  |  |  |
| 1               |                                                                                                    |                      |                     |                    |                  |                  |  |  |  |
| 2               | Blair, Alan B.                                                                                                    |                      |                     |                    |                  |                  |  |  |  |
| 3               | Borjas, Adam                                                                                                    |                      |                     |                    |                  |                  |  |  |  |
| 4               | Clark, Elizabeth L.                                                                                                    |                      |                     |                    |                  |                  |  |  |  |

Class Daily Attendance Screen

**Days To Show** is only available after selecting *Show 5 Days* from the **Menu**. If the *Show 1 Day* **Menu** option is selected, **Days To Show** does not display on the screen. However, the previous selection is retained if you choose *Show 5 Days* again.

7. Click Show 1 Day from the Menu to return to the single day screen.

# **Editing Class Daily Attendance**

- 1. Before adding or editing a record, confirm the current focus points to a school and not the district.
- 2. Find the date to edit using: Go To Date, Go To Current Date, Previous Day, Previous Week, Next Day, or Next Week.

| <b>T</b> C | lass Daily Atten           | dance 📧            |                |               |              |              |              |              |              |              | • C C 🎇      |
|------------|----------------------------|--------------------|----------------|---------------|--------------|--------------|--------------|--------------|--------------|--------------|--------------|
| Menu -     | < Q > 📥                    | Save               | Jndo           |               |              |              |              |              |              |              |              |
| Section    | ID: HRA1 Course Title: Gra | de 2 Classroom     |                |               |              |              |              |              |              |              |              |
| Clas       | s Daily Attendance         |                    |                |               |              |              |              |              |              |              |              |
| Section    | D D Course ID              | Course Title       | Staff Nam      | e Roo         | m Name       |              |              |              |              |              |              |
| HRA1       | GR02                       | Grade 2 Classro    | Peach, S       | Stacy A1      | - Peach      |              |              |              |              |              |              |
| Begin V    | alid Date Range 09/07/2016 |                    | End Valid Date | Range 06/16/  | 2017         |              |              |              |              |              |              |
| Degin vi   |                            | Co To Current Dat  |                |               | wa Week Next | Day > Nort M | look         |              |              |              |              |
|            | Go to Date                 | 30 To Current Date | < Previous t   | Jay << Previo | ous week     | Day > Next W | eek >>       |              |              |              |              |
| Class      | s Attendance               |                    |                |               |              |              |              |              |              |              |              |
|            |                            | Mon, Se            | p 12 2016      | Tue, Se       | p 13 2016    | Wed, Se      | p 14 2016    | Thu, Se      | p 15 2016    | Fri, Sep     | 16 2016      |
| Line       | Student Name               | Attendance 1       | Attendance 2   | Attendance 1  | Attendance 2 | Attendance 1 | Attendance 2 | Attendance 1 | Attendance 2 | Attendance 1 | Attendance 2 |
|            |                            | Reason             | Reason         | Reason        | Reason       | Reason       | Reason       | Reason       | Reason       | Reason       | Reason       |
| 1          |                            | TVUE               | Tvue<br>☑      | TVUE          | Type         | Type         | Type         | Type         | Type         | TVUE         | Tvus         |
| 2          | Aaron, lan                 |                    |                |               |              |              |              |              |              |              |              |
| 3          | Abbott, Billy              |                    |                |               |              |              |              |              |              |              |              |
| 4          | Aaron, Sally               |                    |                |               |              |              |              |              |              |              |              |

Class Daily Attendance Screen

3. Click in the appropriate absence **Reason** field to bring up the list of reasons.

| <b>T</b> C | lass Daily Attend                 | lance 🔳         |                           | ]            |              |              |              |              |              | · 2 C 🏹      |  |
|------------|-----------------------------------|-----------------|---------------------------|--------------|--------------|--------------|--------------|--------------|--------------|--------------|--|
| Menu       |                                   | Save Save       | ACO: Activity -Authorized |              |              |              |              |              |              |              |  |
|            |                                   |                 | AEx: AbExcused            |              |              |              |              |              |              |              |  |
| Section    | ID: HRA1 Course Title: Grade      | e 2 Classroom   | ATH: Athletic Dismissal   |              |              |              |              |              |              |              |  |
| Clas       | s Daily Attendance                |                 | AUn: AbUnexcused          |              |              |              |              |              |              |              |  |
|            |                                   |                 | AUv: AbUnverified         |              |              |              |              |              |              |              |  |
| Section    | ID Course ID                      | Course litle    | DDA: Doctor / Dental Appt | mName        | n Name       |              |              |              |              |              |  |
| HRA1       | GR02                              | Grade 2 Classro | ECL: Exclusion            | - Peach      |              |              |              |              |              |              |  |
|            |                                   |                 | EL: Early Leave           |              |              |              |              |              |              |              |  |
| Begin V    | Begin Valid Date Range 09/07/2016 |                 | FEM: Family Emergency     | 2017         |              |              |              |              |              |              |  |
|            | Go To Date Go To Current Date     |                 | FLD: Field Trip           | us Week Next | Day > Next W | /eek >>      |              |              |              |              |  |
|            |                                   |                 | FLU: Flu                  |              |              |              |              |              |              |              |  |
| Class      | s Attendance                      |                 | FVA: Family Vacation      |              |              |              |              |              |              |              |  |
|            |                                   | Mon, Sei        | HOL: Religious Holiday    | p 13 2016    | Wed, Se      | p 14 2016    | Thu, Sep     | 0 15 2016    | Fri, Sej     | 0 16 2016    |  |
| Line       | Student Name                      | Attendance 1    | ILL: Illness / Injury     | Attendance 2 | Attendance 1 | Attendance 2 | Attendance 1 | Attendance 2 | Attendance 1 | Attendance 2 |  |
|            |                                   | Reason          | ISS: Suspension/In-School | Reason       | Reason       | Reason       | Reason       | Reason       | Reason       | Reason       |  |
| 1          |                                   | TVUE            | LAu: Late - Authorized    | Type         | TYUE         | TYUE         | TYUE         | TYUE         | TVUE         | TVUE         |  |
|            |                                   | ·               | LEX: Late - Excused       |              | •            | •            | •            | •            | <b></b>      |              |  |
| 2          | Aaron, lan                        |                 | LUn: Late - Unexcused     |              |              |              |              |              |              |              |  |
| 3          | Abbott Billy                      |                 | OFF: Office / Counsel     |              |              |              |              |              |              |              |  |
|            |                                   |                 | SUS: Suspension           |              |              |              |              |              |              |              |  |
| 4          | Aaron, Sally                      |                 | TES: Testing / In-School  |              |              |              |              |              |              |              |  |
|            |                                   |                 | WTH: Weather              |              |              |              |              |              |              |              |  |
|            |                                   |                 |                           |              |              |              |              |              |              |              |  |

Class Daily Attendance Screen

4. Select the appropriate absence or tardy reason.

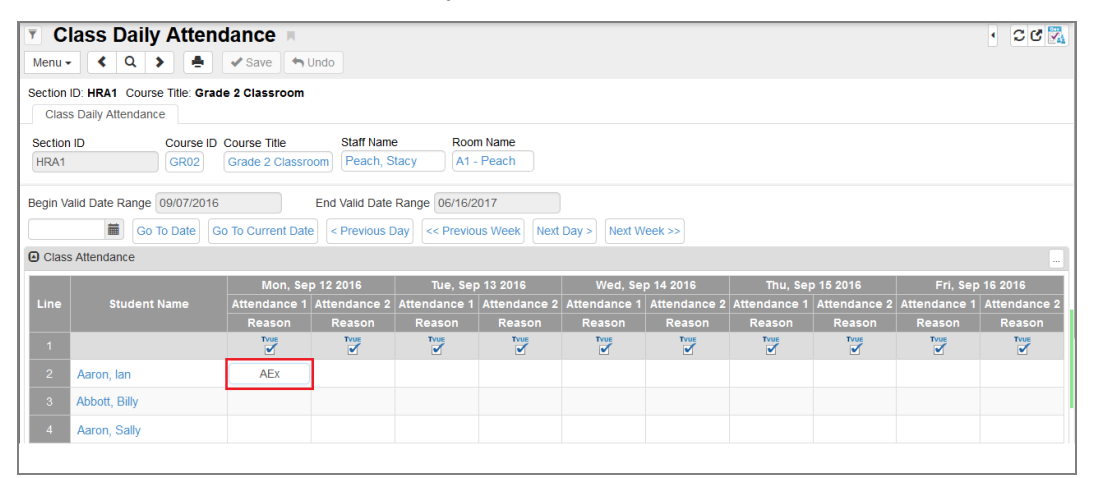

Class Daily Attendance Screen

- 5. Repeat these steps until you mark attendance for every student in the class.
- 6. Click Save.

The first line of the Class Attendance section contains the <u>attendance</u> <u>verification icon</u> indicating the default interface for recording attendance for that instance. To change the default attendance interface option, click the attendance verification icon.

# Chapter 3: Class Period Attendance

| Viewing Class Period Attendance | 30 |
|---------------------------------|----|
| Editing Class Period Attendance | 33 |

## **Viewing Class Period Attendance**

- 1. Navigate to Synergy SIS > Attendance > Class Period Attendance.
- 2. Locate an attendance record for a section.
- 3. Locate the appropriate date.
  - The screen defaults to today's date. Enter a date in the field above the Class Attendance area for a different date.
  - Click Go To Date.
  - Click Go To Current Date to return to today.
  - Click <Previous Day or Next Day> to scroll to the appropriate date.
  - Click <<Previous Week and Next Week>> to scroll to the appropriate week.

| Class Period Attendance                                                                                             | · 20 🕅                          |  |  |  |  |  |  |
|----------------------------------------------------------------------------------------------------|---------------------------------|--|--|--|--|--|--|
| Menu - 🔇 🔍 🕨 🌲 🗸 Save 🦘 Undo                                                                                        |                                 |  |  |  |  |  |  |
| Section ID: HRA1 Course Title: Grade 2 Classroom School Attendance Taken: By Section Class Period Attendance Totals |                                 |  |  |  |  |  |  |
| Section ID Course ID Course Title Staff Name Room                                                                   | Name Term Code Beg Per End Per  |  |  |  |  |  |  |
| HRA1     GR02     Grade 2 Classroom     Peach, Stacy     A1 - F                                                     | Peach YR 1 - 1 -                |  |  |  |  |  |  |
| Begin Valid Date Range 09/07/2016 End Valid Date Range 06/16/20                                                     | 17                              |  |  |  |  |  |  |
| 09/16/2016 Go To Date Go To Current Date << Previous Week < Previo                                                  | bus Day Next Day > Next Week >> |  |  |  |  |  |  |
| Class Period Attendance                                                                                             |                                 |  |  |  |  |  |  |
| Line Student Name                                                                                                   | Fri, Sep 16 2016                |  |  |  |  |  |  |
|                                                                                                    | Reason Code                     |  |  |  |  |  |  |
| 1                                                                                                    |                                 |  |  |  |  |  |  |
| 2 Aaron, lan                                                                                                    |                                 |  |  |  |  |  |  |
| 3 Abbott, Billy                                                                                                    |                                 |  |  |  |  |  |  |
| 4 Abbott, Sally                                                                                                    |                                 |  |  |  |  |  |  |

Class Period Attendance Screen

• The absence reason for the section/period entered for each student for the section displays in the **Reason Code** field under the date displayed. The period of the section shows at the top of the record.

4. Click on the student's name to view the Period Attendance screen.

| <b>T</b> C          | lass Period Attendance                                                                                                    | · 2 C 🔀                               |  |  |  |  |  |
|---------------------|----------------------------------------------------------------------------------------------------|---------------------------------------|--|--|--|--|--|
| Menu -              | Save 🖘 Undo                                                                                                    |                                       |  |  |  |  |  |
| Section             | ID: HRA1 Course Title: Grade 2 Classroom School Attendance Taken: By Se<br>s Period Attendance Totals                                                                                                    | ection                                |  |  |  |  |  |
| Section<br>HRA1     | ID Course ID Course Title Staff Name Room<br>GR02 Grade 2 Classroom Peach, Stacy A1 -                                                                                                    | NameTerm CodeBeg PerEnd PerPeachYR1T1 |  |  |  |  |  |
| Begin Va<br>09/16/2 | Begin Valid Date Range       09/07/2016       End Valid Date Range       06/16/2017         09/16/2016       Image: Construction of the state of the state of t |                                       |  |  |  |  |  |
| Class               | Period Attendance                                                                                                    |                                       |  |  |  |  |  |
| Line                | Student Name                                                                                                    | Fri, Sep 16 2016<br>Reason Code       |  |  |  |  |  |
| 1                   |                                                                                                    | Type                                  |  |  |  |  |  |
| 2                   | Aaron, lan                                                                                                    |                                       |  |  |  |  |  |
| 3                   | Abbott, Billy                                                                                                    |                                       |  |  |  |  |  |
| 4                   | Abbott, Sally                                                                                                    |                                       |  |  |  |  |  |

Class Period Attendance Screen

5. Click *Show 5 Days* from the **Menu** to display 5 days' worth of attendance.

| Class Period Attendance                       |        |   |   |  |        |   |           |
|-----------------------------------------------|--------|---|---|--|--------|---|-----------|
| Menu 🗸                                        | <      | Q | > |  | ✓ Save | + | Undo      |
| Show 5 Days                                   |        |   |   |  |        |   | School At |
| View Audit Detail For Class Period Attendance |        |   |   |  |        |   |           |
| Open Ver                                      | rsifit |   |   |  |        |   | Staff Nar |

Class Period Attendance Screen

- 6. Select your preferred Days To Show.
  - Show Today Plus Previous 4 Days (Default) This selection is the default and displays the previous 4 days up to the current date, with the current date displayed on the right-hand portion of the Class Period Attendance section.
  - Show Today Plus Next 4 Days This selection displays the current date and the next 4 days, with the current date displayed on the left-hand portion of the Class Period Attendance section.

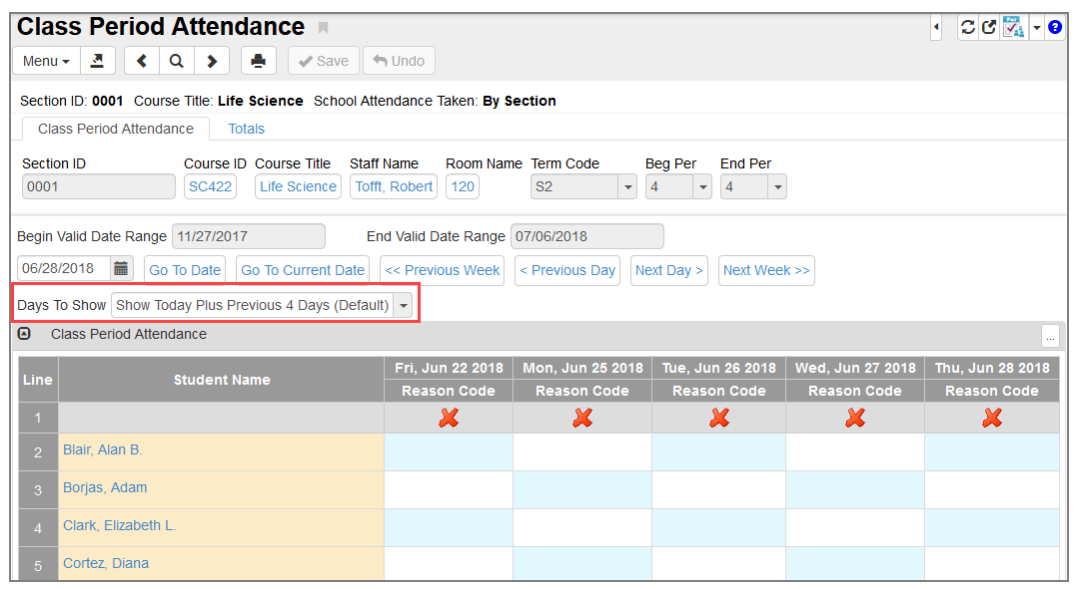

Class Period Attendance Screen

**Days To Show** is only available after selecting *Show 5 Days* from the **Menu**. If the *Show 1 Day* **Menu** option is selected, **Days To Show** does not display on the screen. However, the previous selection is retained if you choose *Show 5 Days* again.

To view 5 days at a time using Class Period Attendance, set Attendance Entry Method for Teachers and Class Attendance in Synergy SIS > System > Setup > School Setup to By Section. If you select either By Section – Fill All or By Bell Period for Attendance Entry Method for Teachers and Class Attendance, you cannot view Class Period Attendance 5 days at a time.

7. Click Show 1 Day from the Menu to return to the single day screen.

# **Editing Class Period Attendance**

- 1. Before adding or editing a record, confirm the current focus points to a school and not the district.
- 2. Find the date to edit using Go To Date, Go To Current Date, Previous Day, Previous Week, Next Day, or Next Week.

| <b>T</b> C | ass Period Attendance 📧                                                              | · 20 🔀                          |  |  |  |  |  |  |  |
|------------|--------------------------------------------------------------------------------------|---------------------------------|--|--|--|--|--|--|--|
| Menu -     | <ul> <li>Q &gt; A Save Undo</li> </ul>                                               |                                 |  |  |  |  |  |  |  |
| Section    | Section ID: HRA1 Course Title: Grade 2 Classroom School Attendance Taken: By Section |                                 |  |  |  |  |  |  |  |
| Class      | s Period Attendance Totals                                                           |                                 |  |  |  |  |  |  |  |
| Section    | ID Course ID Course Title Staff Name Room                                            | Name Term Code Beg Per End Per  |  |  |  |  |  |  |  |
| HRA1       | GR02 Grade 2 Classroom Peach, Stacy A1 -                                             | Peach YR 1 • 1 •                |  |  |  |  |  |  |  |
| Begin Va   | alid Date Range 09/07/2016 End Valid Date Range 06/16/20                             | 017                             |  |  |  |  |  |  |  |
| 09/16/2    | 016 🗰 Go To Date Go To Current Date << Previous Week < Previo                        | Dus Day Next Day > Next Week >> |  |  |  |  |  |  |  |
| Class      | Period Attendance                                                                    |                                 |  |  |  |  |  |  |  |
| Lino       | Ctudont Namo                                                                         | Fri, Sep 16 2016                |  |  |  |  |  |  |  |
| Line       | Student Name                                                                         | Reason Code                     |  |  |  |  |  |  |  |
| 1          |                                                                                      | Tvue                            |  |  |  |  |  |  |  |
| 2          | Aaron, lan                                                                           |                                 |  |  |  |  |  |  |  |
| 3          | Abbott, Billy                                                                        |                                 |  |  |  |  |  |  |  |
| 4          | Abbott, Sally                                                                        |                                 |  |  |  |  |  |  |  |

Class Period Attendance Screen

3. Click the appropriate absence **Reason Code** field to bring up the list of reasons.

| Class Period Atter                  | ndance 🗖                                              |     |                |                   | • C C 🔀          |
|-------------------------------------|-------------------------------------------------------|-----|----------------|-------------------|------------------|
| Menu - < Q 🔰 📥                      | Save Save Undo                                        | ACO |                |                   |                  |
|                                     |                                                       | AEx |                |                   |                  |
| Section ID: HRA1 Course Title: Grad | Section ID: HRA1 Course Title: Grade 2 Classroom Scho |     | Section        |                   |                  |
| Class Period Attendance Totals A    |                                                       | AUn |                |                   |                  |
| Section ID Course ID                | Course Title                                          | AUv | Name           | Term Code Beg F   | or End Dor       |
|                                     | Grade 2 Classroom                                     | DDA | 1 Peach        |                   |                  |
| GROZ                                | Grade 2 Classiooni                                    | ECL | I-I each       | IK                |                  |
|                                     |                                                       | EL  |                |                   |                  |
| Begin Valid Date Range 09/07/2016   | End                                                   | FEM | 5/2017         |                   |                  |
| 09/16/2016 🗰 Go To Date Go          | o To Current Date                                     | FLD | evious Day     | lext Day > Next W | eek >>           |
| Class Daried Attendance             |                                                       | FLU |                |                   |                  |
| Class Period Attendance             |                                                       | FVA |                |                   |                  |
| Line Chudent Name                   | Mon, Sep 12 2016                                      | HOL | l, Sep 14 2016 | Thu, Sep 15 2016  | Fri, Sep 16 2016 |
| Line Student Name                   | Reason Code                                           | ILL | eason Code     | Reason Code       | Reason Code      |
| 1                                   | TVUE                                                  | ISS | TVUE           | TVUE              | TVUE             |
|                                     |                                                       | LAu |                |                   |                  |
| 2 Aaron, lan                        |                                                       | LEX |                |                   |                  |
|                                     | LUn                                                   |     |                |                   |                  |
|                                     | OFF                                                   |     |                |                   |                  |
|                                     | SUS                                                   |     |                |                   |                  |
|                                     |                                                       | TES |                |                   |                  |
|                                     |                                                       | WTH |                |                   |                  |

Class Period Attendance Screen

4. Select the appropriate absence or tardy reason.

| Class Period Atter                  | ▼ Class Period Attendance ■  Class Period Attendance ■ |                     |                  |                   |                     |  |  |  |
|-------------------------------------|--------------------------------------------------------|---------------------|------------------|-------------------|---------------------|--|--|--|
| Menu - < Q >                        | Menu - C C C C C C C C C C C C C C C C C C             |                     |                  |                   |                     |  |  |  |
| Section ID: HRA1 Course Title: Grad | e 2 Classroom Sch                                      | ool Attendance Take | en: By Section   |                   |                     |  |  |  |
| Class Period Attendance Tota        | ls                                                     |                     |                  |                   |                     |  |  |  |
| Section ID Course ID                | Course Title                                           | Staff Name          | Room Name T      | erm Code Beg P    | er End Per          |  |  |  |
| HRA1 GR02                           | Grade 2 Classroom                                      | Peach, Stacy        | A1 - Peach       | YR 1              | <b>•</b> 1 <b>•</b> |  |  |  |
| Begin Valid Date Range 09/07/2016   | End                                                    | d Valid Date Range  | 06/16/2017       |                   |                     |  |  |  |
| 09/16/2016 🗰 Go To Date Go          | o To Current Date                                      | << Previous Week    | < Previous Day   | ext Day > Next We | ek >>               |  |  |  |
| Class Period Attendance             |                                                        |                     |                  |                   |                     |  |  |  |
| Line Student Name                   | Mon, Sep 12 2016                                       | Tue, Sep 13 2016    | Wed, Sep 14 2016 | Thu, Sep 15 2016  | Fri, Sep 16 2016    |  |  |  |
|                                     | Reason Code                                            | Reason Code         | Reason Code      | Reason Code       | Reason Code         |  |  |  |
| 1                                   |                                                        |                     | TVUE             | TVUE              | Type                |  |  |  |
| 2 Aaron, lan                        | ILL                                                    |                     |                  |                   |                     |  |  |  |

Class Period Attendance Screen

- 5. Repeat the preceding steps until you mark attendance for every student in the class.
- 6. Click Save.

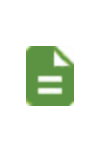

The first line of the Class Period Attendance section contains the <u>attendance verification icon</u> indicating the default interface for recording attendance for that instance. To change the default attendance interface option, click the attendance verification icon.

# Chapter 4: Course Attendance

| Viewing Course Attendance | <br>36 |
|---------------------------|--------|
| Editing Course Attendance | <br>39 |

## **Viewing Course Attendance**

The Course Attendance screen shows all of the student's sections for the year sorted by period. It enables teachers to modify absence records by student.

- Navigate to Synergy SIS > Attendance > Course Attendance.
- 2. Locate an attendance record for a student.
  - The period number, section name, and section ID (in parenthesis) display in the Period field.
  - The screen also shows the course title, section ID, enter and leave dates, and term code for the section.

| T C       | ourse At                   | endance                 | e 🛒 C 🤇 🚛 🏦 🎥 🧶 🛑 🔣 C 🖾 e  |           |              |       |   |             |  |  |
|-----------|----------------------------|-------------------------|----------------------------|-----------|--------------|-------|---|-------------|--|--|
| Menu      | • <b>«</b> Q               | Save                    | 🖴 Undo                     |           |              |       |   | P & 👁 🛆     |  |  |
| Student   | Name: Abbott,              | Billy C. School: Hope I | High School Status: Active | Homercom: |              |       |   |             |  |  |
| Cou       | rse Attendance E           | y Course                |                            |           |              |       |   |             |  |  |
| Last Name |                            | First Name              | Middle Name                | Suffix    | Perm ID      | Grade |   |             |  |  |
| Abbot     | t                          | Billy                   | C                          |           | 905483       | 12    | * |             |  |  |
| Course '  | Terms 1st Seme             | ster 👻                  |                            |           |              |       |   |             |  |  |
| Cour      | ses                        |                         |                            |           |              |       |   | Show Detail |  |  |
| Line      |                            |                         |                            |           | Course Title |       |   |             |  |  |
| 1         | Academic Deca              | th (0040, 00000000000   | 0001)                      |           |              |       |   |             |  |  |
| 2         | Animal Sci (004            | 5)                      |                            |           |              |       |   |             |  |  |
| 3         | Ap Spanish Iv (0195)       |                         |                            |           |              |       |   |             |  |  |
| 4         | Beg Photo (0104, 0604)     |                         |                            |           |              |       |   |             |  |  |
| 5         | Earth Science (0033, 0030) |                         |                            |           |              |       |   |             |  |  |
| 6         | Expl Agric (008            | В)                      |                            |           |              |       |   |             |  |  |
| 7         | Ice Welding (00            | 18)                     |                            |           |              |       |   |             |  |  |
| 8         | Life Science (S            | 0422-9-1)               |                            |           |              |       |   |             |  |  |

Course Attendance Screen

- Select the term from the Course Terms field to limit the sections displayed to just one term's sections.
- 5. Click the line number for the appropriate course.
- 6. Click Show Detail to see the Student Attendance Calendar.

| Course At                                                                                                 | tendance 🗖                    |                                                                          |             |                 |                                           |            |            |         |           | 🏷 🌆 🤹 | ) 🌲 🛋 🏙  | : 👧 🌉 🕨     | ្ ៤ 🔀        |  |
|----------------------------------------------------------------------------------------------------|-------------------------------|--------------------------------------------------------------------------|-------------|-----------------|-------------------------------------------|------------|------------|---------|-----------|-------|----------|-------------|--------------|--|
| Menu - 🔇 Q                                                                                                | > 🚔 🖌 Save                    | 4 Undo                                                                   |             |                 |                                           |            |            |         |           |       |          |             | <u>P</u> 🕹 🤇 |  |
| Student Name: Abbott,                                                                                     | Billy C. School: Hope I       | High School Status: Active                                               | e Homeroom: |                 |                                           |            |            |         |           |       |          |             |              |  |
| Course Attendance I                                                                                       | By Course                     |                                                                          |             |                 |                                           |            |            |         |           |       |          |             |              |  |
| Last Name                                                                                                 | First Name                    | Middle Name                                                              | Suffix      |                 | Perm ID                                   |            | Grade      |         |           |       |          |             |              |  |
| Abbott                                                                                                    | Billy                         | С                                                                        |             |                 | 905483                                    |            | 12         | *       |           |       |          |             |              |  |
| Courses       ine       1     Academic Decath       2     Animal Sci (0045)       3     Ap Spanish Iv (01 | 01) Stu<br>08/11/2<br>06/12/2 | dent Attendance Cale<br>ection Date Range<br>2014<br>2015 <b>m</b> Go To | ndar To     | tals<br>Go To C | End Section<br>07/31/2015<br>current Date | Date Range | < Previous | Next >> |           |       |          | Hide Detail |              |  |
| 4 Beg Photo (0104,                                                                                        | 0604)                         |                                                                          |             |                 |                                           |            |            |         |           |       |          |             |              |  |
| S Earth Science (00                                                                                       | 133, 0030)                    | 🕒 Atte                                                                   | Attendance  |                 |                                           |            |            |         |           |       |          |             |              |  |
| Expl Agric (0088)                                                                                         |                               | Line                                                                     | Line Week   | Monday          |                                           | Davi       | Tuesday    |         | Wednesday |       | Thursday |             | Friday       |  |
| ice welding (0018                                                                                         | 9                             | 1                                                                        | Apr-2015    | 27              | N/E                                       | 28         | N/E        | 29      | N/E       | 30    | N/E      | Day         | ooue         |  |

The calendar defaults to today's date so the calendar displays empty if the section does not meet today.
• The calendar shows two months' worth of attendance with the date range for the section at the top of the calendar. The **Day** field shows the date and the **Code** field shows the absence reason code.

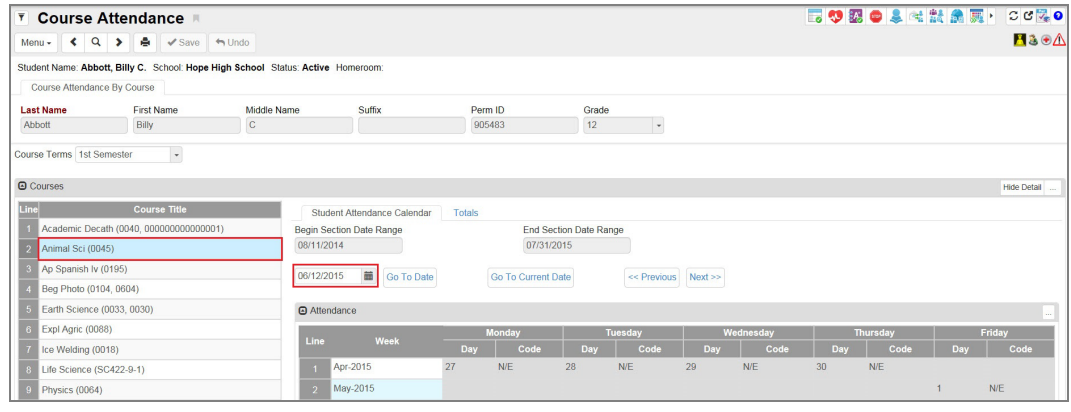

Course Attendance Screen

- 7. Locate the appropriate d date.
  - a. The screen defaults to today's date. Enter a date in the field above the Class Attendance section for a different date.
  - b. Click Go To Date.
  - c. Click Go To Current Date to return to today.
  - d. Click <<**Previous** or **Next>>** to scroll forward a month at a time.
- 8. Select the **Totals** tab to see a summary of the student's absences for the year broken down by reason, type, and day of the week.

| Course Attendance                                          |                                                                                                    |            |            |             |          |              | 🗔 💖 🖾 📾 🌲 🕊 🚉 🕷 🚟 - C C 🖏 🛛 |
|------------------------------------------------------------|----------------------------------------------------------------------------------------------------|------------|------------|-------------|----------|--------------|-----------------------------|
| Menu- 4 Q 3 & Save Millido                                 |                                                                                                    |            |            |             |          |              | 🖪 & 👁 🚣                     |
| Student Name: Abbott, Billy C. School: Hope High School: S | latus Active Homesom                                                                                                    |            |            |             |          |              |                             |
| Course Attendance By Course                                |                                                                                                    |            |            |             |          |              |                             |
| Last Name First Name Middle                                | Name Suffix Perm ID Orade                                                                                                    |            |            |             |          |              |                             |
| Abbott Billy C                                             | 905483 12                                                                                                    | *          |            |             |          |              |                             |
| Course Terms 1st Semester -                                |                                                                                                    |            |            |             |          |              |                             |
| @ Courses                                                  |                                                                                                    |            |            |             |          |              | rine Dentel                 |
| Line Course Title                                          | Testas Investor Column                                                                                                    |            |            |             |          |              |                             |
| 1 Academic Decath (0340, 00000000000000)                   | Development                                                                                                    |            |            |             |          |              |                             |
| 2 Animal Soi (0045)                                        | 85                                                                                                    |            |            |             |          |              |                             |
| Ap Spanish Iv (0195)                                       | Reason Totals                                                                                                    |            |            |             |          |              |                             |
| Eeg Photo (0104, 0004)                                     | - the second second sec | No.        |            |             |          |              | -                           |
| 6 Earth Science (0033, 0030)                               | 1 Ace N                                                                                                    | 2          | 0          | 2           | 0        | 0            | 0                           |
| 6 Expl Agric (0333)                                        | - Addition                                                                                                    | 2          | 0          | 4           | 0        | 0            |                             |
| 7 loe Welding (3018)                                       | Arrest .                                                                                                    | 4          |            |             | 0        |              | 0                           |
| 8 Life Science (SC422-8-1)                                 | During Ann                                                                                                    | 1          |            |             | 0        |              | 2                           |
| Physics (0084)                                             | - Down                                                                                                    |            |            |             | 1        | 1            | *<br>5                      |
| 13 Psychology I (\$169)                                    | Part Part                                                                                                    |            |            | -           | 0        |              |                             |
| 111 Ridg & Writing (006, 0279)                             | During State                                                                                                    |            |            |             | 0        |              | -                           |
| 12 Speech (000000000000000000000000000000000000            | 7 Today                                                                                                    |            | 0          |             | 0        |              | 0                           |
| 5 Sports Medicine (HE00-71)                                | A TEST has Encolonized                                                                                                    |            | 0          |             | 0        |              |                             |
| Yearbook (2532)                                            | The Tree                                                                                                    |            | 0          |             | 0        |              |                             |
|                                                            |                                                                                                    | ·          | 0          |             |          |              |                             |
|                                                            |                                                                                                    |            |            |             |          |              |                             |
|                                                            | is chexicoses coo                                                                                                    |            | 0          |             | 0        | *            | 0                           |
|                                                            |                                                                                                    |            |            |             | 0        |              |                             |
|                                                            | 14 UNDERPEDIADA                                                                                                    |            | 0          |             |          |              | 0                           |
|                                                            | 15 Vacation                                                                                                    | 0          | 0          |             | 0        |              | 0                           |
|                                                            | The The The The The The The The The The                                                                                                    |            | 0          | 1 (12 3(0)) | 0        |              | 22.02.000                   |
|                                                            | The second second secon | a training | a for exam | a (mana)    | (County) | a far to all | as parana                   |
|                                                            | Type Totals                                                                                                    |            |            |             |          |              |                             |
|                                                            | Line Type                                                                                                    | Mon        | Tue        | Wed         | The      | Fii          | Tetals                      |
|                                                            | 1 Excused                                                                                                    | 1 2        | 1          |             | 1        | 2            | 8                           |
|                                                            | 2 Excused Taxby                                                                                                    | 0          | 0          |             | 0        | 0            | 0                           |

Course Attendance Screen

9. Select Course Attendance By Course from the Menu to display courses.

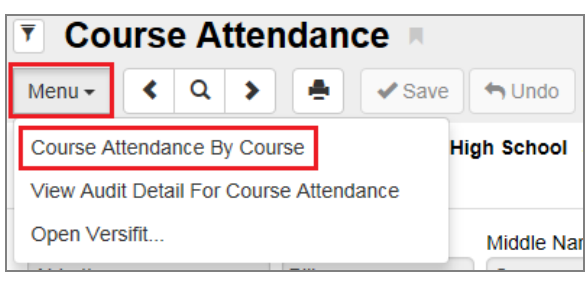

Course Attendance Screen

• Each course displays by Period, Course Title, and Section ID.

| Course                      | Attendance 🗏                 |                      | L 🕹 🔍 🕨          | ລ 🖓 🌠 🧿        |            |           |  |  |  |  |  |  |
|-----------------------------|------------------------------|----------------------|------------------|----------------|------------|-----------|--|--|--|--|--|--|
| Menu - C                    | Menu - < Q > 📥 🗸 Save 🖘 Undo |                      |                  |                |            |           |  |  |  |  |  |  |
| Student Name: Abb           | ott, Billy C. School: Ho     | e High School Status | a Active Homeroo | om: <b>409</b> |            |           |  |  |  |  |  |  |
| Course Attendan             | ce By Section                |                      |                  |                |            |           |  |  |  |  |  |  |
| Last Name                   | First Name                   | Middle Name          | Suffix Perm I    | D Grad         | le         |           |  |  |  |  |  |  |
| Abbott                      | Billy                        | С                    | 90548            | 33 12          | -          |           |  |  |  |  |  |  |
| Course Terms Fall           | •                            |                      |                  |                |            |           |  |  |  |  |  |  |
| <ul> <li>Courses</li> </ul> |                              |                      |                  |                | 🖪 Sh       | ow Detail |  |  |  |  |  |  |
| Line                        | Period                       | Course Title         | Section ID       | Enter Date     | Leave Date | Term Code |  |  |  |  |  |  |
| 1 0 : Am Govt               | t (1077)                     | Am Govt              | 1077             | 07/14/2015     |            | S2        |  |  |  |  |  |  |
| 2 1 : Beg Jew               | velry (0106)                 | Beg Jewelry          | 0106             | 11/16/2015     |            | S1        |  |  |  |  |  |  |
| 3 1 : English 1             | 3 1 : English 10 (0085)      |                      | 0085             | 11/16/2015     |            | S1        |  |  |  |  |  |  |
| 4 1 : Beg Jew               | velry (0106)                 | Beg Jewelry          | 0106             | 07/14/2015     |            | S1        |  |  |  |  |  |  |

Course Attendance Screen

10. Select Course Attendance by Section from the Menu to switch back to the Section screen.

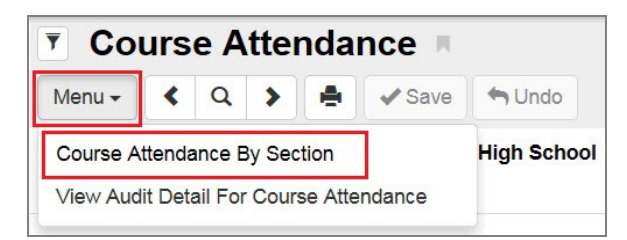

Course Attendance Screen

# **Editing Course Attendance**

- 1. Before adding or editing a record, confirm the current focus points to a school and not the district.
- 2. Click the number of the appropriate course to select it.

| T Co      | urs    | e A    | ttei         | ndance 🔳         |                            |           |              |       |   | a 🕫 🔁 😨 |
|-----------|--------|--------|--------------|------------------|----------------------------|-----------|--------------|-------|---|---------|
| Menu +    | <      | Q      | >            | Save             | tundo                      |           |              |       |   |         |
| Student N | ame: / | Abbot  | t, Bill      | y C. School: Hop | High School Status: Active | Homeroom: |              |       |   |         |
| Course    | Atter  | dance  | By C         | ourse            |                            |           |              |       |   |         |
| Last Nan  | ne     |        |              | First Name       | Middle Name                | Suffix    | Perm ID      | Grade |   |         |
| Abbott    |        |        |              | Billy            | C                          |           | 905483       | 12    | - |         |
| Course    | S      |        |              |                  | _                          | _         | Course Title |       |   |         |
| 1 A       | cader  | nic De | cath (       | 0040, 000000000  | 100001)                    |           |              |       |   |         |
| 2 A       | nimal  | Sci (0 | 045)         |                  |                            |           |              |       |   |         |
| 3 A       | p Spa  | nish I | <i>(</i> 019 | 5)               |                            |           |              |       |   |         |
| 4 E       | leg Ph | oto (0 | 104, 0       | 1604)            |                            |           |              |       |   |         |
| 5 E       | arth S | cience | e (003       | 3, 0030)         |                            |           |              |       |   |         |
| 6 E       | xpl Ag | ric (O | 088)         |                  |                            |           |              |       |   |         |

Course Attendance Screen

#### 3. Click Show Detail.

| T Co      | urse     | e At    | ten    | daı          | nce 🔳     |                            |              |              |       |   | 📑 💖 🔐 😄 🌲 吐 🎇 👼 🗸 अ 🖼 🖗 |
|-----------|----------|---------|--------|--------------|-----------|----------------------------|--------------|--------------|-------|---|-------------------------|
| Menu +    | <        | Q       | >      | ٠            | ✓ Save    | Indo 🕈                     |              |              |       |   | <u>∎</u> & ⊛ <u>∧</u>   |
| Student N | ame: A   | bbott,  | Billy  | <b>c</b> . s | hool: Hop | e High School Status: Acti | ve Homercom: |              |       |   |                         |
| Course    | e Attend | lance   | By Co  | urse         |           |                            |              |              |       |   |                         |
| Last Nar  | ne       |         | F      | irst N       | ame       | Middle Name                | Suffix       | Perm ID      | Grade |   |                         |
| Abbott    |          |         |        | Billy        |           | C                          |              | 905483       | 12    | * |                         |
| Course    | s        |         |        |              |           |                            |              | Course Title |       | _ | Show Detail             |
| 1 /       | cademi   | ic Dec  | ath (O | 040, C       | 00000000  | 000001)                    |              |              |       |   |                         |
| 2 A       | nimal S  | Gci (00 | 45)    |              |           |                            |              |              |       |   |                         |
| 3 A       | p Span   | ish Iv  | (0195  | )            |           |                            |              |              |       |   |                         |
| 4 E       | Beg Pho  | to (01  | 04, 06 | i04)         |           |                            |              |              |       |   |                         |
| 5 E       | Earth Sc | ience   | (0033  | , 0030       | )         |                            |              |              |       |   |                         |
| 6 E       | Expl Agr | ic (00  | 38)    |              |           |                            |              |              |       |   |                         |

Course Attendance Screen

4. Locate the required date on the Student Attendance Calendar.

| Courses                                   |         |                        |         |         |               |            |             |          |     |         |     | Hide Detail |
|-------------------------------------------|---------|------------------------|---------|---------|---------------|------------|-------------|----------|-----|---------|-----|-------------|
| Line Course Title                         | Stu     | dent Attendance Calend | ar Tota | als     |               |            |             |          |     |         |     |             |
| 1 Academic Decath (0040, 000000000000001) | Begin S | ection Date Range      |         | E       | and Section I | Date Range |             |          |     |         |     |             |
| 2 Animal Sci (0045)                       | 08/11/2 | 014                    |         |         | 07/31/2015    |            |             |          |     |         |     |             |
| 3 Ap Spanish Iv (0195)                    | h6/12/2 |                        | to      | Go To C | Irrent Date   | Ĺ.         | C Browieur  | Next ss  |     |         |     |             |
| 4 Beg Photo (0104, 0604)                  | portera | Goloba                 | lite    | 60100   | arrent Date   |            | << Plevious | INEX! >> |     |         |     |             |
| 5 Earth Science (0033, 0030)              | Atte    | ndance                 |         |         |               |            |             |          |     |         |     |             |
| 6 Expl Agric (0088)                       |         |                        |         | Nonday  | Т             | uesday     | W           | ednesday | Т   | hursday |     | Friday      |
| 7 Ice Welding (0018)                      | Line    | Week                   | Day     | Code    | Day           | Code       | Day         | Code     | Day | Code    | Day | Code        |
| 8 Life Science (SC422-9-1)                | 1       | Apr-2015               | 27      | N/E     | 28            | N/E        | 29          | N/E      | 30  | N/E     |     |             |
| 9 Physics (0064)                          | 2       | May-2015               |         |         |               |            |             |          |     |         | 1   | N/E         |
| 10 Psychology I (0169)                    | 3       |                        | 4       | N/E     | 5             | N/E        | 6           | N/E      | 7   | N/E     | 8   | N/E         |

Course Attendance Screen

5. Click in the appropriate **Code** field to bring up the list of absence reasons.

| • Course A           | ttendan         | ce 🗉        |                 |              |          |            |            |                     |       |       |           |           | , 💎 🖪 | 🐵 🌲 唑    | 14 🙈 3 | ្រ ១៥ 🌄      |
|----------------------|-----------------|-------------|-----------------|--------------|----------|------------|------------|---------------------|-------|-------|-----------|-----------|-------|----------|--------|--------------|
| Menu - K Q           | > +             | Save /      | Sundo           |              |          |            | ACT: Act   | tivity              |       |       |           |           |       |          |        | <u> </u> 🕹 🖲 |
|                      |                 |             |                 |              |          |            | APL: App   | beal                |       |       |           |           |       |          |        |              |
| Student Name: Abbott | t, Billy C. Sch | ool: Hope H | ligh School Sta | atus: Active | Homeroon | 1:         | DR: Doc    | tor App             |       |       |           |           |       |          |        |              |
| Course Attendance    | By Course       |             |                 |              |          |            | EXC: Ex    | cused               |       |       |           |           |       |          |        |              |
| Last Name            | First Nan       | ne          | Middle N        | ame          | Suffi    | ¢          | ILL: Illne | ss                  |       | Frade |           |           |       |          |        |              |
| Abbott               | Billy           |             | C               |              |          |            | NCE: AC    | e N<br>ST Non Enrol | Iment | 12    | -         |           |       |          |        |              |
| Ap Spanish Iv (0     | 195)            |             |                 |              |          |            | New: Tra   | in                  |       |       |           |           |       |          |        |              |
| Des Dista (0404      |                 |             |                 | 11/14/2      | 014 🗰    | Go To Date | P: Positiv | /e                  |       |       | << Previo | Next >>   |       |          |        |              |
| 4 Beg Photo (0104    | 1, 0604)        |             |                 |              |          |            | Unv: Unv   | /erified            |       |       |           |           |       |          |        |              |
| 5 Earth Science (0   | 033, 0030)      |             |                 | Atter        | ndance   |            | Unx: Une   | excused             |       |       |           |           |       |          |        |              |
| 6 Expl Agric (0088   | )               |             |                 |              |          |            | UT: Tard   | У                   |       | av    |           | Wednesday |       | Thursday |        | Friday       |
| 7 Ice Welding (001   | 18)             |             |                 | Line         | Wee      | k Day      | Vac: Vac   | ation               |       | Code  | Day       | Code      | Day   | Code     | Day    | Code         |
| 8 Life Science (SC   | 422-9-1)        |             |                 | 1            | Sep-2014 | 29         |            |                     |       |       |           |           |       |          |        |              |
| 9 Physics (0064)     |                 |             |                 | 2            | Oct-2014 |            | 2          |                     |       |       | 1         | N/E       | 2     |          | 3      |              |
| 10 Psychology I (01  | 69)             |             |                 | 3            |          | 6          |            | 7                   |       |       | 8         | Unv       | 9     |          | 10     | N/S          |
| 11 Rdg & Writing (0  | 05, 0279)       |             |                 | 4            | i        | 13         | N/S        | 14                  | N/S   |       | 15        | N/S       | 16    | N/S      | 17     | N/S          |
| 12 Speech (000000    | 00000003)       |             |                 | 5            |          | 20         | N/S        | 21                  | N/S   |       | 22        | N/S       | 23    | N/S      | 24     | N/S          |
| 13 Sports Medicine   | (HE09-71)       |             |                 | 6            |          | 27         | N/S        | 28                  | N/S   |       | 29        | N/S       | 30    | N/S      | 31     | N/S          |

Course Attendance Screen

6. Select the appropriate absence or tardy reason.

| Y    | Cours        | se Atte        | ndance 🗉           |                                          |                |          |            |        |                 |         |           |            | ; 🤨 🐼 | 🐵 🌲 唑    | tt 🏦 J | ) ១៥🛛        |
|------|--------------|----------------|--------------------|------------------------------------------|----------------|----------|------------|--------|-----------------|---------|-----------|------------|-------|----------|--------|--------------|
| Mer  | nu - <       | Q >            | 🚔 🗸 Save           | <table-cell-rows> Undo</table-cell-rows> |                |          |            |        |                 |         |           |            |       |          |        | <u> </u> 🕹 🖲 |
| Stud | lent Name:   | Abbott, Bil    | ly C. School: Hope | High School                              | Status: Active | Homeroor | n:         |        |                 |         |           |            |       |          |        |              |
| C    | Course Atter | ndance By      | Course             |                                          |                |          |            |        |                 |         |           |            |       |          |        |              |
| Las  | t Name       |                | First Name         | Middle                                   | e Name         | Suffi    | x          | Perm I | D               | Grade   |           |            |       |          |        |              |
| Abl  | bott         |                | Billy              | С                                        |                |          |            | 90548  | 13              | 12      | -         |            |       |          |        |              |
| 3    | Ap Spanis    | sh Iv (0195)   |                    |                                          | 11/14/201      | 4 🗰      | Go To Date | G      | o To Current Da | te      | << Previo | us Next >> |       |          |        |              |
| 4    | Beg Photo    | o (0104, 06    | 04)                |                                          |                | -        |            |        |                 |         |           |            |       |          |        |              |
| 5    | Earth Scie   | ence (0033,    | 0030)              |                                          | Attend         | ance     |            |        |                 |         |           |            |       |          |        |              |
| 6    | Expl Agric   | (0088)         |                    |                                          |                |          |            | Monday |                 | Tuesday | 1         | Vednesday  |       | Thursday |        | Friday       |
| 7    | Ice Weldir   | ng (0018)      |                    |                                          | Line           | Wee      | k Day      | Code   | Day             | Code    | Day       | Code       | Day   | Code     | Day    | Code         |
| 8    | Life Scien   | nce (SC422-    | -9-1)              |                                          | 1 5            | ep-2014  | 29         | N/E    | 30              | N/E     |           |            |       |          |        |              |
| 9    | Physics (0   | 0064)          |                    |                                          | 2 (            | ct-2014  |            |        |                 |         | 1         | N/E        | 2     |          | 3      |              |
|      | Psycholog    | gy I (0169)    |                    |                                          | 3              |          | 6          | ILL    | 7               |         | 8         | Unv        | 9     |          | 10     | N/S          |
| 11   | Rdg & Wr     | riting (005, 0 | 0279)              |                                          | 4              |          | 13         | N/S    | 14              | N/S     | 15        | N/S        | 16    | N/S      | 17     | N/S          |

Course Attendance Screen

- 7. Repeat the steps until you mark attendance for every day needed in each section.
- 8. Click Save.

# Chapter 5: Daily Attendance

| Viewing Daily Attendance | 42 |
|--------------------------|----|
| Editing Daily Attendance | 48 |

# **Viewing Daily Attendance**

The Daily Attendance screen allows teachers to add and edit students' attendance.

- 1. Navigate to Synergy SIS > Attendance > Daily Attendance.
- 2. Locate an attendance record for a student.
- 3. Locate the appropriate date.
  - The screen defaults to the last two months. Click **Show Full Year** to show all months for the current school year.
  - Enter the appropriate date in the Date field to select another range of dates.
  - Click Go To Current Date to return to today.
  - Click Go To Date.
  - Click <<Previous Month or Next Month>> to scroll to the appropriate month.

| T D      | aily     | Atte     | ndar     | nce 🗏        |               |            |               |               |       |              |              |     |              | - 4    |         |       | 1 1 1 1 1 1 1 1 1 1 1 1 1 1 1 1 1 1 1 | • 👧 🐔  | ្ល ៥ 🛐 9              |
|----------|----------|----------|----------|--------------|---------------|------------|---------------|---------------|-------|--------------|--------------|-----|--------------|--------|---------|-------|---------------------------------------|--------|-----------------------|
| Menu -   | <        | Q        | >        | Save         | to Undo       |            |               |               |       |              |              |     |              |        |         |       |                                       |        | <u>R</u> & ⊛ <u>∧</u> |
| Student  | Name:    | Abbott   | Billy C  | School: Hope | High School S | tatus: Act | ive Homeroom: |               |       |              |              |     |              |        |         |       |                                       |        |                       |
| Cale     | ndar     | Days     | of Activ | ty Totals    | History D     | aily Entry | Attendance    | Letters Custo | m Tab |              |              |     |              |        |         |       |                                       |        |                       |
| Last N   | ime      |          | Fir      | st Name      | Middle I      | Vame       | Suffix        |               | Per   | m ID         | Grade        |     | Gender       | Trac   | k       |       |                                       |        |                       |
| Abbott   |          |          | Bi       | lly          | С             |            |               |               | 90    | 5483         | 12           | -   | Male         | + 4 Da | ay Week | -     |                                       |        |                       |
|          |          |          |          |              |               |            |               |               |       |              |              |     |              |        |         |       |                                       |        |                       |
| Show Fi  | ill Year |          | Dat      | 9            | Go To D       | ate        | << Previou    | Is Month Next | Month | >>           |              |     |              |        |         |       |                                       |        |                       |
| Daily At | endand   | ce Caler | ndar     |              |               |            |               |               |       |              |              |     |              |        |         |       |                                       |        |                       |
|          |          |          |          | Mon          | lay           |            | Tuesda        | у             |       | Wednes       | day          |     | Thurs        | day    |         |       |                                       | Friday |                       |
| Line     | Mont     |          | Dav      | Attendance 1 | Attendance    | 2 Day      | Attendance 1  | Attendance 2  | Dav   | Attendance 1 | Attendance 2 | Dav | Attendance 1 | Atte   | endance | 2 Dav | Attend                                |        | Attendance 2          |
|          |          |          |          | Reason       | Reason        |            | Reason        | Reason        | ,     | Reason       | Reason       |     | Reason       | 1      | Reason  |       | Rea                                   | ison   | Reason                |
| 1        | Apr-20   | 15       | 27       |              |               | 28         |               |               | 29    |              |              | 30  |              |        |         |       |                                       |        |                       |
| 2        | May-20   | 015      |          |              |               |            |               |               |       |              |              |     |              |        |         | 1     |                                       |        |                       |
| 3        |          |          | 4        |              |               | 5          |               |               | 6     |              |              | 7   |              |        |         | 8     |                                       |        |                       |
| 4        |          |          | 11       |              |               | 12         |               |               | 13    |              |              | 14  |              |        |         | 15    |                                       |        |                       |

Daily Attendance Screen

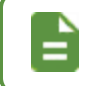

The student information displays on the top of any student-related screen and you can only edit it in the Student screen.

The **Reason** field displays the absence code and the **Value** field displays the absence amount. These fields calculate automatically.

The Daily Attendance Calendar section shows the **Reason** and **Value** fields for the All Day Code only if you select the **Use All Day Logic** option within School Attendance Options.

The calendar also shows the **Attendance 1** and **Attendance 2** fields based on the options selected in the **Attendance Type** field in School Attendance Options.

The Display Options on the Daily Attendance screen allow you to hide certain fields or to display the current month at the top of the Daily Attendance Calendar section.

- Display Current Month First on the Daily Attendance Calendar Adjusts the Daily
   Attendance Calendar automatically to the option chosen
  - Yes Changes the calendar to the new display with only 1 week prior to today's date above it
  - No and blank Maintains the current 8-week prior to today's date functionality

|                                     | Dailv Attendance Screen                                      |     |   |
|-------------------------------------|--------------------------------------------------------------|-----|---|
| Hide Attendance 1 Columns           | Display Current Month First on the Daily Attendance Calendar | Yes | * |
| <ul> <li>Display Options</li> </ul> |                                                              |     |   |

The number in the **Day** column indicates the date. If the date is bold, the student had a full-day absence. Otherwise, the absences show but the date is not bold.

| 16 | Unv | Unv        |  |
|----|-----|------------|--|
|    | De  | ta la Dald |  |

Date In Bold

If you click the date, the Daily Attendance Detail screen shows details about the absence.

| Daily Attendance Detail     |                        |
|-----------------------------|------------------------|
| Save Save                   |                        |
| Name: Date: 06/16/2015      |                        |
| Attendance Detail           |                        |
| Attendance Minutes          |                        |
| Arrival Time Departure Time | Total Minutes Attended |
| Attendance Note             |                        |
| Note                        |                        |
|                             |                        |
|                             |                        |
|                             |                        |

Daily Attendance Detail Screen

## Viewing a Student's List of Absences and Reasons

The **Days of Activity** tab lists the **Date** and **Weekday** of absences and displays the absence reason in the **Reason 1** or **Reason 2** field.

|         | aily     | Attendance 🗏             |                  |                | HQ                 | . 🜲 💽 🔸 🎞 📽 🌠 🕄       |
|---------|----------|--------------------------|------------------|----------------|--------------------|-----------------------|
| Menu -  | <        | ۹ 🕨 📥 🖣                  | Save Save        |                |                    | <b>⊕</b> <u>∧</u>     |
| Student | Name:    | Abbott, Billy C. School: | Hope High School | Status: Active | Homeroom: 409      |                       |
| Cale    | ndar     | Days of Activity To      | otals History    | Daily Entry    | Attendance Letters | Concurrent Attendance |
| Last Na | me       | First Name               | Middle Na        | ame Suffix     | Perm ID Gr         | rade Gender           |
| Abbott  |          | Billy                    | С                |                | 905483             | 2 🔹 Male 🔹            |
| Days    | of Activ | vity                     |                  |                |                    | + Add                 |
| ×       | Line     | Date                     | Weekday          |                | Reaso              | on 1                  |
|         | 1        | 06/27/2016               | Monday           |                |                    |                       |
|         |          | 06/13/2016               | Monday           |                |                    |                       |
|         |          | 04/11/2016               | Monday           |                |                    |                       |
|         |          | 04/08/2016               | Friday           | Activity       | /                  |                       |
|         |          | 04/07/2016               | Thursday         | Activity       | /                  |                       |

Daily Attendance Screen, Days Of Activity Tab

### Viewing a Student's Absence and Reason Totals

The **Totals** tab summarizes the number of absences by reason or by type. Synergy SIS calculates the **Reason Percentage** and **Type Percentage** based on the number of uses of a reason/type divided by the total days enrolled to date.

When All Day Code logic is on, Synergy SIS uses the All Day Code column minus tardy codes for the occurrences count. When All Day Code logic is off, Synergy SIS uses the Attendance Code counts as the occurrences count.

| ▼ D     | aily A   | \tte          | nd    | ance            | , M             |              |                                          |       |        |        |                    | L 🕹 🕵          | • 🖸 🖉 😼 3          |
|---------|----------|---------------|-------|-----------------|-----------------|--------------|------------------------------------------|-------|--------|--------|--------------------|----------------|--------------------|
| Menu    | - <      | Q             | >     |                 | <b>√</b> S      | ave          | <table-cell-rows> Undo</table-cell-rows> |       |        |        |                    |                | € <u>∕</u>         |
| Student | Name: A  | bbott,        | Billy | <b>/ C.</b> Sci | hool: <b>Ho</b> | ope Hig      | h School                                 | Statu | IS: AC | tive ⊦ | lomeroom: 409      |                |                    |
| Cale    | endar    | Days          | of Ac | tivity          | Total           | s I          | listory                                  | Daily | / Enti | y .    | Attendance Letters | Concurr        | ent Attendance     |
| Last N  | ame      |               |       | First Na        | ame             |              | Middle Na                                | me    | Su     | ffix   | Perm ID            | Grade          | Gender             |
| Abbot   | t        |               |       | Billy           |                 |              | С                                        |       |        |        | 905483             | 12             | ▼ Male ▼           |
| Atter   | ndance R | eason         | Total | Is              |                 |              |                                          |       |        | Atte   | ndance Type Total  | S              |                    |
| Line    | Atter    | ndanc<br>ason | e     | Reas<br>Tota    | on<br>Is        | Re:<br>Perce | ason<br>entage                           |       |        | Line   | Attendance<br>Type | Type<br>Totals | Type<br>Percentage |
| 1       | Late     |               |       |                 |                 |              |                                          |       |        |        | Unexcused Tardy    | 4.00           | 2.34%              |
| 2       | Counsel  | ing           |       |                 |                 |              |                                          |       |        |        | Non-Enrollment     |                |                    |
| 3       | Lice     |               |       |                 | 2.00            |              | 1.17%                                    |       |        |        | Unexcused          | 5.00           | 2.92%              |
|         | Funeral  |               |       |                 |                 |              |                                          |       |        |        | Excused            | 22.00          | 12.87%             |
| 5       | Immuns   | usp           |       |                 |                 |              |                                          |       |        |        | Unverified         | 5.00           | 2.92%              |
| 6       | Inschool | su            |       |                 |                 |              |                                          |       |        |        | Excused Tardy      |                |                    |
| 7       | Unexcus  | sed           |       |                 | 4.00            |              | 2.34%                                    |       |        |        | Positive           |                |                    |
| 8       | Lunch    |               |       |                 |                 |              |                                          |       |        |        | School Activity    |                |                    |
| 9       | Excused  | i             |       |                 | 1.00            |              | 0.58%                                    |       |        |        |                    |                |                    |

Daily Attendance Screen, Totals Tab

### Viewing a Student's Attendance History

The **History** tab lists all the absences and tardies for the student, arrival and departure times, and additional notes for the reasons.

| 🔻 Dai                                                                                | ly Attendan                                                                                    | ce 🗏                                          |             |                |                    |           | s · 3 C 🔀 3      |
|--------------------------------------------------------------------------------------|------------------------------------------------------------------------------------------------|-----------------------------------------------|-------------|----------------|--------------------|-----------|------------------|
| Menu 🗸                                                                               | < Q >                                                                                          | Save                                          | 숙 Undo      |                |                    |           | € <u>∧</u>       |
| Student Na                                                                           | me: Abbott, Billy C.                                                                           | School: Hope Hi                               | gh School   | Status: Active | Homeroom: 409      |           |                  |
| Calenda                                                                              | ar Days of Activity                                                                            | y Totals                                      | History     | Daily Entry    | Attendance Letters | Concurrer | t Attendance     |
| Last Name<br>Abbott                                                                  | e Firs<br>Bill                                                                                 | it Name<br>ly                                 | C Middle Na | ame Suffix     | Perm ID<br>905483  | Grade     | Gender<br>Male - |
| Range Start<br>10/01/2015                                                            | t Range End<br>5 🗃 10/31/201                                                                   | 5 💼 Reaso                                     | n Type      | Reason Ty      | rpe Reasor         | Туре      | Filter Clear All |
| Absence 1                                                                            | Totals Abse                                                                                    | ence 2 Totals                                 |             |                |                    |           |                  |
| Absence 1<br>1.85<br>Attendar                                                        | Totals Abse<br>0.00<br>nce History                                                             | ence 2 Totals                                 |             |                |                    |           | Show Detail      |
| Absence 1<br>1.85<br>Attendar<br>Line                                                | Totals Abse<br>0.00<br>nce History<br>Date                                                     | ence 2 Totals<br>)<br>Reason 1                | 1           | Arrival        | Depart             | At        | Show Detail      |
| Absence 1<br>1.85<br>Attendar<br>Line<br>1 10/                                       | Totals Abse<br>0.00<br>nce History<br>Date<br>/05/2015                                         | ence 2 Totals<br>)<br>Reason 1<br>Vacation    | 1           | Arrival        | Depart             | At        | Show Detail      |
| Absence 1<br>1.85<br>Attendan<br>Line<br>1 10/<br>2 10/                              | Totals Abse<br>0.00<br>nce History<br>Date<br>/05/2015<br>/06/2015                             | nce 2 Totals<br>)<br>Reason 1<br>Vacation     | 1           | Arrival        | Depart             | At        | Show Detail      |
| Absence 1<br>1.85<br>C Attendary<br>Line<br>1 10/<br>2 10/<br>3 10/                  | Totals Abse<br>0.00<br>nce History<br>Date<br>/05/2015<br>/06/2015<br>/07/2015                 | Reason 1<br>Vacation<br>Unverified            | 1           | Arrival        | Depart             | At        | Show Detail      |
| Absence 1<br>1.85<br>C Attendar<br>Line<br>1 10/<br>2 10/<br>3 10/<br>4 10/          | Totals Abse<br>0.00<br>nce History<br>05/2015<br>06/2015<br>07/2015<br>1/13/2015               | Reason 1<br>Vacation<br>Unverified<br>Illness |             | Arrival        | Depart             | At        | Show Detail      |
| Absence 1<br>1.85<br>C Attendar<br>Line<br>1 10/<br>2 10/<br>3 10/<br>4 10/<br>5 10/ | Totals Abse<br>0.00<br>nce History<br>/05/2015<br>/06/2015<br>/07/2015<br>/13/2015<br>/14/2015 | Reason 1<br>Vacation<br>Unverified<br>Illness |             | Arrival        | Depart             | At        | Show Detail      |

Daily Attendance Screen, History Tab

You can filter the History that displays by date and/or reason.

- 1. Enter the starting date of the period to be viewed in the **Range Start** field and the ending date in the **Range End** field.
- 2. Select up to three absence reason types in the Reason Type field.
- 3. Click Filter.
- 4. Click Clear All to clear the filter and see all of the absences again.

### Viewing a Student's Attendance Letter History

The **Attendance Letters** tab lists all attendance letters sent to the student and their parents through the Attendance Letter screen.

| T Daily           | Attendance II                               | Undo                  |                     |                       |                     | 4 i 7 7 7 9 : 5     | ଓ 🌠 - 9     |
|-------------------|---------------------------------------------|-----------------------|---------------------|-----------------------|---------------------|---------------------|-------------|
| Student Name:     | Abbott, Billy C. School: Hope High Sch      | ool Status: Active Ho | meroom:             |                       |                     |                     | ∆ ⊛         |
| Last Name         | First Name                                  | Middle Name           | Suffix              | Perm ID               | Grade               | Gender Ed-FilD      |             |
| Abbott            | Billy                                       | Chris                 |                     | 905483                | 12                  | • Male • 123456     |             |
| History Ac        | ctions -                                    |                       |                     |                       |                     |                     |             |
| × Line            | Threshold T Da                              | te T                  | Letter Name         | T                     | Section ID T        | Course ID and Title | ٣           |
| Letter History    | Version 2 Actions -                         |                       |                     |                       |                     |                     |             |
| × Line            | Run Date T Rollback Date T                  | Threshold Achieve     | d T Letter Name T C | Course ID and Title T | Threshold Range 🛛 🛪 | View Documents T    | cident ID T |
| *Note: You must ( | delete Attendance Letter records in descend | ing threshold order.  |                     |                       |                     |                     |             |

Daily Attendance Screen, Attendance Letters Tab

The letters created for the student display with the threshold used. The Threshold is the number of the type of absence reason defined in the letter. For example, a student with 1 tardy might get a different letter than a student with 10 tardies.

The Run Date details when the letter was processed in a date and time format.

If attendance changes for a student that invalidates a previously achieved threshold, the next time that letter is processed, it strikes through the now invalid letter and applies a **Rollback Date**. This also removes any attached discipline incidents.

The Incident ID displays the incident that was created by the letter process.

### Viewing a Student's Concurrent Attendance

The **Concurrent Attendance** tab shows all concurrent attendance for the selected student.

| 7    | Daily A                                                                                 | Attendan        | ce 🗏                |           |          |            |            |               |          |         |          |         |     |        |     | \$ <u>2</u> | 9     | S   | 3 🔀 | - 0        |
|------|-----------------------------------------------------------------------------------------|-----------------|---------------------|-----------|----------|------------|------------|---------------|----------|---------|----------|---------|-----|--------|-----|-------------|-------|-----|-----|------------|
| Men  | nu- Z 🔇 Q > 🚔 🖋 Save 🖘 Undo                                                             |                 |                     |           |          |            |            |               |          |         |          |         |     |        |     |             |       |     |     |            |
| Stud | udent Name: Acosta, John A. School: Hope High School Status: Active Homeroom: 106 💿 🗷 🛆 |                 |                     |           |          |            |            |               |          |         |          |         |     |        |     |             |       |     |     |            |
| С    | alendar                                                                                 | Days of Activit | y Totals History    | y Daily B | ntry Att | endance Le | etters Cor | ncurrent Atte | endance  |         |          |         |     |        |     |             |       |     |     |            |
| Last | Name                                                                                    |                 | First Name          | Middle    | Name     |            | Suffix     |               | Perm I   | C       |          | Grade   |     | Gender | r   | Ed-Fi ID    |       |     |     |            |
| Act  | osta                                                                                    |                 | John                | Alva      | ez       |            |            |               | 15026    | 35      |          | 11      | *   | Male   | ٣   |             |       |     |     |            |
| Θ    | All Attendan                                                                            | се              |                     |           |          |            |            |               |          |         |          |         |     |        |     |             |       |     |     |            |
|      | Dete T                                                                                  | March days 7    | Colored W           | Arrival   | Depart   | Note T     | All D      | ay            | Attenda  | ince 1  | Attenda  | ance 2  |     |        |     | Bell P      | eriod |     |     |            |
| Line | Date T                                                                                  | weekday t       | School T            | Time      | Time     | Note T     | Reason T   | Value 🔻       | Reason T | Value 🔻 | Reason T | Value T | 17  | 27     | 3 🕇 | 4τ          | 5τ    | 6 T | 77  | <b>8</b> T |
| 1    | 12/06/2018                                                                              | Thursday        | ***Hope High School |           |          |            |            |               |          |         |          |         | il. | ill    | ill | ill         | il    | il  |     |            |
| 2    | 12/03/2018                                                                              | Monday          | ***Hope High School |           |          |            |            |               |          |         |          |         | 1   | il     | ill | il.         | il.   | il. |     |            |
| 3    | 11/23/2018                                                                              | Friday          | ***Hope High School |           |          |            |            |               |          |         |          |         | Unv | Unv    | Unv | Unv         | Unv   | Unv |     |            |
| 4    | 11/22/2018                                                                              | Thursday        | ***Hope High School |           |          |            |            |               |          |         |          |         | Unx | Unv    | Unv | Unv         | Unx   | Unv |     |            |

Daily Attendance Screen, Concurrent Attendance Tab

# **Editing Daily Attendance**

Using the **Calendar** tab is the fastest way to take attendance for multiple dates for a student. However, to enter additional details, you must click on the date to bring up the detail screen.

- 1. Navigate to Synergy SIS > Attendance > Daily Attendance.
- 2. Locate the appropriate date.

| <b>T</b> D        | aily Atte     | end    | ance 🗖                 |        |                        |        |                        |         |                        | •     | ଅ ଓ 🌠 🕄                |
|-------------------|---------------|--------|------------------------|--------|------------------------|--------|------------------------|---------|------------------------|-------|------------------------|
| Menu -            | < Q           | >      | 📕 🖍 s                  | ave    | the Undo               |        |                        |         |                        |       | ۲                      |
| Student           | Name: Zipper  | er, R  | ussell L. Schoo        | ol: Ho | pe High School         | Sta    | tus: Active Hor        | neroo   | m: No Room             |       |                        |
| Cale              | ndar Day      | s of A | ctivity Total          | S      | History Da             | ily Er | ntry Attenda           | nce L   | etters Cond            | urren | t Attendance           |
| Last Na<br>Zipper | ame<br>rer    |        | First Name<br>Russell  |        | Middle Name            | 5      | Suffix Perm 87497      | D<br>72 | Grade<br>12            |       | Gender<br>Male 👻       |
| Show F            | Full Year     |        | Date                   |        | Go To Da               | ate    | << Pr                  | eviou   | s Month Nex            | t Mon | th >>                  |
| Daily At          | tendance Cale | ndar   |                        |        |                        |        |                        |         |                        |       |                        |
|                   |               |        | Monday                 |        | Tuesday                | ١      | Wednesday              |         | Thursday               |       | Friday                 |
| Line              | Month Year    | Day    | Attendance 1<br>Reason | Day    | Attendance 1<br>Reason | Day    | Attendance 1<br>Reason | Day     | Attendance 1<br>Reason | Day   | Attendance 1<br>Reason |
| 1                 | Feb-2016      | 22     |                        | 23     |                        | 24     |                        | 25      |                        | 26    |                        |
| 2                 |               | 29     |                        |        |                        |        |                        |         |                        |       |                        |
| 3                 | Mar-2016      |        |                        | 1      |                        | 2      |                        | 3       |                        | 4     |                        |
| 4                 |               | 7      |                        | 8      |                        | 9      |                        | 10      |                        | 11    |                        |
| 5                 |               | 14     |                        | 15     |                        | 16     |                        | 17      |                        | 18    |                        |
| 6                 |               | 21     |                        | 22     |                        | 23     |                        | 24      |                        | 25    |                        |
| 7                 |               | 28     |                        | 29     |                        | 30     |                        | 31      |                        |       |                        |
| 8                 | Apr-2016      |        |                        |        |                        |        |                        |         |                        | 1     |                        |
| 9                 |               | 4      |                        | 5      |                        | 6      |                        | 7       |                        | 8     |                        |
| 10                |               | 11     |                        | 12     |                        | 13     |                        | 14      |                        | 15    |                        |
| 11                |               | 18     |                        | 19     |                        | 20     |                        | 21      |                        | 22    |                        |

Daily Attendance Screen

| Syne Syne   | rgy <b>.</b>             |        |                 | E      | dupoir         |                 |              | Admin Use<br>2015-2016 Hope High Scho |
|-------------|--------------------------|--------|-----------------|--------|----------------|-----------------|--------------|---------------------------------------|
| Education P | latform                  |        |                 |        | Scho           | Act: Activity   |              | Show only activ                       |
| 🛧 🗮 1       | <b>₽</b> ⊒ <b>₽</b> ₩, ( | Quick  | Launch          |        |                | Adm: Couns/admi | 🌣 Lock       | Sign Out Support Hel                  |
|             | a:b. A44a                |        |                 | _      |                | B: Late Bus     |              |                                       |
| ע יין       | ally Atte                | ena    | ance            |        |                | Bsp: Bussspend  |              |                                       |
| Menu -      | < Q                      | >      | 📕 🗸 s           | ave    | tundo          | Clc: Inschl Sus |              |                                       |
|             |                          | •      |                 |        |                | Cou: Counseling |              |                                       |
| Student     | Name: Zipper             | er, R  | ussell L. Schoo | ol: Ho | pe High School | E: Exc Tardy    | om: No Room  |                                       |
| Cale        | ndar Dave                | s of A | ctivity Total   | \$     | History Da     | Exc: Excused    | Letters Cor  | current Attendance                    |
|             | Duj                      |        | curry rotai     |        | Thistory Do    | Fnl: Funeral    | Louidio Odi  | iourrent / tteriourice                |
| Last Na     | ame                      |        | First Name      |        | Middle Name    | Hss: Home Susp  | Grade        | Gender                                |
| Zipper      | er                       |        | Russell         |        | L              | Icr: Icr        | 12           | ▼ Male ▼                              |
|             |                          |        |                 |        |                | ill: Illness    |              |                                       |
| Show F      | ull Year                 |        | Date            |        | 💼 🛛 Go To Da   | Imm: Immuniz    | us Month Ne  | xt Month >>                           |
|             |                          |        |                 |        |                | Ims: Immunsusp  |              |                                       |
| Daily At    | tendance Cale            | ndar   |                 |        |                | Ins: Inschoolsu |              |                                       |
|             |                          |        | Monday          |        | Tuesday        | Iss: Iss        | Thursday     | Friday                                |
| Line        | Month Year               |        | Attendance 1    |        | Attendance 1   | L: Lunch        | Attendance 1 | Attendance 1                          |
|             |                          | Day    | Reason          | Day    | Reason         | Lic: Lice       | / Reason     | - Day<br>Reason                       |
| 1           | Eeb 2016                 | 22     |                 | 23     |                | Lsw: Latesweep  |              | 26                                    |
|             | 1 60-2010                | 22     |                 | 20     |                | Lt: Late        |              | 20                                    |
| 2           |                          | 29     |                 |        |                | Mes: Message    |              |                                       |
| 3           | Mar.2016                 |        |                 | 1      |                | Nce: Ace N      |              | 4                                     |
|             | 101-2010                 |        |                 |        |                | Nur: Nurse      |              |                                       |
| 4           |                          | 7      |                 | 8      |                | Off: Office     |              | 11                                    |
| 5           |                          | 14     |                 | 15     | [              | Oth: Other      |              | 18                                    |
|             |                          |        |                 |        |                | Pos: Positive   |              |                                       |
| 6           |                          | 21     |                 | 22     |                | Psy: Psychologi |              | 25                                    |
| 7           |                          | 28     |                 | 29     |                | Sus: Suspension |              |                                       |
|             |                          |        |                 |        |                | Tdy: Tardy      |              |                                       |
| 8           | Apr-2016                 |        |                 |        |                | Unv: Unverified |              | 1                                     |
| 9           |                          | 4      |                 | 5      |                | Unx: Unexcused  |              | 8                                     |
|             |                          | -      |                 | -      |                | Vac: Vacation   |              |                                       |
| 10          |                          | 11     |                 | 12     |                | Wv: Waived      |              | 15                                    |
| 11          |                          | 18     |                 | 19     |                |                 |              | 22                                    |
|             |                          |        |                 |        |                |                 |              |                                       |

3. Click in the appropriate absence **Reason** field to bring up the list of reasons.

Daily Attendance Screen

- 4. Select the reason that best applies to the student's tardy or absence.
- 5. Click Save.

6. Enter additional details for the student's attendance by clicking the date on the calendar.

| 🔻 D               | ▼ Daily Attendance ■                                                                                                    |      |                        |     |                        |     |                        |     |                        |     |                        |  |  |  |
|-------------------|----------------------------------------------------------------------------------------------------|------|------------------------|-----|------------------------|-----|------------------------|-----|------------------------|-----|------------------------|--|--|--|
| Menu -            | Menu - C Q > A Save Indo                                                                                                    |      |                        |     |                        |     |                        |     |                        |     |                        |  |  |  |
| Student           | Student Name: Zipperer, Russell L. School: Hope High School Status: Active Homeroom: No Room                                                                                                    |      |                        |     |                        |     |                        |     |                        |     |                        |  |  |  |
| Cale              | Calendar Days of Activity Totals History Daily Entry Attendance Letters Concurrent Attendance                                                                                                    |      |                        |     |                        |     |                        |     |                        |     |                        |  |  |  |
| Last Na<br>Zipper | Last NameFirst NameMiddle NameSuffixPerm IDGradeGenderZippererRussellL87497212TMaleT                                                                                                    |      |                        |     |                        |     |                        |     |                        |     |                        |  |  |  |
| Show F            | Zipperer     Russell     L     874972     12        Male        Male       Show Full Year     Date     Image: Construction of the second second secon |      |                        |     |                        |     |                        |     |                        |     |                        |  |  |  |
| Daily At          | tendance Cale                                                                                                    | ndar |                        |     |                        |     |                        |     |                        |     |                        |  |  |  |
|                   |                                                                                                    |      | Monday                 |     | Tuesday                | 1   | Wednesday              |     | Thursday               |     | Friday                 |  |  |  |
| Line              | Month Year                                                                                                    | Day  | Attendance 1<br>Reason | Day | Attendance 1<br>Reason | Day | Attendance 1<br>Reason | Day | Attendance 1<br>Reason | Day | Attendance 1<br>Reason |  |  |  |
| 1                 | Feb-2016                                                                                                    | 22   |                        | 23  |                        | 24  |                        | 25  |                        | 26  |                        |  |  |  |
| 2                 |                                                                                                    | 29   |                        |     |                        |     |                        |     |                        |     |                        |  |  |  |
| 3                 | Mar-2016                                                                                                    |      |                        | 1   |                        | 2   |                        | 3   |                        | 4   |                        |  |  |  |
| 4                 |                                                                                                    | 7    |                        | 8   |                        | 9   |                        | 10  |                        | 11  |                        |  |  |  |
| 5                 |                                                                                                    | 14   |                        | 15  |                        | 16  |                        | 17  |                        | 18  |                        |  |  |  |
| 6                 |                                                                                                    | 21   |                        | 22  |                        | 23  |                        | 24  |                        | 25  |                        |  |  |  |
| 7                 |                                                                                                    | 28   |                        | 29  |                        | 30  |                        | 31  |                        |     |                        |  |  |  |
|                   |                                                                                                    |      |                        |     |                        |     |                        |     |                        |     |                        |  |  |  |

Daily Attendance Screen

This brings up the Daily Attendance Detail screen, which is the same screen on the **Daily Entry** tab.

| Daily Attendance Detail     |                        |
|-----------------------------|------------------------|
| Menu - Save - Undo          |                        |
| Name: Date: 04/18/2016      |                        |
| Attendance Detail           |                        |
| Attendance 1                |                        |
| Reason                      |                        |
| Attendance Minutes          |                        |
| Arrival Time Departure Time | Total Minutes Attended |
| Attendance Note             |                        |
| Note                        |                        |
|                             |                        |

Daily Attendance Detail Screen

- a. Select the absence reason from the **Reason** field in either the Attendance 1 or Attendance 2 section.
- b. If Use Absence Amount is on, you can adjust the Absence Amount. The amount cannot total over 1.0 between both reasons (if shown).
- c. Enter the student's **Arrival Time** and **Departure Time** and the **Total Minutes Attended**. Synergy SIS does not use the **Arrival Time** and **Departure Time** in attendance calculations and does not automatically calculate **Total Minutes Attended**.
- d. Enter a Note explaining the student's attendance.
- e. Click Save.

The state does not track information on tardies, so the school should set these absence amounts to 0 or delete them before reporting to the state.

#### Modifying a Student's Attendance Records

You can use the Days of Activity tab to add, edit, or delete attendance records.

- 1. Select the Days of Activity tab.
- 2. Click Add.

| <b>7</b> D | aily /   | Attendance                |                      |            |                    |          | ତ 🐹 ପ C 🕻      |
|------------|----------|---------------------------|----------------------|------------|--------------------|----------|----------------|
| Menu -     | - <      | Q > 📥 🗸                   | Save 👆 Undo          |            |                    |          | ۲              |
| Student    | Name:    | Zipperer, Russell L. Scho | ol: Hope High School | Status: Ac | tive Homeroom: No  | Room     |                |
| Cale       | ndar     | Days of Activity Tota     | Ils History Daily    | Entry      | Attendance Letters | Concurre | ent Attendance |
| Last Na    | ame      | First Name                | Middle Name          | Suffix     | Perm ID            | Grade    | Gender         |
| Zipper     | er       | Russell                   | L                    |            | 874972             | 12       | ▼ Male ▼       |
| Days       | of Activ | ity                       |                      |            |                    |          | + Add          |
| ×          | Line     | Date                      | Weekday              |            | Re                 | ason 1   |                |
|            |          | 03/07/2016                | Monday               |            |                    |          |                |
|            |          | 01/19/2016                | Tuesday              |            |                    |          |                |
|            |          | 12/03/2015                | Thursday             |            |                    |          |                |
|            |          | 09/11/2015                | Friday               |            |                    |          |                |
|            |          | 09/03/2015                | Thursday             |            |                    |          |                |
|            |          | 08/31/2015                | Monday               |            |                    |          |                |
|            | 7        | 07/28/2015                | Tuesday              |            |                    |          |                |

Daily Attendance Screen, Days Of Activity Tab

3. Enter the appropriate date in the new line that displays.

| Daily         | Attendance                             |                    | 📕 🜲 🗟 + 📿 C 🕅 🦉 🥹                        |
|---------------|----------------------------------------|--------------------|------------------------------------------|
| Menu -        | 🔍 🕨 📥 🖍 Save 🥎 Ur                      | do                 | ۲                                        |
| Student Name: | Zipperer, Russell L. School: Hope High | School Status: Act | tive Homeroom: No Room                   |
| Calendar      | Days of Activity Totals History        | Daily Entry        | Attendance Letters Concurrent Attendance |
| Last Name     | First Name Midd                        | e Name Suffix      | Perm ID Grade Gender                     |
| Zipperer      | Russell                                |                    | 874972 12 • Male •                       |
| Days of Activ | vity                                   |                    | <b>+</b> Add                             |
| × Line        | Date                                   | Weekday            | Reason 1                                 |
| <b>I</b> 1    | 03/07/2016                             | Monday             |                                          |
| 2             | 01/19/2016                             | Tuesday            |                                          |
| 3             | 12/03/2015                             | Thursday           |                                          |
| 4             | 09/11/2015                             | Friday             |                                          |
| 5             | 09/03/2015                             | Thursday           |                                          |
| 6             | 08/31/2015                             | Monday             |                                          |
| <b></b> 7     | 07/28/2015                             | Tuesday            |                                          |
| 8             | 04/06/2016                             |                    |                                          |

Daily Attendance Screen, Days Of Activity Tab

- Synergy EQ 2015-2016 Hope High Show only Ace N ct 🔒 💻 📲 📲 🍓 Quick Launch Activity Sign Out Support Help Bussspend 🔜 💄 🔍 🕨 ය 🖉 🌠 🕄 Daily Attendance ₹ Couns/admi Counseling e < Q > ✓ Save Menu 🗸 -Exc Tardy Student Name: Zipperer, Russell L. School: Hope Excused ive Homeroom: No Room Funeral Days of Activity Totals н Attendance Letters Concurrent Attendance Calendar Home Susp Last Name First Name lcr Perm ID Grade Gender Zipperer Russell Illness 874972 12 -Immuniz Days of Activity Immunsusp + Add Inschl Sus Reason 1 × Date Inschoolsu 03/07/2016 Iss Late 01/19/2016 Late Bus 12/03/2015 Latesweep 09/11/2015 Lice Lunch 09/03/2015 Message 08/31/2015 Nurse Office 07/28/2015 Other 04/06/2016 Positive Psychologi Suspension Tardy Unexcused Unverified Vacation Waived
- 4. Click the Reason fields and select a reason for the absence or tardy.

Daily Attendance Screen, Days Of Acitvity Tab

5. Click **Save**. The Weekday field fills automatically and the new entry displays in the correct chronological order in the list.

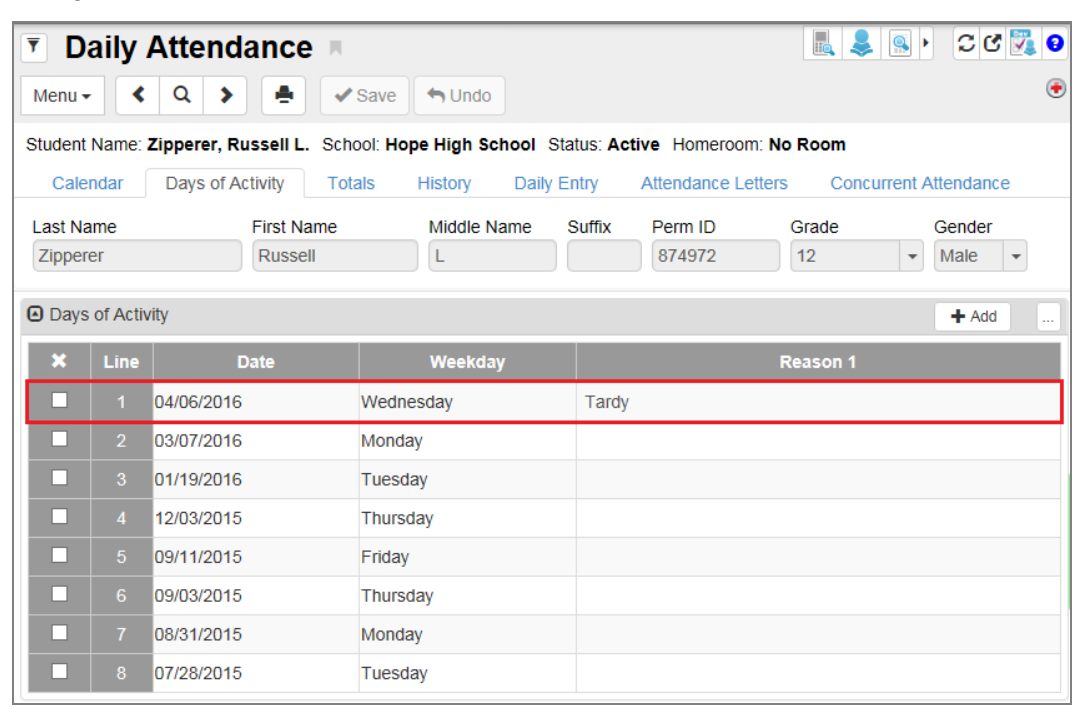

Daily Attendance Screen, Days Of Activity Tab

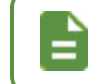

Once you record a date on the **Days of Activity** tab, you can only edit the absence reason.

6. Find the entry you wish to edit and click that field.

| Syne         | rgy*       |               |          |        |            |       |           |              |         | 2015-       | Adm<br>2018 Hope Hig | in User<br>gh Schoo |
|--------------|------------|---------------|----------|--------|------------|-------|-----------|--------------|---------|-------------|----------------------|---------------------|
| Education Pl | latform    |               |          |        | Ace N      | Dist  | rict      |              |         |             | Show o               | nly activ           |
| A 🗮 1        | <b>2</b> 2 | Quick L       | aunch    |        | Activity   |       |           |              | 🌣 Lock  | Sign Out    | Support              | Help                |
|              | aibr       |               |          |        | Bussspend  |       |           |              |         |             | C (2 5               | 2 0                 |
| U D          | ally       | Attenda       | ince     |        | Couns/admi |       |           |              |         |             |                      |                     |
| Menu -       |            | Q >           |          | ✓ Sa   | Counseling |       |           |              |         |             |                      | e                   |
|              |            |               |          |        | Exc Tardy  |       |           |              |         |             |                      |                     |
| Student      | Name:      | Zipperer, Rus | ssell L. | School | Excused    | us: A | ctive Hor | meroom: No   | Room    |             |                      |                     |
| Cale         | ndar       | Days of Act   | tivitv   | Totals | Funeral    | trv   | Attenda   | ance Letters | Conci   | urrent Atte | ndance               |                     |
|              |            |               |          |        | Home Susp  |       |           |              |         |             |                      |                     |
| Last Na      | ame        |               | First Na | me     | lcr        | uffix | Perm      | ID           | Grade   | G           | ender                |                     |
| Zipper       | er         |               | Russell  |        | Illness    |       | 8749      | 72           | 12      | - N         | lale 🝷               |                     |
|              |            |               |          |        | Immuniz    |       |           |              |         |             |                      |                     |
| Days         | of Activ   | vity          |          |        | Immunsusp  |       |           |              |         |             | + Add                |                     |
| ~            | Line       | D             | -1-      |        | Inschl Sus |       |           | D            |         |             |                      |                     |
| ^            | Line       | Da            | ate      |        | Inschoolsu |       |           | R            | eason 1 |             |                      |                     |
|              |            | 04/06/2016    |          | W      | Iss        | Tard  | ly        |              |         |             |                      |                     |
|              |            | 03/07/2016    |          | M      | Late       |       |           |              |         |             |                      |                     |
|              |            |               |          | -      | Late Bus   |       |           |              |         |             |                      |                     |
|              |            | 01/19/2016    |          | п      | Latesweep  |       |           |              |         |             |                      |                     |
|              |            | 12/03/2015    |          | T      | Lice       |       |           |              |         |             |                      |                     |
|              |            | 09/11/2015    |          | Fr     | Lunch      |       |           |              |         |             |                      |                     |
|              |            | 00/00/0045    |          | -      | Message    |       |           |              |         |             |                      |                     |
|              |            | 09/03/2015    |          | 11     | Nurse      |       |           |              |         |             |                      |                     |
|              |            | 08/31/2015    |          | M      | Office     |       |           |              |         |             |                      |                     |
|              |            | 07/28/2015    |          | Т      | Other      |       |           |              |         |             |                      |                     |
|              |            |               |          |        | Positive   |       |           |              |         |             |                      |                     |
|              |            |               |          |        | Psychologi |       |           |              |         |             |                      |                     |
|              |            |               |          |        | Suspension |       |           |              |         |             |                      |                     |
|              |            |               |          |        | Tardy      |       |           |              |         |             |                      |                     |
|              |            |               |          |        | Unexcused  |       |           |              |         |             |                      |                     |
|              |            |               |          |        | Unverified |       |           |              |         |             |                      |                     |
|              |            |               |          |        | Vacation   |       |           |              |         |             |                      |                     |
|              |            |               |          |        | Waived     |       |           |              |         |             |                      |                     |

7. Select the new **Reason** in the list of absences or tardies.

Daily Attendance Screen, Days Of Activity Tab

#### 8. Click Save.

To change the date, you must delete the record and add a new record.

- 1. Select **X** to delete the line.
- 2. Click Save.

### Modifying a Student's Attendance Notes

The History tab allows you to add or edit notes regarding the student's attendance.

- 1. Select the **History** tab.
- 2. Click the line number of the appropriate record.

| Daily Attendar                                                     | nce 🗵                   |                    |                    | 🛯 💐 🔍 • 💭 🐼 🖗           |
|--------------------------------------------------------------------|-------------------------|--------------------|--------------------|-------------------------|
| Menu - < Q >                                                       | 📥 🖌 Save 🔄 🕁 Un         | ndo                |                    | €▲                      |
| Student Name: Abbott, Billy C                                      | . School: Hope High Sch | ool Status: Active | Homeroom: 409      |                         |
| Calendar Days of Activ                                             | ity Totals History      | Daily Entry        | Attendance Letters | s Concurrent Attendance |
| Last Name Fi                                                       | rst Name Middl          | le Name Suffix     | Perm ID            | Grade Gender            |
| Abbott                                                             | C                       |                    | 905483             | 12 • Male •             |
| Range Start         Range Er           10/01/2015         10/31/20 | nd Reason Type          | Reason T           | ype Reaso          | Filter Clear All        |
| Absence 1 Totals Abs                                               | sence 2 Totals          |                    |                    |                         |
| Attendance History                                                 |                         |                    |                    | Show Detail             |
| Line Date                                                          | Reason 1                | Arrival            | Depart             | Attendance Note         |
| 1 10/05/2015                                                       | Vacation                |                    |                    |                         |
| 2 10/06/2015                                                       |                         |                    |                    |                         |
| 3 10/07/2015                                                       | Unverified              |                    |                    |                         |
| 4 10/13/2015                                                       | Illness                 |                    |                    |                         |
| 5 10/14/2015                                                       |                         |                    |                    |                         |
| 6 <b>10/27/2015</b>                                                |                         | 12:00 PM           | 12:00 PM           | 12121                   |

Daily Attendance Screen, History Tab

#### 3. Click Show Detail.

| Daily Attendar                                                                                                    | nce 🖪                   |                    |                    | 💵 💲 💽 २ 🖉 🗿             |  |  |  |  |  |  |  |  |  |
|----------------------------------------------------------------------------------------------------|-------------------------|--------------------|--------------------|-------------------------|--|--|--|--|--|--|--|--|--|
| Menu - < Q >                                                                                                    | Save 🖣 Ur               | ido                |                    | €▲                      |  |  |  |  |  |  |  |  |  |
| Student Name: Abbott, Billy C                                                                                                    | . School: Hope High Sch | ool Status: Active | Homeroom: 409      |                         |  |  |  |  |  |  |  |  |  |
| Calendar Days of Activ                                                                                                    | ity Totals History      | Daily Entry        | Attendance Letters | s Concurrent Attendance |  |  |  |  |  |  |  |  |  |
| Last Name Fi                                                                                                    | rst Name Midd           | le Name Suffix     | Perm ID            | Grade Gender            |  |  |  |  |  |  |  |  |  |
| Abbott                                                                                                    | C                       |                    | 905483             | 12 • Male •             |  |  |  |  |  |  |  |  |  |
| Range Start     Range End     Reason Type     Reason Type     Reason Type       10/01/2015     10/31/2015     Image: Clear All     Image: Clear All       Absence 1 Totals     Absence 2 Totals     Image: Clear All |                         |                    |                    |                         |  |  |  |  |  |  |  |  |  |
| Attendance History                                                                                                    |                         |                    |                    | Show Detail             |  |  |  |  |  |  |  |  |  |
| Line Date                                                                                                    | Reason 1                | Arrival            | Depart             | Attendance Note         |  |  |  |  |  |  |  |  |  |
| 1 10/05/2015                                                                                                    | Vacation                |                    |                    |                         |  |  |  |  |  |  |  |  |  |
| 2 10/06/2015                                                                                                    |                         |                    |                    |                         |  |  |  |  |  |  |  |  |  |
| 3 10/07/2015                                                                                                    | Unverified              |                    |                    |                         |  |  |  |  |  |  |  |  |  |
| 4 10/13/2015                                                                                                    | Illness                 |                    |                    |                         |  |  |  |  |  |  |  |  |  |
| 5 10/14/2015                                                                                                    |                         |                    |                    |                         |  |  |  |  |  |  |  |  |  |
| 6 10/27/2015                                                                                                    |                         | 12:00 PM           | 12:00 PM           | 12121                   |  |  |  |  |  |  |  |  |  |

Daily Attendance Screen, History Tab

#### 4. Change the Attendance Note.

| Daily Atte          | endance 🗖             |                          |                     | A <sup>+</sup> | 🎨 🎩 📚 直 🧇 🕱 🍕        | 🕨 🖸 🕄 🧕       |
|---------------------|-----------------------|--------------------------|---------------------|----------------|----------------------|---------------|
| Menu - 🔇 🔍          | Save                  | e 🦘 Undo                 |                     |                |                      |               |
| Student Name: Abbet | t Billy C School: Hop | High School St           | atus: Active Homoro | om: 221        |                      |               |
| Calendar Dave       | a of Activity Totals  | History Da               | ily Entry Attendar  | co Letters     | oncurrent Attendance |               |
| Calcillai Days      | s of Activity Totals  |                          | ily Entry Attendar  | ice Letters C  | oncurrent Attendance |               |
| Last Name           | First Name            | Middle Name              | Suffix Perm ID      | Grade          | Gender EdFi ID       |               |
| ADDOTT              | Billy                 | C                        | 905483              | 12             | • Male •             |               |
| Range Start F       | Range End Rea         | ason Type                | Reason Type         | Reason Type    |                      |               |
| 09/20/2017          | 10/04/2017            | -                        |                     | •              | Filter Clear All     |               |
| Absence 1 Totals    | Absence 2 Totals      |                          |                     |                |                      |               |
| 4.00                | 0.00                  |                          |                     |                |                      |               |
| Attendance History  |                       |                          |                     |                |                      | 🖪 Hide Detail |
| Line Date           | Date: 09/25/2017      |                          |                     |                |                      |               |
| 1 09/25/2017        | History Detail        |                          |                     |                |                      |               |
| 2 10/02/2017        | Bassen 1              | Abaanaa Amau             | nt                  |                |                      |               |
| 3 10/03/2017        | Illness               | <ul> <li>1 00</li> </ul> | ni e                |                |                      |               |
| 4 10/04/2017        | Reason 2              | Absence Amou             | nt                  |                |                      |               |
| 4 10/04/2017        |                       | •                        |                     |                |                      |               |
|                     | Arrival De            | parture                  |                     |                |                      |               |
|                     | G                     | C                        |                     |                |                      |               |
|                     | Attendance Note       |                          |                     |                |                      |               |
|                     |                       |                          |                     |                |                      |               |
|                     |                       |                          |                     |                |                      |               |
|                     |                       |                          |                     |                |                      |               |

Daily Attendance Screen, History Tab

5. Click Save.

6. Click Hide Detail to collapse the record's detail screen.

| Daily Atte           | ndance 🗖                   |             |                |                   |            | s 🖡 C C 🌠 0      |
|----------------------|----------------------------|-------------|----------------|-------------------|------------|------------------|
| Menu - Q             | > 📥 🗸 Save                 | the Undo    |                |                   |            | €∆               |
| Student Name: Abbott | t, Billy C. School: Hope H | ligh School | Status: Active | Homeroom: 409     |            |                  |
| Calendar Days        | s of Activity Totals       | History     | Daily Entry    | Attendance Letter | s Concurre | nt Attendance    |
| Last Name            | First Name                 | Middle N    | ame Suffix     | Perm ID           | Grade      | Gender           |
| Abbott               | Billy                      | С           |                | 905483            | 12         | ▼ Male ▼         |
| Range Start F        | Range End Reas             | on Type     | Reason Ty      | ype Reaso         | on Type    | Filter Clear All |
| 10/01/2015           | 10/31/2015                 |             | •              | <b>~</b>          |            |                  |
| Absence 1 Totals     | Absence 2 Totals           |             |                |                   |            |                  |
| 1.65                 | 0.00                       |             |                |                   |            | _                |
| Attendance History   |                            |             |                |                   |            | Hide Detail      |
| Line Date            | Date: 10/07/2015           |             |                |                   |            |                  |
| 1 10/05/2015         | History Detail             |             |                |                   |            |                  |
| 2 10/06/2015         | Reason 1                   | Absence A   | mount          |                   |            |                  |
| 3 10/07/2015         | Unverified -               | 0.14        |                |                   |            |                  |
| 4 10/13/2015         | Reason 2                   | Absence A   | mount          |                   |            |                  |
| 5 10/14/2015         | -                          |             |                |                   |            |                  |
| 6 10/27/2015         | Arrival Dep                | arture      |                |                   |            |                  |
|                      | Attendance Nate            |             | 9              |                   |            |                  |
|                      | Note                       |             |                |                   |            |                  |
|                      | Note                       |             |                |                   |            |                  |
|                      |                            |             |                |                   |            |                  |
|                      | ·                          |             |                |                   |            |                  |

Daily Attendance Screen, History Tab, Attendance History Detail

### Modifying a Student's Attendance Details

The Daily Entry tab allows you to add or edit details of the student's attendance.

1. Select the Daily Entry tab.

| Daily At         | ttendance          | R                   |                   |                   |                | । 🖓 ७ २ ४    |
|------------------|--------------------|---------------------|-------------------|-------------------|----------------|--------------|
| Menu -           | ۹ 🕨 🛓              | Save Save           | o                 |                   |                | €∆           |
| Student Name: Ab | bott, Billy C. Sch | ool: Hope High Scho | ol Status: Active | Homeroom: 409     |                |              |
| Calendar E       | Days of Activity   | Totals History      | Daily Entry       | Attendance Letter | rs Concurren   | t Attendance |
| Last Name        | First Na           | me Middle           | Name Suffix       | Perm ID           | Grade          | Gender       |
| Abbott           | Billy              | С                   |                   | 905483            | 12             | Male -       |
| Date             |                    |                     |                   |                   |                |              |
| 04/06/2016       |                    | Go To E             | Date              | Go To Curre       | ent Date       |              |
| Attendance 1     |                    |                     |                   |                   |                |              |
| Reason           |                    |                     |                   |                   |                |              |
| -                |                    |                     |                   |                   |                |              |
| O Attendance Min | utoo               |                     |                   |                   |                |              |
| C Allendance Min | ules               |                     |                   |                   |                |              |
| Arrive Time      | De                 | part Time           |                   | Total Mi          | nutes Attended | 1            |
|                  |                    | U                   |                   |                   |                | J            |
| Attendance Note  | e                  |                     |                   |                   |                |              |
| Attendance Note  |                    |                     |                   |                   |                |              |
|                  |                    |                     |                   |                   |                |              |
|                  |                    |                     |                   |                   |                |              |
|                  |                    |                     |                   |                   |                |              |

Daily Attendance Screen, Daily Entry Tab

- 2. Enter the date.
  - a. Today's date displays by default. Enter the date in the **Date** field and click **Go To Date** to switch to another date.
  - b. Click Go To Current Date to switch back to today's date.

| Daily At            | tendance           | R               |            |            |                   |               | S • 2          | ୯ 🌠 9  |
|---------------------|--------------------|-----------------|------------|------------|-------------------|---------------|----------------|--------|
| Menu - 🖌 🤇          | ۹ ک                | ✓ Save          | Undo       |            |                   |               |                | €A     |
| Student Name: Abb   | ott, Billy C. Scho | ol: Hope High S | chool Stat | us: Active | Homeroom: 409     |               |                |        |
| Calendar D          | ays of Activity    | Totals Histo    | bry Dail   | y Entry    | Attendance Letter | rs Concu      | rrent Attendar | ice    |
| Last Name<br>Abbott | First Nan<br>Billy | ne Mic          | ddle Name  | Suffix     | Perm ID<br>905483 | Grade<br>12   | Gender<br>Male | r<br>T |
| Date<br>04/06/2016  | ]                  | Go              | To Date    |            | Go To Curre       | ent Date      |                |        |
| Attendance 1        |                    |                 |            |            |                   |               |                |        |
| Reason              |                    |                 |            |            |                   |               |                |        |
| Attendance Minu     | tes                |                 |            |            |                   |               |                |        |
| Arrive Time         | Dep                | art Time        |            |            | Total Mir         | nutes Attende | :d             |        |
| Attendance Note     |                    |                 |            |            |                   |               |                |        |
| Attendance Note     |                    |                 |            |            |                   |               |                |        |
|                     |                    |                 |            |            |                   |               |                |        |

Daily Attendance Screen, Daily Entry Tab

- 3. Select the absence reason in the **Reason** field of either the Attendance 1 or Attendance 2 area.
- 4. Enter any information about the absence. If **Use Absence Amount** is on, you can also adjust the absence amount. The amount cannot total over 1.0 between both reasons.
- 5. Enter the student's Arrival Time, Depart Time, and Total Minutes Attended. The attendance calculations do not use Arrival Time and Depart Time and do not automatically calculate Total Minutes Attended.
- 6. Enter a Note explaining the student's attendance.
- 7. Click Save.

# Chapter 6: Period Attendance

| Viewing Period Attendance | 62 |
|---------------------------|----|
| Editing Period Attendance | 70 |

# **Viewing Period Attendance**

The Period Attendance screen allows teachers to add and edit students' attendance.

- 1. Navigate to Synergy SIS > Attendance > Period Attendance.
- 2. Locate an attendance record for a student.

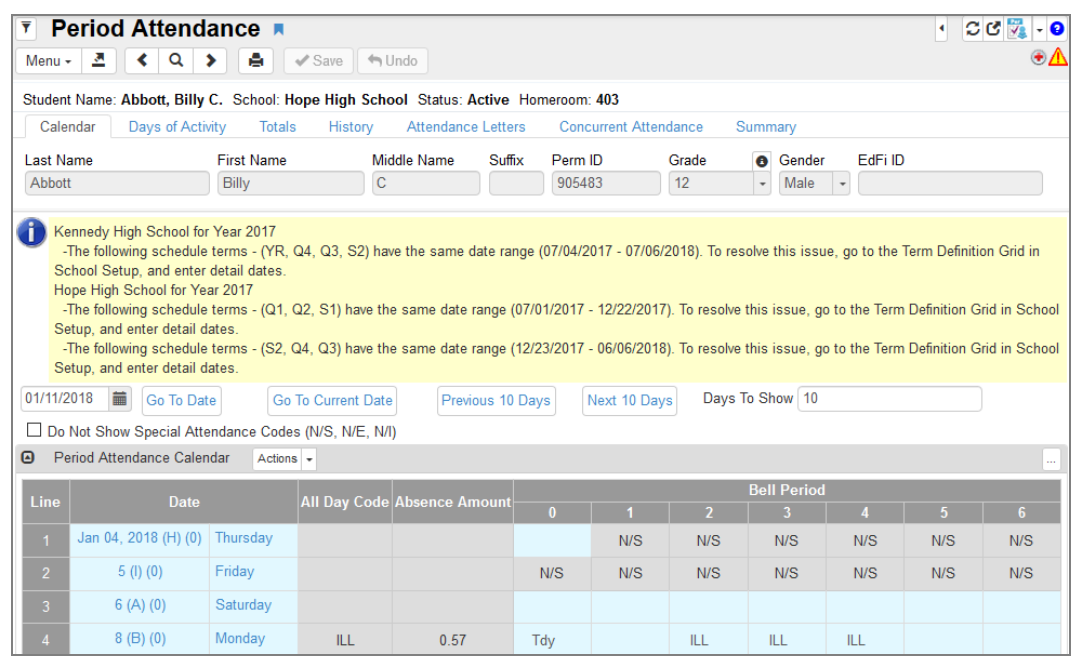

Period Attendance Screen

- 3. Locate the appropriate date.
  - Enter the appropriate date and click **Go To Date** to select another range of dates. By default, the **Go To Date** you enter displays on the fourth line from the bottom in the Period Attendance Calendar section. For example, in a Period Attendance Calendar section showing 30 days, the **Go To Date** displays on line 27.

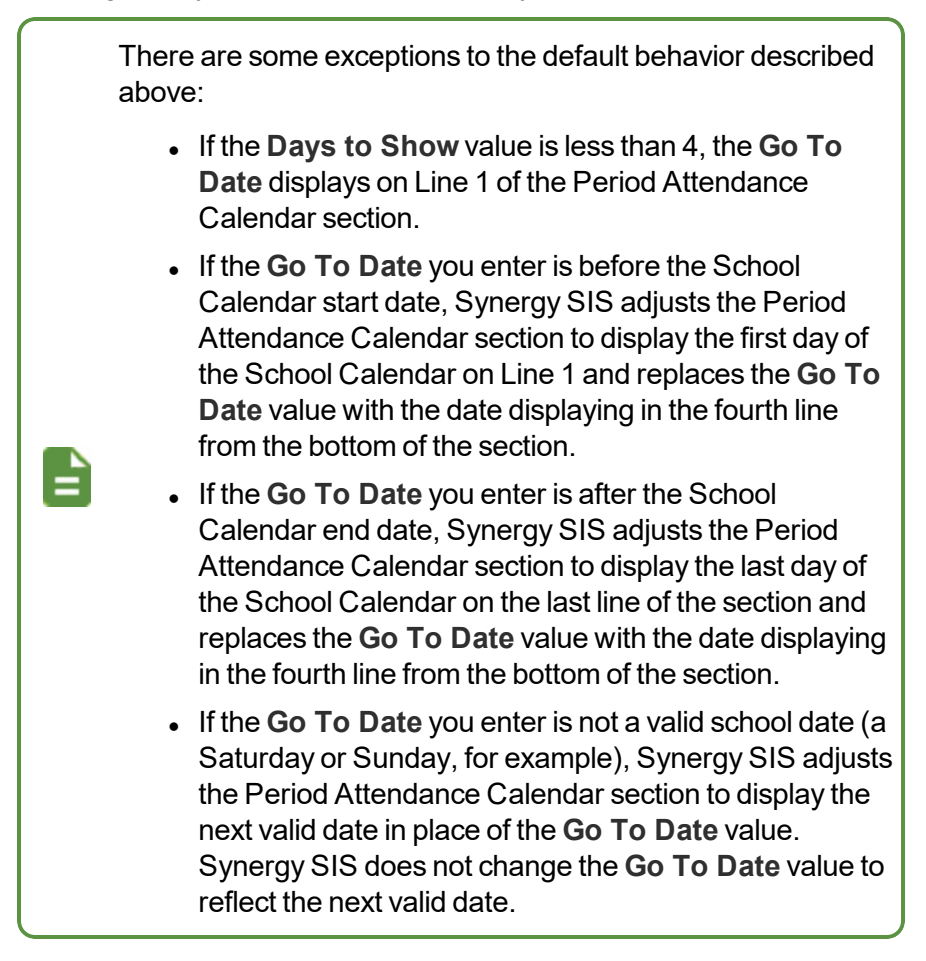

- Click Go To Current Date to return to today's date.
- Enter the number of days to display in the **Days to Show** field to change the number of days visible.
- Click **Previous XX Days** or **Next XX Days** to scroll to the appropriate XX-day period. The XX reflects the value you enter in the **Days To Show** field. For example, in the previous image, XX = 30.

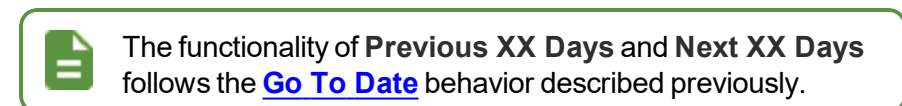

• Do Not Show Special Attendance Codes (N/S, N/E, N/I) enables you to not show N/S, N/E, and N/I codes in sections that would otherwise show them.

 Use Quick Entry – Single or Quick Entry – Range from the Actions menu to edit the attendance. The following section, Editing Period Attendance, explains these further.

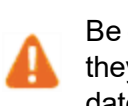

Be careful not to use these date fields to try to switch dates, as they actually change the attendance instead of changing the dates displayed.

• The **Absence Amount** field contains the calculated absence amount for each day's absences. This value does not automatically calculate and only updates through the Mass Change Attendance functionality.

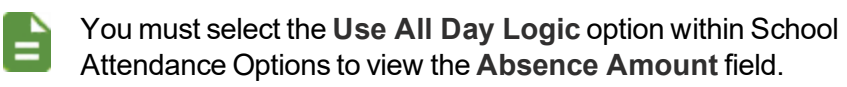

- In the calendar section, the absences display by **Bell Period**. If the student does not have a class for a period, the box is gray and *N/S (Not Scheduled)* displays. If the student was absent all day, record the absence in the **All Day Code** field. Based on the setup option selected, this can calculate automatically or you can enter it manually.
- If you hover your pointer over a period in the calendar, the Section, Teacher, Room, and Period display.

| 11 (A) | Thursday |     |  |                                                      |
|--------|----------|-----|--|------------------------------------------------------|
| 12 (B) | Friday   |     |  |                                                      |
| 13     | Saturday | N/S |  | Section: HE92-05 Teacher: Barnard, Stephan Period: 5 |
| 14     | Sunday   | N/S |  |                                                      |

Period Attendance Screen, Calendar

• If you click a blue underlined link, the Period Attendance Detail screen displays with additional details about the absence. The **Reason 1** field shows the All Day Code.

| Period Attendance Detail                |                        |              | == 🕫 🐯 🐵 🌲 📽 😫 | ) 🌉 🛌 🗘 😌 😜 |
|-----------------------------------------|------------------------|--------------|----------------|-------------|
| Save 🛧 Undo                             |                        |              |                |             |
| Name: Abbott, Billy C. Date: 06/06/2015 |                        |              |                |             |
| Attendance Detail                       |                        |              |                |             |
| Attendance Reasons                      |                        |              |                |             |
| Reason 1 Absence Amount                 |                        |              |                |             |
| Attendance Minutes                      |                        |              |                |             |
| Arrival Time Departure Time             | Total Minutes Attended |              |                |             |
| Attendance Note                         |                        |              |                |             |
| Note                                    |                        |              |                |             |
| Period Attendance Calendar              |                        |              |                |             |
| 1.00                                    |                        | Bell Period  |                |             |
| Line Date                               | 0 1 2 3                | 4 5 6 7      | 8 9 10 1       | 1 12        |
| 1 Jun 06, 2015 Saturday                 |                        |              |                |             |
| Period Attendance Detail                |                        |              |                | -           |
| Line Bell Period                        | Absence Reason         | Arrival Time | Depart Time    | Note        |
| 1 0 N                                   | //S                    |              |                |             |
| 2 1 N                                   | l/S                    |              |                |             |
| 3 2 N                                   | l/S                    |              |                |             |
| 4 3 N                                   | I/S                    |              |                |             |
| 5 4 N                                   | //S                    |              |                |             |

Period Attendance Detail Screen

### Viewing a Student's List of Absences and Reasons

The **Days of Activity** tab lists all absence dates for a student. It shows the date when you recorded the absence, displays the absence reason in the **All Day Code** and **Bell Period** fields, and shows the calculated absence amount for each day's absences in the **Abs Amt** field.

-

You must select the **Use All Day Logic** option within School Attendance Options to view the **Abs Amt** field.

| 7      | Perio       | d Attend        | dance 🔳         |           |             |            |            |        |        |     |     | ) C        | ୯ 🌠 🕄 |
|--------|-------------|-----------------|-----------------|-----------|-------------|------------|------------|--------|--------|-----|-----|------------|-------|
| Menu   | I           | Q 🕨             | Save            | e 🤚 Uno   | ob          |            |            |        |        |     |     |            | €A    |
| Stude  | nt Name:    | Abbott, Billy   | C. School: Hope | High Sch  | ool Status: | Active Ho  | omeroom:   |        |        |     |     |            |       |
| Cale   | endar D     | ays of Activity | Totals History  | Attendand | ce Letters  | Concurrent | Attendance | e      |        |     |     |            |       |
| Last N | ame         | Fi              | rst Name        | Middle Na | ame Suffix  | Perm ID    | ) Gr       | ade    |        |     |     |            |       |
| Abbot  | tt          | В               | illy            | С         |             | 90548      | 3 1:       | 2      | •      |     |     |            |       |
| 🕒 Day  | /s of Activ | vity            |                 |           |             |            |            |        |        |     |     | <b>+</b> A | bb.   |
|        | 1.1         |                 |                 |           |             |            |            | Bell F | Period |     |     |            |       |
|        | Line        | Date            | All Day Code    |           |             |            |            |        | 5      | 6   |     | 8          | 9     |
|        |             | 10/10/2016      | Unx             | N/S       | N/S         | Unx        | Unx        | N/S    | N/S    | N/S | Unx | N/S        | N/S   |
|        |             | 10/05/2016      |                 | N/S       | N/S         | Unx        |            | N/S    | N/S    | N/S |     | N/S        | N/S   |
|        |             | 09/20/2016      |                 | N/S       | Act         |            | N/S        | Lic    | N/S    |     |     | N/S        | N/S   |
|        |             | 09/16/2016      |                 | N/S       | Act         |            | N/S        |        | N/S    |     |     | N/S        | N/S   |
|        |             | 09/15/2016      |                 | N/S       | N/S         |            | N/S        | Lic    | N/S    |     |     | N/S        | N/S   |
|        |             | 09/14/2016      |                 | N/S       | Tdy         | Lic        | N/S        |        | N/S    |     |     | N/S        | N/S   |
|        |             | 09/13/2016      |                 | N/S       | N/S         | Lic        | N/S        |        | N/S    |     |     | N/S        | N/S   |
|        |             | 09/12/2016      |                 | N/S       | Lic         | Lic        | N/S        | Lic    | N/S    |     |     | N/S        | N/S   |
|        |             | 09/09/2016      |                 | N/S       | N/S         | Lic        | N/S        |        | N/S    |     |     | N/S        | N/S   |
|        |             | 09/08/2016      |                 | N/S       | Act         | Lic        | N/S        | Lic    | N/S    |     |     | N/S        | N/S   |
|        |             | 09/07/2016      |                 | N/S       | N/S         | Lic        | N/S        | Lic    | N/S    |     |     | N/S        | N/S   |

Period Attendance Screen, Days Of Activity Tab

### Viewing a Student's Absence and Reason Totals

The **Totals** tab summarizes the number of absences by reason or by type and by period. The **Reason Percentage** and **Type Percentage** calculate based on the number of times a reason/type displays divided by the **Total Days Enrolled to Date**.

| Period Attendance                                             |                        |             |         |    | 2        | ) 2  | C 🖸   | 7. 0 |
|---------------------------------------------------------------|------------------------|-------------|---------|----|----------|------|-------|------|
| Menu - < Q 🔰 🌲 🖌 Save 🖘 Undo                                  |                        |             |         |    |          |      |       | €▲   |
| Student Name: Abbott Billy C. School: Hone High School S      | atus: Active Homeroom: |             |         |    |          |      |       |      |
| Calendar, Days of Activity, Totals, History, Attendance Lette |                        |             |         |    |          |      |       |      |
| Last Name First Name Middle Name                              |                        |             |         |    |          |      |       |      |
| Abbott C.                                                     | 905483 12 -            |             |         |    |          |      |       |      |
|                                                               |                        |             |         |    |          |      |       |      |
| Range Start Range End Reason Type Re                          | eason Type Reason Type | Hide Em     | npty Ro | ws | Filte    | Clea | r All |      |
| Total Days Enrolled To Date                                   |                        |             |         |    |          |      |       |      |
| Period Attendance Reason Totals                               |                        |             |         |    |          |      |       |      |
|                                                               |                        | Bell Period |         |    |          |      |       |      |
| Line Attendance Reason                                        | All Day Code           |             |         |    |          | 5 6  |       | 8 9  |
| 1 Activity                                                    |                        | 7           |         |    |          |      |       |      |
| 2 Excused                                                     | 2                      |             |         |    |          |      |       |      |
| 3 Funeral                                                     | 1                      |             | 1       |    | 1        |      |       |      |
| 4 Illness                                                     | 10                     | 1           | 10      |    | 9        | 8    | 3     |      |
| 5 Lice                                                        |                        | 1           | 7       |    | 6        |      |       |      |
| 6 Suspension                                                  | 3                      | 2           | 3       |    | 3        | 3    |       |      |
| 7 Tardy                                                       |                        | 1           | 1       |    |          |      |       |      |
| 8 Unverified                                                  | 1                      |             | 1       |    | 1        | 1    | 1     |      |
| 9 Unexcused                                                   | 1                      | 7           | 2       | 1  |          |      | 1     |      |
| 10 Totals                                                     | 18 (24.66%)            | 19          | 25      | 1  | 20       | 12   | 5     |      |
| Period Attendance Type Totals                                 |                        |             |         |    |          |      |       |      |
| Line Attendance Type                                          | All Day Code           |             |         | Be | II Perio | bd   |       |      |
| Line Attendance type                                          | All Day Code           |             |         |    |          | 56   |       | 89   |
| 1 School Activity                                             |                        | 7           |         |    |          |      |       |      |
| 2 Excused                                                     | 16                     | 4           | 21      |    | 19       | 11   | 3     |      |
| 3 Excused Tardy                                               |                        | 1           | 1       |    |          |      |       |      |
| 4 Unverified                                                  | 1                      |             | 1       |    | 1        | 1    | 1     |      |
| 5 Unexcused                                                   | 1                      | 7           | 2       | 1  |          |      | 1     |      |
| 6 Totals                                                      | 18 (24.66%)            | 19          | 25      | 1  | 20       | 12   | 5     |      |

Period Attendance Screen, Totals Tab

You can filter the totals by date and/or type of absence.

- 1. To filter by date, enter the starting date of the period in **Range Start** and the ending date in **Range End**.
- 2. To filter by type of absence, select the absence **Reason Type**. You can select up to three types.
- 3. To hide the rows without absences, select Hide Empty Rows.
- 4. After selecting the filter criteria, click Filter.
- 5. To clear the filter and see all absences again, click Clear All.

### Viewing a Student's Attendance History

The **History** tab lists all absence dates for the student, similar to the **Days of Activity** tab. However, it provides more detailed information regarding the time of arrival and departure and total minutes attended. It also provides additional notes regarding the reason for the tardy or absence.

| <b>T</b> | Period /      | \ttenda      | ance   |                          |            |         |           |            |             |        |      |   |                  | 4          | ) C               | ୯ 🌠 9    |
|----------|---------------|--------------|--------|--------------------------|------------|---------|-----------|------------|-------------|--------|------|---|------------------|------------|-------------------|----------|
| Men      | u- 🔇 🕻        | ٦ 🕨          | •      | <ul> <li>Save</li> </ul> | <b>S</b> U | ndo     |           |            |             |        |      |   |                  |            |                   | ⊛∆       |
| Stude    | nt Name: Abb  | off. Billy C | Schoo  | Hope                     | High Se    | chool 3 | Status: 4 | ctive H    | Iomero      | om:    |      |   |                  |            |                   |          |
| Cal      | andar Dave    | of Activity  | Totala | History                  | Attonda    |         | torn C    |            | t Attone    | lanco  |      |   |                  |            |                   |          |
| Lact     | amo           | JI ACTIVITY  | Namo   | HISTOLY                  | Middlo     | Namo    | Cuffiv    | Borm       |             | Crade  |      |   |                  |            |                   |          |
| Lastin   | ame           | FIIS         |        |                          | Midule     | Name    | Sumix     | Perm       | 00          | Grade  | ;    |   |                  |            |                   |          |
| OddA     | u             | DIII         | /      |                          | U          |         |           | 9054       | 00          | 12     |      | • |                  |            |                   |          |
| Range    | Start         | Range End    |        | Reaso                    | n Type     |         | Reasor    | п Туре     |             | Reason | Туре |   |                  |            |                   |          |
|          | <b>iii</b>    |              | i      |                          |            | -       |           |            | -           |        |      | - | Filter Clear All |            |                   |          |
| Pe       | iod Attendand | e History    |        |                          |            |         |           |            |             |        |      |   |                  |            |                   |          |
|          | _             | All D        |        | _                        | _          | _       | Poll      | loriod     | _           | _      | -    | _ | Daily            | Attendance | _                 |          |
| Line     | Date          | All Day      |        |                          |            |         | Bell F    | renioa     |             |        |      |   | Daily            | Attendance | The second second | <b>T</b> |
|          | 00/40/0047    | Code         | U      | 1                        | 2          | 3       | 4         | 5          | 6           | 1      | 8    | 9 | Note             | Minutes    | lime in           | Time Out |
| 1        | 06/19/2017    |              |        |                          | Tdy        |         |           |            |             |        |      |   |                  |            |                   |          |
| 2        | 06/05/2017    |              |        |                          | Tdy        |         |           |            |             |        |      |   |                  |            |                   |          |
| 3        | 05/15/2017    |              |        |                          | Tdy        |         |           |            |             |        |      |   |                  |            |                   |          |
| 4        | 03/03/2017    |              |        |                          | Tuy        |         |           |            |             |        |      |   |                  |            |                   |          |
| 0        | 04/03/2017    | Act          | Act    | Act                      | Act        | Act     | Act       | III<br>Act | 111<br>A of |        |      |   |                  |            |                   |          |
| 7        | 03/31/2017    | Act          | Act    | Act                      | Act        | Act     | Act       | Act        | Act         |        |      |   |                  |            |                   |          |
| /        | 03/30/2017    | ACI          | ACI    | ALL                      | ACI        | ACI     | ACI       | ACI        | ALL         |        |      |   |                  |            |                   |          |
| 0        | 03/29/2017    |              |        | Cou                      |            | E       |           |            |             |        |      |   |                  |            |                   |          |
| 9        | 03/20/2017    | Oth          | Oth    | Oth                      | Oth        | Oth     | Oth       | Oth        | Oth         |        |      |   |                  |            |                   |          |
| 11       | 02/00/2017    | Oth          | Oth    | Oth                      | Oth        | Oth     | Oth       | Oth        | Oth         |        |      |   |                  |            |                   |          |
| 12_      | 02/08/2017    | Oth          | Jui    | Our                      | Ull        | UII     | Oth       | Oth        | Oth         |        |      |   |                  |            |                   |          |
| 13       | 02/07/2017    | Oth          | Oth    |                          |            |         | Oth       | Oth        | Oth         |        |      |   |                  |            |                   |          |
| 14       | 02/06/2017    | Oth          | Oth    | Oth                      | Oth        | Oth     | Oth       | Oth        | Oth         |        |      |   |                  |            |                   |          |
| 15       | 02/02/2017    | Oth          | Jui    | Oth                      | Oth        | Oth     | Jui       | our        | our         |        |      |   |                  |            |                   |          |
| 16       | 02/01/2017    | Oth          | Unv    | Oth                      | Oth        | Oth     | Unx       | Unx        | Unx         |        |      |   |                  |            |                   |          |
| 17_      | 01/31/2017    | Oth          |        | Oth                      | Oth        | Oth     | U.I.I.    | 0.1.1      | 0101        |        |      |   |                  |            |                   |          |
| 18       | 01/30/2017    | Oth          |        | Oth                      | Oth        | Oth     |           |            |             |        |      |   |                  |            |                   |          |
| 19       | 01/02/2017    | Unv          | Unv    | Unv                      | Unv        | Tdv     | Tdv       | Tdv        |             |        |      |   |                  |            |                   |          |
| 20       | 12/15/2016    |              |        |                          | Tdy        | , ay    | , aj      |            |             |        |      |   |                  |            |                   |          |

Period Attendance Screen, History Tab

You can also filter the history by date and/or type of absence.

- 1. Enter the starting date of the period to view in **Range Start** and the ending date in **Range End** to filter by date.
- 2. Select the absence **Reason Type** to filter by type of absence. You can select up to three types.
- 3. Click Filter.
- 4. Click Clear All to clear the filter and view all absences again.

### Viewing a Student's Attendance Letter History

The **Attendance Letters** tab lists all attendance letters sent to the student and their parents through the Attendance Letter screen.

| Period Atten                                                                                                    | ▼ Period Attendance ×                                               |                      |             |         |              |          |                         |  |  |  |
|----------------------------------------------------------------------------------------------------|---------------------------------------------------------------------|----------------------|-------------|---------|--------------|----------|-------------------------|--|--|--|
| Menu 🗸 💆 🔇 Q                                                                                                    | Menu- Z ( Q ) 🖨 v Save 🗠 Undo                                       |                      |             |         |              |          |                         |  |  |  |
| Student Name 🍕 Abbott, Billy C. School: Hope High School: Status: Active: Homeroom: 🛞 🛕                                                                   |                                                                     |                      |             |         |              |          |                         |  |  |  |
| Calendar Days of Ac                                                                                                    | Calendar Days of Activity Totals History Attendance Letters Summary |                      |             |         |              |          |                         |  |  |  |
| Last Name                                                                                                    | First Name                                                          | Middle Name          | Suffix      | Perm ID | Grade        | Gender   | Ed-Fi ID                |  |  |  |
| Abbott                                                                                                    | Billy                                                               | Chris                |             | 905483  | 12 .         | - Male - | 123456                  |  |  |  |
| History Actions                                                                                                    |                                                                     |                      |             |         |              |          |                         |  |  |  |
| X Line Ti                                                                                                    | hreshold T Da                                                       | te T                 | Letter Name | T Sec   | ction ID 🛛 🔻 | Co       | urse ID and Title 🛛 🔻 🔻 |  |  |  |
| Q Latter History Version 2                                                                                                    |                                                                     |                      |             |         |              |          |                         |  |  |  |
| Cetter history version 2                                                                                                    | Actions +                                                           |                      |             |         |              |          |                         |  |  |  |
| Line   Run Date T   Rollback Date T   Threshold Achieved T   Letter Name T   Course ID and Title T   Threshold Range T   View Documents T   Incident ID T |                                                                     |                      |             |         |              |          |                         |  |  |  |
| *Note: You must delete Attend                                                                                                    | lance Letter records in descend                                     | ing threshold order. |             |         |              |          | 1                       |  |  |  |

Period Attendance Screen, Attendance Letters Tab

The letters created for the student display with the threshold used. The Threshold is the number of the type of absence reason defined in the letter. For example, a student with 1 tardy might get a different letter than a student with 10 tardies.

The Run Date details when the letter was processed in a date and time format.

If attendance changes for a student that invalidates a previously achieved threshold, the next time that letter is processed, it strikes through the now invalid letter and applies a **Rollback Date**. This also removes any attached discipline incidents.

The Incident ID displays the incident that was created by the letter process.

### Viewing a Student's Concurrent Attendance

The Concurrent Attendance tab shows all concurrent attendance for the selected student.

| Period Atte       Menu - Atte | Image: Period Attendance       Image: Period Attendance       Image: Period A |         |              |        |                |         |         |         |          |         |     |        |     |          |       |     |    |    |
|-------------------------------|----------------------------------------------------------------------------------------------------|---------|--------------|--------|----------------|---------|---------|---------|----------|---------|-----|--------|-----|----------|-------|-----|----|----|
| Student Name: Acunia, K       | Student Name: Acunia, Kenneth O. School Hope High School Status: Active Homeroom: 311                                                                                                    |         |              |        |                |         |         |         |          |         |     |        |     |          |       |     |    |    |
| Calendar Days of              | Activity Totals History                                                                                                    | Attenda | ance Letters | Concu  | urrent Attenda | nce S   | ummary  |         |          |         |     |        |     |          |       |     |    |    |
| Last Name                     | First Name                                                                                                    | Middle  | Name         |        | Suffix         |         | Perm I  | D       |          | Grade   |     | Gender |     | Ed-Fi ID |       |     |    |    |
| Acunia                        | Kenneth                                                                                                    | Ovant   | e            |        |                |         | 1104    | 12      |          | 10      | -   | Male   | -   |          |       |     |    |    |
| All Attendance                |                                                                                                    |         |              |        |                |         |         |         |          |         |     |        |     |          |       |     |    |    |
| Ling Data Vian                | rday 🗶 Saboal 🗶                                                                                                    | Arrival | Depart       | Noto T | All D          | ay      | Attenda | ance 1  | Attend   | ance 2  |     |        |     | Bell P   | eriod |     |    |    |
| Line Date ( Wee               | Cuay ( School (                                                                                                    | Time    | Time         | note ( | Reason T       | Value T | Reason  | Value 🔻 | Reason T | Value 🔻 | 1 T | 27     | 3 🕇 | 4 T      | 5τ    | 6 T | 77 | 8Τ |
| 1 12/06/2018 Thursd           | ay ***Hope High School                                                                                                    |         |              |        |                |         |         |         |          |         | Exc | Exc    | Exc | Exc      | Exc   | Exc |    |    |
| 2 12/03/2018 Monday           | ***Hope High School                                                                                                    |         |              |        |                |         |         |         |          |         | ill | 8      | ill | ill      | ill   | 1   |    |    |
| 3 09/04/2018 Tuesda           | y ***Hope High School                                                                                                    |         |              |        |                |         |         |         |          |         |     |        |     | Unv      |       |     |    |    |

Period Attendance Screen, Concurrent Attendance Tab

### Viewing a Student's Attendance Summary

The **Summary** tab displays Period Attendance Type Totals and Period Attendance Reason Totals as bar graphs. The values Synergy SIS uses to populate the bar graphs come from the **Totals** tab on the Period Attendance screen.

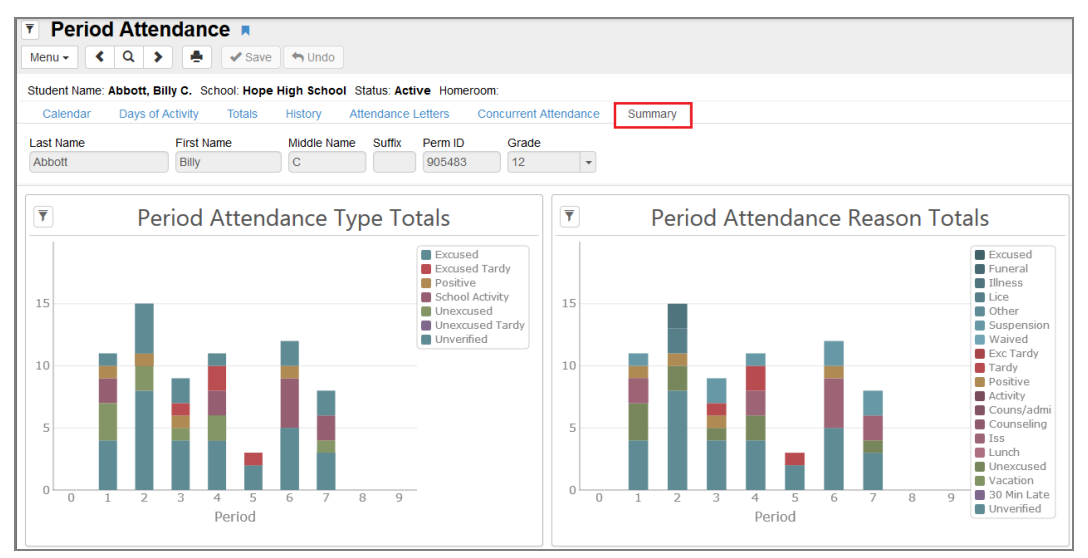

Period Attendance Screen, Summary Tab

The Period Attendance Types and Reasons generate from the codes selected in the **Used in School** column on the School Attendance Code screen and the Periods available generate from the School Setup screen. The filter selections remain in place, even when switching tabs, until you leave the screen or the page refreshes.

Selecting a graph value opens the Totals tab and highlights the Type or Reason selected.

The **Summary** tab follows standard Pad Security functions but there is no entry in Security Definition, as the graphs are not bound to a business object.

# **Editing Period Attendance**

You can enter and modify period attendance in several locations on the Period Attendance screen.

Editing attendance on the **Calendar** tab is the quickest way to take attendance for the student for multiple dates and periods.

- 1. Navigate to Synergy SIS > Attendance > Period Attendance.
- 2. Locate the desired student.
- 3. Locate the desired date.

| P                               | Period Attendance 🗵 🔄 🖸 🕅 🖓 🖓 🖓                                                                                                    |             |     |                |         |     |       |             |         |     |     |
|---------------------------------|----------------------------------------------------------------------------------------------------|-------------|-----|----------------|---------|-----|-------|-------------|---------|-----|-----|
| Menu -                          | Menu - Z < Q > A Vindo                                                                                                    |             |     |                |         |     |       |             |         |     |     |
| Student                         | Student Name: Abbott, Billy C. School: Hope High School Status: Active Homeroom: 403                                                                                                    |             |     |                |         |     |       |             |         |     |     |
| Cale                            | Calendar Days of Activity Totals History Attendance Letters Concurrent Attendance Summary                                                                                                    |             |     |                |         |     |       |             |         |     |     |
| Last Na                         | ame                                                                                                    | First Name  | Mie | ddle Name Suff | ix Perm | ID  | Grade | Gender      | EdFi ID | )   |     |
| Abbott                          |                                                                                                    | Billy       | С   |                | 9054    | .83 | 12    | ▪ Male      | •       |     |     |
| Sc<br>Ho<br>Sc<br>01/11/2<br>Do | School Setup, and enter detail dates. Hope High School for Year 2017 The following schedule terms - (Q1, Q2, S1) have the same date range (07/01/2017 - 12/22/2017). To resolve this issue, go to the Term Definition Grid in School Setup, and enter detail dates. The following schedule terms - (S2, Q4, Q3) have the same date range (12/23/2017 - 06/06/2018). To resolve this issue, go to the Term Definition Grid in School Setup, and enter detail dates.  1/1/11/2018 Go To Date Go To Current Date Previous 10 Days Next 10 Days Days To Show 10 |             |     |                |         |     |       |             |         |     |     |
| Pe                              | riod Attendance Calen                                                                                                    | dar Actions | •   |                |         |     |       |             |         |     |     |
| Line                            | Line Date All Day Code Absence Amo                                                                                                    |             |     |                |         |     |       | Bell Period |         |     |     |
|                                 | lee 04, 2018 (U) (0)                                                                                                    | Thursday    | ,   |                | 0       | 1   | 2     | 3           | 4       | 5   | 6   |
| 1                               | Jan 04, 2016 (F) (0)                                                                                                    | Thursday    |     |                |         | N/S | N/S   | N/S         | N/S     | N/S | N/S |
| 2                               | 5 (I) (0)                                                                                                    | Friday      |     |                | N/S     | N/S | N/S   | N/S         | N/S     | N/S | N/S |
| 3                               | 6 (A) (0)                                                                                                    | Saturday    |     |                |         |     |       |             |         |     |     |
| 4                               | 8 (B) (0)                                                                                                    | Monday      | ILL | 0.57           | Tdy     |     | ILL   | ILL         | ILL     |     |     |

Period Attendance Screen

| Menu                                     |                    | Save Save               | Undo       |                          |   |         |   |       |             |        |       |
|------------------------------------------|--------------------|-------------------------|------------|--------------------------|---|---------|---|-------|-------------|--------|-------|
| Studen                                   | t Name: Butler, Be | verly J. School: Hope H | igh School | ACT: Activity            |   |         |   |       |             |        |       |
| Calondar Days of Activity Totals History |                    | APL: Appeal             |            |                          |   |         |   |       |             |        |       |
| Oun                                      | Duyson             | rectivity rotats r      | ilistory 7 | DR: Doctor App           |   |         |   |       |             |        |       |
| Last N                                   | lame               | First Name              | Middle     | EXC: Excused             |   | Perm ID |   | Grade |             | Gender | Track |
| Butler                                   | r                  | Beverly                 | J          | ILL: Illness             |   | 904112  |   | 10    | -           | Female | -     |
|                                          |                    |                         |            | NCE: Ace N               |   |         |   |       |             |        |       |
| Peri                                     | od Attendance Cale | endar                   |            | NER: TEST Non Enrollment |   |         |   |       |             |        |       |
| -                                        |                    |                         |            | New: Train               |   |         |   |       |             |        |       |
| Line Date                                |                    | P: Positive             |            |                          |   |         |   |       | Bell Period |        |       |
|                                          |                    |                         | _          | Unv: Unverified          | 0 | 1       | 2 | 3     | 4           | 5      |       |
| 1                                        | Jun 06, 2015       | Saturday                |            | Unx: Unexcused           |   |         |   |       |             |        |       |
|                                          | 7                  | Sunday                  |            | UT: Tardy                |   |         |   |       |             |        |       |
| 2                                        | 1                  | Sunday                  |            | Vac: Vacation            |   |         |   |       |             |        |       |
| 3                                        | 8 (A)              | Monday                  |            |                          |   |         |   |       |             |        |       |
| 4                                        | 9 (B)              | Tuesday                 |            |                          |   |         |   |       |             |        |       |
| 5                                        | 10 (C)             | Wednesday               |            | J=                       |   |         |   |       |             |        |       |
| 6                                        | 11 (A)             | Thursday                |            |                          |   |         |   |       |             |        |       |
| 7                                        | 12 (B)             | Friday                  |            |                          |   |         |   |       |             |        |       |
| 8                                        | 13                 | Saturday                |            | N/S                      |   |         |   |       |             |        |       |
| 9                                        | 14                 | Sunday                  |            | N/S                      |   |         |   |       |             |        |       |

4. Click the desired **Bell Period** field to bring up the reasons.

Period Attendance Screen

- 5. Select the reason that best applies to the student's tardy or absence.
- 6. Click Save.

The *Quick Entry* - *Single* option in the **Actions** menu allows you to update all period attendance for one date. You can select a single reason and that reason can override all other reasons previously entered. Additionally, you can add a **Note** to the entry here.

| Actions -                                   |                                                    |        |
|---------------------------------------------|----------------------------------------------------|--------|
| Quick Entry - Single<br>Quick Entry - Range | Date<br>06/28/2018<br>Override All Reasons<br>Note | Reason |
|                                             | Update Attendance                                  | .4     |

Period Attendance Screen

To change the attendance for a single date for all periods:

- 1. Enter the Date.
- 2. Select the absence reason to enter from the Reason field.
- 3. To override existing entries for this date, select Override All Reasons.
- 4. Click Update Attendance.

The *Quick Entry - Range* option in the **Actions** menu allows you to update all period attendance within a range of dates. You can select the periods that need altering as well as the reason for the absence/tardy. That reason can override all other reasons previously entered. You can also select not to update the All Day Code. Additionally, you can add a **Note** to each entry in the range by entering it here.

| Actions -            |                         |                            |
|----------------------|-------------------------|----------------------------|
| Quick Entry - Single | Date Begin              | Date End                   |
| Quick Entry - Range  | 06/28/2018              | 06/28/2018                 |
| -                    | Period Begin            | Period End                 |
| -                    | Reason                  | Override All Reasons       |
|                      | · · ·                   | Do Not Update All Day Code |
| _                    | Note                    |                            |
| -                    |                         |                            |
| и<br>-               |                         |                            |
| I<br>-               | Update Attendance Range |                            |

Period Attendance Screen

To change the attendance for the student for a range of dates and periods:

- 1. Enter the starting date in Date Begin.
- 2. Enter the last date in **Date End**.
- 3. Select the range of periods to change by selecting the starting period from **Period Begin** and the last period from **Period End**.
- 4. Select the absence Reason.
- 5. To override existing entries for those dates and periods, select Override All Reasons.
- 6. If you set the all-day code to calculate automatically in the setup, Synergy SIS fills in the same absence reason in All Day Code as the reasons selected in all periods for that day. All periods must have the same absence reason for the code to enter automatically. To turn this function off when using Quick Entry Range, select Do Not Update All Day Code.
- 7. Click Update Attendance Range.
To enter more detailed information about the attendance, click the date or weekday name to open the Period Attendance Detail screen.

| Period Attendance Detail                  |                        |              |             | · C 0 0 |
|-------------------------------------------|------------------------|--------------|-------------|---------|
| Save 🖘 Undo                               |                        |              |             |         |
| Name: Butler, Beverly J. Date: 06/06/2015 |                        |              |             |         |
| Attendance Detail                         |                        |              |             |         |
| Attendance Reasons                        |                        |              |             |         |
| Reason 1 Absence Amount                   |                        |              |             |         |
| Attendance Minutes                        |                        |              |             |         |
| Arrival Time Departure Time T             | Fotal Minutes Attended |              |             |         |
| Attendance Note                           |                        |              |             |         |
| NUCLE                                     |                        |              |             |         |
| Period Attendance Calendar                |                        |              |             |         |
| Line Date                                 | 0 1 2 3                | Bell Period  | 7 8 9 10    | 11 12   |
| 1 Jun 06, 2015 Saturday                   |                        |              |             |         |
| Period Attendance Detail                  |                        |              |             |         |
| Line Bell Period                          | Absence Reason         | Arrival Time | Depart Time | Note    |
| 1 0 N/S                                   |                        |              |             |         |
| 2 1 N/S                                   |                        |              |             |         |
| 3 2 N/S                                   |                        |              |             |         |
| 4 3 N/S                                   |                        |              |             |         |
| 5 4 N/S                                   |                        |              |             |         |
| 6 5 N/S                                   |                        |              |             |         |
| 7 6 N/S                                   |                        |              |             |         |

Period Attendance Detail Screen

To add attendance in the detail screen:

- 1. If the student was absent the entire day, select the absence reason in **Reason 1** to enter an all-day code.
- 2. Enter the student's Arrival Time, Departure Time, and Total Number of Minutes Attended.
- 3. Enter a Note explaining the student's all day attendance.
- 4. Select the **Absence Reason** for each period in the Calendar. You can add attendance notes for each period in the **Note** fields.
- 5. Click Save.

## Modifying a Student's Attendance Records

Use the **Days of Activity** tab to add new attendance or to edit or delete existing attendance records.

- 1. Select the Days of Activity tab.
- 2. Click Add.

| Period Atte                                                                      | ndance 🗖                                                                          |             |        |         |        |        |   | - 🜲 🕨 | 202 | 7. 0 |
|----------------------------------------------------------------------------------|-----------------------------------------------------------------------------------|-------------|--------|---------|--------|--------|---|-------|-----|------|
| Menu - C Save Save Undo                                                          |                                                                                   |             |        |         |        |        |   |       |     |      |
| Student Name: Abbott, Billy C. School: Hope High School Status: Active Homeroom: |                                                                                   |             |        |         |        |        |   |       |     |      |
| Calendar Days of Activ                                                           | Calendar Days of Activity Totals History Attendance Letters Concurrent Attendance |             |        |         |        |        |   |       |     |      |
| Last Name                                                                        | First Name                                                                        | Middle Name | Suffix | Perm ID | )      | Grade  |   |       |     |      |
| Abbott                                                                           | Billy                                                                             | С           |        | 90548   | 3      | 12     | * |       |     |      |
| Days of Activity                                                                 | Days of Activity     Add                                                          |             |        |         |        |        |   |       |     |      |
| Y Line Date                                                                      |                                                                                   |             |        |         | Bell F | Period |   |       |     |      |
|                                                                                  | All Day Code (                                                                    | ) 1         |        |         |        |        |   |       |     | 9    |

Period Attendance Screen, Days Of Activity Tab

3. In the new line that displays at the bottom of the area, enter the desired Date.

| Period                                                                           | d Atten                                                                           | Idance     | Щ.     |             |        |         |       |   |     | ଓ 🐹 9 |
|----------------------------------------------------------------------------------|-----------------------------------------------------------------------------------|------------|--------|-------------|--------|---------|-------|---|-----|-------|
| Menu -                                                                           | Q 🕽                                                                               |            | 🗸 Save | 🦘 Undo      |        |         |       |   |     | €∆    |
| Student Name: Abbott, Billy C. School: Hope High School Status: Active Homeroom: |                                                                                   |            |        |             |        |         |       |   |     |       |
| Calendar Da                                                                      | Calendar Days of Activity Totals History Attendance Letters Concurrent Attendance |            |        |             |        |         |       |   |     |       |
| Last Name                                                                        |                                                                                   | First Name | N      | liddle Name | Suffix | Perm ID | Grade |   |     |       |
| Abbott                                                                           |                                                                                   | Billy      |        | С           |        | 905483  | 12    | * |     |       |
| 17 0                                                                             | 8/23/2016                                                                         |            | N/S    | Unx         |        | N/S     | N/S   |   | N/5 | S N/S |
| 18 0                                                                             | 8/19/2016                                                                         |            | N/S    | Unx         |        | N/S     | N/S   |   | N/5 | S N/S |
| 19 0                                                                             | 8/15/2016                                                                         |            | N/S    | Unx         |        | N/S     | N/S   |   | N/5 | S N/S |
| 20 0                                                                             | 8/11/2016                                                                         |            | N/S    | Unx         |        | N/S     | N/S   |   | N/S | N/S   |
| 21                                                                               | i i i                                                                             | 1          |        |             |        |         |       |   |     |       |

Period Attendance Screen, Days Of Activity Tab

4. The first column to the right of the date is the All Day Code. Use this for a whole day absence. If you want to mark only one period, select a reason for the absence or tardy in the column for that period.

|            | /*<br>rm       | Ś                | Act: Activity   | nc                  | ool D                 | istrict | Adm<br>2016-2 | in User (Sho<br>2 <b>017 Hop</b> | w active an<br>e High | id inactive)<br>School |  |
|------------|----------------|------------------|-----------------|---------------------|-----------------------|---------|---------------|----------------------------------|-----------------------|------------------------|--|
| <b>_ _</b> | 🛄 🛛 Ouick La   | unch             | Adm: Couns/admi | _                   |                       |         | ö             | Lock Sign                        | Out Sup               | oort Help              |  |
| ,          | Contra Eur     |                  | Bsp: Bussspend  |                     |                       |         | -             | Look olgh                        | out oup               | port morp              |  |
| 🔻 Per      | iod Atter      | ndance 🗏         | Cou: Counseling | u: Counseling 🤱 🖡 🙎 |                       |         |               |                                  |                       |                        |  |
|            |                |                  | E: Exc Tardy    |                     |                       |         |               |                                  |                       |                        |  |
| Menu -     | < Q >          |                  | Exc: Excused    |                     |                       |         |               |                                  |                       | Ψ <u>Π</u>             |  |
| Student Na | me: Abbott, Bi | lly C. School: H | Fnl: Funeral    | s: A                | ctive Hon             | neroom: |               |                                  |                       |                        |  |
| Calendar   | Days of Activ  | ity Totals Hist  | Iss: Iss        | — Co                | Concurrent Attendance |         |               |                                  |                       |                        |  |
| Last Name  |                | First Name       | Lic: Lice       | ix                  | Perm ID               | Grad    | le            |                                  |                       |                        |  |
| Abbott     |                | Billy            | Oth: Other      |                     | 905483                | 12      | -             |                                  |                       |                        |  |
| 17         | 08/23/2016     |                  | Pos: Positive   |                     | N/S                   | N       | 19            |                                  | N/S                   | N/S                    |  |
|            | 00/20/2010     | -                | Sus: Suspension |                     | 10/5                  | 14      | /0            |                                  | 10/5                  | 10/5                   |  |
| 18         | 08/19/2016     |                  | Tdy: Tardy      |                     | N/S                   | N       | /5            |                                  | N/S                   | N/S                    |  |
| <b>1</b> 9 | 08/15/2016     |                  | Unv: Unverified |                     | N/S                   | N       | /S            |                                  | N/S                   | N/S                    |  |
| 20         | 08/11/2016     |                  | Unx: Unexcused  |                     | N/S                   | N       | /S            |                                  | N/S                   | N/S                    |  |
| 21         | i              |                  | Vac: Vacation   |                     |                       |         |               |                                  |                       |                        |  |
|            |                |                  | Wy: Waived      |                     |                       |         |               |                                  |                       |                        |  |

Period Attendance Screen, Days Of Activity Tab

5. Click Save. The entry sorts chronologically in the list.

| <u>т</u> Р           | eric     | od Atter        | Idance          | ų –       |            |         |           |          |       |     |     | 20    | <u>N</u> 3 |
|----------------------|----------|-----------------|-----------------|-----------|------------|---------|-----------|----------|-------|-----|-----|-------|------------|
| Menu                 | •        | < Q >           |                 | Save      | 👆 Undo     |         |           |          |       |     |     |       | €A         |
| Studen               | t Name   | e: Abbott, Bil  | ly C. School: H | lope Hig  | gh School  | Status: | Active Ho | omeroom: |       |     |     |       |            |
| Caler                | ndar [   | Days of Activit | ty Totals Hist  | tory Att  | endance Le | tters C | oncurrent | Attendan | ce    |     |     |       |            |
| Last Name First Name |          |                 | Mi              | ddle Name | Suffix     | Perm ID | ) (       | Grade    |       |     |     |       |            |
| Abbott               |          |                 | Billy           | С         |            |         | 90548     | 3        | 12    | -   |     |       |            |
| Days                 | s of Act | livity          |                 |           |            |         |           |          |       |     |     | + Add | i          |
|                      | 1.100.0  | Dete            |                 |           |            |         |           | Bell P   | eriod |     |     |       |            |
| <b>^</b>             | Line     | Date            | All Day Code    | 0         |            |         |           |          | 5     | 6   |     | 8     | 9          |
|                      |          | 10/10/2016      | Unx             | N/S       | N/S        | Unx     | Unx       | N/S      | N/S   | N/S | Unx | N/S   | N/S        |
|                      | 2        | 10/07/2016      | Exc             | N/S       | N/S        |         |           | N/S      | N/S   | N/S |     | N/S   | N/S        |
|                      | 3        | 10/05/2016      |                 | N/S       | N/S        | Unx     |           | N/S      | N/S   | N/S |     | N/S   | N/S        |
|                      |          | 09/20/2016      |                 | N/S       | Act        |         | N/S       | Lic      | N/S   |     |     | N/S   | N/S        |
|                      |          | 09/16/2016      |                 | N/S       | Act        |         | N/S       |          | N/S   |     |     | N/S   | N/S        |

Period Attendance Screen, Days Of Activity Tab

Once you record a date on the **Days of Activity** tab, you can edit it. To change the absence or tardy reason within a date:

- 1. Click on the Date and Bell Period that need altering. The list of absences or tardies displays.
- 2. Select the new reason.

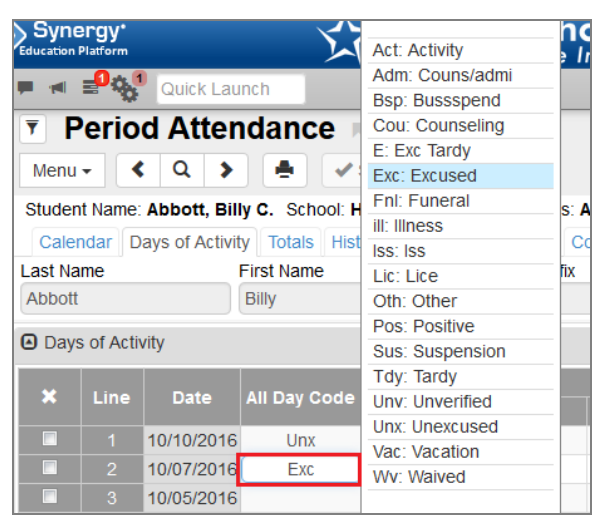

Period Attendance Screen, Days Of Activity Tab

3. Click Save.

# Chapter 7: Special Types of Attendance

## **Recording Attendance by Absence Amount**

Some schools that use daily attendance want to record the exact amount of absence for each student using the absence amount instead of letting Synergy SIS calculate it. The school can take daily attendance only twice a day at most, so the calculated absence can only capture half or full day absences (0.50 or 1.00 FTE). Using the absence amount, you can record absences by the quarter day as well.

## **Recording Absence Amount**

- 1. Navigate to Synergy SIS > Attendance > Daily Attendance.
- 2. Locate the student.
- 3. Click the underlined date.

| <b>T C</b> | aily Atter                                                                                                    | nda     | nce 🗖            |          |              |      |              |     |              | \$  | • ଅ ୯ 🎇 9    |
|------------|----------------------------------------------------------------------------------------------------|---------|------------------|----------|--------------|------|--------------|-----|--------------|-----|--------------|
| Menu       | - < Q                                                                                                    | >       | 📥 🖌 🖌 Save       | <b>(</b> | Jndo         |      |              |     |              |     | ⊛∆           |
| Studer     | Student Name: Abbott, Billy C. School: Hope High School Status: Active Homeroom:                                                                                                    |         |                  |          |              |      |              |     |              |     |              |
| Cale       | Calendar Days of Activity Totals History Daily Entry Attendance Letters Concurrent Attendance                                                                                                    |         |                  |          |              |      |              |     |              |     |              |
| Last Na    | me                                                                                                    | First   | st Name          | Middle   | Name Suffix  | Perm | D Grade      |     |              |     |              |
| Abbott     |                                                                                                    | Bil     | lly              | С        |              | 9054 | 33 12        |     | -            |     |              |
| Show F     | Show Full Year     Date     Image: Constraint of the state of the state of |         |                  |          |              |      |              |     |              |     |              |
| 🔲 Do       | Not Show Specia                                                                                                    | I Atten | dance Codes (N/S | , N/E, I | N/I)         |      |              |     |              |     |              |
| Daily A    | tendance Calend                                                                                                    | lar     |                  |          |              |      |              |     |              |     |              |
|            |                                                                                                    |         | Monday           |          | Tuesday      |      | Wednesday    |     | Thursday     |     | Friday       |
| Line       | Month Year                                                                                                    | Dav     | Attendance 1     | Dav      | Attendance 1 | Dav  | Attendance 1 | Dav | Attendance 1 | Dav | Attendance 1 |
|            |                                                                                                    | Day     | Reason           | Day      | Reason       | Day  | Reason       | Day | Reason       | Day | Reason       |
| 1          | Sep-2016                                                                                                    | 5       |                  | 6        |              | 7    |              | 8   |              | 9   |              |
| 2          |                                                                                                    | 12      |                  | 13       |              | 14   |              | 15  |              | 16  |              |
| 3          |                                                                                                    | 19      |                  | 20       |              | 21   |              | 22  |              | 23  |              |
| 4          |                                                                                                    | 26      |                  | 27       |              | 28   |              | 29  | Hol          | 30  | Hol          |
| 5          |                                                                                                    |         |                  |          |              |      |              |     |              |     |              |
| 6          | Oct-2016                                                                                                    | 3       |                  | 4        |              | 5    |              | 6   |              | 7   | Exc          |
| 7          |                                                                                                    | 10      | Unx              | 11       |              | 12   |              | 13  |              | 14  |              |
| 8          |                                                                                                    | 17      |                  | 18       | N/S          | 19   | N/S          | 20  | N/S          | 21  | N/S          |
| 9          |                                                                                                    | 24      | N/S              | 25       | N/S          | 26   | N/S          | 27  | N/S          | 28  | N/S          |

Daily Attendance Screen

4. Select the absence **Amount**. If the school takes attendance twice a day, the total absence amount for each half day cannot be more than 0.50.

| Daily Attendance Detail               |                        |  |
|---------------------------------------|------------------------|--|
| Menu - Save 👆 Undo                    |                        |  |
| Name: Abbott, Billy C. Date: 06/05/20 | 17                     |  |
| Attendance Detail                     |                        |  |
| Attendance 1                          | Attendance 2           |  |
| ReasonAmountExc: Excused0.50          | Reason Amount          |  |
| Attendance Minutes                    |                        |  |
| Arrival Time Departure Time           | Total Minutes Attended |  |
| Attendance Note                       |                        |  |
| Note                                  |                        |  |
|                                       |                        |  |

Daily Attendance Detail Screen

- 5. Select the reason for the absence from the Attendance 1 **Reason** and/or Attendance 2 **Reason**.
- 6. Click Save.

# Chapter 8: School Enrollment History

| Viewing School Enrollment History |    |
|-----------------------------------|----|
| Editing School Enrollment History | 81 |

## **Viewing School Enrollment History**

The School Enrollment History screen provides a quick way to view the school's enrollment throughout the year and see the ADM for each day in the school year. It also provides the data for the STU603 report, which can provide a year-to-year comparison of attendance. For the comparison to display, both last year and the current year must have updated enrollment history.

1. Navigate to Synergy SIS > Attendance > Setup > School Enrollment History.

| <b>•</b> •               | cho       | ol Enrollment History                     |            |          |             | < C C             |
|--------------------------|-----------|-------------------------------------------|------------|----------|-------------|-------------------|
|                          | Juno      |                                           |            |          |             |                   |
|                          | ✓ Save    | e Gundo                                   |            |          |             |                   |
| Organ                    | zation N  | lame: Hope High School FormattedYear: 201 | 4-R        |          |             |                   |
| 🖸 Upd                    | ate Curre | ent Year Snapshot                         |            |          |             |                   |
| Track F                  | ilter     |                                           |            |          |             |                   |
|                          |           | *                                         |            |          |             |                   |
| <ul> <li>Tota</li> </ul> | ls        |                                           |            |          |             | + Add Show Detail |
| ×                        | Line      | Day of Year                               | Date       | Students | Enrollments | ADM               |
|                          |           | 1                                         | 07/07/2014 | 2        | 0.50        | 0.50              |
|                          |           | 2                                         | 07/10/2014 | 2        | 0.50        | 0.50              |
|                          |           | 3                                         | 07/11/2014 | 2        | 0.50        | 0.50              |
|                          |           | 4                                         | 07/14/2014 | 2        | 0.50        | 0.50              |
|                          |           | 5                                         | 07/15/2014 | 2        | 0.50        | 0.50              |
|                          |           | 6                                         | 07/16/2014 | 2        | 0.50        | 0.50              |
|                          |           | 7                                         | 07/17/2014 | 2        | 0.50        | 0.50              |
|                          |           | 8                                         | 07/18/2014 | 2        | 0.50        | 0.50              |
|                          |           | 9                                         | 07/21/2014 | 2        | 0.50        | 0.50              |

School Enrollment History Screen

- Day of Year and Date List each day the school is in session from the first school day through the end of the year.
- Students Shows the total number of enrolled students on each day.
- Enrollments Shows the total number of enrolled students on each day with a tuition payer code of 1, Eligible for State Funding.
- **ADM** Shows the result of dividing the total number of enrolled days for all students eligible for state funding by the number of school days in the period.
- 2. To view the ADM detail by grade, click **Show Detail**. The detail screen shows the number of students, enrollments, and ADM by grade level.

| ▼ School El          | ▼ School Enrollment History A         ○ C 🖏 O           ● ✓ Save Auto         > Undo |          |                       |          |             |                   |  |  |  |  |
|----------------------|--------------------------------------------------------------------------------------|----------|-----------------------|----------|-------------|-------------------|--|--|--|--|
| Organization Name: H | ope High                                                                             | School   | FormattedYear: 2014-R |          |             |                   |  |  |  |  |
| Update Current Year  | r Snapsho                                                                            | t        |                       |          |             |                   |  |  |  |  |
| Track Filter         |                                                                                      |          |                       |          |             |                   |  |  |  |  |
| Totals               |                                                                                      |          |                       |          |             | + Add Hide Detail |  |  |  |  |
| Line Day of Year     | Day of                                                                               | Year: 3  |                       |          |             |                   |  |  |  |  |
| 1 1                  | Enrol                                                                                | Iments I | By Grade              |          |             | + Add             |  |  |  |  |
| 2 2                  | ×                                                                                    | Line     | Grade                 | Students | Enrollments | ADM               |  |  |  |  |
| 3 3                  |                                                                                      |          | 09 -                  | 0        | 0.00        | 0.00              |  |  |  |  |
| 4 4                  |                                                                                      |          | 10 👻                  | 1        | 0.00        | 0.00              |  |  |  |  |
| 5 5                  |                                                                                      |          | 11 +                  | 1        | 1.00        | 0.50              |  |  |  |  |
| 6 6                  |                                                                                      |          | 12 -                  | 0        | 0.00        | 0.00              |  |  |  |  |
| 7 7<br>8 8           |                                                                                      | 5        | 12+                   | 0        | 0.00        | 0.00              |  |  |  |  |

School Enrollment History Screen, Totals Detail

# **Editing School Enrollment History**

The School Enrollment History screen does not automatically update as enrollment and attendance records change.

1. Click **Maximize** in the Update Current Year Snapshot area to show the **Calculate Records** button.

| School Enrollment History                                 |
|-----------------------------------------------------------|
| Save Save                                                 |
| Organization Name: Hope High School FormattedYear: 2014-R |
| Dpdate Current Year Snapshot                              |
| Calculate Records  for the Entire District                |
| Track Filter                                              |

School Enrollment History Screen

- 2. If you want to update the records for the entire district instead of just the school in focus, select **for the Entire District**.
- 3. Click Calculate Records.
- 4. To update the records and show only the information for a specific track, select the track from **Track Filter**. It can show each track individually or combine all of the tracks' records if you select **Tracks Combined**.
- 5. Click Calculate Records to update by the track selection.

# Chapter 9: Mass Change Attendance

| Changing Multiple Students' Attendance   | 83   |
|------------------------------------------|------|
| Using Mass Change Attendance Definitions | . 98 |

# **Changing Multiple Students' Attendance**

When groups of students are absent for a particular date or set of dates for school-related activities (such as sports, clubs, or performances), changes to all student attendance records within that grouping can occur at the same time. This is also true for updating the absence code value, expanding filtering, saving unlimited definition sets, scheduling process jobs, and resetting historical tardies to 0.00.

Each school must define and process their mass change attendance definitions. The procedure for a mass attendance change depends on whether your school takes daily attendance or period attendance. To determine the attendance type at your school:

- 1. Navigate to Synergy SIS > System > Setup > School Setup.
- 2. Locate the School Attendance Type field in the Type Information section.

| School Setup                                                                             |
|------------------------------------------------------------------------------------------|
| Menu - Asave - Undo                                                                      |
| School Name: Hope High School School Year: 2016-2017                                     |
| Basic Info Options SIS Data Options Labels TeacherVUE Mobile Apps                        |
| Period Definition                                                                        |
| Start Period End Period Homeroom Period Homeroom Meeting Day                             |
| Type Information                                                                         |
| School Type School Attendance Type School Attendance Taken School Attendance Reason Type |
| High School - Both Period and Daily Attendance - By Section - Regular                    |
| Grade Attendance Calculated Concurrent Enrollment Type                                   |
| ALC school Type School Category Calendar Type                                            |

School Setup Screen

For period attendance, see <u>Period Attendance</u>. For daily attendance, see <u>Daily Attendance</u>. For additional information, see <u>Selecting Student Filter</u> <u>Criteria</u> and <u>Viewing Mass Change Attendance History</u>.

## **Period Attendance**

The following steps describe how to change multiple students' attendance at a period attendance school.

1. Navigate to Synergy SIS > Attendance > Mass Change Attendance.

| Mass Change Attendance                                                                                                    | <<    | C 🕑 🧱 9 |
|----------------------------------------------------------------------------------------------------|-------|---------|
| Menu - Apply Attendance Clear                                                                                                    |       |         |
| School Name: Hope High School School Year: 2015-2016                                                                                                    |       |         |
| Mass Attendance Change Student Filter Criteria Job History                                                                                                    |       |         |
| Student Filter Criteria is required                                                                                                    |       |         |
| Type of Change                                                                                                    |       |         |
| Change All Day Code     Change Period Attendance     Significant Period                                                                                                    |       |         |
| All Day Code Conditions                                                                                                    |       |         |
| Change All Day Code         Apply Changes For I           From         To         From 08/21/2015           To         08/21/2015         To                                                          | Dates | back    |
| If rom or more reason codes of type curred during the day From 1 rom<br>Apply Changes To Period Attendance<br>Do Nothing With Attendance Fill Periods If No Attendance Override All Period Attendance | 10    | Lee     |
|                                                                                                    |       |         |
| Daily Artendance Detail Options Daily Arrival Time O Daily Attendance Note                                                                                                    |       |         |
| Currently Scheduled Jobs                                                                                                    |       |         |

Mass Change Attendance Screen

- 2. Select the appropriate Type of Change. The options are **Change All Day Code**, **Change Period Attendance**, and **Significant Period**.
- 3. Complete the appropriate procedure below for Change All Day Code, Change Period Attendance, or Significant Period.

### Change All Day Code

| Type of Change      |                          |                      |
|---------------------|--------------------------|----------------------|
| Change All Day Code | Change Period Attendance | O Significant Period |

Mass Change Attendance Screen

1. To change a specific all day code, select the existing one to change in the **From** field and select the all day code to change it to in the **To** field.

| All Day Code Conditions                                     |                                   |  |  |
|-------------------------------------------------------------|-----------------------------------|--|--|
| Change All Day Code                                         | Apply Changes For Dates           |  |  |
| From To                                                     | From 04/06/2016 🛗 To 04/06/2016 🛗 |  |  |
| If v or more reason codes of type v occurred during the day | From 1 • To 11 •                  |  |  |
| Allow new daily records to be created                       |                                   |  |  |
| Apply Changes To Period Attendance                          |                                   |  |  |
| Override All Period Attendance                              |                                   |  |  |

Mass Change Attendance Screen

#### Examples:

- To change students with no absence recorded, leave **From** blank.
- To change all codes, select \*\*\*-Override Any Value in From.
- To choose which periods to update, select \*\*\*-Override Any Value in From and either \*\*\*-Dominant Reason, \*\*\*-Dominant Reason In Selected Period Range, \*\*\*-Selected Period, or \*\*\*-Highest Ranking Code in To.

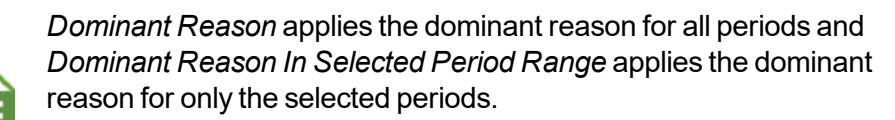

*Highest Ranking Code* applies the All Day Code Rank as defined in District Attendance Code for all periods.

2. Under Apply Changes for Dates, enter the appropriate date range.

| All Day Code Conditions                                                                          |                                   |  |  |
|--------------------------------------------------------------------------------------------------|-----------------------------------|--|--|
| Change All Day Code                                                                              | Apply Changes For Dates           |  |  |
| From To                                                                                          | From 04/06/2016 🛗 To 04/06/2016 🛗 |  |  |
| If rom or more reason codes of type cccurred during the day From 1 ro 11 r                       |                                   |  |  |
| Allow new daily records to be created                                                            |                                   |  |  |
| Apply Changes To Period Attendance                                                               |                                   |  |  |
| Do Nothing With Attendance      Fill Periods If No Attendance     Override All Period Attendance |                                   |  |  |

Mass Change Attendance Screen

- 3. To base the change on how many of certain reason codes are in a range of periods:
  - a. Select the minimum number of occurrences and the type of reason codes in the fields within **If** \_\_\_ **or more reason codes of type** \_\_\_ **occurred during the day**.

b. Select the start and end of the range of periods in From and To.

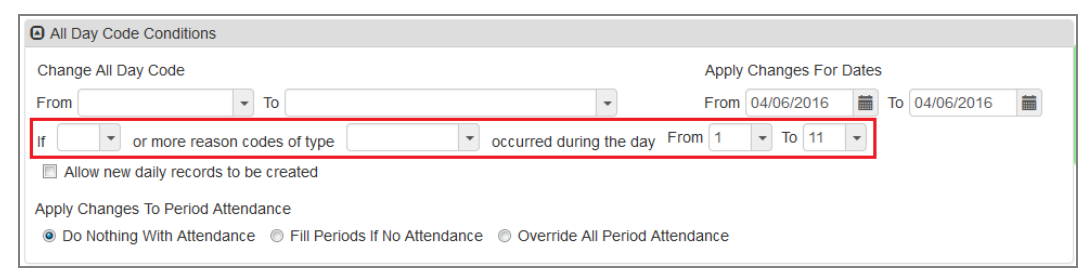

Mass Change Attendance Screen

4. If you select Allow new daily records to be created, you can change the All Day Code for period attendance schools and students. This option hides from view if you select values within If \_\_\_\_ or more reason codes of type \_\_\_\_ occurred during the day, as you cannot use the two criteria together.

| All Day Code Conditions                                                                                                    |                                          |
|----------------------------------------------------------------------------------------------------|------------------------------------------|
| Change All Day Code                                                                                                    | Apply Changes For Dates                  |
| From To                                                                                                    | ▼ From 04/06/2016 🗰 To 04/06/2016 🗰      |
| If v or more reason codes of type v and the second second | occurred during the day From 1 - To 11 - |
| Apply Changes To Period Attendance                                                                                                    | Override All Period Attendance           |

Mass Change Attendance Screen

5. If you select *Reason Code* as the type, select the options for the specific reason codes to count in the **Reason Codes** section that displays.

| ReasonCodes                          |
|--------------------------------------|
| Reason Codes                         |
| Act Apl Dr Exc ill Nce NER New P Unv |
|                                      |

Mass Change Attendance Screen

- 6. Under Apply Changes To Period Attendance:
  - Select Do Nothing With Attendance to leave attendance for individual periods unchanged.
  - Select Fill Periods If No Attendance to change periods that have no absence reason entered to the code selected in To.
  - Select Override All Period Attendance to change all periods to the code used for the All Day Code.

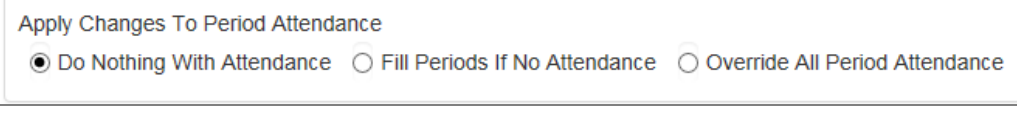

Mass Change Attendance Screen

7. Select criteria on the Selecting Student Filter Criteria tab.

#### **Change Period Attendance**

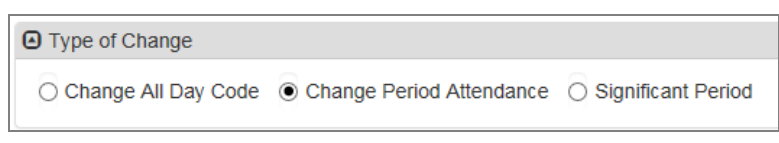

Mass Change Attendance Screen

1. To change a specific attendance reason code, select it in **From** and **To**. To change any code, select \*\*\*-Override Any Value. To change students with no absence recorded, leave **From** blank.

| Period Reason Conditions                                                 |                                                              |
|--------------------------------------------------------------------------|--------------------------------------------------------------|
| Change Reason Codes                                                      | Apply Changes For Dates<br>From 08/21/2015 🖬 To 08/21/2015 蘭 |
| Apply Changes For Periods<br>From 1 • To 10 •<br>Change The All Day Code | Feedback                                                     |

Mass Change Attendance Screen

2. Under Apply Changes for Dates, enter the date range the change applies to.

| Period Reason Conditions                    |                                                                                                    |
|---------------------------------------------|----------------------------------------------------------------------------------------------------|
| Change Reason Codes                         | Apply Changes For Dates<br>From 08/21/2015 🖬 To 08/21/2015 蘭                                                                                                    |
| Apply Changes For Periods<br>From 1 To 10 T | edback                                                                                                    |
| Change The All Day Code                     | Le contraction de la contraction de la contracti |

Mass Change Attendance Screen

3. Select the periods to include in the mass change by using **From** and **To** under **Apply Changes For Periods**.

| Period Reason Conditions                                               |                                   |
|------------------------------------------------------------------------|-----------------------------------|
| Change Reason Codes                                                    | Apply Changes For Dates           |
| From To To                                                             | From 08/21/2015 🛗 To 08/21/2015 🛗 |
| Apply Changes For Periods<br>From 1 To 10 T<br>Change The All Day Code | Feedback                          |

Mass Change Attendance Screen

4. Select the Change The All Day Code option to change the All Day Code as well.

| Period Reason Conditions       |                                           |
|--------------------------------|-------------------------------------------|
| Change Reason Codes            | Apply Changes For Dates                   |
| From To To                     | From 08/21/2015 🛗 To 08/21/2015 🛗         |
| Apply Changes For Periods      | ge                                        |
| From 1 <b>•</b> To 10 <b>•</b> | ġ.                                        |
| Change The All Day Code        | Le le le le le le le le le le le le le le |

Mass Change Attendance Screen

5. Select criteria on the **Selecting Student Filter Criteria** tab.

#### **Significant Period**

| <ul> <li>Type of Change</li> </ul> |                          |                    |
|------------------------------------|--------------------------|--------------------|
| O Change All Day Code              | Change Period Attendance | Significant Period |

Mass Change Attendance Screen

- To change the All Day Code to the code entered for a specific period, select values in If the All Day Code matches the value \_\_\_\_\_ then update it to match the code found in Period
- 2. Select the start and end dates for the change. This should cover the date range From \_\_\_\_\_ To

| Significant Period                                          |                                                  |
|-------------------------------------------------------------|--------------------------------------------------|
| If the All Day Code matches the value                       | then update it to match the code found in Period |
| This should be done to cover the date range From 10/26/2016 | m To 10/26/2016                                  |

Mass Change Attendance Screen

3. Select criteria on the Selecting Student Filter Criteria tab.

#### Arranging significant period changes in advance

- Configure a significant period mass change as described above, including student filter criteria.
- 2. Select Schedule Attendance Job from the Menu.

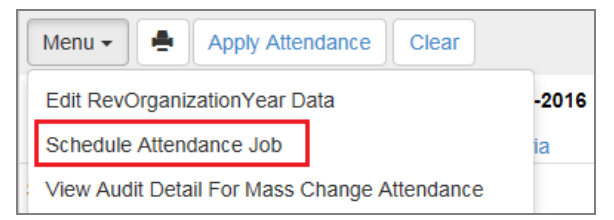

Mass Change Attendance Screen

- 3. Name the job.
- 4. Enter the time of day in HH:MM AM/PM format.

#### 5. Click Schedule Job.

| Schedule Attendance Job              | × |
|--------------------------------------|---|
| Schedule Mass Attendance Job Options |   |
| Name of Mass Change Attendance Job   |   |
| Time of day you want the job to run  |   |
| Schedule Job                         |   |
|                                      |   |

Schedule Attendance Job Screen

The job displays in the Currently Scheduled Jobs section and after it runs, it displays on the **Job History** tab.

| Currently Se | heduled Jobs |           |            |   |
|--------------|--------------|-----------|------------|---|
| Line         | Job Name     | \$        | Task Time  | ¢ |
| 1 Mass       | Change       | 08/22/201 | 5 15:37:00 |   |

Mass Change Attendance Screen

## **Daily Attendance**

The following steps describe how to change multiple students' attendance at a daily attendance school.

1. Navigate to Synergy SIS > Attendance > Mass Change Attendance.

| ▼ Mass Change Attendance                                   |     |
|------------------------------------------------------------|-----|
| Menu 🔹 📥 Apply Attendance Clear                            |     |
| School Name: Hope High School School Year: 2015-2016       |     |
| Mass Attendance Change Student Filter Criteria Job History |     |
| Student Filter Criteria is required                        |     |
| Daily Reason Conditions                                    |     |
| Change Reason Codes Apply Changes For Dates                |     |
| From v To v From 08/21/2015                                | i   |
| Total Minutes Attended                                     |     |
|                                                            |     |
| Delete Scheduled Jobs                                      | ĸ   |
| Attendance Detail Options                                  | dba |
| Daily Arrival Time Daily Departure Time                    | 6   |
| 0                                                          | -   |
| Daily Attendance Note                                      |     |
|                                                            |     |
|                                                            |     |
|                                                            |     |
| Currently Scheduled Jobs                                   |     |

Mass Change Attendance Screen

2. Select the code to change From and the code to change To under change Reason Codes..

| Daily Reason Conditio  | ns   |   |                                   |  |
|------------------------|------|---|-----------------------------------|--|
| Change Reason Codes    |      |   | Apply Changes For Dates           |  |
| From                   | т То | - | From 10/26/2016 🖬 To 10/26/2016 菺 |  |
| Total Minutes Attended |      |   |                                   |  |
|                        |      |   |                                   |  |

Mass Change Attendance Screen

3. Enter the beginning and end of the date range for which to make the change under Apply Changes For Dates.

| Daily Reason Conditions |                                   |
|-------------------------|-----------------------------------|
| Change Reason Codes     | Apply Changes For Dates           |
| From To T               | From 10/26/2016 🗰 To 10/26/2016 🗰 |
| Total Minutes Attended  |                                   |
|                         |                                   |

Mass Change Attendance Screen

4. Enter the Total Minutes Attended.

| Daily Reason Conditions |   |                                   |  |
|-------------------------|---|-----------------------------------|--|
| Change Reason Codes     |   | Apply Changes For Dates           |  |
| From To                 | - | From 10/26/2016 🛗 To 10/26/2016 📋 |  |
| Total Minutes Attended  |   |                                   |  |

Mass Change Attendance Screen

5. Select criteria on the Student Filter Criteria tab, as described below.

## **Selecting Student Filter Criteria**

To change the attendance for selected students only, enter the criteria for the students on the **Student Filter Criteria** tab. Select all grade levels and leave all other criteria blank to change all students.

1. Select the **Student Filter Criteria** tab. Five types of filters are available: **Group**, **Grade**, Section, Teacher, and Students. You can apply these filters in any combination.

| Mass Change Attendance                                                        | < 2 3                          |
|-------------------------------------------------------------------------------|--------------------------------|
| Menu - Apply Attendance Clear                                                 |                                |
| School Name: Hope High School School Year: 2015-2016                          |                                |
| Mass Attendance Change Student Filter Criteria Job Histor                     | ny                             |
| By selecting filter criteria, if a student meets any of these conditions then | the student will be evaluated. |
| Select Students By                                                            |                                |
| Group         Grade □ ↔ 𝔅           □ 09 □ 10 □ 11 □ 1                        | 12 🗌 12+                       |
| Section                                                                       | Chooser                        |
| Line Section ID 🗢 Cours                                                       | se Title 🗢 Staff Name          |
| Teacher                                                                       | Chooser                        |
| X Line Staff M                                                                | Name 8                         |
| Students                                                                      | Chooser                        |
| X Line Student Name Perm ID                                                   | ♦ Gender ♦ Grade ♦             |

Mass Change Attendance Screen, Student Filter Criteria Tab

#### 2. Select a Group.

| Mass Change                            | e Attendance               |                                             |                        | < 🖸 🖸 🔜 😢  |
|----------------------------------------|----------------------------|---------------------------------------------|------------------------|------------|
| Menu - Apply Atte                      | ndance Clear               |                                             |                        |            |
| School Name: Hope High Sc              | hool School Year: 2015-    | 2016                                        |                        |            |
| Mass Attendance Change                 | Student Filter Criteri     | a Job History                               |                        |            |
| By selecting filter criteria, if a s   | student meets any of these | e conditions then the stu                   | ident will be evaluate | ed.        |
| <ul> <li>Select Students By</li> </ul> |                            |                                             |                        |            |
| Group                                  | Grad                       | e <mark>O ↔ Ø</mark><br>□ 10 □ 11 □ 12 □ 12 | 2+                     |            |
| 0<br>Basketball                        |                            |                                             |                        | Chooser    |
| Chess                                  | Section ID 🔶               | Course Title                                | \$                     | Staff Name |
| Pom                                    |                            |                                             |                        |            |
| leacher                                |                            |                                             |                        | Chooser 👸  |
| × Line                                 |                            | Staff Name                                  |                        | edb        |
| Students                               |                            |                                             |                        | Chooser    |
| 🗙 Line Stu                             | ident Name                 | Perm ID 🔶                                   | Gender 🔶               | Grade 🗢    |

Mass Change Attendance Screen, Student Filter Criteria Tab

3. Select one or more Grade levels.

| Mass Chang                             | ge Attendan           | ce 🗏                                 |                    |                  | ~ 2 3 📆 🥹  |
|----------------------------------------|-----------------------|--------------------------------------|--------------------|------------------|------------|
| Menu 🗸 📥 Apply A                       | ttendance Clear       |                                      |                    |                  |            |
| School Name: Hope High                 | School School Year    | 2015-2016                            |                    |                  |            |
| Mass Attendance Chan                   | ge Student Filter     | Criteria Job H                       | listory            |                  |            |
| By selecting filter criteria, if       | a student meets any o | of these conditions                  | then the student v | ill be evaluated |            |
| <ul> <li>Select Students By</li> </ul> |                       |                                      |                    |                  |            |
| Group                                  | -                     | Grade <b>○ ↔ 양</b><br>□ 09 □ 10 □ 11 | □ 12 □ 12+         |                  |            |
| (<br>Basketball                        |                       |                                      |                    |                  | Chooser    |
| Chess<br>Pom                           | Section ID            | \$ C                                 | ourse Title        | \$               | Staff Name |
| Teacher                                | J                     |                                      |                    |                  | Chooser    |
| × Line                                 |                       | SI                                   | aff Name           |                  | Fedt       |
| <ul> <li>Students</li> </ul>           |                       |                                      |                    |                  | Chooser    |
| × Line S                               | Student Name          | Perm ID                              | <b>♦</b> Ge        | nder 🔶           | Grade 🗢    |

Mass Change Attendance Screen, Student Filter Criteria Tab

4. Click **Chooser** in the Section area. The Chooser screen opens.

| Mass Change Attendance                                        | L                                               |                         |            |
|---------------------------------------------------------------|-------------------------------------------------|-------------------------|------------|
| Menu - Apply Attendance Clear                                 |                                                 |                         |            |
| School Name: Hope High School School Year: 2015-2             | 2016                                            |                         |            |
| Mass Attendance Change Student Filter Criteria                | Job History                                     |                         |            |
| By selecting filter criteria, if a student meets any of these | conditions then the st                          | tudent will be evaluate | ed.        |
| Select Students By                                            |                                                 |                         |            |
| Group Grade                                                   | : <b>○ ↔ 양</b><br>□ 10 □ 11 □ 12 □ <sup>·</sup> | 12+                     |            |
| Section                                                       |                                                 |                         | Chooser    |
| X Line Section ID 🗢                                           | Course Titl                                     | le 🔶                    | Staff Name |
| Teacher                                                       |                                                 |                         | Chooser    |
| × Line                                                        | Staff Name                                      |                         | Feedt      |
| Students                                                      |                                                 |                         | Chooser    |
| X Line Student Name                                           | Perm ID 🔶                                       | Gender 🔶                | Grade 🗢    |

Mass Change Attendance Screen, Student Filter Criteria Tab

- 5. Enter all or part of the Section ID.
- 6. Click Find.

| Chooser           |                        |
|-------------------|------------------------|
| Q Find + Select   |                        |
| Find Criteria     |                        |
| Section ID        |                        |
|                   | Add Selected Row(s) >> |
| Search Results    |                        |
| Find Result       | Selected Items         |
| Line Section ID 🗢 | × Line Section ID ◆    |
|                   | <b>1</b> 00000001001   |

Chooser Screen

 Click a Section ID or hold down the Ctrl key and click multiple section IDs. Then click Add Selected Row(s) >. Selected sections move to the Selected Items area.

| Chooser           |                                                                               |
|-------------------|-------------------------------------------------------------------------------|
| Q Find + Select   |                                                                               |
| Find Criteria     |                                                                               |
| Section ID        |                                                                               |
| [1]               |                                                                               |
| Search Results    | Add Selected Row(s) > Add All Row(s) >>                                       |
| Find Result       | Selected Items                                                                |
| Line Section ID 🗢 | ★         Line         Section ID ◆           ■         1         00000001001 |

Chooser Screen

- 8. Click Select.
- 9. Click Chooser in the Teacher section. The Chooser screen opens.

| Mass Change Attendance                                                                                       | << 2 🖉 📆 🕄 |
|----------------------------------------------------------------------------------------------------|------------|
| Menu - Apply Attendance Clear                                                                                |            |
| School Name: Hope High School School Year: 2015-2016                                                         |            |
| Mass Attendance Change Student Filter Criteria Job History                                                   |            |
| By selecting filter criteria, if a student meets any of these conditions then the student will be evaluated. |            |
| Select Students By                                                                                           |            |
| Group     Grade □ ↔ 𝔅       ▼     □ 09 □ 10 □ 11 □ 12 □ 12+                                                  |            |
| Section                                                                                                    | Chooser    |
| X Line Section ID                                                                                            | Staff Name |
| Teacher                                                                                                    | Chooser to |
| X Line Staff Name                                                                                            | Feedb      |
| Students                                                                                                    | Chooser    |
| X Line Student Name Perm ID                                                                                  | Grade 🔶    |

Mass Change Attendance Screen, Student Filter Criteria Tab

10. Enter all or part of the teacher's name.

#### 11. Click Find.

| Choo     | oser          |              |                 |          |                                    |                               |
|----------|---------------|--------------|-----------------|----------|------------------------------------|-------------------------------|
| Q Find   | + Select      |              |                 |          |                                    |                               |
| Find C   | riteria       |              |                 |          |                                    |                               |
| Last Nan | ne            | First Name   | Mid             | dle Name | Suffix                             |                               |
| A        | Synergy SE    |              |                 |          |                                    |                               |
|          |               |              | Add Selected Ro | w(s) > A | .dd All Row(s) >>                  |                               |
|          |               |              |                 |          |                                    |                               |
| Searc    | ch Results    |              |                 |          |                                    |                               |
| Find     | I Result      |              |                 |          | <ul> <li>Selected Items</li> </ul> |                               |
| Line     | Last Name 🖨   | First Name 🗢 | Middle Name 🗢   | Suffix 🗢 | 🗙 🛛 Line 🛛 Last Name 🗢 First N     | lame 🗢 Middle Name 🗢 Suffix 🗢 |
| 1        | Adams         | Ronald       |                 |          |                                    |                               |
| 2        | Aderson       | Gordon       |                 |          |                                    |                               |
| 3        | Allen         | Melissa      |                 |          |                                    |                               |
| 4        | Aliman        | Donna        |                 |          |                                    |                               |
| 5        | Aliman        | Jordan       | Marie           |          |                                    |                               |
| 6        | Anderson      | Gordon       |                 |          |                                    |                               |
| 7        | Andrew        | Mark         |                 |          |                                    |                               |
| 8        | Arthur A.     | Andrea       |                 |          |                                    |                               |
| 9        | Attend Office | Attend Off   |                 |          |                                    |                               |
| 10       | Atwd S.       | Sharon       |                 |          |                                    |                               |
| 11       | Audio Visual  | Audio Visual |                 |          |                                    |                               |

Chooser Screen

12. Click a teacher. The teacher moves to the Selected Items section.

| Choo                   | oser                                                        |                                                    |                         |            |         |             |              |               |        |
|------------------------|-------------------------------------------------------------|----------------------------------------------------|-------------------------|------------|---------|-------------|--------------|---------------|--------|
| Q, Find                | + Select                                                    |                                                    |                         |            |         |             |              |               |        |
| Find C                 | riteria                                                     |                                                    |                         |            |         |             |              |               |        |
| .ast Nam               | ne                                                          | First Name                                         | Middle Name             |            | Suff    | ix          |              |               |        |
| A                      |                                                             |                                                    |                         |            |         |             |              |               |        |
|                        |                                                             |                                                    | Add Selected Row(s) > A | dd All Row | (S) >>  |             |              |               |        |
|                        |                                                             |                                                    |                         |            |         |             |              |               |        |
| Searc                  | h Results                                                   |                                                    |                         |            |         |             |              |               |        |
| Find                   | Result                                                      |                                                    |                         | Select     | ed Iter | ns          |              |               |        |
| Line                   | Last Name 🗢                                                 | First Name 🗲                                       | Middle Name 🗢 Suffix 🗢  | ×          | Line    | Last Name 🖨 | First Name 🗢 | Middle Name 🗢 | Suffix |
| 3                      | Allen                                                       | Melissa                                            |                         |            |         | Adams       | Ronald       |               |        |
| 4                      | Allman                                                      | Donna                                              |                         |            |         | Aderson     | Gordon       |               |        |
|                        |                                                             |                                                    |                         |            |         |             |              |               |        |
| 5                      | Allman                                                      | Jordan                                             | Marie                   |            |         | Andrew      | Mark         |               |        |
| 5<br>6                 | Allman<br>Anderson                                          | Jordan<br>Gordon                                   | Marie                   |            | 3       | Andrew      | Mark         |               |        |
| 5<br>6<br>8_           | Aliman<br>Anderson<br>Arthur A.                             | Jordan<br>Gordon<br>Andrea                         | Marie                   |            | 3       | Andrew      | Mark         |               |        |
| 5<br>6<br>8<br>9       | Allman<br>Anderson<br>Arthur A.<br>Attend Office            | Jordan<br>Gordon<br>Andrea<br>Attend Off           | Marie                   |            | 3       | Andrew      | Mark         |               |        |
| 5<br>6<br>8<br>9<br>10 | Allman<br>Anderson<br>Arthur A.<br>Attend Office<br>Atwd S. | Jordan<br>Gordon<br>Andrea<br>Attend Off<br>Sharon | Marie                   |            | 3       | Andrew      | Mark         |               |        |

Chooser Screen

13. Click Select.

14. Click Chooser in the Students section. The Chooser screen opens.

| Mass Change Attendance                                                                                       | « C C 🔜 🤊  |
|----------------------------------------------------------------------------------------------------|------------|
| Menu - Apply Attendance Clear                                                                                |            |
| School Name: Hope High School School Year: 2015-2016                                                         |            |
| Mass Attendance Change Student Filter Criteria Job History                                                   |            |
| By selecting filter criteria, if a student meets any of these conditions then the student will be evaluated. |            |
| Select Students By                                                                                           |            |
| Group Grade ○ ↔ ♂                                                                                            |            |
| Section                                                                                                    | Chooser    |
| X Line Section ID                                                                                            | Staff Name |
| Teacher                                                                                                    | Chooser    |
| X Line Staff Name                                                                                            | Feedb      |
| Students                                                                                                    | Chooser    |
| X Line Student Name Perm ID ♦ Gender ♦                                                                       | Grade 🔶    |

Mass Change Attendance Screen, Student Filter Criteria Tab

- 15. Enter all or part of the student's name, **Perm ID**, or other criteria.
- 16. Click Find.

| Chooser          |                         |                         |                  |                                    |                                |                               |         |
|------------------|-------------------------|-------------------------|------------------|------------------------------------|--------------------------------|-------------------------------|---------|
| Q Find + Select  |                         |                         |                  |                                    |                                |                               |         |
| Find Criteria    |                         |                         |                  |                                    |                                | 7                             |         |
| Last Name        | First Name              | Middle Name             | Suffix           | Perm ID                            | Gender Grade                   |                               |         |
| Ab               |                         |                         |                  |                                    | •                              | 4                             |         |
| Search Results   | Addocte                 |                         | 3) >>            |                                    |                                |                               |         |
| Find Result      |                         |                         |                  | <ul> <li>Selected Items</li> </ul> |                                |                               |         |
| Line Last Name 🗢 | First Name 🗢 Middle Nar | me 🗢 Suffix 🗢 Perm ID 🗢 | Gender 🗢 Grade 🖨 | × Line Last Nam                    | e 🗢 First Name 🗢 Middle Name 🗢 | Suffix 🗢 Perm ID 🗢 Gender 🗢 G | Grade 🗢 |
| 1 Abbott         | Bobby                   | 997149                  | Male 12          |                                    |                                |                               |         |
| 2 Abe            | Ace                     | 997252                  | Male 10          |                                    |                                |                               |         |

Chooser Screen

17. Click a student. The student moves to the Selected Items section.

| Chooser                           |                    |                               |          |         |           |          |           |              |             |              |           |          |         |
|-----------------------------------|--------------------|-------------------------------|----------|---------|-----------|----------|-----------|--------------|-------------|--------------|-----------|----------|---------|
| Q Find + Select                   |                    |                               |          |         |           |          |           |              |             |              |           |          |         |
| <ul> <li>Find Criteria</li> </ul> |                    |                               |          |         |           |          |           |              |             |              |           |          |         |
| Last Name                         | First Name         | Middle Name                   | Suffix   |         | Perm I    | D        |           | Gender       | Grade       |              |           |          |         |
| Ab                                |                    |                               |          |         |           |          |           | •            |             | -            |           |          |         |
| Search Results                    | Add                | Selected Row(s) > Add All Roy | V(S) >>  |         |           |          |           |              |             |              |           |          |         |
| Find Result                       |                    |                               |          |         | Selection | ted Iter | ns        |              |             |              |           |          |         |
| Line Last Name 🗧                  | First Name 🗢 Middl | e Name 🗢 Suffix 🗢 Perm ID 🗧   | Gender 🗢 | Grade 🗢 | ×         | Line     | Last Name | 🗢 First Name | Middle Name | \$ Suffix \$ | Perm ID 🖨 | Gender ≑ | Grade 🖨 |
| 2 Abe                             | Ace                | 997252                        | Male     | 10      |           |          | Abbott    | Bobby        |             |              | 997149    | Male     | 12      |

Chooser Screen

18. Click Select.

| 19. Ulick Apply Attendanc | 19. | Click / | Apply | Attendance | <b>)</b> . |
|---------------------------|-----|---------|-------|------------|------------|
|---------------------------|-----|---------|-------|------------|------------|

| T Mass (                     | Change Atte               | ndance 💻             |                      |                   |            |
|------------------------------|---------------------------|----------------------|----------------------|-------------------|------------|
| Menu 🗸 📥                     | Apply Attendance          | Clear                |                      |                   |            |
| School Name: He              | ope High School Sch       | ool Year: 2015-201   | 6                    |                   |            |
| Mass Attenda                 | nce Change Stud           | ent Filter Criteria  | Job History          |                   |            |
| By selecting filter          | criteria, if a student me | ets any of these co  | nditions then the st | udent will be eva | aluated.   |
| Select Studen                | ts By                     |                      |                      |                   |            |
| Group                        |                           | Grade 🕻              | ) ↔ 🕑                |                   |            |
| Basketball                   | -                         | <b>√</b> 09 <b>√</b> | 10 🗹 11 🗹 12 🗌 1     | 2+                |            |
| Section                      |                           |                      |                      |                   | Chooser    |
| × Line                       | Section ID                | \$                   | Course Title         | \$                | Staff Name |
| • Teacher                    |                           |                      |                      |                   | Chooser to |
| × Line                       |                           |                      | Staff Name           |                   | eedb       |
| <ul> <li>Students</li> </ul> |                           |                      |                      |                   | Chooser    |
| × Line                       | Student Name              | Perm                 | ID 🔶 Ger             | ider 🔶            | Grade 🔶    |
| ■ 1                          | Abbott, Bobby             | 997149               | Male                 | 12                |            |
|                              |                           |                      |                      |                   |            |

Mass Change Attendance Screen, Student Filter Criteria Tab

20. A Job Status window displays . When the process completes, a Job Result screen displays . The listed files show which records changed and any errors that occurred. Click any file to open it.

| Job Resul         | t                                                                                                    |                                                | 20 |
|-------------------|----------------------------------------------------------------------------------------------------|------------------------------------------------|----|
| × Close           |                                                                                                    |                                                |    |
| Results           |                                                                                                    |                                                |    |
| Job Detail        |                                                                                                    |                                                |    |
| Job ID<br>MassA   | Description Description Descri | otion<br>Attendance                            |    |
| NOTE: If this wir | ndow is closed, you can rev                                                                                                    | iew the results in the view, Job Queue Viewer. |    |
| Job Result File   | es - Click icon to open the re                                                                                                    | ssult file                                     |    |
| Line              | Result                                                                                                    | Description                                    |    |
| 1                 |                                                                                                    | Mass Attendance                                |    |
| 2                 |                                                                                                    | extractFile                                    |    |
| 3                 |                                                                                                    | extractFile                                    |    |

Mass Change Attendance, Job Result Screen

## Viewing Mass Change Attendance History

The Job History tab records scheduled mass changes that ran.

#### C C 🕅 🤉 Mass Change Attendance << ٠ Menu -Apply Attendance Clear School Name: Hope High School School Year: 2015-2016 Mass Attendance Change Student Filter Criteria Job History Mass Attendance Job Results Job Run Date Mass Change Attendance Screen, Job History Tab See Significant Period for more information.

## **Using Mass Change Attendance Definitions**

There are four tabs within the Mass Change Attendance screen: the **Mass Attendance Change** tab, the **Student Filter Criteria** tab, the **Absence Amount Definition** tab, and the **Scheduling** tab.

### Mass Change Attendance Definition Functionality

- Each school must define the Mass Change Attendance definitions.
- Each school must process the Mass Change Attendance.
- There are four tabs within the Mass Change Attendance screen: the Mass Attendance Change tab, the Student Filter Criteria tab, the Absence Amount Definition tab, and the Scheduling tab.

### **Creating a Mass Change Attendance Definition**

The following steps describe how to create a mass change attendance definition. See <u>Create/Copy</u> <u>Mass Change Attendance Definition</u> to reuse an existing template for another school.

- 1. Navigate to Synergy SIS > Attendance > Mass Change Attendance.
- 2. Click Add.
- 3. Enter the Mass Attendance Job Name.

- 4. Select the **Type of Change**: Change All Day Code, Change Period Attendance, Significant Period, Daily Attendance, Calculate Minutes by Type, or Change Multiple Periods. The Conditions section of the window updates to match the selection. Note that this is the same functionality as the original Mass Change Attendance screen.
  - Change All Day Code Ability to change the All Day Code with additional options such as overriding period attendance and filling blank period attendance for a specific date or date range. You can also enter a \$DATE wildcard as a variable in this area.

When creating a new Mass Change Attendance Definition for *Change All Day Code*:

- The Apply Changes to Period Attendance area defaults to Do Nothing With Attendance.
- You can also select to remove the daily attendance code if the conditions are not met.
- In the Daily Absence Amount Options, you can Change All Day Code **To** *Highest Ranking Code*.
- Change Period Attendance Options to change the period code values for a specified date or date range from one value to another.
- Significant Period Ability to update the All Day Code to match the code of a significant period for a specific date or date range.
- *Daily Attendance* Used for schools using the Attendance Type (School Setup) of Daily Attendance.
- Calculate Minutes by Type Provides the option to calculate the total minutes by type of attendance option.
- Change Multiple Periods Provides the option to change multiple periods in a single mass change attendance definition. The Change Multiple Period section opens. Select options as needed.

You must substitute the Mass Change Attendance Definition screen in PAD Security to use this feature.

5. Select the **Absence Reasons** that count as an absence during the Mass Change Attendance process. This option is only available during the Change All Day Code type of change process.

| Mass Change Attendance Definition                                                                                                    | 💄 直 🗞 🕨             | ି ଓ 🎇 🕄   |
|----------------------------------------------------------------------------------------------------|---------------------|-----------|
| Menu • C Q > Save to Undo + Add X Delete Apply Attendance                                                                                                    |                     |           |
| Mass Attendance Job Name: Change All Day Code School Year: 2016-2017                                                                                                    |                     |           |
| Mass Change Attendance Student Filter Criteria Absence Amount Definition Scheduling                                                                                                    |                     |           |
| Mass Attendance Job Name                                                                                                    |                     |           |
| Change All Day Code                                                                                                    |                     |           |
| Type of Change                                                                                                    |                     |           |
| Type Of Change                                                                                                    |                     |           |
| Change All Day Code 🔹                                                                                                    |                     |           |
| Daily Absence Amount Options                                                                                                    |                     |           |
| Change All Day Code                                                                                                    |                     |           |
| From To T                                                                                                    |                     |           |
| Apply Changes For Following Date Range                                                                                                    |                     |           |
| Date From Date To                                                                                                    |                     |           |
| OR OR                                                                                                    |                     |           |
| Variable From \$DATE Variable To \$DATE                                                                                                    |                     |           |
| Dates can be any combination (From 08/15/14 - To \$DATE) of dates and variables, but both "From" or both "To" fields canno                                                                       | ot be used at the s | ame time. |
| \$DATE would be the current date. \$DATE2 would be the current date plus 2 days. \$DATE-2 would be current minus 2 days.                                                                         |                     |           |
| If 50%  or more reason codes of type Absence Codes (Exc, Une, Unv) occurred during the day From 0 To                                                                                             | 9 -                 |           |
| Absence Reason Codes                                                                                                    |                     |           |
| Absence Reasons □ ↔ 🕑                                                                                                    |                     |           |
| Exc-Excused FnI-Funeral III-IIIness Lic-Lice                                                                                                    |                     |           |
| Oth-Other Sus-Suspension Unv-Unverified Unx-Unexcused                                                                                                    |                     |           |
| If the above conditions are not met, remove the daily attendance code. Apply Changes To Period Attendance Fill Periods If No Attendance O Nothing With Attendance Override All Period Attendance |                     |           |
|                                                                                                    |                     |           |
| Attendance Detail Options                                                                                                    |                     |           |
| 11:00 AM O 12:00 PM O                                                                                                    |                     |           |
| Daily Attendance Note                                                                                                    |                     |           |
| test                                                                                                    |                     |           |

Mass Change Attendance Definition Screen

6. Click Save.

## **Student Filter Criteria**

For examples of how your filter selections will affect your result, expand the Filter Examples section.

- 1. Use Add or Chooser for each appropriate area to filter the list of processed students. Filter students by Grade, Section, Student, Teacher, or Student Group.
- 2. All the areas have an additional field to allow exclusion. Select **Exclude** to eliminate the selected value during the process.

| Mass Change Attendance Definition                                                                             | •      | ្ល 🖉 🎇 3 |
|----------------------------------------------------------------------------------------------------|--------|----------|
| Menu - C Q > Save Sundo + Add X Delete Apply Attendance                                                       |        |          |
| Mass Attendance Job Name: Real-Time Attendance School Year: 2016-2017                                         |        |          |
| Mass Change Attendance Student Filter Criteria Absence Amount Definition Scheduling                           |        |          |
| Mass Attendance Job Name                                                                                      |        |          |
| Real-Time Attendance                                                                                          |        |          |
| If a student meets any include condition and does not meet any exclude condition, then the student will be en | valuat | ted.     |
| Filter Examples                                                                                               |        |          |
| Limit To FTE                                                                                                  |        |          |
|                                                                                                    | _      |          |
| le Grade                                                                                                    | _      | + Add    |
| X Line Grade 🗢 Exclude Gra                                                                                    | de     | ¢        |
|                                                                                                    |        |          |
| Section + Ad                                                                                                  | d C    | Chooser  |
| X Line Section ID ♦ Course ID ♦ Course Title ♦ Exclude                                                        | e Sec  | tion 🔶   |
| Student     + Ad                                                                                              | d C    | Chooser  |
| X Line Student Name Perm ID ♦ Gender ♦ Exclude S                                                              | Stude  | ent 🗢    |
| Teacher     + Ad                                                                                              | d C    | Chooser  |
| ★ Line Staff Name Badge Num <b>\$</b> Exclude Teac                                                            | her    | \$       |
| Student Group     + Ad                                                                                        | d C    | Chooser  |
| X Line Description                                                                                            | р      | ¢        |

Mass Change Attendance Definition Screen, Student Filter Criteria Tab

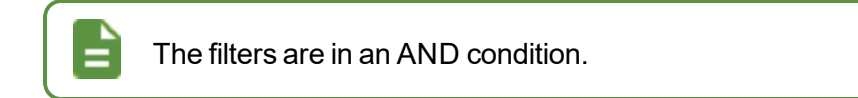

## **Absence Amount Definition**

1. Select the Type of Absence Calculation.

| Mass Change Atte                  | ndance Def           | inition                   |            |
|-----------------------------------|----------------------|---------------------------|------------|
| Menu - 🔇 🔍 🗲 🗸 🗸                  | e 🦘 Undo 🕂           | Add X Delete Apply Atter  | ndance     |
| Mass Attendance Job Name: All Day | School Year: 2017    | 2018                      |            |
| Mass Change Attendance Stu        | dent Filter Criteria | Absence Amount Definition | Scheduling |
| Mass Attendance Job Name          |                      |                           |            |
| All Day                           |                      |                           |            |
| Type of Absence Calculation       | •                    |                           |            |
| Minutes                           |                      |                           |            |
| Percentage Threshold              |                      |                           |            |
| Period Number Threshold           |                      |                           |            |
| Absence Raw Percentage From Peric | od Count             |                           |            |
| Absence Percentage From Minutes T | hreshold             |                           |            |

Mass Change Attendance Definition Screen, Absence Amount Definition Tab

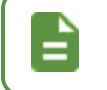

Additional options and information display on this tab depending on the options selected.

- *Minutes* When you select this option, **Absence Amount Definition Type** displays . Select the option that best fits how you want minutes calculated.
  - Default Minute Per Period Amount This option gives the ability to assign a certain amount of minutes per period. If you select this option, all bell periods use the same number of minutes. Default Period Amount displays, allowing you to select a default amount (in minutes) for each period.

 School Calendar Bell Schedule – You must define bell schedules with Bell Schedule Definition and assign them to the School Calendar accordingly (Synergy SIS > Attendance > Setup). Each bell period aligns to the bell schedule period amount for the day. If a section maps to a bell period that is not contained in the selected bell schedule, it uses zero minutes for that section.

| Mass Change Attendance Definition                                                                                                    | inition                                                                     |                                                    | <ul> <li>۲ 🖓 ۲ 🖓 ۲ </li> </ul>                 |
|----------------------------------------------------------------------------------------------------|-----------------------------------------------------------------------------|----------------------------------------------------|------------------------------------------------|
| Menu - < Q > Save Undo + A                                                                                                    | Add X Delete Apply Atter                                                    | dance                                              |                                                |
| Mass Attendance Job Name: All Day School Year: 2017-                                                                                                    | 2018                                                                        |                                                    |                                                |
| Mass Change Attendance Student Filter Criteria                                                                                                    | Absence Amount Definition                                                   | Scheduling                                         |                                                |
| Mass Attendance Job Name                                                                                                    |                                                                             |                                                    |                                                |
| All Day                                                                                                    |                                                                             |                                                    |                                                |
| Type of Absence Calculation                                                                                                    |                                                                             |                                                    |                                                |
| Minutes -                                                                                                    |                                                                             |                                                    |                                                |
| Minutes Definition                                                                                                    |                                                                             |                                                    |                                                |
| Absence Amount Definition Type                                                                                                    |                                                                             |                                                    |                                                |
| Absence Amount Threshold                                                                                                    |                                                                             |                                                    |                                                |
|                                                                                                    |                                                                             |                                                    |                                                |
| X - Line Absence Amount                                                                                                    | Attendance Oper                                                             | ator                                               | Minute Total                                   |
|                                                                                                    |                                                                             |                                                    |                                                |
| Any grid from above will be treated as a threshold grid. The<br>a value on the first line it finds as a true statement. For exa                                                                                                    | logic used on these grids will be mple:                                     | from a top to bottom a                             | pproach, only stopping with                    |
| Absence Amount = 0.00, Evaluator >=, Minute Amount 240<br>Absence Amount = 0.50, Evaluator >=, Minute Amount 120<br>Absence Amount = 1.00, Evaluator >=, Minute Amount 0<br>If the student was present 135 minutes we process the<br>line. On the second line we find that 135 is >= 120 so v<br>result. | )<br>)<br>first line as a test, and find th<br>we take the absence amount f | at 135 is not ≻= 240 sα<br>rom that line (0.50) ar | o we go to the second<br>nd return that as the |
| All the grids are processed in the same manner.                                                                                                    |                                                                             |                                                    |                                                |

Mass Change Attendance Definition Screen, Absence Amount Definition Tab

• *Percentage Threshold* – This option evaluates the students' daily schedules to determine the actual number of scheduled periods for that day, dependent upon the periods selected on the **Mass Attendance Change** tab.

| Mass Change Attendance Det                                      | finition 🗉 📑 🐶 🐼 👳 📬                                                            | 🌲 🐊 🚉 🌉 🍓 🕨 🏾 🖉 🌄 9                                                                              |
|-----------------------------------------------------------------|---------------------------------------------------------------------------------|--------------------------------------------------------------------------------------------------|
| Menu - 🔇 Q 🗲 🖍 Save 👇 Undo 💠 A                                  | dd X Delete Apply Attendance                                                    |                                                                                                  |
| Mass Attendance Job Name: Change All Day Code School            | ol Year: 2015-2016                                                              |                                                                                                  |
| Mass Change Attendance Student Filter Criteria                  | Absence Amount Definition Scheduling                                            |                                                                                                  |
| Mass Attendance Job Name                                        |                                                                                 |                                                                                                  |
| Change All Day Code                                             |                                                                                 |                                                                                                  |
| Type of Absence Calculation                                     |                                                                                 |                                                                                                  |
| Percentage Threshold                                            |                                                                                 |                                                                                                  |
|                                                                 |                                                                                 |                                                                                                  |
|                                                                 |                                                                                 |                                                                                                  |
| Percentage Amount Threshold                                     |                                                                                 | + Add                                                                                            |
| X Line Absence Amount                                           | Attendance Operator                                                             | Percent Present Amount                                                                           |
| ☐ 1 0.00                                                        | Greater Than or Equal To                                                        | 1.00                                                                                             |
| 2 0.25                                                          | Greater Than or Equal To                                                        | 0.75                                                                                             |
| 3 0.50                                                          | Greater Than or Equal To                                                        | 0.50                                                                                             |
| ■ 4 0.75                                                        | Greater Than or Equal To                                                        | 0.25                                                                                             |
| 5 1.00                                                          | Greater Than or Equal To                                                        | 0.01                                                                                             |
|                                                                 |                                                                                 |                                                                                                  |
| Any grid from above will be treated as a threshold grid. The la | O Daily Absence Amount Options     Ogic used on these g     Change All Day Code |                                                                                                  |
| the first line it finds as a true statement. For example:       | From ***-Override Any Value                                                     | To     ***-Dominant Reason in Selected Period Range     *                                        |
| Absence Amount = 0.00, Evaluator >=, Minute Amount 240          | Apply Changes For Following Date Range     Date From 02 reado20      Date       | To 02/12/2014                                                                                    |
| Absence Amount = 0.50, Evaluator >=, Minute Amount 120          |                                                                                 |                                                                                                  |
| Absence Amount = 1.00, Evaluator >=, Minute Amount 0            |                                                                                 | To SDA TE) of data and variables, but both "From" or both "To" fields cannot be used at the same |
| second line we find that 135 is >= 120 so we take the abs       | ence amount from SDATE would be the current date. SDATE2 would be               | e the current date plus 2 days. SDATE-2 wColor is current minus 2 days.                          |
| All the grids are processed in the same manner.                 | If 1 or more reason codes of type All                                           | Reason Codes - occurred during the day From 1 - To 7 -                                           |

Mass Change Attendance Definition Screen, Absence Amount Definition Tab

• *Period Number Threshold* – When selecting this option, the school must complete the Period Amount Threshold area, indicating the number of periods present equal to the absence amount.

| Mass Change Attendance Definition                                                                                                    |                                   |                                                        |                                              |
|----------------------------------------------------------------------------------------------------|-----------------------------------|--------------------------------------------------------|----------------------------------------------|
| Menu - <                                                                                                    | Q 👂 🖍 Save 🥱 l                    | Indo + Add * Delete Apply Attendance                   |                                              |
| Mass Attendand                                                                                                    | e Job Name: All Day School        | Year: 2017-2018                                        |                                              |
| Mass Change                                                                                                    | e Attendance Student Filt         | er Criteria Absence Amount Definition Sch              | eduling                                      |
| Mass Attendan                                                                                                    | ce Job Name                       |                                                        |                                              |
| All Day                                                                                                    |                                   |                                                        |                                              |
| Tupo of Abconco                                                                                                    | Calculation                       | 73                                                     |                                              |
| Period Number                                                                                                    | Threshold                         |                                                        |                                              |
| Period Thresh                                                                                                    | old Definition                    |                                                        |                                              |
| Period Arr                                                                                                    | nount Threshold + Add             |                                                        |                                              |
| × - Line                                                                                                    | Absence Amount                    | Attendance Operator                                    | Period Present Total                         |
| *                                                                                                    | 0.00                              | S Greater Than or Equal To                             | <b>5</b> .00                                 |
| *                                                                                                    | 0.50                              | Greater Than or Equal To                               | • 4.00                                       |
| *                                                                                                    | 1.00                              | Greater Than or Equal To                               | • 0.00                                       |
|                                                                                                    |                                   |                                                        |                                              |
| Any grid from ab                                                                                                    | we will be treated as a thread    | ald grid. The logic used on these gride will be from a | ten te bettem energesk, enkretenning with    |
| a value on the fir                                                                                                    | st line it finds as a true statem | ent. For example:                                      | a top to bottom approach, only stopping with |
| Absence Amoun                                                                                                    | nt=0.00 Evaluator>= Minute        | Amount 240                                             |                                              |
| Absence Amoun                                                                                                    | t = 0.50, Evaluator >=, Minute    | Amount 120                                             |                                              |
| If the student was present 135 minutes we process the first line as a test, and find that 135 is not >= 240 so we go to the second     |                                   |                                                        |                                              |
| line. On the second line we find that 135 is >= 120 so we take the absence amount from that line (0.50) and return that as the result. |                                   |                                                        |                                              |
| All the grids are processed in the same manner.                                                                                        |                                   |                                                        |                                              |
|                                                                                                    | •                                 |                                                        |                                              |

Mass Change Attendance Definition Screen, Absence Amount Definition Tab

• Absence Raw Percentage From Period Count – This option returns the exact percentage absent amount based on the number of enrolled periods of a student.

 Absent Percentage From Minutes Threshold – The absent percent is calculated using minutes from the bell schedule. Once the mass change process has determined the absent percent for the day, the threshold section is used. Synergy SIS evaluates each line, starting from the top line to the bottom. Once Synergy SIS finds a line that matches the absent percent, the daily attendance amount is set using the value in the Absence Amount column.

| Mass Change Attendance                                                                                                    | Definition                                                                                                    |                                                                                             |                                                                     | • 🖸 🖉 - 9                                                     |
|----------------------------------------------------------------------------------------------------|----------------------------------------------------------------------------------------------------|---------------------------------------------------------------------------------------------|---------------------------------------------------------------------|---------------------------------------------------------------|
| Menu - 🔇 Q 🕨 🗸 Save 👆 Undo                                                                                                    | + Add X Delete                                                                                                    | Apply Attendan                                                                              | ce                                                                  |                                                               |
| Mass Attendance Job Name: All Day School Yea                                                                                                    | r: 2017-2018                                                                                                    |                                                                                             |                                                                     |                                                               |
| Mass Change Attendance Student Filter Ci                                                                                                    | iteria Absence Amou                                                                                                    | Int Definition So                                                                           | heduling                                                            |                                                               |
| Mass Attendance Job Name<br>All Day                                                                                                    |                                                                                                    |                                                                                             |                                                                     |                                                               |
| Type of Absence Calculation                                                                                                    | 5                                                                                                    |                                                                                             |                                                                     |                                                               |
| Absence Percentage From Minutes Threshold                                                                                                    | -                                                                                                    |                                                                                             |                                                                     |                                                               |
| Percentage Threshold From Minutes Definition                                                                                                    |                                                                                                    |                                                                                             |                                                                     |                                                               |
| Percentage Threshold From Minutes                                                                                                    | Add                                                                                                    |                                                                                             |                                                                     |                                                               |
| ★ - Line Attendance Operat                                                                                                    | or 🗢                                                                                                    | Percent Abs Ar                                                                              | nount 🗢                                                             | Absence Amount 🗢                                              |
| The absent percent will be calculated using minute<br>the threshold grid above will be used. Each line wi<br>attendance amount will be set using the value in th                                                                          | es from the bell schedule.<br>Il be evaluated, beginning<br>te "Absent Amount" colur                                    | Once the mass cha<br>at the top line. Onc<br>nn.                                            | ange process has determined th<br>e a line is found that matches th | e absent percent for the day,<br>ne absent percent, the daily |
| For example, given the following setup:                                                                                                    | Desertes Desert                                                                                                    |                                                                                             |                                                                     | Abarana Amarint                                               |
| Attenda                                                                                                    | Ince Operator Perce                                                                                                    | 100.00                                                                                      | Set the Daily Abcent Amount                                         | To 1.00                                                       |
| If the Calculated Absent Percent Is Greater T                                                                                                    | han or Equal To                                                                                                    | 50.00                                                                                       | Set the Daily Absent Amount                                         | To 0.50                                                       |
| If the Calculated Absent Percent Is Greater T                                                                                                    | han or Equal To                                                                                                    | 0.00                                                                                        | Set the Daily Absent Amount                                         | To 0.00                                                       |
| <ul> <li>If the student is absent for 100% of the day,</li> <li>If the student is absent for 57% of the day, t</li> <li>If the student is absent for 33% of the day, t</li> <li>If a case arises where no line is found that r</li> </ul> | then a 1.00 will be put in<br>hen a 0.50 will be put in th<br>hen a 0.00 will be put in th<br>natches the calculated ab | that day's absent an<br>hat day's absent am<br>hat day's absent am<br>isent percent, then t | nount.<br>iount.<br>iount.<br>hat percent will be directly used     | for the day's absent amount.                                  |

Mass Change Attendance Definition Screen, Absence Amount Definition Tab

## Scheduling

1. Select the **Scheduling** tab.

| Mass Change A                                                    | Attendance De                              | finition 🔳          |                                      |
|------------------------------------------------------------------|--------------------------------------------|---------------------|--------------------------------------|
| Menu - < Q >                                                     | 🗸 Save 🔄 🦘 Undo 🕇                          | Add X Delete        | Apply Attendance                     |
| Mass Attendance Job Name: CI                                     | nange All Day Code Sch                     | ool Year: 2016-2017 |                                      |
| Mass Change Attendance                                           | Student Filter Criteria                    | Absence Amount      | Definition Scheduling                |
| Mass Attendance Job Name                                         |                                            |                     |                                      |
| Change All Day Code                                              |                                            |                     |                                      |
| Schedule Job                                                     |                                            |                     |                                      |
| Recur Type                                                       |                                            |                     |                                      |
| _                                                                |                                            |                     |                                      |
| <ul> <li>Notification</li> </ul>                                 |                                            |                     |                                      |
| Email the following address(es)<br>e.g. user@server.net, user2@s | ) upon completion of the Ma<br>server2.com | ass Change Attendar | nce Definitions Synchronization job. |
|                                                                  |                                            |                     |                                      |

Mass Change Attendance Definition Screen, Scheduling Tab

2. Select Once, Daily, Weekly, or Monthly for the Recur Type. The default is blank, which is the same as Once. Additional options display depending upon your Recur Type selection.

 Enter email addresses in Email the following address(es) upon completion of the Mass Change Attendance Defnitions Synchronization job. Synergy SIS sends a notification indicating success or error to the emails entered in this field.

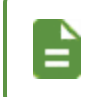

Separate multiple email addresses with a comma.

• There is a 100-character limit in this field.

#### **Email Notification – Success**

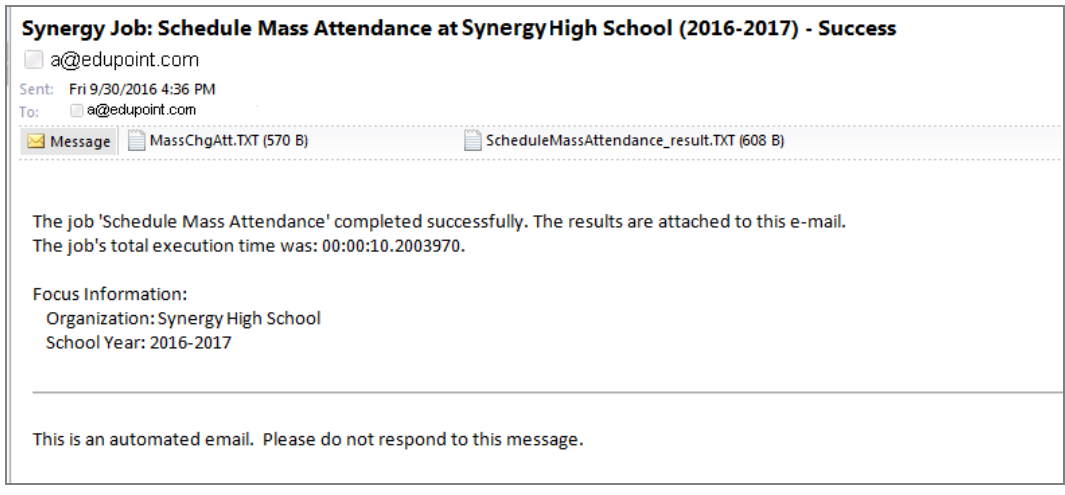

Email Notification - Success

#### Email Notification – Attachment

| The former Vew Hey<br>Mass Change Attendance Definition<br>Begin Time: 9/22/2016 4:25:23 PM<br>Billy C. Abbott<br>Daily Attendance Changes<br>Daily Attendance Changes<br>Date Old Absence Reason 1 New Absence Reason 1 Old Absence Amount 1 New Absence Amount 1 Old<br>Absence Code2 New Absence Code 2 Old Absence Amount 2 New Absence Amount 2<br>05/06/2016 CRT 1.00 N/S N/S N/S N/S N/S | MassChgAtt.T/T - Notepad                                                                    | - |
|----------------------------------------------------------------------------------------------------|---------------------------------------------------------------------------------------------|---|
| Mass Change Attendance Definition<br>Begin Time: 9/22/2016 4:25:23 PM<br>Billy C. Abbott Experiment<br>Daily Attendance Changes<br>Daite Old Absence Changes<br>Date Old Absence Reason 1 New Absence Reason 1 Old Absence Amount 1 New Absence Amount 1 Old<br>Absence Code2 New Absence Code 2 Old Absence Amount 2 New Absence Amount 2<br>O5/06/2016 CRT 1.00 N/S N/S N/S N/S               | File Edit Formut View Help                                                                  |   |
| Begin Time: 9/22/2016 4:25:23 PM<br>Billy C. Abbott<br>Daily Attendance Changes<br>Date Old Absence Reason 1 New Absence Reason 1 Old Absence Amount 1 New Absence Amount 1 Old<br>Absence Code2 New Absence Code 2 Old Absence Amount 2 New Absence Amount 2<br>05/06/2016 CRT 1.00 N/S N/S N/S N/S N/S                                                                                        | Mass Change Attendance Definition                                                           |   |
| BIlly C. Abbott<br>Daily Attendance Changes<br>Date Old Absence Reason 1 New Absence Reason 1 Old Absence Amount 1 New Absence Amount 1 Old<br>Absence Code2 New Absence Code 2 Old Absence Amount 2 New Absence Amount 2<br>05/06/2016 CRT 1.00 N/S N/S N/S N/S S/S                                                                                                    | Begin Time: 9/22/2016 4:25:23 PM                                                            |   |
| Billy C. Abbott Sound Henry<br>Daily Attendance Changes<br>Date Old Absence Reason 1 New Absence Reason 1 Old Absence Amount 1 New Absence Amount 1 Old<br>Absence Code2 New Absence Code 2 Old Absence Amount 2 New Absence Amount 2<br>O5/06/2016 CRT 1.00 N/S N/S N/S N/S                                                                                                    |                                                                                             |   |
| Daily Attendance Changes<br>Date Old Absence Reason 1 New Absence Reason 1 Old Absence Amount 1 New Absence Amount 1 Old<br>Absence Code2 New Absence Code 2 Old Absence Amount 2 New Absence Amount 2<br>05/06/2016 CRT 1.00 N/S N/S N/S N/S<br>CRT 0.00 N/S N/S N/S N/S                                                                                                    | Billy C. Abbott                                                                             |   |
| Date Old Absence Reason 1 New Absence Reason 1 Old Absence Amount 1 New Absence Amount 1 Old<br>Absence Code2 New Absence Code 2 Old Absence Amount 2 New Absence Amount 2<br>05/06/2016 CRT 1.00 N/S N/S N/S N/S                                                                                                    | Daily Attendance Changes                                                                    |   |
| Absence Code2 New Absence Code 2 Old Absence Amount 2 New Absence Amount 2<br>05/06/2016 CRT 1.00 N/S N/S N/S N/S                                                                                                    | Date Old Absence Reason 1 New Absence Reason 1 Old Absence Amount 1 New Absence Amount 1 Ol | d |
| 05/06/2016 CRT 1.00 N/S N/S N/S N/S                                                                                                    | Absence Code2 New Absence Code 2 Old Absence Amount 2 New Absence Amount 2                  |   |
|                                                                                                    | 05/06/2016 CRT 1.00 N/S N/S N/S N/S                                                         |   |
|                                                                                                    |                                                                                             |   |
| chudana Taanaada 1                                                                                                    |                                                                                             |   |
| chudana Tananatada 1                                                                                                    |                                                                                             |   |
| Chudanha Transcalada 1                                                                                                    |                                                                                             |   |
| Chudanta Tanaatad, 1                                                                                                    |                                                                                             |   |
|                                                                                                    | Churchen Transported 1                                                                      |   |
| Students Inspected: 1                                                                                                    | Students Inspected: 1                                                                       |   |
| Schulents updated: 1                                                                                                    | Subdents updated: 1                                                                         |   |
| End Time: 3/2/2010 4:23:40 PM                                                                                                    | End Time: 3/22/2010 4:23:40 PM                                                              |   |
| Time Elapsed: 00:00:10.9013302                                                                                                    | The Elapsed: 00:00:10.9015562                                                               |   |

Email Notification - Attachment

### **Email Notification – Error**

| Synergy Job: Schedule Mass Attendance at Synergy High School (2016-2017) - Problem                                          |  |  |
|----------------------------------------------------------------------------------------------------|--|--|
| a@edupoint.com                                                                                                    |  |  |
| Sent: Fri 9/30/2016 4:35 PM<br>To: a@edupoint.com                                                                           |  |  |
| The job 'Schedule Mass Attendance' had a problem. Please check the job results, correct the problem and resubmit.<br>@TIME@ |  |  |
| Focus Information:<br>Organization: Synergy High School<br>School Year: 2016-2017                                           |  |  |
| This is an automated email. Please do not respond to this message.                                                          |  |  |
|                                                                                                    |  |  |

Email Notification - Error

- 4. Confirm the data set is correct within the selected Mass Change Attendance Definition.
- 5. Click **Apply Attendance**. This places the job in the queue for processing. At the end of the process, a message displays indicating the completion of the job. You can review the extract file.

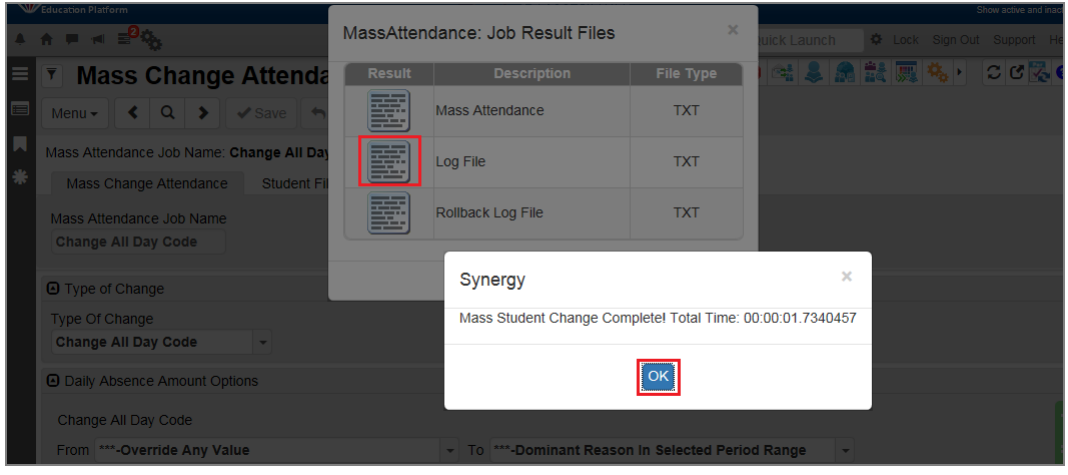

Mass Change Attendance Definition Screen, Job Result
### **Create/Copy Mass Change Attendance Definition**

This process allows you to copy a template definition to other schools rather than recreating the same definition from scratch for each school.

- 1. Navigate to Synergy SIS > Attendance > Mass Change Attendance.
- 2. Find or scroll to a job definition.

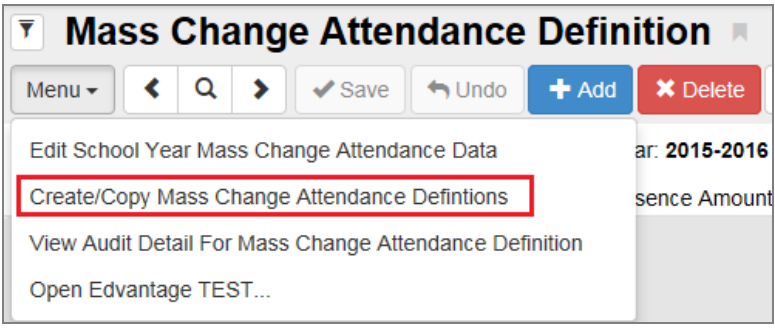

Mass Change Attendance Definition Screen, Menu Option

3. Select *Create/Copy Mass Change Attendance Definitions* from the **Menu**. The Copy Mass Change Attendance Definition screen opens.

| Copy Mass Change Attendance Definition                                                                                                    | × |
|----------------------------------------------------------------------------------------------------|---|
| Menu - Add                                                                                                    |   |
| Use this process to copy a template definition to any number of schools. The tabs: Mass Change Attendance, Absence Amount Definition, and Scheduling will copy all fields on those tabs to the new schools definition. The Student Filter Criteria tab will not be copied as it contains school specific items that are tied to a school, and therefore cannot be copied to another school. The Organization Year (School for current year) and Job Name create a unique key so you cannot use the same Job Name at a school in a year where it has been used before. If you do choose one that creates a key conflict you will be prompted to make corrections, and try again. New Mass Attendance Job Name, School Year, and at least 1 school are required for the process to complete successfully. |   |
| Definition Information                                                                                                    |   |
| New Mass Attendance Job Name           Daily - Change All Day Code                                                                                                    |   |
| Copy To School Year 2015-2016                                                                                                    |   |
| Select Schools to Copy To     Chooser                                                                                                    |   |
| X Line Organization Name                                                                                                    |   |

Copy Mass Change Attendance Definition Screen

- 4. In the New Mass Attendance Job Name field, enter the mass change attendance definition name.
- 5. Select the school year of the definition (job).
- 6. Select the Existing Attendance Definition Name.

7. Complete the Select Schools to Copy To section.

| • You can copy the Mass Change Attendance to the school currently in focus as well. You must rename the New Mass Attendance Job Name as it cannot be the same as the Existing Attendance Definition Name within the same school.                                                                               |
|----------------------------------------------------------------------------------------------------|
| • During the process, the system copies the specified definition from the <b>Mass Change Attendance</b> tab on the Mass Change Attendance Definition screen to the school selected in the Schools to Copy To area.                                                                                             |
| <ul> <li>Different schools can opt into different Reason Codes. Only<br/>Reason Codes that both schools (the school copied from and the<br/>school copied to) use copy over in the copying process. In this<br/>case, you may need to confirm the Reason Codes selected at the<br/>Copy To Schools.</li> </ul> |
| • Data on the <b>Student Filter Criteria</b> tab of the Mass Change<br>Attendance Definition screen does not copy over to the other<br>schools. This data is unique for each school site and you need to<br>populate it individually.                                                                          |
| • The <b>Absence Amount Definition</b> tab copies from the original job definition to the new job definition.                                                                                                    |
| • The <b>Scheduling</b> tab copies from the original job definition to the new job definition.                                                                                                    |

- You can copy a job definition or template to the same school more than once but they must have different names.
- 8. Click Add.

### Mass Change All Day Code to Student's First Period

- 1. Navigate to Synergy SIS > Attendance > Mass Change Attendance Definition.
- 2. Select Change All Day Code for the Type of Change.
- 3. Select From Override and Value To Selected Period.

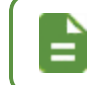

This functionality works only with the Selected Period option.

- 4. Enter Variable From \$Date Variable To \$Date. You can also select a date range.
- 5. Select Use first period of student's day.
- 6. Select **If** 0 or more reason codes of type All Reason Codes. You can set up this condition based on school requirements.

7. Select Do Nothing With Attendance.

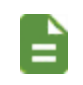

If this definition is used as Real-Time Attendance, Synergy SIS ignores any other selection made here.

8. Click Add on the Exceptions section to add a new line.

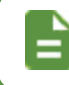

This selection removes the In Period option.

- 9. Select Exception Filters and Daily Codes To Use, as needed.
- 10. Select Exception Actions, as needed.
  - Prefer next period if next schedule period is different. If all periods are the same use If
    the first period of the student's scheduled day has a selected attendance code from the
    Exception Filter column, Synergy SIS looks for the next period attendance code until
    if finds a different code. If all periods are the same, Synergy SIS updates the all day
    code to the selected code on the Daily Code To Use column.
  - *Remove the daily code* If the first period of the student's schedule has the selected attendance code from the **Exception Filter** column, Synergy SIS removes the all day code.

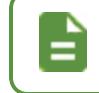

A warning displays if *Remove the daily code* is selected and any **Daily Code To Use** is populated.

• Set the daily code to – If the first period of the student's schedule has a selected attendance code from the Exception Filter column, Synergy SIS updates the all day code to the selected code on the Daily Code To Use column.

| ▼ Mass Change Attendance Definition 🕷                                                                                                    | 2 C 12 P 2        | ំ ៥ 🕵 - |
|----------------------------------------------------------------------------------------------------|-------------------|---------|
| Menu+ C Q > VSure + Undo + Add + Center Apply Attendance                                                                                              |                   |         |
| Mass Attendance Job Name: First Period Option School Year: 2019-2020                                                                                  |                   |         |
| Mass Change Attendance Student Fiter Criteria Absence Amount Definition Scheduling                                                                    |                   |         |
| Mass Attendance Job Name                                                                                                    |                   |         |
| First Period Option                                                                                                    |                   |         |
| Student Filter Criteria is required                                                                                                    |                   |         |
| D Type of Change                                                                                                    |                   |         |
| Type Of Change                                                                                                    |                   |         |
| Change Al Day Code •                                                                                                    |                   |         |
| Cally Absence Amount Options                                                                                                    |                   |         |
| Change All Day Code                                                                                                    |                   |         |
| From ***.Override Any Value • To ***.Selected Period •                                                                                                |                   | I       |
| O Apply Changes For Following Date Range                                                                                                    |                   |         |
| Date From 🗮 Date To                                                                                                    |                   |         |
| OR OR                                                                                                    |                   |         |
| Variable From SDATE Variable To SDATE2                                                                                                    |                   |         |
| Dates can be any combination (From 08/16/14 - To \$DATE) of dates and variables, but both "From" or both "To" fields cannot be used at the same time. |                   |         |
| ShaTF which he the current date. ShaTF2 which he current date plus 2 days. SbATE-2 which be current minus 2 days.                                     |                   |         |
|                                                                                                    |                   |         |
| If O r more reason codes of type All Reason Codes + ccurred during the day / Use first period of student's day                                        |                   |         |
| Reson Codes                                                                                                    |                   |         |
| Reason Codes D ↔ 62                                                                                                    |                   |         |
| Act-Activity Adm-Couns/admi B-Late Bus Bus-Bus Susp                                                                                                   |                   |         |
| Cns-Courseiing Det-Detention Dr-Doctor App E.E.x: Tardy                                                                                               |                   |         |
| Exc.Excused Fni-Funeral Htt-Health Htt-Health Htt-Health                                                                                              |                   |         |
| Inne-Inneuriz IIS-ISS II U-Lice II L1-Late                                                                                                    |                   |         |
| Nur-Nurse Off-Office Off-Office Pox-C-Pox                                                                                                    |                   |         |
| Usus-Suspension III Toy-Tandy Unit-Unexcused an Marke up Unit-Univermed                                                                               |                   |         |
| If the abrea nontines as not mar reenves the rask staggings roops                                                                                     |                   |         |
| In the Bubble Collability and the life, instruction and surgementations code.     Apart Changes To Period Attendance                                  |                   |         |
| FII Periods If No Attendance Do Nothing With Attendance O Override All Period Attendance                                                              |                   |         |
| Exceptions + Acc                                                                                                    |                   |         |
| X -         Line         Exception Action                                                                                                    | Daily Code To Use | ÷ T     |
| <ul> <li>1 Sus-Suspension</li></ul>                                                                                                    |                   | *       |
|                                                                                                    |                   |         |

Mass Change Attendance Definition Screen

- 11. Click Save.
- 12. Select the Student Filter Criteria tab.
  - a. Select Grade, Section, Teacher, and Student Group, as needed.
  - b. Click Save.

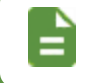

Selections made on the **Absence Amount Definition** tab determine the all day amount on period attendance.

# Chapter 10: Attendance Letters

| Attendance Letter V2                 | 114 |
|--------------------------------------|-----|
| Creating Attendance Letters          |     |
| Additional Attendance Letter Options |     |
| Printing Attendance Letters          |     |

# Attendance Letter V2

This is a modified version of the Attendance Letters screen and functionality.

### **Creating an Attendance Letter V2**

- 1. Navigate to Synergy SIS > Attendance > Attendance Letter V2.
- 2. Click Add.
- 3. Enter the Letter Name.

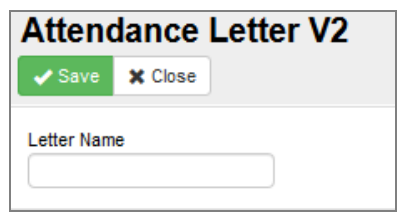

Attendance Letter V2 (Add) Screen

- 4. Click Save.
- 5. Enter all the required information for the attendance letter.
  - a. Attendance Definition Select the attendance definition. This field is required.

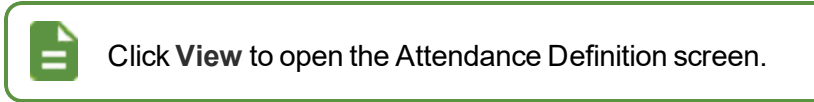

- b. Attendance Filter Allows you to select what attendance counts toward the attendance letter.
  - Attendance at all organizations the student is enrolled in Includes home and concurrent school attendance
  - Attendance at all organizations where the student is primarily enrolled Includes
     home school attendance only
  - Attendance at this organization only Includes focus school attendance only
- c. Language Determines what languate to use for the attendance letter based on what is selected
  - Home Language Language spoken in the home
  - Language to Home Language school sends letters to the home
- d. Process Option Determines the result of printing the attendance letter
  - *Print and Attach Documents* Generates the documents and attaches them on the **Documents** tab of the Student screen
  - Print Documents Only Generates the documents

e. Attach Doc Category – Sets the Category the documents use when *Print and Attach Documents* is selected and when they are attached through the **Process Option** 

| -                                                                    |                                       |                                                                                                    | ,,,,,,,,,,,,,,,,,,,,,,,,,,,,,,,,,,,,,,, | guiadon sole                                                                                                    | in the second second se |                          |  |  |
|----------------------------------------------------------------------|---------------------------------------|----------------------------------------------------------------------------------------------------|-----------------------------------------|----------------------------------------------------------------------------------------------------|----------------------------------------------------------------------------------------------------|--------------------------|--|--|
| _                                                                    |                                       |                                                                                                    |                                         |                                                                                                    |                                                                                                    |                          |  |  |
| Pare                                                                 | entV                                  | UE and Student                                                                                                    | VUE                                     | Configuration                                                                                                    |                                                                                                    |                          |  |  |
| PVU<br>High S                                                        | E Config                              | uration Activation Key C                                                                                                    | onfigural                               | ion Contact / Privacy Contact                                                                                                    | Course Requests Email Languages Ackr                                                                                                    | owledgements Online Regi |  |  |
| Stud                                                                 | lent Acc                              | ount Setup                                                                                                    |                                         |                                                                                                    | Parent Account Setup                                                                                                    |                          |  |  |
| Studer                                                               | nt Accou                              | nt Activation Option Stude                                                                                                    | ent User                                | D Assignment                                                                                                    | Parent Authentication Option                                                                                                    |                          |  |  |
| Stand                                                                | ard SVU<br>It Auther                  | tication Option                                                                                                    | r Created                               | •                                                                                                    | LDAP Options                                                                                                    |                          |  |  |
| PVUE                                                                 | SVUE P                                | assword +                                                                                                    |                                         |                                                                                                    | Domain Name                                                                                                    |                          |  |  |
| LDAP                                                                 | Options<br>n Name                     |                                                                                                    |                                         |                                                                                                    | Server Path                                                                                                    |                          |  |  |
|                                                                      |                                       |                                                                                                    |                                         |                                                                                                    |                                                                                                    | Secured via              |  |  |
| Server                                                               | Path                                  |                                                                                                    |                                         | Secured via SSL                                                                                                    | Auto Create PVUE Activation Key                                                                                                    |                          |  |  |
|                                                                      |                                       |                                                                                                    |                                         |                                                                                                    |                                                                                                    |                          |  |  |
|                                                                      | elect the                             | Document Catagories to be di                                                                                                    | e played i                              | in DV/UE and SV/UE > Documents                                                                                                    | -                                                                                                    |                          |  |  |
| Se Se Se Se Se Se Se Se Se Se Se Se Se S                             | elect the<br>Line                     | Document Categories to be di<br>Document<br>Category                                                                                             | splayed i<br>≑ ⊤                        | n PVUE and SVUE > Documents<br>Acknowledgement<br>Required ≑ ▼                                                                                                    | dd Acknowledgement Text                                                                                                    | \$                       |  |  |
| © Si<br>×-                                                           | Line                                  | Document Categories to be di<br>Document<br>Category<br>Birth Certificate                                                                        | splayed i<br>÷ T<br>•                   | n PVUE and SVUE > Documents<br>Acknowledgement<br>Required<br>↓ ▼                                                                                                    | dd<br>Acknowledgement Text                                                                                                    | \$                       |  |  |
| © S(<br>×-                                                           | Line                                  | Document Categories to be di<br>Category Birth Certificate Electronic Report Card                                                                | splayed i                               | n PVUE and SVUE > Documents + A<br>Acknowledgement<br>Required                                                                                                    | dd<br>Acknowledgement Text                                                                                                    | \$                       |  |  |
| © Se<br>× -                                                          | Line                                  | Document Categories to be di<br>Category Bith Certificate Electronic Report Card Consent Form                                                    | splayed<br>T<br>T<br>T<br>T             | n PVUE and SVUE > Documents                                                                                                    | dd<br>Acknowledgement Text                                                                                                    | ÷                        |  |  |
| <ul> <li>St</li> <li>X -</li> <li>I</li> <li>I</li> <li>I</li> </ul> | Line                                  | Document Categories to be di<br>Coursent<br>Category Bith Certificate Electronic Report Card Consent Form District Policy                        | splayed i                               | Acknowledgement * A<br>Acknowledgement * T<br>Required * T<br>C<br>C<br>C<br>C<br>C<br>C<br>C<br>C<br>C<br>C<br>C<br>C<br>C<br>C<br>C<br>C<br>C<br>C<br>C                                                                                                    | dd<br>Acknowledgement Text                                                                                                    | \$                       |  |  |
| © Sr<br>× -                                                          | Line<br>Line<br>1<br>2<br>3<br>4<br>5 | Document Categories to be di<br>Category<br>Birth Certificate<br>Electronic Report Card<br>Consent Form<br>District Policy<br>School Documents   | splayed i                               | n RVUE and SVUE > Documents Acknowledgement<br>Required * T<br>C<br>C<br>C<br>C<br>C<br>C<br>C<br>C<br>C<br>C<br>C<br>C<br>C<br>C<br>C<br>C<br>C<br>C<br>C                                                                                                    | dd<br>Acknowledgement Text                                                                                                    | \$                       |  |  |
|                                                                      | Line<br>1<br>2<br>3<br>4<br>5         | Document Categories to be d<br>Category Category Category Category Category Consent Form District Policy School Documents Miscelaneous Documents | splayed i                               | nPXUE and SVUE > Documents     ***       Acknowledgement<br>Required     ***       I     I       I     I       I     I       I     I       I     I       I     I       I     I       I     I       I     I       I     I       I     I       I     I       I     I       I     I | dd<br>Acknowledgement Text                                                                                                    | \$                       |  |  |

f. Automation Option – Allows you to choose how Attendance Letters V2 processes letters.

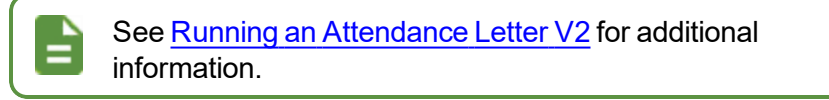

- Automatically Process Letters Process automatically runs after the extract generates.
- *Manually Process Letters* You must manually process the letter from the **Process** tab after the extract generates.
- g. Log Detail Level Level of detail shown in the log files generated

Setting the log detail to *High* can help users determine where errors are occurring, if there are errors.

| Attendance Letter V2                                                          |                  |                |                     | <b>6</b> 4        | 1 2 0 Z 4 Z 4 :  | C C 😤 |
|-------------------------------------------------------------------------------|------------------|----------------|---------------------|-------------------|------------------|-------|
| Menu - 🔇 Q 🗲 🌲 🛷 Save 🦘 Undo 🕂 Add 🗙 Delete                                   | Generate Extract |                |                     |                   |                  |       |
| Letter Name: Test Organization Name: Edupoint High FullYearVerbose: 2019-2020 |                  |                |                     |                   |                  |       |
| Letter Options Exclusions Process Discipline Maintenance                      |                  |                |                     |                   |                  |       |
| Letter Name<br>Test                                                           |                  |                |                     |                   |                  |       |
| Attendance Definition Attendance Filter                                       | Language         | Process Option | Attach Doc Category | Automation Option | Log Detail Level |       |

Attendance Letter V2 Screen

- h. Enrollment Filter Allows users to select which students to run the attendance letters for
  - All students enrolled at this organization
  - Students who are primarily enrolled at this organization
- i. **Process Inactive Students** Turning this on runs the attendance letter for inactive students also
- j. Test Student ID Enter a student's ID here to run the Attendance Letter V2 for this student only
- k. Dates Specifies the dates attendance is running for
- I. Valid Ages Age range includes both the Age Begin and Age End ages

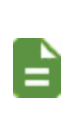

Any student whose age is not in this range does not receive an attendance letter.

Attendance where the student's age is not in this range does not count toward the attendance letter.

m. **Grades** – Any grade in the district can be selected because attendance can be calculated from other schools within the organization

| Filters                                                                     |                                |                                                                 |
|-----------------------------------------------------------------------------|--------------------------------|-----------------------------------------------------------------|
| Enrollment Filter Students that are primarily enrolled at this organization | Test Student ID                |                                                                 |
| Dates                                                                       | <ul> <li>Valid Ages</li> </ul> | Grades                                                          |
| Begin Date         End Date           11/12/2018         11/16/2018         | Age Begin Age End              | Grade 0 ↔ 6<br>PS K 01 02 03 04 05 06 7 8<br>Ø9 Ø10 Ø11 Ø12 12+ |

Attendance Letter V2 Screen

- n. Number of Tardies to Advance Threshold by 1 Number entered here allows the user to specify how many tardies equate to one absence
- Threshold Option Allows users to select how thresholds are calculated for attendance letters
  - Allow student to skip directly to highest threshold achieved If a student qualifies for a certain threshold, they move to that threshold immediately. This also generates the documents for the previous skipped thresholds.
  - Only allow a student to move one threshold per run Student moves to the next threshold with each run regardless of the threshold the student qualifies for.
- p. **Run Day Cushion** Provides a buffer between the letter execution date and attendance days
  - If the letter end date is prior to the current day, the cushion value is ignored. When the letter end date is after the current day, the letter process evaluates attendance using the current day minus the cushion value. For example, if the current day is August 22 and the cushion is set to 2 days, the attendance

evaluation begins on August 20. Any attendance after August 20 is not evaluated.

- Allow Undo Student's Threshold Provides greater control of removing Discipline Incidents
  - This allows a letter threshold to be reset if the attendance changes, making a letter no longer invalid. When this is not selected, the current letter threshold is retained and the letter remains valid even if the attendance changes.
- r. Discipline Template Allows users to select a Discipline Template

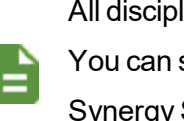

All discipline templates are available for selection.

You can select a template for none, some, or all thresholds.

Synergy SIS creates an incident for each student at each threshold achieved with a template selected.

- s. **Discipline Rollback Options** Provides greater control of rolling back Discipline Incidents
  - Move Incident to Pending Removes the Incident from the student and from the Incidents screen and moves it to the Discipline Maintenance tab for further review
  - Delete Incident on Rollback Removes the incident from Synergy
- t. Totaling Type
  - Total by day Calculates from daily attendance totals
    - Total By Day Details Available when Total by day is selected
      - Consecutive Days Selecting this means only days consecutively
         missed count toward threshold generation
      - Day Thresh Reset Type Specifies which terms the threshold counter resets at when Term Definitions are selected
  - Total by schedule Calculates from schedule
    - Total By Schedule Details Available when Total by schedule is selected
      - One Per Student Selecting this option generates only one letter per student instead of per course. Not selecting this option and running this for period attendance returns one letter for each course the student is in.
      - Threshold Reset Type This works similarly to total by day above but cannot be done by term. Instead this can be done by progress or grading periods.
  - *Total across full schedule* Selecting this option allows the entire student schedule to be evaluated for attendance

u. Sort Method - Specify how the results are sorted

| Number     | r of Ta<br>Iow U | rdies to Advance    | Threshold by 1 Threshold Option Only allow a stude Threshold | ent to move one threshold p | Run Day Cushion                 |                            |             |
|------------|------------------|---------------------|--------------------------------------------------------------|-----------------------------|---------------------------------|----------------------------|-------------|
| 🖸 Thre     | eshold           | Is 🕂 Add            |                                                              |                             |                                 | Total and Sort             |             |
| <b>x</b> - | Line             | Threshold<br>Amount | Mail Merge Document                                          | DisciplineTemplate          | Discpline Rollback Option       | Total by day               | Sort Method |
|            |                  | 3.00                | Attendance Letter 1 (v2.0) 💌                                 | -                           | -                               | Total By Day Details       |             |
|            |                  | 5.00                | Attendance Letter 2 (v2.0) 💌                                 | •                           | Delete Incident on Rollback 💌 🕤 | Consecutive Days           |             |
|            | 3                | 7.00                | Attendance Letter 3 (v2.0) 💌                                 | ¥                           | Move Incident to Pending 🔹 🥤    | Day Thresh Reset Type None |             |

Attendance Letter V2 Screen

- v. Create Letters Without Valid Addresses Selecting this option generates attendance letters even if a student or parent doesn't have an address
- w. Send To Method Specify to whom attendance letters are sent

| Addressee Information                  |
|----------------------------------------|
| Create letters without valid addresses |
| Send To Method                         |
|                                        |
|                                        |

Attendance Letter V2 Screen

# **Excluding Student Attendance from Calculations**

You can exclude students' attendance from attendance calculations in a given date range using the **Exclusions** tab.

- 1. Navigate to Synergy SIS > Attendance > Attendance Letter V2.
- 2. Select the Exclusions tab.
- 3. Click Add on the Exclusions section and use the student finder to find the student to exclude.
- 4. Enter the Begin Date and End Date to indicate which dates to exclude from attendance.

| ▼ Attendance Letter V2 ■                                                                    | 1 2 4      | 💐 🗟 🗄 🖸 ⊄ - 🥹 |
|---------------------------------------------------------------------------------------------|------------|---------------|
| Menu - 🔇 Q 🗲 🌲 🗸 Save 🐂 Undo 🜩 Add 🗶 Delete Generate Extract                                |            |               |
| Letter Name: Brian's Example Organization Name: Hope High School FullYearVerbose: 2018-2019 |            |               |
| Letter Options Exclusions Process                                                           |            |               |
| Letter Name                                                                                 |            |               |
| Brian's Example                                                                             |            |               |
| Exclusions     + Aod                                                                        |            | _             |
| 🗙 - Line Student Name Perm ID 💠 Gender 💽 🛊                                                  | Begin Date | EndDate       |
| 💁 1 Abbott, Billy C. 🔗 💁 905483 🔗 🔁 Male                                                    | <b></b>    | iii           |

Attendance Letter V2 Screen, Exclusions Tab

5. Click Save.

# **Running an Attendance Letter V2**

- 1. Navigate to Synergy SIS > Attendance > Attendance Letter V2.
- 2. Locate the Attendance Letter.
- 3. Click Generate Extract.

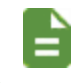

If the Automation Option is set to Automatic, nothing else needs to be done. If it is Manual, you must process it manually.

- 4. Select the Process tab. The Previous Runs section displays all the generated extracts with the most recent at the top.
  - Click View Documents to open all the files generated by the extract.
  - Click Process Results to add the documents to the student's Document tab.

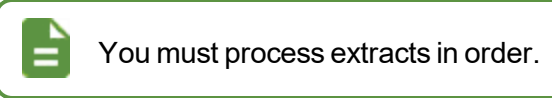

Click Clear Thresholds to clear all thresholds generated from that extract. This also removes the attendance letter from the student.

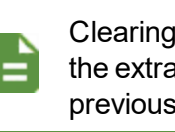

Clearing thresholds also clears all thresholds generated from the extract runs above it in the Previous Runs section and all previously generated letters.

| 🗵 Attenda           | nce Letter V2 📧               |                      |                  |   |                 |          | :                | ୦ ଓ 😤 - 😣 |
|---------------------|-------------------------------|----------------------|------------------|---|-----------------|----------|------------------|-----------|
| Menu - 🖌 🕴          | Q 🔰 🌲 🗸 Save 🦘                | Undo 🕂 Add           | Cenerate Extract |   |                 |          |                  |           |
| Letter Name: Test   | Organization Name: Adams Elem | nentary FullYearVert | ose: 2017-2018   |   |                 |          |                  |           |
| Letter Options      | Exclusions Process            |                      |                  |   |                 |          |                  |           |
| Letter Name<br>Test |                               |                      |                  |   |                 |          |                  |           |
| Previous Run        | 3                             |                      |                  |   |                 |          |                  |           |
| Line                | Run Date                      | <b>T</b>             | View Documents   | T | Process Results | <b>T</b> | Clear Thresholds | T         |
| 1                   | 12/07/2018 11:49:38           |                      | 0                |   | <u>87</u>       |          | ۲                |           |

Attendance Letter V2 Screen, Process Tab

# **Viewing Student Thresholds**

 Navigate to Synergy SIS > Attendance > Daily Attendance for daily attendance schools or

Synergy SIS > Attendance > Period Attendance for period attendance schools.

2. Select the Attendance Letters tab.

The History section displays thresholds met with Attendance Letter V1 and Attendance Letter V2.

| P<br>Menu       | erio<br>- <u>2</u> | d Attendance<br><    | R<br>Save Sure Sure | do                       |                                 |                          |                     |                       | \$ \$            | : 203         |
|-----------------|--------------------|----------------------|---------------------|--------------------------|---------------------------------|--------------------------|---------------------|-----------------------|------------------|---------------|
| Studen          | t Name             | Abbott, Billy C. So  | hool: Hope High Sch | ool Status: Active Homer | oom: 403                        |                          |                     |                       |                  | 🖲 🕕 🛆         |
| Cale            | endar              | Days of Activity     | Totals History      | Attendance Letters Co    | oncurrent Attendance Summar     | у                        |                     |                       |                  |               |
| Last N<br>Abbot | ame<br>t           | First Na<br>Billy    | ame                 | Middle Name<br>C         | Suffix                          | Perm ID<br>905483        | Grade G             | ender Ed-Fi<br>Male 💌 | ID               |               |
| 🕒 Histo         | ory ,              | Actions 👻            |                     |                          |                                 |                          |                     |                       |                  |               |
| ×               | Line               | Run Date T           | Rollback Date 👅     | Threshold Achieved 🝸     | Letter Name                     | T Course ID / Title / Se | ction ID 🝸 🛛 Thresi | nold Range 🝸          | View Documents 👅 | Incident ID 🝸 |
|                 |                    | 10/07/2019           |                     | 1                        | AlyAttLetterV1a-Absence (V1)    |                          | 09/03/201           | 9 - 06/12/2020        |                  |               |
|                 |                    | 10/07/2019           |                     | 1                        | AlyAttLetterV1b-Tardy (V1)      |                          | 09/03/201           | 9 - 06/12/2020        |                  |               |
|                 |                    | 1/24/2020 10:51:39 A |                     | 1                        | Attendance Letter V2-Absence (V | 2)                       | 09/03/201           | 9 - 06/12/2020        |                  |               |
|                 |                    | 1/9/2020 1:55:28 PM  |                     | 2                        | Attendance Letter V2-Tardy (V2) |                          | 09/03/201           | 9 - 06/12/2020        |                  |               |
|                 |                    | 10/15/2019 4:25:51 P |                     | 1                        | Attendance Letter V2-Tardy (V2) |                          | 09/03/201           | 9 - 06/12/2020        | 22               |               |

Period Attendance Screen, Attendance Letters Tab

The letters created for the student display with the threshold used. The Threshold is the number of the type of absence reason defined in the letter. For example, a student with 1 tardy might get a different letter than a student with 10 tardies.

The Run Date details when the letter was processed in a date and time format.

If attendance changes for a student that invalidates a previously achieved threshold, the next time that letter is processed, it strikes through the now invalid letter and applies a **Rollback Date**. This also removes any attached discipline incidents.

The Incident ID displays the incident that was created by the letter process.

# **Creating Attendance Letters**

You can create attendance letters to mail to parents and/or students regarding absences, tardies, and so on. Synergy SIS processes them based on thresholds, the number of a particular absence reason accumulated. You can create different letters for each threshold. For example, you can set up Synergy SIS to send one letter for 3 tardies and another for 6 tardies. Attendance letters also report attendance percentages by course.

- 1. Navigate to Synergy SIS > Attendance > Attendance Letter.
- 2. Click Add.

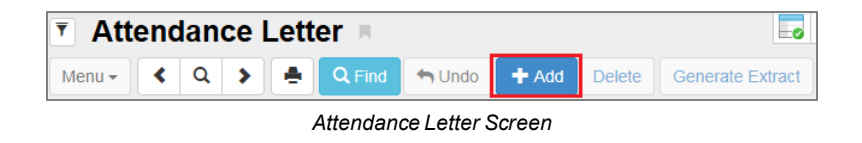

3. The Attendance Letter (Add) screen opens.

| T Attendance Letter                                                                         |                    | 🕵 🏧 🕕 🌄 🕨            | C 🕈 춣 9       |
|---------------------------------------------------------------------------------------------|--------------------|----------------------|---------------|
| Menu - C C Find S Undo + Add Delete Generate Extract                                        |                    |                      |               |
| Letter Name: School Name: School Year:                                                      |                    |                      |               |
| Attendance Letters Additional Options                                                       |                    |                      |               |
| Letter Name                                                                                 |                    |                      |               |
|                                                                                             |                    |                      |               |
| Cutoff Values                                                                               |                    |                      |               |
| X Line Threshold Value Mail Merge Doc                                                       | Output Type        | Language             | •             |
| Date Range                                                                                  |                    |                      |               |
| Begin End                                                                                   |                    |                      |               |
|                                                                                             |                    |                      |               |
| Grade Range                                                                                 |                    |                      |               |
| Begin End                                                                                   |                    |                      |               |
|                                                                                             |                    |                      |               |
| Fytras                                                                                      |                    |                      |               |
| Totaling and Sort                                                                           | _                  | Show Inactive        | Clear Current |
| Totaling Method Sorting Method                                                              |                    | Students             | Thresholds    |
|                                                                                             |                    |                      |               |
| Consecutive Days One Letter Per Student Treat Block Sections as Multi                       | ple Courses        |                      |               |
|                                                                                             |                    |                      |               |
| Addressee Info                                                                              |                    |                      |               |
| Send To Method Address To Label                                                             |                    |                      |               |
|                                                                                             |                    |                      |               |
| Absence Reasons to Include                                                                  |                    |                      |               |
| Reason Type 1 Reason Type 2 Reason Type 3 Reason Type                                       | 4                  |                      |               |
| • • • • •                                                                                   | •                  |                      |               |
| Absence Reasons □ ↔ ⓒ                                                                       | dmi                |                      |               |
| Counseling Exc Tardy Excused Funeral Home Susp Icr                                          |                    |                      |               |
| Illness         Immuniz         Immunsusp         Inschl Sus         Inschoolsu         Iss |                    |                      |               |
| Nurse Office Other Positive Psychologi Suspens                                              | ;<br>ion           |                      |               |
| Tardy Vacation Waived                                                                       |                    |                      |               |
| Letter Reason Flags O ↔ 🕑                                                                   |                    |                      |               |
| Incl Dialer Incl Letter Incl Reports Report To State                                        |                    |                      |               |
| Additional Reports to Execute                                                               |                    |                      |               |
| Report List □ ↔ 🕑                                                                           | Show Period Attend | lance Profile Detail |               |
| Period Attendance Profile 🔲 Daily Attendance Profile 🗐 Student Mailing Labels               |                    |                      |               |
| Mail Marga Options                                                                          |                    |                      |               |
|                                                                                             |                    |                      |               |
|                                                                                             |                    |                      |               |

Attendance Letter (Add) Screen

4. Enter the Letter Name. This name should indicate the absence reasons used as criteria such as *Tardy* or *Absences*.

| 🕒 Cu       | itoff Valu | ies 🕂 Add          |                         |    |                |               |    |
|------------|------------|--------------------|-------------------------|----|----------------|---------------|----|
| <b>×</b> - | Line       | Threshold<br>Value | Mail Merge Doc          | \$ | Output<br>Type | Language      | \$ |
|            |            | 3.00               | Absence Letter 1 (v1.0) | •  | Word Doc 🔹     | Home Language | •  |
|            |            | 6.00               | Absence Letter 2 (v1.0) | •  | Word Doc 🔹     | Home Language | •  |
|            | 3          | 9.00               | Absence Letter 3 (v1.0) | •  | Word Doc 🛛 👻   | Home Language | •  |

5. Click Add in the Cutoff Values section to add a blank line.

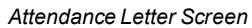

- 6. Enter the number of absence reasons (selected below) that must accumulate for this letter to generate in **Threshold Value**. This is a number from 1 to 999,999 but it is usually a number less than 20. This number can also be fractional.
- 7. Select which letter to use for that threshold from Mail Merge Doc.
- 8. Select the type of document to print from **Output Type**. Generate the letters as either PDF or Word documents.
- 9. Select the student's Language. Select either the student's home language or primary language as entered in the Student screen. As you can create mail merge documents in multiple languages, the student's language matches to the correct mail merge letter.
- 10. Click **Add** in the Cutoff Values section again and follow steps 6-9 for each letter to add additional letters for additional thresholds.
- 11. Enter the **Begin** and **End** dates to define the count for absence ranges.
- 12. Enter the Grade Range in **Begin** and **End**.

| O Date Range        |                   |
|---------------------|-------------------|
| Begin<br>07/16/2018 | End<br>06/28/2019 |
| Grade Range         | e                 |
| Begin End           | - E               |
| L                   |                   |

Attendance Letter Screen

13. Select the counting method for the absence reasons for the **Totaling Method** in the Extras section.

| <ul> <li>Extras</li> </ul>                                           |                           |                             |
|----------------------------------------------------------------------|---------------------------|-----------------------------|
| <ul> <li>Totaling and Sort</li> </ul>                                | Periods to Exclude        | Show Inactive Clear Current |
| Totaling Method     Sorting Method       Total by bell periods     • | 0 1 2 3 4 5 6 7 8 9<br>10 | Students Thresholds         |

Attendance Letter Screen

 If you select Total across all bell periods or Total by bell periods, a Periods to Exclude section displays and enables you to omit some periods from calculations. (By default, Synergy SIS includes all periods.) For example, period 9 might indicate afterschool programs where teachers take attendance but where absences should not generate letters.

| Periods to Exclude                      |
|-----------------------------------------|
| 0 0 1 0 0 0 0 0 0 0 0 0 0 0 0 0 0 0 0 0 |

- If you select Total by section, the One Letter Per Student option displays. This
  option prints out one Attendance Letter for a student with all his courses listed.
- 14. Use **Sorting Method** to indicate how the letters should sort when printed. They can sort by *Alpha* (alphabetically by the student's last name) or by *Grade*.
- 15. Select Show Inactive Students to print letters for inactive and active students.
- 16. Select **Clear Current Thresholds** to clear the thresholds and recount the student's absences. Each time the attendance letter runs, the threshold totals store with the student's records.

| Extras                                                          |                             |
|-----------------------------------------------------------------|-----------------------------|
| Totaling and Sort                                               | Show Inactive Clear Current |
| Totaling Method     Sorting Method       Total by section     • | Students Thresholds         |
| One Letter Per Student                                          |                             |

Attendance Letter Screen

- 17. Select the address to print on the letter from Send to Method in the Addressee Info section.
  - a. If selecting *Student*, enter the text to precede the student's name in the **Address To Label** (such as "To the Parents of").

| Addressee  | e Info                |  |
|------------|-----------------------|--|
| Send To Me | thod Address To Label |  |
| Student    | •                     |  |

Attendance Letter Screen

b. If selecting Parent(s), select Use Student Address If Parent Address Is Blank and select Parent Options to indicate which parent to use in the address of the letter. The Parent Options automatically selected match against the categories selected in the Parent tab of the Student screen for each parent.

| Addressee Info              |                                                | Parent Options                                                                  |
|-----------------------------|------------------------------------------------|---------------------------------------------------------------------------------|
| Send To Method<br>Parent(s) | Use Student Address If Parent Address Is Blank | Lives With Has Custody <b>Ed Rights</b> Contact Allowed <b>Mailings Allowed</b> |

Attendance Letter Screen

Attendance Letter Screen

18. Select the absence reasons to use for the threshold from the Absence Reasons to Include section. Select the absence reasons by using the **Reason Type** fields, by selecting **Absence** 

**Reasons**, or by selecting the Letter Reason Flags. Use  $\bigcirc \leftrightarrow \oslash$  to select or clear all Absence Reasons or Letter Reason Flags.

| Absence Reasons to Include                                                                                                    |   |  |  |
|----------------------------------------------------------------------------------------------------|---|--|--|
| Reason Type 1     Reason Type 2     Reason Type 3     Reason Type 4       Unverified     Image: Constraint of the second second se | • |  |  |
| Absence Reasons □ ↔ 🕑                                                                                                    |   |  |  |
| Activity       Bussspend       Couns/admi       Counseling       Excused       Funeral         Illness       Iss       Other       Suspension       Tardy       Unexcused         Unverified       Vacation       Waived                                                                                                    |   |  |  |
| Letter Reason Flags                                                                                                    |   |  |  |
| □ Incl Dialer □ Incl Letter □ Incl Reports □ Report To State                                                                                                    |   |  |  |

Attendance Letter Screen

19. To run additional reports to include with the letter, select **Period Attendance Profile** or **Daily Attendance Profile**. If printing the **Period Attendance Profile**, select **Show Period Attendance Profile Detail** to include all details in the profile.

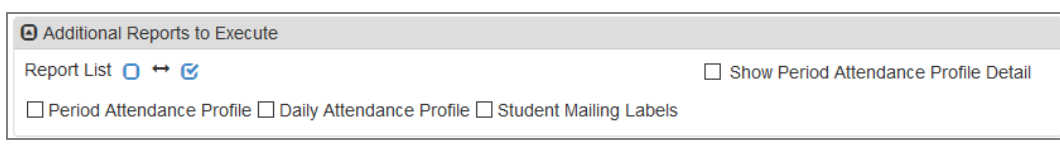

Attendance Letter Screen

- 20. Select **Show Letter Extract Log** to print a list of all of the letters created in addition to the letters themselves.
- 21. Select **Include Attendance Detail** to ensure that all Attendance Letters have the ABSInfo section along with Daily Attendance information and Period Attendance information. The fields are available when you select the **Include Attendance Detail** option and the data displays under ABSInfo in the letter extract.

| Mail Merge Options      |                           |  |  |
|-------------------------|---------------------------|--|--|
| Show Letter Extract Log | Include Attendance Detail |  |  |
|                         |                           |  |  |

- Attendance Letter Screen
- 22. Click Save to return to the main Attendance Letter screen.
- 23. Click Save.

# **Additional Attendance Letter Options**

There are more options for attendance letters on the Additional Options tab.

| Attendance Letter A C C C - O                                       |
|---------------------------------------------------------------------|
| Menu - C Q > Ad C Find Undo + Add Delete Generate Extract           |
| Letter Name: School Name: School Year:                              |
| Attendance Letters Additional Options                               |
| Letter Name                                                         |
|                                                                     |
|                                                                     |
| Clear Infeshold By Date                                             |
| Threshold Date Clear Attendance Letter Records Created On This Date |
| Run Reports Only                                                    |
| Report Date                                                         |

Attendance Letter Screen, Additional Options Tab

### **Removing Previous Attendance Letters**

- 1. Enter the creation date for the letters in Threshold Date.
- 2. Click Clear Attendance Letter Records Created On This Date.

### **Running Reports Only**

- 1. Enter the creation date for the letters in **Report Date**.
- 2. Click Run Reports Only.

# **Printing Attendance Letters**

- 1. Find the letter definition.
- 2. Click Generate Extract.

|                                                                                                    | । 💇 🕄   |  |  |  |
|----------------------------------------------------------------------------------------------------|---------|--|--|--|
| Menu - C > A Save - Undo + Add Delete Generate Extract                                                                                                    |         |  |  |  |
| Letter Name: Absence School Name: Hope High School School Year: 2016-2017                                                                                                    |         |  |  |  |
| Attendance Letters Additional Options                                                                                                    |         |  |  |  |
| Letter Name                                                                                                    |         |  |  |  |
| Absence                                                                                                    |         |  |  |  |
| Cutoff Values + Ad                                                                                                    | d       |  |  |  |
| 🗙 Line Threshold Value 🗢 Mail Merge Doc 🗢 Output Type 🗢 Language                                                                                                    | ¢       |  |  |  |
| ■ 1 1.00 EBD1182B-9476-44EE-9AF1-268B460BA50' ▼ Word Doc ▼ Home Language                                                                                                    | •       |  |  |  |
| EBD1182B-9476-44EE-9AF1-268B460BA50' ▼ Word Doc ▼ Home Language                                                                                                    | -       |  |  |  |
| BD1182B-9476-44EE-9AF1-268B460BA50' Vord Doc Vord Language                                                                                                    | •       |  |  |  |
| Date Range                                                                                                    |         |  |  |  |
| Begin End                                                                                                    |         |  |  |  |
|                                                                                                    |         |  |  |  |
| Grade Range                                                                                                    |         |  |  |  |
| Begin Ena                                                                                                    |         |  |  |  |
|                                                                                                    |         |  |  |  |
| Extras                                                                                                    | Current |  |  |  |
| Iotaling and Sort     Periods to Exclude     Students     Students     Three                                                                                                    | holds   |  |  |  |
|                                                                                                    |         |  |  |  |
|                                                                                                    |         |  |  |  |
| Addressee Info     Parent Options                                                                                                    |         |  |  |  |
| Send To Use Student Address If Parent Address Is Blank 🛛 Lives With 🗌 Has Custody 🔲 Ed Rights 🗍 Contact A                                                                                                    | lowed   |  |  |  |
| Parent(s)                                                                                                    |         |  |  |  |
|                                                                                                    |         |  |  |  |
| Absence Reasons to Include     Deason Type 1 Deason Type 2 Deason Type 3 Deason Type 4                                                                                                    |         |  |  |  |
| Unverified  Unexcused  Excused  Unverified  Unverified |         |  |  |  |
| Absence Reasons ∩ ↔ 🕫                                                                                                    |         |  |  |  |
| Activity Couns/admi Counseling Exc Tardy Excused Funeral                                                                                                    |         |  |  |  |
| Illness Iss Lice Lunch Other Positive                                                                                                    |         |  |  |  |
| Suspension Tardy Unexcused Unverified Vacation Waived                                                                                                    |         |  |  |  |
| Letter Reason Flags O ↔ 🕑                                                                                                    |         |  |  |  |
| 📖 Incl Dialer 📖 Incl Letter 📖 Incl Reports 🛄 Report To State                                                                                                    |         |  |  |  |
| Additional Reports to Execute                                                                                                    |         |  |  |  |
| Report List □ ↔ 🕑                                                                                                    |         |  |  |  |
| Period Attendance Profile      Daily Attendance Profile     Student Mailing Labels                                                                                                    |         |  |  |  |
| Mail Merge Options                                                                                                    |         |  |  |  |
| Show Letter Extract Log Include Attendance Detail                                                                                                    |         |  |  |  |

Attendance Letter Screen

• A Job Status screen displays . Due to the amount of data gathered, it can take additional time to generate the attendance letter extract.

Once the process finishes, a Job Result screen displays and displays a list of Job Result Files.

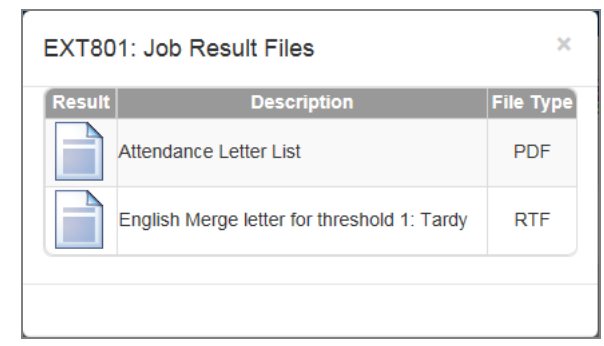

EXT801 – Job Result Files Screen

 Click the Attendance Letter List icon to see the letters generated and to print them. To see the mail merge document used without the merged information, click the merge letter icon. Any reports included also display in the list, such as ATP201. Click this icon to print the included reports.

| 0                        | Ho<br>Atte | pe High Sc<br>ndance Lette<br>Letter: Tardy | hool<br>er List      | Year: 2015-2016<br>Report: EXT801 |
|--------------------------|------------|---------------------------------------------|----------------------|-----------------------------------|
| Letters for Threshold: 1 |            |                                             |                      | -                                 |
| Student Name             | Grade      | SIS Number                                  | Current Letter Issue | d .                               |
| Abbott, Bobby            | 12         | 908257                                      |                      | 1                                 |
| Simmon, Carly            | 10         | 997250                                      |                      | 1                                 |
| Taylor, James            | 12         | 997169                                      |                      | 1                                 |
|                          |            |                                             |                      |                                   |
|                          |            |                                             |                      |                                   |
|                          |            |                                             |                      |                                   |

Ext801 – Attendance Letter Output

L

# **Edit Attendance Letter Name**

You can edit the name of the attendance letter by selecting *Edit School Attendance Letter Options Data* from the **Menu** at the top of the Attendance Letter screen.

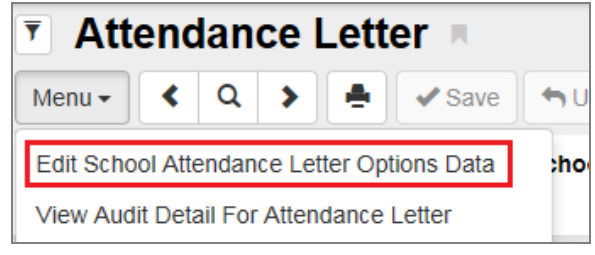

Attendance Letter Screen

# Chapter 11: Reports

| Reports Overview           |  |
|----------------------------|--|
| General Attendance Reports |  |
| Daily Attendance Reports   |  |
| Period Attendance Reports  |  |

# **Reports Overview**

Four types of reports display in the PAD Tree.

- **Individual** 200-level reports are Individual reports. These print information for a single student per page and can be printed for multiple students at once.
- List 400-level reports are List reports. These show details for multiple values, such as students or teachers, on one page.
- Summary 600-level reports are Summary reports. These provide numerical totals for each category specified.
- Extracts 800-level reports are Extract reports. These export information from Synergy SIS into a text file that can be used to import data into another program.

Each report has a Report Interface screen where you can select specific report options. The Report Interface has these five tabs: **Options**, **Sort/Output**, **Conditions**, **Selection**, and **Advanced**.

You can also run reports from any Synergy screen that focuses to a student or from Find results at Synergy SIS > Student > Student using the Actions icon. Synergy Actions includes most reports that have a Student section in the Sort/Output tab. The following example shows the reports available to run for a student at Synergy SIS > Attendance > Period Attendance.

| 🔻 Per                                                                               | iod Attendance 💻 🛛 🎿 🜲                                                                                                    | 🗈 🍕 🔀 🐯 😎 🔀 🛻 📔 🌲 🔩 At                                                                                                    | 😍 📲 📚 🖓 🔸 🖸 ଓ 🖾 - 🕄                                                                                      |
|-------------------------------------------------------------------------------------|----------------------------------------------------------------------------------------------------|----------------------------------------------------------------------------------------------------|----------------------------------------------------------------------------------------------------|
| Menu 🗸                                                                              | ▲ Q > ▲ Save → Undo                                                                                                    |                                                                                                    | ⊛▲                                                                                                    |
| Student N                                                                           | T                                                                                                    | _                                                                                                    |                                                                                                    |
| Calenc                                                                              | 🖹 Reports                                                                                                    | O Processes                                                                                                    | mary                                                                                                    |
| Last Nam<br>Abbott<br>I Keni<br>-Th<br>in Sc<br>-Th<br>in Sc<br>12/22/20<br>I Do No | ATD202: Daily Attendance Minutes Profile<br>ATD403: Daily Absent List<br>ATD404: Daily Tardy List<br>CNF201: Student Conference Profile<br>FDP201: Student Fee Profile<br>FDP402: Student Fee Collection List<br>FDP403: Student Fee Refund Needed List<br>FDP405: Fee Collected Detail by Payment Method<br>FDP412: Fees Collected Detail | Locker Mass Assignment     Mass Assign Counselor / Administrator     Mass Assign Course Requests     Mass Assign House And Team     Mass Assign Sections     Mass Assign Student Groups     Mass Assign Track     Mass Change Attendance Definition     Mass Email     Mass Lindert Student Conference | EdFi ID<br>s issue, go to the Term Definition Grid<br>s issue, go to the Term Definition Grid<br>Show 10 |
| Period                                                                              | d Attendance Calendar Actions -                                                                                                    |                                                                                                    |                                                                                                    |
| Line                                                                                | Date All Day Code                                                                                                    | e Bell Perio                                                                                                    | nd                                                                                                    |

Period Attendance Screen

The Job Details screen shows the Job Detail and Status during processing. Any processing errors show in the Status section. When the report completes, the Job Details screen closes and a PDF file of the report opens.

| Job Details:                          | ×                    |
|---------------------------------------|----------------------|
| Job Detail                            |                      |
| 03/30/2017 10:18:35 OSM411 Class List |                      |
| Status                                |                      |
| In progress: Loading Data Item 0      |                      |
| O Check                               | Status Later 🗙 Abort |

Job Details Screen

Reports use the current focus to pull data unless specified otherwise in report options. You can run report information at the district, organization, or school level. Options selected on the **Sort/Output** tab and your organization focus settings determine if inactive students display in reports.

This section covers only the customizations specific to the reports used for this guide. See the *Synergy SIS – Query and Reporting Guide* for more information on additional report options.

# **General Attendance Reports**

# ATD616 – Student Attendance Summary

#### Synergy SIS > Attendance > Reports > Summary

The Student Attendance Summary generates the Student Attendance Summary report and the Attendance Summary Log based on the filter options selected.

| Report ATD616: Student Attendance Summary                                  |
|----------------------------------------------------------------------------|
| Print Save Default Reset Saved Default Email Me                            |
| Name: Student Attendance Summary Number: ATD616 Page Orientation: Portrait |
| Options Sort / Output Conditions Selection Advanced                        |
| Options                                                                    |
| Run for all organizations in the district                                  |
| Daily Minute Default                                                       |
| Period Minute Default                                                      |

ATD616 - Student Attendance Summary Report Interface Screen

#### **Report Options:**

- Run for all organizations in the district Generates the report for the entire district
- Daily Minute Default Number of minutes for each period for schools using daily attendance
- **Period Minute Default** Number of minutes for each period in for schools using period attendance

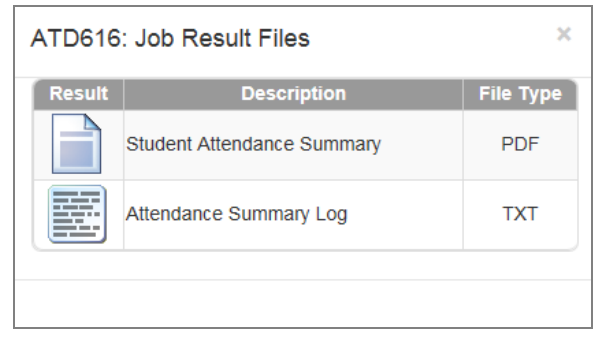

ATD616 – Job Result Files Screen

| <b>U</b>                             | Student Attendance Summary | Report: ATD616 |
|--------------------------------------|----------------------------|----------------|
| End Date: 08/24/2015                 |                            |                |
| Run for all organizations in the dis | strict: No                 |                |
| Daily Minute Default: 0              |                            |                |
| Period Minute Default: 0             |                            |                |
| Total Number Of Daily Records In     | serted: 4210               |                |
| Total Number Of Period Records       | Inserted: 82               |                |
| Total Number Of Students Proces      | ised: 172                  |                |
|                                      |                            |                |
|                                      |                            |                |
|                                      |                            |                |
|                                      |                            |                |
|                                      |                            |                |
|                                      |                            |                |
|                                      |                            |                |
|                                      |                            |                |
|                                      |                            |                |
|                                      |                            |                |
|                                      |                            |                |
|                                      |                            |                |
|                                      |                            |                |
|                                      |                            |                |
|                                      |                            |                |
|                                      |                            |                |
|                                      |                            |                |
|                                      |                            |                |
|                                      |                            |                |
|                                      |                            |                |
|                                      |                            |                |
|                                      |                            |                |
|                                      |                            |                |
|                                      |                            |                |

ATD616 – Student Attendance Summary Output

### ATD806 – Class Attendance Reminder

#### Synergy SIS > Attendance > Reports > Summary

The Class Attendance Reminder report prints a total count of emails sent to teachers based on the filters selected.

| 🔻 Repo        | rt ATD806: Class Attendance Reminder 🔳 🕐 🖸 🖲 😖                |
|---------------|---------------------------------------------------------------|
| 📥 Print       | Save Default Reset Saved Default Email Me                     |
| Name: Class   | Attendance Reminder Number: ATD806 Page Orientation: Portrait |
| Options       | Sort / Output Conditions Selection Advanced                   |
| Filter Option | ins                                                           |
| Section ID    | Date 09/25/2018                                               |
| Staff Name    | -                                                             |
| Course Title  | Course ID                                                     |
| Begin Period  | End Period                                                    |

ATD806 – Class Attendance Reminder Screen

#### **Report Options:**

• Section ID, Date, Staff Name, Course Title, Course ID, Begin Period, or End Period – Filters the report by the options selected

| <b>)</b> c                                               | Hope Hig<br>Class Attenda | gh School<br>ance Remind | er             | Year: 2015-2016<br>Report: ATD806 |
|----------------------------------------------------------|---------------------------|--------------------------|----------------|-----------------------------------|
| Start: 08/24/2015 13:<br>Processing Time: 00:00:00.14055 | :33:32<br>901 I           | End: 0<br>Emails Sent: 0 | 8/24/2015 13:3 | 33:32                             |
|                                                          |                           |                          |                |                                   |
|                                                          |                           |                          |                |                                   |
|                                                          |                           |                          |                |                                   |
|                                                          |                           |                          |                |                                   |
|                                                          |                           |                          |                |                                   |
|                                                          |                           |                          |                |                                   |
|                                                          |                           |                          |                |                                   |
|                                                          |                           |                          |                |                                   |
|                                                          |                           |                          |                |                                   |
|                                                          |                           |                          |                |                                   |
|                                                          |                           |                          |                |                                   |
|                                                          |                           |                          |                |                                   |
|                                                          |                           |                          |                |                                   |
|                                                          |                           |                          |                |                                   |
|                                                          |                           |                          |                |                                   |
|                                                          |                           |                          |                |                                   |
| 08/24/2015 1:33 PM                                       | Edupoint S                | chool District           |                | Page 1 of 1                       |

ATD806 – Class Attendance Reminder Output

# **CFG801 – District Monthly Calendar Report**

#### Synergy SIS > Attendance > Reports > Summary

The District Monthly Calendar Report prints a two-page report showing all the months of the district calendar and any holidays or other days off at the district level.

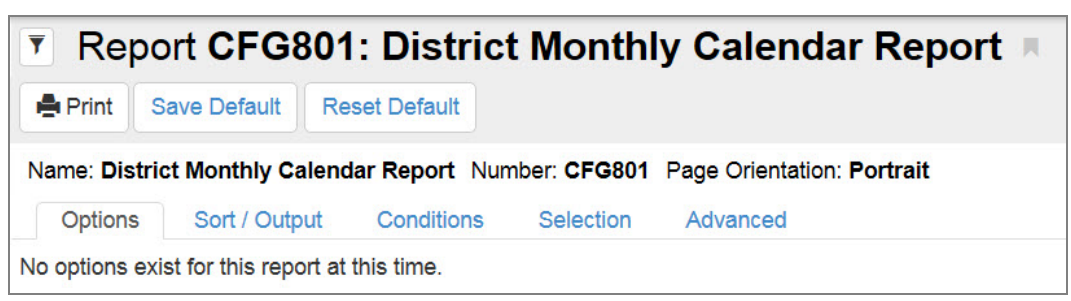

CFG801 – District Monthly Calendar Report Interface Screen

#### **Report Options:**

There are no options for this report.

|                                                  |               | 012015-00/50                          | 2010         | Augus                                       | t 2015                    |                                         |               |                                          |            |
|--------------------------------------------------|---------------|---------------------------------------|--------------|---------------------------------------------|---------------------------|-----------------------------------------|---------------|------------------------------------------|------------|
| Mo                                               | ndav          | Tue                                   | sdav         | Wedn                                        | esdav                     | Thu                                     | vsdav         | Frid                                     | dav        |
| Day                                              | Type          | Day                                   | Туре         | Day                                         | Туре                      | Day                                     | Туре          | Day                                      | Тур        |
| 10                                               |               | 11                                    |              | 12                                          |                           | 13                                      |               | 14                                       |            |
| 17                                               |               | 18                                    |              | 19                                          |                           | 20                                      |               | 21                                       |            |
| 24                                               |               | 25                                    |              | 26                                          |                           | 27                                      |               | 28                                       |            |
| 31                                               |               |                                       |              |                                             |                           |                                         |               |                                          |            |
|                                                  |               |                                       | :            | Septeml                                     | ber 2018                  | 5                                       |               |                                          |            |
| Mo                                               | onday         | Tue                                   | sday         | Wedn                                        | esday                     | Thu                                     | rsday         | Frie                                     | day        |
| Day                                              | Туре          | Day                                   | Туре         | Day                                         | Туре                      | Day                                     | Туре          | Day                                      | Тур        |
|                                                  |               | 1                                     |              | 2                                           |                           | 3                                       |               | 4                                        |            |
| 7                                                |               | 8                                     |              | 9                                           |                           | 10                                      |               | 11                                       |            |
| 14                                               |               | 15                                    |              | 16                                          |                           | 17                                      |               | 18                                       |            |
| 21                                               |               | 22                                    |              | 23                                          |                           | 24                                      |               | 25                                       |            |
| 28                                               |               | 29                                    |              | 30                                          |                           |                                         |               |                                          |            |
|                                                  |               |                                       |              | Octobe                                      | er 2015                   |                                         |               |                                          |            |
| Mo                                               | nday          | Tue                                   | sday         | Wedn                                        | esday                     | Thu                                     | rsday         | Frie                                     | day        |
| Day                                              | Туре          | Day                                   | Туре         | Day                                         | Туре                      | Day                                     | Туре          | Day                                      | Тур        |
|                                                  |               |                                       |              | -                                           | 1                         | 1                                       |               | 2                                        |            |
| 5                                                |               | 6                                     |              |                                             |                           | 8                                       |               | 9                                        |            |
| 12                                               |               | 13                                    |              | 14                                          |                           | 15                                      |               | 16                                       |            |
| 26                                               |               | 27                                    |              | 28                                          |                           | 29                                      |               | 30                                       |            |
|                                                  |               |                                       |              | Maryanak                                    | 0015                      |                                         |               |                                          |            |
|                                                  |               | -                                     |              | Novem                                       | per 2015                  | )                                       |               |                                          |            |
| Mo                                               | nday          | Tue                                   | sday         | Wedn                                        | esday                     | Thu                                     | rsday         | Frie                                     | day<br>Tur |
| Day                                              | туре          | Day                                   | туре         | Day                                         | туре                      | Day<br>5                                | туре          | Day                                      | тур        |
| 2                                                |               | 10                                    |              | 11                                          |                           | 12                                      |               | 13                                       |            |
| 2                                                |               |                                       |              | 18                                          |                           | 19                                      |               | 20                                       |            |
| 2<br>9<br>16                                     | -             | 17                                    |              |                                             | 1                         |                                         |               |                                          |            |
| 2<br>9<br>16<br>23                               |               | 17<br>24                              |              | 25                                          |                           | 26                                      |               | 27                                       |            |
| 2<br>9<br>16<br>23<br>30                         |               | 17<br>24                              |              | 25                                          |                           | 26                                      |               | 27                                       |            |
| 2<br>9<br>16<br>23<br>30                         |               | 17<br>24                              |              | 25<br>Decemb                                | per 2015                  | 26                                      |               | 27                                       |            |
| 2<br>9<br>16<br>23<br>30                         | ndav          | 17<br>24                              | sdav         | 25<br>Decemt                                | per 2015                  | 26                                      | rsdav         | 27<br>Frie                               | dav        |
| 2<br>9<br>16<br>23<br>30<br>Mo<br>Day            | onday<br>Type | 17<br>24<br>Tue<br>Day                | sday<br>Type | 25<br>Decemt<br>Wedn<br>Day                 | per 2015<br>esday<br>Type | 26<br>Thu<br>Day                        | rsday<br>Type | 27<br>Frid<br>Day                        | day<br>Typ |
| 2<br>9<br>16<br>23<br>30<br>Mo<br>Day            | onday<br>Type | 17<br>24<br>Tue<br>Day<br>1           | sday<br>Type | 25<br>Decemt<br>Wedn<br>Day<br>2            | per 2015<br>esday<br>Type | 26<br>Thu<br>Day<br>3                   | rsday<br>Type | 27<br>Frid<br>Day<br>4                   | day<br>Typ |
| 2<br>9<br>16<br>23<br>30<br>Mo<br>Day<br>7       | nday<br>Type  | 17<br>24<br>Tue<br>Day<br>1<br>8      | sday<br>Type | 25<br>Decemk<br>Wedn<br>Day<br>2<br>9       | per 2015<br>esday<br>Type | 26<br>Thu<br>Day<br>3<br>10             | rsday<br>Type | 27<br>Frid<br>Day<br>4<br>11             | day<br>Typ |
| 2<br>9<br>16<br>23<br>30<br>Day<br>7<br>7<br>14  | nday<br>Type  | 17<br>24<br>Day<br>1<br>8<br>15       | sday<br>Type | 25<br>Decemk<br>Wedn<br>Day<br>2<br>9<br>16 | oer 2015<br>esday<br>Type | 26<br>Thu<br>Day<br>3<br>10<br>17       | rsday<br>Type | 27<br>Frid<br>Day<br>4<br>11<br>18       | day<br>Typ |
| 2<br>9<br>16<br>23<br>30<br>Day<br>7<br>14<br>21 | nday<br>Type  | 17<br>24<br>Day<br>1<br>8<br>15<br>22 | sday<br>Type | 25<br>Decemt<br>Day<br>2<br>9<br>16<br>23   | per 2015<br>esday<br>Type | 26<br>Thu<br>Day<br>3<br>10<br>17<br>24 | rsday<br>Type | 27<br>Frid<br>Day<br>4<br>11<br>18<br>25 | day<br>Typ |

CFG801 – District Monthly Calendar Report Output

# CFG802 – School Monthly Calendar Report

#### Synergy SIS > Attendance > Reports > Summary

The School Monthly Calendar Report prints a report of all the months of the school calendar and can display the holidays, rotation day, and bell schedule assigned to each school day. If the school has tracks, it also prints a separate calendar for each track.

| 🔻 Re      | port CFG802: School Monthly Calendar Report                            |
|-----------|------------------------------------------------------------------------|
| 🚔 Print   | Save Default Reset Default                                             |
| Name: Sc  | hool Monthly Calendar Report Number: CFG802 Page Orientation: Portrait |
| Option    | s Sort / Output Conditions Selection Advanced                          |
| Column    | n Display                                                              |
| Per       | iod Rotation 🔲 Bell Period                                             |
| Tracks To | Display □ ↔ 𝕑<br>rack 🗹 4 Day Week 🗹 5 Day Week                        |

CFG802 – School Monthly Calendar Report Interface Screen

#### **Report Options:**

- Period Rotation Shows the period rotation day assigned to each school day
- Bell Period Shows the bell period definition assigned to each school day
- Tracks To Display Prints the track calendars. To select or clear all tracks, use  $\Box \iff \mathfrak{S}$ .

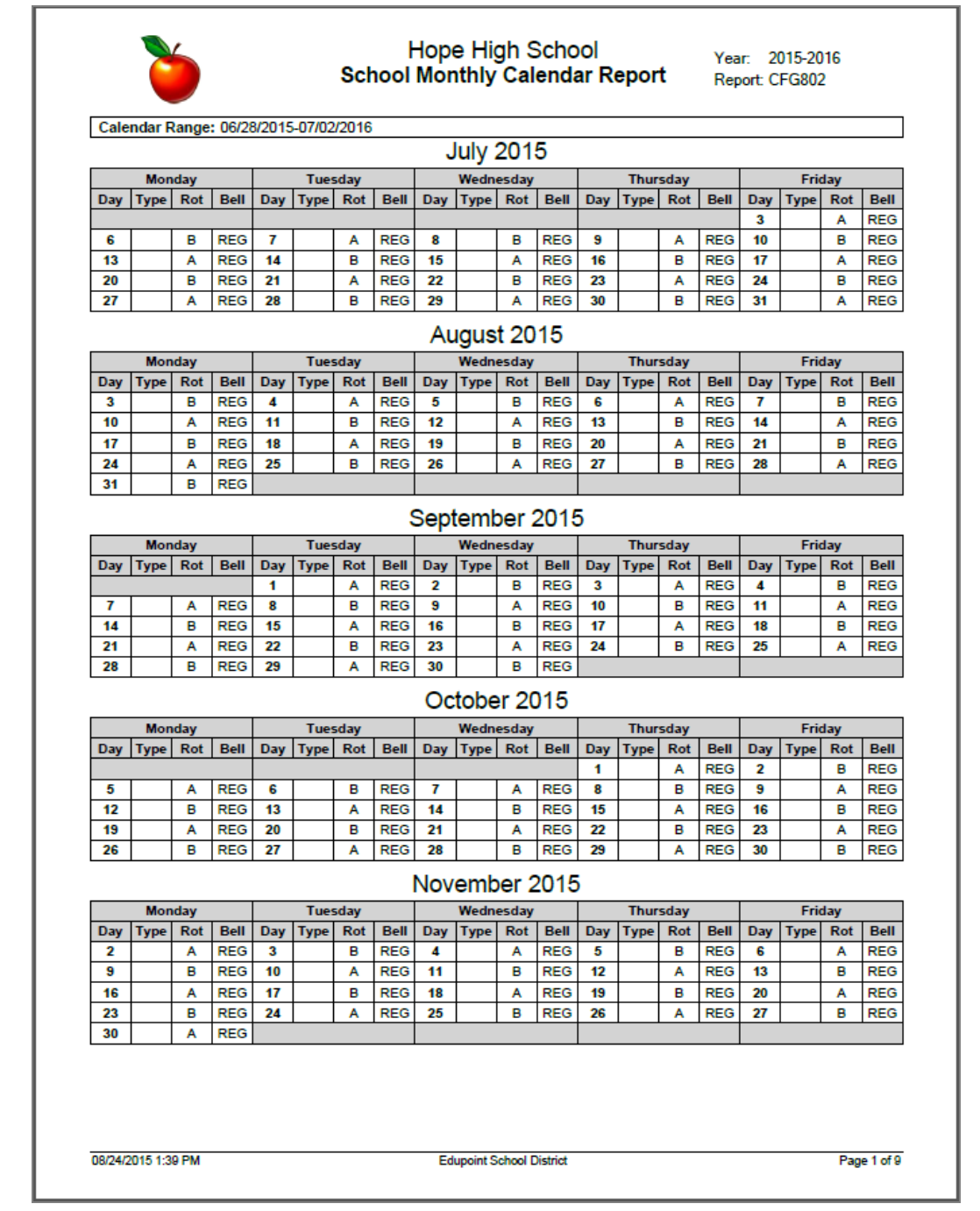

CFG802 - School Monthly Calendar Report Output

# **Daily Attendance Reports**

## ATD201 – Daily Attendance Profile

#### Synergy SIS > Attendance > Reports Daily > Individual

The Daily Attendance Profile shows the student's basic demographic information and lists all days and details related to absences.

| Report ATD201: Daily Attendance Profile                                                                                                    |
|----------------------------------------------------------------------------------------------------|
| Print Save Default Reset Saved Default Email Me                                                                                                    |
| Name: Daily Attendance Profile Number: ATD201 Page Orientation: Portrait                                                                                                    |
| Options Sort / Output Conditions Selection Advanced                                                                                                    |
| Student Info                                                                                                    |
| Perm ID Gender Last Name First Name Middle Name Grade Grade                                                                                                    |
| Dates                                                                                                    |
| Date Start         Date End           07/03/2017         07/06/2018                                                                                                    |
| Attendance Conditions                                                                                                    |
| Minimum Occurrences                                                                                                    |
| If the value below is left blank, then 0 will be used.                                                                                                    |
| Count each day as an absence if the all-day amount is greater than or equal to                                                                                                    |
| Show Options                                                                                                    |
| Reason Code Totals Calculation Type                                                                                                    |
| Reason Code Calculation Type Description                                                                                                    |
| <ul> <li>Do Not Display Totals By Daily Reason Code (Default): No reason code totals will display (Default)</li> <li>Sum "All Day" Code Amount: For each student, display the sum of the all day code amounts</li> <li>Count "All Day" Codes: For each student, display the count of the all day codes</li> <li>Sum Individual Day Code Amounts: For each student, display the sum of the all AM and PM code amounts (does not work if the "Count each day as an absence if the all-day amount is greater than or equal to" field contains a value)</li> <li>Count Individual Day Codes: For each student, display the count of the AM and PM codes (does not work if the "Count each day as an absence if the all-day amount is greater than or equal to" field contains a value)</li> </ul> |

ATD201 – Daily Attendance Profile Report Interface Screen

#### **Report Options:**

- Perm ID, Gender, Last Name, First Name, Middle Name, or Grade Filters the report by the options selected
- Date Start and Date End Filters the report by the dates selected

- **Minimum Occurrences** –Includes in the report only students with a total number of absences equal to or greater than the number entered. The report header displays: "Students With X or More Absences", where X is the number entered in this field.
  - **Continuous Absences** Includes in the report only students with an absence amount equal to or greater than the number entered in **Minimum Occurrences** that occur on consecutive valid school days. The report header displays: "Students With X or More Continuous Absences", where X is the number entered in the **Minimum Occurrences** field.
- Count each day as an absence if the all-day amount is greater than or equal to Adjusts the report output so that a day counts as an absence only if the all-day amount is equal to or greater than the value entered. The value must be numeric, between 0.00 and 1.00, and contain no more than two decimal places. Leaving this field blank defaults the value to 0.00.
- Reason Code Totals Calculation Type Select to indicate how you want the All Day Reason code totals to display on the report.
  - Do Not Display Totals By Daily Reason Code (Default) No reason code totals display on the report output if you select this option or leave the field blank.
  - Sum "All Day" Code Amount Displays the sum of the all-day code amounts for each student. If Use All Day Code Logic is not selected, values in Reason Code 1 (AM) are counted.
  - Count "All Day" Codes Displays the count of the all-day codes for each student. If Use All Day Code Logic is not selected, values in Reason Code 1 (AM) are counted.
  - Sum Individual Day Code Amounts Displays the sum of all Reason Code 1 (AM) and Reason Code 2 (PM) code amounts for each student.

This does not work if the **Count each day as an absence if the all-day amount is greater than or equal to** field contains a value. If selected, Synergy displays a warning message.

 Count Individual Day Codes – Displays the count of the Reason Code 1 (AM) and Reason Code 2 (PM) codes for each student.

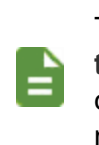

This does not work if the **Count each day as an absence if the all-day amount is greater than or equal to** field contains a value. If selected, Synergy displays a warning message.

- Hide Attendance Notes Select to omit any notes attached to a day's absence
- **Display Absence Totals** Includes "Total Absences for Student" on the bottom left of the last page of the report, just above the footer.

#### ATD201 with No Attendance Conditions Selected

|                                                                                                    | nation                                                                                                    | Perm                   | ID        |           | Gender                  | Grade                                                                                    | Track                                                          | Home Addres                                                                                     | s                                                                                                    |
|----------------------------------------------------------------------------------------------------|----------------------------------------------------------------------------------------------------|------------------------|-----------|-----------|-------------------------|------------------------------------------------------------------------------------------|----------------------------------------------------------------|-------------------------------------------------------------------------------------------------|----------------------------------------------------------------------------------------------------|
| Aaron, Ha                                                                                          | rold N.                                                                                                    | 96                     | 8257      |           | M                       | 12                                                                                       | 4                                                              | 3 N HC77                                                                                        |                                                                                                    |
| Last Name Goes                                                                                     | Ву                                                                                                    | Tom                    |           |           | Bir<br>(                | th Date<br>)5/09/                                                                        | 2012                                                           | Emerald Ci                                                                                      | ity, CA 99999                                                                                                    |
| <sup>Phone</sup><br>555-555-55                                                                     | 555                                                                                                    | Home Langua<br>English | ge        |           | Resolved Rac<br>Hispani | e/Ethnic<br>C                                                                            | ity Ent                                                        | er Date<br>7/31/2015                                                                            | Leave Date                                                                                                    |
| Custodial Info                                                                                     | rmation                                                                                                    |                        |           |           |                         |                                                                                          |                                                                |                                                                                                 |                                                                                                    |
| Legal Guardian<br>Franklin, B                                                                      | en                                                                                                    | Phone Type             |           | Phor      | ne                      |                                                                                          | Extension                                                      |                                                                                                 |                                                                                                    |
| Contact                                                                                            | Allowed Has                                                                                                    | s Custody              | Lives W   | /ith      | Ed. Rig                 | ghts                                                                                     | Ma                                                             | ilings Allowed                                                                                  |                                                                                                    |
| Step-Father<br>Daugherty,                                                                          | Howard                                                                                                    | Phone Type<br>Primary  |           | Phor<br>4 | ne<br>80-555-996        | 9                                                                                        | Extension                                                      |                                                                                                 |                                                                                                    |
| Contact                                                                                            | Allowed 🗸 Has                                                                                                    | s Custody              | ✓ Lives W | /ith      | Ed. Rig                 | ghts                                                                                     | √ Ma                                                           | ilings Allowed                                                                                  |                                                                                                    |
| Father<br>Mucha, Vic                                                                               | tor                                                                                                    | Phone Type<br>Primary  |           | Phor<br>4 | ne<br>80-555-665        | 4                                                                                        | Extension                                                      |                                                                                                 |                                                                                                    |
| Contact                                                                                            | Allowed Has                                                                                                    | s Custody              | Lives W   | lith      | Ed. Rig                 | ghts                                                                                     | Ma                                                             | ilings Allowed                                                                                  |                                                                                                    |
| Mother<br>Daugherty.                                                                               | Diane                                                                                                    | Phone Type<br>Work     |           | Phor<br>4 | ne<br>80-555-996        | 9                                                                                        | Extension                                                      |                                                                                                 |                                                                                                    |
| Contact                                                                                            | Allowed Has                                                                                                    | s Custody              | Lives W   | /ith      | Ed. Rig                 | ghts                                                                                     | Ma                                                             | ilings Allowed                                                                                  |                                                                                                    |
|                                                                                                    |                                                                                                    |                        |           |           |                         |                                                                                          |                                                                |                                                                                                 |                                                                                                    |
| Attendance In<br>Date                                                                              | formation<br>Reason 1                                                                                                    |                        |           |           |                         |                                                                                          |                                                                |                                                                                                 |                                                                                                    |
|                                                                                                    |                                                                                                    |                        |           |           |                         | Arriva                                                                                   | al Time                                                        | Depart Time                                                                                     | Minutes Attend                                                                                                    |
| 07/31/2015                                                                                         | Illness                                                                                                    |                        |           |           |                         | Arriva                                                                                   | al Time                                                        | Depart Time                                                                                     | Minutes Attend                                                                                                    |
| 07/31/2015                                                                                         | Illness                                                                                                    |                        |           |           |                         | Arriva                                                                                   | al Time                                                        | Depart Time                                                                                     | Minutes Attend                                                                                                    |
| 07/31/2015<br>Date<br>08/03/2015                                                                   | Reason 1<br>Illness                                                                                                    |                        |           |           |                         | Arriva<br>Note<br>Arriva                                                                 | al Time<br>al Time                                             | Depart Time<br>Depart Time                                                                      | Minutes Attend<br>Minutes Attend                                                                                                    |
| 07/31/2015<br>Date<br>08/03/2015                                                                   | Illness<br>Reason 1<br>Illness                                                                                                    |                        |           |           |                         | Arriva<br>Note<br>Arriva<br>Note                                                         | al Time<br>al Time                                             | Depart Time<br>Depart Time                                                                      | Minutes Attend                                                                                                    |
| 07/31/2015<br>Date<br>08/03/2015<br>Date<br>08/04/2015                                             | Illness<br>Reason 1<br>Illness<br>Reason 1<br>Illness                                                                                                    |                        |           |           |                         | Arriva<br>Note<br>Arriva<br>Note<br>Arriva                                               | al Time<br>al Time<br>al Time                                  | Depart Time<br>Depart Time<br>Depart Time                                                       | Minutes Attend<br>Minutes Attend<br>Minutes Attend                                                                                     |
| 07/31/2015<br>Date<br>08/03/2015<br>Date<br>08/04/2015                                             | Illness<br>Reason 1<br>Illness<br>Reason 1<br>Illness                                                                                                    |                        |           |           |                         | Arriva<br>Note<br>Arriva<br>Note<br>Arriva<br>Note                                       | al Time<br>al Time<br>al Time                                  | Depart Time<br>Depart Time<br>Depart Time                                                       | Minutes Attend Minutes Attend Minutes Attend                                                                                           |
| 07/31/2015<br>Date<br>08/03/2015<br>Date<br>08/04/2015<br>Date<br>08/05/2015                       | Illness<br>Reason 1<br>Illness<br>Reason 1<br>Illness<br>Reason 1<br>Illness                                                                                                    |                        |           |           |                         | Arriva<br>Note<br>Arriva<br>Note<br>Arriva<br>Note                                       | al Time<br>al Time<br>al Time<br>al Time                       | Depart Time<br>Depart Time<br>Depart Time<br>Depart Time                                        | Minutes Attend<br>Minutes Attend<br>Minutes Attend<br>Minutes Attend                                                                   |
| 07/31/2015<br>Date<br>08/03/2015<br>Date<br>08/04/2015<br>Date<br>08/05/2015                       | Illness<br>Reason 1<br>Illness<br>Reason 1<br>Illness<br>Reason 1<br>Illness                                                                                                    |                        |           |           |                         | Arriva<br>Note<br>Arriva<br>Note<br>Arriva<br>Note<br>Note                               | al Time<br>al Time<br>al Time<br>al Time                       | Depart Time<br>Depart Time<br>Depart Time<br>Depart Time                                        | Minutes Attend Minutes Attend Minutes Attend Minutes Attend                                                                            |
| 07/31/2015<br>Date<br>08/03/2015<br>Date<br>08/04/2015<br>Date<br>08/05/2015                       | Illness Reason 1 Illness Reason 1 Illness Reason 1 Illness Reason 1 Illness                                                                                                    |                        |           |           |                         | Arriva<br>Note<br>Arriva<br>Note<br>Arriva<br>Note<br>Arriva<br>Note                     | al Time<br>al Time<br>al Time<br>al Time                       | Depart Time<br>Depart Time<br>Depart Time<br>Depart Time<br>Depart Time                         | Minutes Attend Minutes Attend Minutes Attend Minutes Attend Minutes Attend Minutes Attend                                              |
| 07/31/2015<br>Date<br>08/03/2015<br>Date<br>08/04/2015<br>Date<br>08/05/2015<br>Date<br>08/10/2015 | Illness<br>Reason 1<br>Illness<br>Reason 1<br>Illness<br>Reason 1<br>UNEXCUSE                                                                                                    | D UUU                  |           |           |                         | Arriva<br>Note<br>Arriva<br>Note<br>Arriva<br>Note<br>Arriva<br>Note<br>Note             | al Time<br>al Time<br>al Time<br>al Time<br>al Time            | Depart Time<br>Depart Time<br>Depart Time<br>Depart Time                                        | Minutes Attend Minutes Attend Minutes Attend Minutes Attend Minutes Attend                                                             |
| 07/31/2015<br>Date<br>08/03/2015<br>Date<br>08/04/2015<br>Date<br>08/05/2015<br>Date<br>08/10/2015 | Illness       Reason 1       Illness       Reason 1       Illness       Reason 1       Illness       Reason 1       UNEXCUSE       Reason 1       UNEXCUSE                                                                                        | D UUU                  |           |           |                         | Arriva<br>Note<br>Arriva<br>Note<br>Arriva<br>Note<br>Arriva<br>Note<br>Arriva<br>Arriva | al Time<br>al Time<br>al Time<br>al Time<br>al Time            | Depart Time Depart Time Depart Time Depart Time Depart Time Depart Time                         | Minutes Attend Minutes Attend Minutes Attend Minutes Attend Minutes Attend Minutes Attend Minutes Attend                               |
| 07/31/2015<br>Date<br>08/03/2015<br>Date<br>08/04/2015<br>Date<br>08/10/2015<br>Date<br>08/11/2015 | Illness Reason 1 Illness Reason 1 Illness Reason 1 Illness Reason 1 UNEXCUSE Reason 1 UNEXCUSE                                                                                                    | D UUU                  |           |           |                         | Arriva<br>Note<br>Arriva<br>Note<br>Arriva<br>Note<br>Arriva<br>Note                     | al Time<br>al Time<br>al Time<br>al Time<br>al Time            | Depart Time Depart Time Depart Time Depart Time Depart Time Depart Time                         | Minutes Attend Minutes Attend Minutes Attend Minutes Attend Minutes Attend Minutes Attend Minutes Attend                               |
| 07/31/2015<br>Date<br>08/03/2015<br>Date<br>08/04/2015<br>Date<br>08/05/2015<br>Date<br>08/10/2015 | Illness         Reason 1         Illness         Reason 1         Illness         Reason 1         Illness         Reason 1         Illness         Reason 1         UNEXCUSE         Reason 1         UNEXCUSE         Reason 1         UNEXCUSE | D UUU<br>D UUU         |           |           |                         | Arriva<br>Note<br>Arriva<br>Note<br>Arriva<br>Note<br>Arriva<br>Note<br>Arriva<br>Note   | al Time<br>al Time<br>al Time<br>al Time<br>al Time<br>al Time | Depart Time Depart Time Depart Time Depart Time Depart Time Depart Time Depart Time Depart Time | Minutes Attend Minutes Attend Minutes Attend Minutes Attend Minutes Attend Minutes Attend Minutes Attend Minutes Attend Minutes Attend |

ATD201 – Daily Attendance Profile Output
# ATD201 with Minimum Occurrences, Continuous Absences, and Display Absence Totals Selected

| Student Name             | nauon               |       | Stu                   | dent ID   |          | Gende              | r Grade             |              | _          | Home Address        | 5                     |
|--------------------------|---------------------|-------|-----------------------|-----------|----------|--------------------|---------------------|--------------|------------|---------------------|-----------------------|
| Zipperer, F              | Russell             | L.    | 8                     | 74972     |          | М                  | 12                  |              |            | 1663 E H            | luber St              |
| Last Name Goes           | Ву                  |       | Nick Name             |           |          | E                  | irth Date<br>8/21/2 | 000          |            | Mesa, AZ            | 85620                 |
| Home Phone<br>480-555-69 | 962                 |       | Home Langu<br>English | Jage      |          | Ethnicity<br>White |                     |              | Ente<br>07 | r Date<br>7/04/2017 | Leave Date 12/07/2017 |
|                          |                     |       |                       |           |          |                    |                     |              |            |                     |                       |
| Custodial Info           | rmation             |       | Phone Tune            |           | Pho      |                    |                     | Exten        | cion       |                     |                       |
| Zipperer, E              | rnest               |       | Work                  |           | 4        | 80-555-09          | 64                  | Extern.      | SIGH       |                     |                       |
| Contac                   | t Allowed           | ✓ Has | Custody               | Lives \   | With     | Z Ed. F            | lights              | $\checkmark$ | ] Mail     | ings Allowed        |                       |
| Mother<br>Zipperer K     | atherine            |       | Phone Type<br>Home    | •         | Pho<br>4 | ne<br>80-555-69    | 62                  | Exten        | sion       |                     |                       |
| Contac                   | t Allowed           | ✓ Has | Custody               | ✓ Lives \ | Nith     | Ed. F              | lights              | $\checkmark$ | ) Mail     | ings Allowed        |                       |
|                          |                     |       |                       |           |          |                    |                     |              |            |                     |                       |
| Attendance In<br>Date    | formation<br>Reason | n     |                       |           |          |                    | Arriva              | l Time       |            | Depart Time         | Minutes Attend        |
| 12/01/2017               | llines              | S     |                       |           |          |                    | Note                |              |            |                     |                       |
| Date                     | Reason              |       |                       |           |          |                    | Arriva              | al Time      |            | Depart Time         | Minutes Attend        |
| 12/04/2017               | Illnes              | S     |                       |           |          |                    | Note                |              |            |                     |                       |
| Date                     | Reason              | e     |                       |           |          |                    | Arriva              | al Time      |            | Depart Time         | Minutes Attend        |
| 12/03/2011               | mico                |       |                       |           |          |                    | Note                |              |            |                     |                       |
|                          |                     |       |                       |           |          |                    |                     |              |            |                     |                       |
|                          |                     |       |                       |           |          |                    |                     |              |            |                     |                       |
|                          |                     |       |                       |           |          |                    |                     |              |            |                     |                       |
|                          |                     |       |                       |           |          |                    |                     |              |            |                     |                       |
|                          |                     |       |                       |           |          |                    |                     |              |            |                     |                       |
|                          |                     |       |                       |           |          |                    |                     |              |            |                     |                       |
|                          |                     |       |                       |           |          |                    |                     |              |            |                     |                       |
|                          |                     |       |                       |           |          |                    |                     |              |            |                     |                       |
|                          |                     |       |                       |           |          |                    |                     |              |            |                     |                       |
|                          |                     |       |                       |           |          |                    |                     |              |            |                     |                       |
|                          |                     |       |                       |           |          |                    |                     |              |            |                     |                       |

ATD201 – Daily Attendance Profile Output

### ATD201 for Twice Daily School with Sum "All Day" Code Amount Selected

| student mon            | nation              |            |             |                    |        |                     |           |                 |                   |                      |
|------------------------|---------------------|------------|-------------|--------------------|--------|---------------------|-----------|-----------------|-------------------|----------------------|
| Student Name           |                     |            | Student ID  |                    | Gender | Grade               |           |                 | Home Addres       | SS                   |
| Aaron, Su              | san                 |            | 41          |                    | r      | , r                 |           |                 | 1957 S<br>Mesa, A | Val Vista<br>Z 85204 |
| Last Name Goe<br>test  | s By                | Nick       | Name        |                    | E      | Birth Date<br>03/08 | e<br>3/20 | 12              |                   |                      |
| Iome Phone             |                     | Home Lan   | guage<br>sh | Ethnicity<br>White |        |                     |           | Enter D<br>03/2 | Date<br>27/2018   | Leave Date           |
|                        |                     |            |             |                    |        |                     |           |                 |                   |                      |
| Custodial Info         | rmation             |            |             |                    |        |                     |           |                 |                   |                      |
| Father<br>Aaron, Phill | ip                  | Phon<br>Ce | е Туре      | Phone 480-5        | 555-67 | 67                  | Exte      | nsion           |                   |                      |
| Contact Al             | lowed               | las Custo  | dy 🗌 Liv    | es With            | DIE    | d. Rigi             | nts       | C               | ] Mailings        | Allowed              |
| Attendance In          | formation           |            |             |                    |        |                     |           |                 |                   |                      |
| Date<br>04/02/2018     | Reason              |            |             | Absence Ar         | nt     | Arriv               | al Tim    | e [             | Depart Time       | Minutes Attend       |
| U-1102/2010            | Reason 2            |            |             | Absence Ar         | nt 2   | Note                |           |                 |                   |                      |
| Date<br>04/03/2018     | Reason<br>Illness   |            |             | Absence Ar<br>0.50 | nt     | Arriv               | al Tim    | e [             | Depart Time       | Minutes Attend       |
|                        | Reason 2            |            |             | Absence Ar         | nt 2   | Note                |           |                 |                   |                      |
| Date<br>04/09/2018     | Reason              |            |             | Absence Ar         | nt     | Arriv               | al Tim    | e [             | Depart Time       | Minutes Attend       |
|                        | Reason 2<br>Tardy   |            |             | Absence Ar         | nt 2   | Note                |           |                 |                   |                      |
| Date<br>04/10/2018     | Reason              |            |             | Absence Ar         | nt     | Arriv               | al Tim    | e [             | Depart Time       | Minutes Attend       |
|                        | Reason 2            |            |             | Absence Ar<br>0.50 | nt 2   | Note                |           |                 |                   |                      |
| Date<br>04/16/2018     | Reason<br>Tardy     |            |             | Absence Ar         | nt     | Arriv               | al Tim    | e               | Depart Time       | Minutes Attend       |
|                        | Reason 2<br>Tardy   |            |             | Absence Ar         | nt 2   | Note                |           |                 |                   |                      |
| Date<br>04/17/2018     | Reason<br>Illness   |            |             | Absence Ar<br>0.50 | nt     | Arriv               | al Tim    | e [             | Depart Time       | Minutes Attend       |
|                        | Reason 2<br>Illness |            |             | Absence Ar<br>0.50 | nt 2   | Note                |           |                 |                   |                      |

ATD201 – Daily Attendance Profile Output

| ATD201 for Twice Dai | ly School with Count "All | Day" Codes Selected |
|----------------------|---------------------------|---------------------|
|----------------------|---------------------------|---------------------|

| Demo School              | District                 |          | Dai        | ly Attend         | lance                   | Pro          | file        |                 | Rep                   | port: ATD201   |  |  |  |
|--------------------------|--------------------------|----------|------------|-------------------|-------------------------|--------------|-------------|-----------------|-----------------------|----------------|--|--|--|
| Student Inform           | mation                   |          | Student ID |                   | Gender                  | Grade        | Home Addres | 5               |                       |                |  |  |  |
| Aaron, Su                | isan                     |          | 41         |                   | F                       | K            |             |                 | Val Vista<br>AZ 85204 |                |  |  |  |
| Last Name Goe<br>test    | es By                    | Nick     | Name       |                   | -<br>-                  | Birth Dat    | te<br>8/20  | 12              | 2                     |                |  |  |  |
| Iome Phone               | ne Home Language English |          |            |                   | Ð                       |              |             | Enter D         | Date<br>27/2018       | Leave Date     |  |  |  |
|                          |                          |          |            |                   |                         |              |             |                 |                       |                |  |  |  |
| Custodial Info<br>Father | ormation                 | Phon     | e Type     | Phone             |                         |              | Exte        | nsion           |                       |                |  |  |  |
| Aaron, Phill             | lip                      | Ce       | 1          | 480-              | 555-67                  | 67           |             |                 |                       |                |  |  |  |
| Contact A                | llowed                   | as Custo | idy 🗌 Liv  | es With           |                         | d. Rig       | hts         | 0               | ] Mailings            | Allowed        |  |  |  |
| Attendance In            | formation                |          |            |                   |                         |              |             |                 |                       |                |  |  |  |
| Date                     | Reason                   |          |            | Absence A         | mt                      | Arriv        | al Tim      | e I             | Depart Time           | Minutes Attend |  |  |  |
| 04/02/2018               | Reason 2                 |          |            | Absence A         | mt 2                    | Note         | 1           |                 |                       |                |  |  |  |
| Date                     | Reason                   |          |            | Absence A         | mt                      | Arrival Time |             |                 | Depart Time           | Minutes Attend |  |  |  |
| 04/03/2010               | Reason 2                 |          |            | Absence A         | mt 2                    | Note         |             |                 |                       |                |  |  |  |
| Date<br>04/09/2018       | Reason                   |          |            | Absence A         | Absence Amt Arrival Tin |              |             |                 | Depart Time           | Minutes Attend |  |  |  |
|                          | Reason 2<br>Tardy        |          |            | Absence A         | mt 2                    | Note         |             |                 |                       |                |  |  |  |
| Date<br>04/10/2018       | Reason                   |          |            | Absence A         | mt                      | Arriv        | al Tim      | I Time Depart T |                       | Minutes Attend |  |  |  |
|                          | Reason 2<br>Illness      |          |            | Absence A<br>0.50 | mt 2                    | Note         |             |                 |                       |                |  |  |  |
| Date<br>04/16/2018       | Reason                   |          |            | Absence A         | mt                      | Arriv        | al Tim      | e I             | Depart Time           | Minutes Attend |  |  |  |
|                          | Reason 2<br>Tardy        |          |            | Absence A         | mt 2                    | mt 2 Note    |             |                 |                       |                |  |  |  |
| Date<br>04/17/2018       | Reason                   |          |            | Absence A         | mt                      | Arriv        | al Tim      | e I             | Depart Time           | Minutes Attend |  |  |  |
| 04/11/2010               | Reason 2                 |          |            | Absence A         | mt 2                    | Note         | )           |                 |                       |                |  |  |  |

ATD201 – Daily Attendance Profile Output

## ATD201 for Twice Daily School with Sum Individual Day Code Amounts Selected

| Demo School<br>Excellence in Edu | District                      |           | Dan         | , ratione          |        |                     |                       |                       | кер               | JUIL AT DZUT         |  |  |  |
|----------------------------------|-------------------------------|-----------|-------------|--------------------|--------|---------------------|-----------------------|-----------------------|-------------------|----------------------|--|--|--|
| Student Inform                   | nation                        |           | -           |                    | 0      |                     |                       |                       |                   |                      |  |  |  |
| Student Name                     | san                           |           | Student ID  | Ient ID Gender Gra |        |                     |                       |                       | Home Addres       | 55                   |  |  |  |
| Aaron, Su                        | Isan                          |           | 41          |                    |        |                     |                       |                       | 1957 S<br>Mesa, A | Val Vista<br>Z 85204 |  |  |  |
| Last Name Goe<br>test            | is By                         | Nick      | Name        |                    |        | Birth Date<br>03/08 | th Date<br>)3/08/2012 |                       |                   |                      |  |  |  |
| Home Phone                       | a Phone Home Language English |           |             |                    | •      |                     |                       | Enter Date 03/27/2018 |                   | Leave Date           |  |  |  |
|                                  |                               |           |             |                    |        |                     |                       |                       |                   |                      |  |  |  |
| Custodial Info                   | rmation                       |           |             |                    |        |                     |                       |                       |                   |                      |  |  |  |
| Father<br>Aaron, Phill           | ip                            | Phone     | е Туре<br>I | Phone<br>480-      | 555-67 | 67                  | Exte                  | nsion                 |                   |                      |  |  |  |
| Contact Al                       | lowed IIH                     | las Custo | dy 🗌 Live   | s With             |        | d. Righ             | nts                   | 0                     | ] Mailings        | Allowed              |  |  |  |
| Attendance In                    | formation                     |           |             |                    |        |                     |                       |                       |                   |                      |  |  |  |
| Date                             | Reason                        |           |             | Absence A          | mt     | Arriva              | al Tim                | e (                   | Depart Time       | Minutes Attend       |  |  |  |
| 04/02/2018                       | Reason 2                      |           |             | Absence A          | mt 2   | Note                |                       |                       |                   |                      |  |  |  |
| Date<br>04/03/2018               | Reason<br>Illness             |           |             | Absence A<br>0.50  | mt     | Arriva              | al Tim                | e (                   | Depart Time       | Minutes Attend       |  |  |  |
|                                  | Reason 2                      |           |             | Absence A          | mt 2   | Note                |                       |                       |                   |                      |  |  |  |
| Date<br>04/09/2018               | Reason                        |           |             | Absence A          | mt     | Arriva              | al Tim                | e (                   | Depart Time       | Minutes Attend       |  |  |  |
|                                  | Reason 2<br>Tardy             |           |             | Absence A          | mt 2   | Note                |                       |                       |                   |                      |  |  |  |
| Date<br>04/10/2018               | Reason                        |           |             | Absence A          | mt     | Arriva              | al Tim                | e (                   | Depart Time       | Minutes Attend       |  |  |  |
|                                  | Reason 2<br>Illness           |           |             | Absence A<br>0.50  | mt 2   | Note                |                       |                       |                   |                      |  |  |  |
| Date<br>04/16/2018               | Reason<br>Tardy               |           |             | Absence A          | mt     | Arriva              | al Tim                | e (                   | Depart Time       | Minutes Attend       |  |  |  |
|                                  | Reason 2<br>Tardy             |           |             | Absence A          | mt 2   | Note                |                       |                       |                   |                      |  |  |  |
| Date<br>04/17/2018               | Reason<br>Illness             |           |             | Absence A<br>0.50  | mt     | Arriva              | al Tim                | e (                   | Depart Time       | Minutes Attend       |  |  |  |
|                                  | Reason 2                      |           |             | Absence A<br>0.50  | mt 2   | Note                |                       |                       |                   |                      |  |  |  |

ATD201 – Daily Attendance Profile Output

### ATD201 for Twice Daily School with Count Individual Day Codes Selected

| Student Informal<br>Student Name<br>Aaron, Susa<br>Last Name Goes B<br>test<br>Home Phone<br>Custodial Inform<br>Father<br>Aaron, Phillip<br>Contact Allow<br>Attendance Infor | tion<br>an<br><sup>By</sup><br>Et<br>nation | Stude<br>41<br>Nick Name<br>le Language<br>nglish<br>Phone Type | int ID  | Ethnicity<br>White  | ender<br>F<br>Bit | Grade<br>K<br>th Date<br>03/08 | /2012         | Home Addres<br>1957 S<br>Mesa, A  | s<br>Val Vista<br>Z 85204 |
|----------------------------------------------------------------------------------------------------|---------------------------------------------|-----------------------------------------------------------------|---------|---------------------|-------------------|--------------------------------|---------------|-----------------------------------|---------------------------|
| Aaron, Susa<br>Aaron, Susa<br>Last Name Goes E<br>test<br>Home Phone<br>Custodial Inform<br>Father<br>Aaron, Phillip<br>Contact Allov<br>Attendance Infor                      | an<br><sup>By</sup><br>Er<br>nation         | Nick Name<br>e Language<br>nglish                               | int ID  | Ethnicity<br>White  | Binder            | Grade<br>K<br>th Date<br>3/08  | /2012         | Home Address<br>1957 S<br>Mesa, A | s<br>Val Vista<br>Z 85204 |
| Last Name Goes B<br>test<br>Home Phone<br>Custodial Inform<br>Father<br>Aaron, Phillip<br>Contact Allow<br>Attendance Infor                                                    | By Hon<br>Er<br>Nation                      | Nick Name<br>te Language<br>tiglish                             |         | Ethnicity<br>White  | Bir               | th Date<br>)3/08               | /2012         | Mesa, A                           | Z 85204                   |
| Last Name Goes B<br>test<br>Home Phone<br>Custodial Inform<br>Father<br>Aaron, Phillip<br>Contact Allow<br>Attendance Infor                                                    | Hom<br>En                                   | Nick Name<br>te Language<br>tiglish                             |         | Ethnicity<br>White  | Bir               | th Date<br>)3/08               | /2012<br>Ente | er Date                           | Leave Date                |
| tome Phone Custodial Inform Father Aaron, Phillip Contact Allov Attendance Infor                                                                                               | Horn<br>Er                                  | e Language<br>nglish<br>Phone Type                              |         | Ethnicity<br>White  |                   |                                | Ente          | er Date                           | Leave Date                |
| Custodial Inform<br>Father<br>Aaron, Phillip                                                                                                    | ation                                       | Phone Type                                                      |         |                     |                   |                                | 03            | 3/27/2018                         |                           |
| Aaron, Phillip                                                                                                    | auon                                        | Phone Type                                                      |         |                     |                   |                                |               |                                   |                           |
| Contact Allov                                                                                                    |                                             | Cell                                                            |         | Phone<br>480-55     | 5-676             | 7                              | Extension     | n                                 |                           |
| Attendance Infor                                                                                                    | wed 🔲 Has C                                 | Custody                                                         | Lives W | Vith                | Ed                | . Righ                         | ts            | Mailings                          | Allowed                   |
|                                                                                                    | mation                                      |                                                                 |         |                     |                   |                                |               |                                   |                           |
| Date F<br>04/02/2018                                                                                                    | Reason<br>Tardy                             |                                                                 | 4       | Absence Amt         |                   | Arriva                         | l Time        | Depart Time                       | Minutes Attend            |
| F                                                                                                    | Reason 2                                    |                                                                 |         | Absence Amt         | 2                 | Note                           |               |                                   |                           |
| Date F<br>04/03/2018                                                                                                    | Reason                                      |                                                                 |         | Absence Amt         |                   | Arriva                         | l Time        | Depart Time                       | Minutes Attend            |
| F                                                                                                    | Reason 2                                    |                                                                 |         | Absence Amt         | 2                 | Note                           |               |                                   |                           |
| Date F<br>04/09/2018                                                                                                    | Reason                                      |                                                                 | 4       | Absence Amt         |                   | Arriva                         | l Time        | Depart Time                       | Minutes Attend            |
| F                                                                                                    | Reason 2<br>Tardy                           |                                                                 |         | Absence Amt         | 2                 | Note                           |               |                                   |                           |
| Date F<br>04/10/2018                                                                                                    | Reason                                      |                                                                 | 4       | Absence Amt         |                   | Arriva                         | Time          | Depart Time                       | Minutes Attend            |
| F                                                                                                    | Reason 2<br>Illness                         |                                                                 | 4       | Absence Amt<br>0.50 | 2                 | Note                           |               |                                   |                           |
| Date F<br>04/16/2018                                                                                                    | Reason<br>Tardy                             |                                                                 |         | Absence Amt         |                   | Arriva                         | i Time        | Depart Time                       | Minutes Attend            |
| F                                                                                                    | Reason 2<br>Tardy                           |                                                                 | 4       | Absence Amt         | 2                 | Note                           |               |                                   |                           |
| Date F<br>04/17/2018                                                                                                    | Reason<br>IIIness                           |                                                                 |         | Absence Amt<br>0.50 |                   | Arriva                         | Time          | Depart Time                       | Minutes Attend            |
| F                                                                                                    | Reason 2<br>IIIness                         |                                                                 | 4       | Absence Amt<br>0.50 | 2                 | Note                           |               |                                   |                           |

ATD201 – Daily Attendance Profile Output

# ATD202 – Daily Attendance Minutes Profile

#### Synergy SIS > Attendance > Reports Daily > Individual

The Daily Attendance Minutes Profile report displays the student's demographic information and lists the minutes entered for every week of the current school year. The report provides total minutes for each week and overall.

| Report ATD202: Daily Attendance Minutes Profile                                                                                                    |
|----------------------------------------------------------------------------------------------------|
| Print Save Default Reset Saved Default Email Me                                                                                                    |
| Name: Daily Attendance Minutes Profile Number: ATD202 Page Orientation: Portrait                                                                                                    |
| Options Sort / Output Conditions Selection Advanced                                                                                                    |
| Student Info                                                                                                    |
| Perm ID Gender Last Name First Name Middle Name Grade Grade                                                                                                    |
| Start Date         End Date           07/05/2018         06/28/2019                                                                                                    |
| Absence Definition                                                                                                    |
| Reason Type 1       Reason Type 2       Reason Type 3       Reason Type 4         Unverified       ▼       Unexcused       ▼       Excused       ▼         Absence Reasons       □       ↔       ✓       ✓       ▼ |
| Activity Bussspend Couns/admi Counseling  Excused Funeral Illness Iss  Other Suspension Tardy Unexcused  Unverified Vacation Waived  Reason Flags                                                                  |
| Incl Dialer Incl Reports Incl Letter Report To State                                                                                                    |

ATD202 – Daily Attendance Minutes Profile Report Interface Screen

- Perm ID, Gender, Last Name, First Name, Middle Name, or Grade Filters the report by options selected
- Start Date and End Date Filter the report to include only the date range selected
- Reason Type fields, Absence Reasons, or Reason Flags Filters the report by absence types. To select or clear all Absence Reasons, use □ ↔ ૯

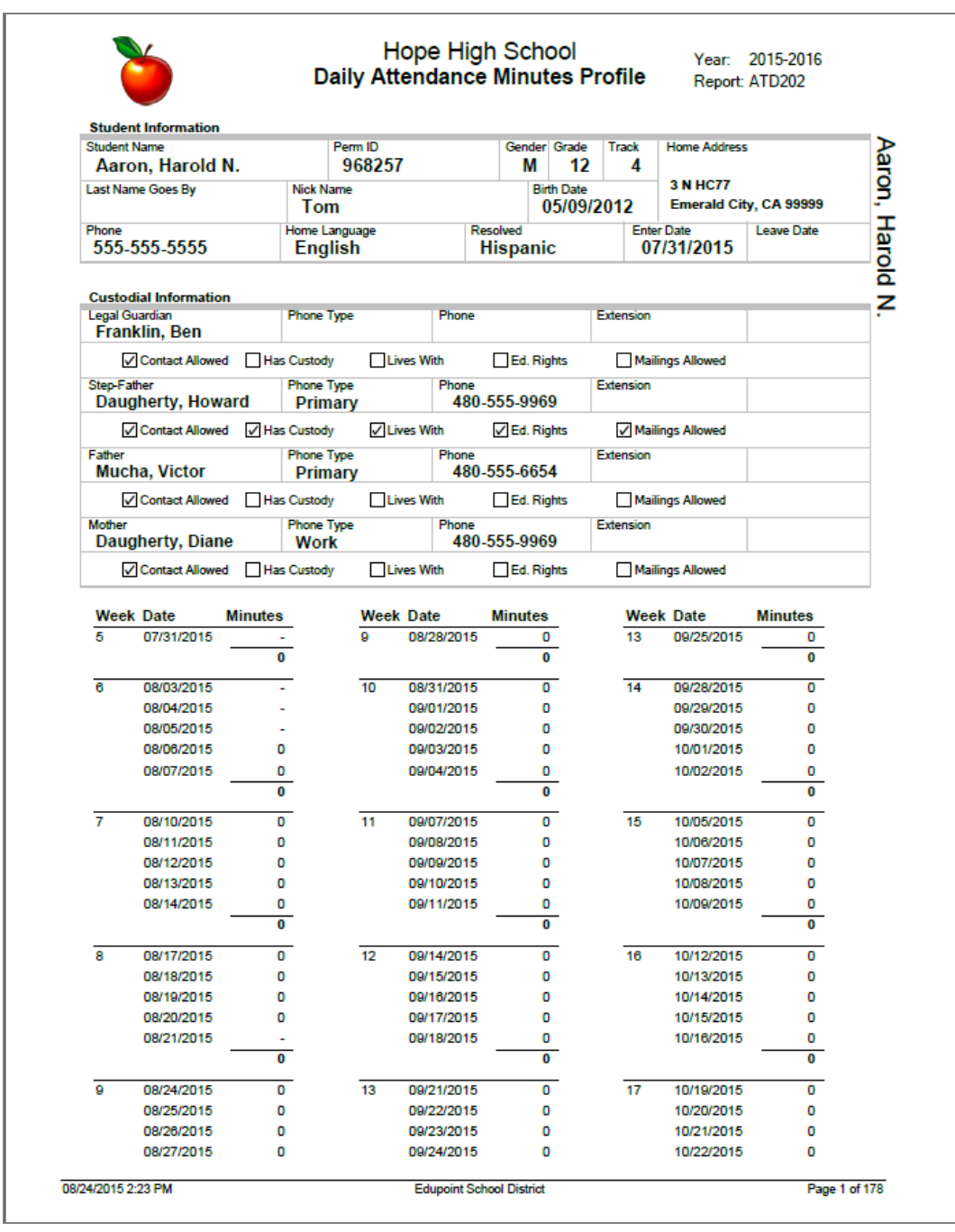

ATD202 - Daily Attendance Minutes Profile Output

# ATD202.L – Daily Attendance Minutes Profile

#### Synergy SIS > Attendance > Reports Daily > Individual

The Daily Attendance Minutes Profile report displays the student's demographic information and lists the minutes entered for every week of the current school year. The report provides total minutes for each week and overall. This report includes all Absence Types, the School Activity Type, and those marked as "Toward Apportionment".

This report is a substitution for the ATD202 – Daily Attendance Minutes Profile report and is located in its place in the PAD Tree.

| Report        | rt ATD202     | 2.L: Daily      | Attendar       | ce Minutes Profile 🕷       |
|---------------|---------------|-----------------|----------------|----------------------------|
| Print S       | Save Default  | Reset Saved De  | fault          |                            |
| Name: Daily A | ttendance Min | utes Profile Nu | mber: ATD202.L | Page Orientation: Portrait |
| Options       | Sort / Output | Conditions      | Selection      | Advanced                   |
| Student Info  | )             |                 |                |                            |
| Student ID    | Gender        | •               |                |                            |
| Last Name     | Fi            | rst Name        | Middle Name    | •                          |
| Grade Gra     | de<br>•       |                 |                |                            |
| Date Range    | ;             |                 |                |                            |
| Date Start    | Date End      |                 |                |                            |

ATD202.L – Daily Attendance Minutes Profile Report Interface Screen

- Perm ID, Gender, Last Name, First Name, Middle Name, or Grade Filters the report by options selected
- Start Date and End Date Filters the report to include only the date range selected
- Reason Type fields, Absence Reasons, or Reason Flags Filters the report by absence types. To select or clear all Absence Reasons, use □ ↔ ☑

| Stu<br>Stu            | udent Information |       | Si               | Sis Number Gender Grade |        |                            |             |        |             |                  | н       | lome Address              | Z          |     |  |
|-----------------------|-------------------|-------|------------------|-------------------------|--------|----------------------------|-------------|--------|-------------|------------------|---------|---------------------------|------------|-----|--|
| A                     | bbott, Billy C.   |       | -                | 905483                  |        |                            |             |        | 12          |                  |         | 1955 S Val V              | /ista Dr O |     |  |
| Last                  | t Name Goes By    |       | Junic            | 03/15/2                 |        |                            | 2000        | י ו    | Mesa, AZ 85 | <sup>204</sup> , |         |                           |            |     |  |
| Pho<br>48             | ne<br>80-555-1214 |       | Home Lar<br>Span | iguage<br>ish           |        | Two or More                |             |        |             |                  | Enter D | <sup>ate</sup><br>)4/2017 | Leave Date |     |  |
| Custodial Information |                   |       |                  |                         |        |                            |             |        |             |                  |         |                           |            | _ 2 |  |
| ٨                     | aron Phillin      |       | Phone Typ        | e                       |        | Phone                      | 0 555 (     | 576    | 7           | Exten            | ision   |                           |            | •   |  |
| ~                     |                   |       | Cell             |                         |        | 40                         | -JJJJ-(     |        |             |                  | 2       | - All                     |            |     |  |
| Contact Allowed       |                   |       | Phone Typ        | ✓ Lives With            |        | th [✔] Ed. Rights<br>Phone |             | Exten  | ision       | s Allowed        |         |                           |            |     |  |
| Α                     | aron, Kathleen    |       | Home             |                         |        | 480-555-                   |             | 5-1214 |             |                  |         |                           |            | _   |  |
|                       | Contact Allowed   | ✓ Has | s Custody        | <pre> </pre>            | ives W | ith                        | <b>√</b> Ec | I. Rig | lhts        | ~                | Mailing | s Allowed                 |            |     |  |
| We                    | ek Date           | Minut | tes              | Week                    | Date   | e                          | r           | Ninu   | utes        |                  | Week    | Date                      | Minutes    |     |  |
| 1                     | 07/04/2017        | 4     | 420              | 5                       | 07/3   | 1/2017                     | ,           |        | 420         |                  | 9       | 08/28/2017                | 420        | -   |  |
|                       | 07/05/2017        |       | 60               |                         | 08/0   | 1/2017                     | ,<br>,      |        | 420         |                  |         | 08/29/2017                | 420        |     |  |
|                       | 07/06/2017        |       | 60               |                         | 08/0   | 2/2017                     | ·           |        | 420         |                  |         | 08/30/2017                | 420        |     |  |
|                       | 07/07/2017        |       | 60               |                         | 08/0   | 3/2017                     | ·           |        | 60          |                  |         | 08/31/2017                | 420        |     |  |
|                       |                   | 6     | 500              |                         | 08/0   | 4/2017                     | _           |        | 60          |                  |         | 09/01/2017                | 420        |     |  |
| 2                     | 07/10/2017        | 4     | 420              |                         |        |                            |             |        | 1380        |                  |         |                           | 2100       |     |  |
|                       | 07/11/2017        | 4     | 420              | 6                       | 08/0   | 7/2017                     | ,           |        | 60          |                  | 10      | 09/04/2017                | 420        |     |  |
|                       | 07/12/2017        |       | 60               |                         | 08/0   | 8/2017                     |             |        | 420         |                  |         | 09/05/2017                | 420        |     |  |
|                       | 07/13/2017        | 4     | 420              |                         | 08/0   | 9/2017                     |             |        | 420         |                  |         | 09/06/2017                | 420        |     |  |
|                       | 0//14/2017        | 42    | 60               |                         | 08/1   | 0/201/                     |             |        | 420         |                  |         | 09/07/2017                | 420        |     |  |
|                       |                   | 13    | 000              |                         | 06/1   | 1/201/                     | -           |        | 420         |                  |         | 09/06/2017                | 300        |     |  |
| 3                     | 07/17/2017        | 4     | 420              | -                       | 0.014  | 1004                       |             |        | 100         |                  |         | 00/14/00/17               | 2040       | _   |  |
|                       | 07/18/2017        | 4     | 420<br>120       | 1                       | 08/1   | 4/201/                     |             |        | 420         |                  | 11      | 09/11/2017                | 360        |     |  |
|                       | 07/19/2017        |       | 120              |                         | 00/1   | 5/2017<br>6/2017           | ,           |        | 420         |                  |         | 09/12/2017                | 420        |     |  |
|                       | 07/20/2017        |       | 120              |                         | 08/1   | 7/2017                     | ,           |        | 420         |                  |         | 09/13/2017                | 420        |     |  |
|                       | 0112112011        | 21    | 100              |                         | 08/1   | 8/2017                     | ,           |        | 420         |                  |         | 09/15/2017                | 360        |     |  |
| 4                     | 07/24/2017        |       | 120              |                         |        |                            | -           |        | 2100        |                  |         |                           | 1920       |     |  |
| *                     | 07/25/2017        | 2     | 420              | 8                       | 08/2   | 1/2017                     | ,           |        | 420         |                  | 12      | 09/18/2017                | 420        | -   |  |
|                       | 07/26/2017        | 4     | 420              | -                       | 08/2   | 2/2017                     | ,           |        | 420         |                  |         | 09/19/2017                | 420        |     |  |
|                       | 07/27/2017        | 4     | 420              |                         | 08/2   | 3/2017                     | ,           |        | 420         |                  |         | 09/20/2017                | 420        |     |  |
|                       | 07/28/2017        | 4     | 420              |                         | 08/2   | 4/2017                     | ,           |        | 420         |                  |         | 09/21/2017                | 420        |     |  |
|                       |                   | 21    | 100              |                         | 08/2   | 5/2017                     | ,           |        | 420         |                  |         | 09/22/2017                | 420        |     |  |
|                       |                   |       |                  |                         |        |                            | -           | 1      | 2100        |                  |         |                           | 2100       |     |  |
|                       |                   |       |                  |                         |        |                            |             |        |             |                  | 13      | 09/25/2017                | 420        | -   |  |
|                       |                   |       |                  |                         |        |                            |             |        |             |                  |         | 09/26/2017                | 420        |     |  |
|                       |                   |       |                  |                         |        |                            |             |        |             |                  |         | 09/27/2017                | 420        |     |  |
|                       |                   |       |                  |                         |        |                            |             |        |             |                  |         |                           | 1260       |     |  |

ATD202.L – Daily Attendance Minutes Profile Output

# ATD203 – Daily Attendance By Week

#### Synergy SIS > Attendance > Reports Daily > List

The Daily Attendance By Week report displays the student's demographic information and lists all student absences in a given date range by week for the current school year.

| 🝸 Report ATD203: Daily Attendance By Week 🔹 🖒 🖸 🖲 😖                                                                                                    |
|----------------------------------------------------------------------------------------------------|
| Print Save Default Reset Saved Default Email Me                                                                                                    |
| Name: Daily Attendance By Week Number: ATD203 Page Orientation: Portrait                                                                                                    |
| Options Sort / Output Conditions Selection Advanced                                                                                                    |
| Student Info                                                                                                    |
| Local ID Gender<br>Last Name First Name Middle Name<br>Grade<br>↓ ↓ ↓                                                                                                    |
| Date Range                                                                                                    |
| Start Date         End Date           07/01/2015         10/22/2016                                                                                                    |
| Absence Definition                                                                                                    |
| Reason Type 1 Reason Type 2 Reason Type 3 Reason Type 4<br>Unverified • Unexcused • Excused • •                                                                                                    |
| Absence Reasons O ↔ 🕑                                                                                                    |
| Vacation       immuniz       Office       Lunch         Suspension       Exc Tardy       Psychologi       Nurse         Immunsusp       Waived       Positive       Inschl Sus         Icr       A_Unverified       Funeral       Bussspend         A_Unexcused       Iss       Tardy       Inscholsu         Late       Counseling       Message       Ace N         Activity       Late Bus       Couns/admi       Lice         Latesweep       Home Susp       Other       Excused         Illness       State       State       State |
| Reason Flags                                                                                                    |
| Incl Dialer Incl Reports     Incl Letter Report To State                                                                                                    |
| Show Options                                                                                                    |
| Show All Day Reason Code Totals                                                                                                    |

ATD203 - Daily Attendance By Week Report Interface Screen

- Grade, Gender, Student Perm ID, or Student Name Filters the report by the Student Info options selected
- Date Range Specifies a designated range of dates. It defaults to span the entire year
- Reason Type, Reason Code, or Reason Flag Filters the report by absence type. Reason Type defaults to Unverified, Unexcused, and Excused.
- Show All Day Reason Code Totals Select to show a total of all Reason Codes entered as All Day Codes for the student

| Student Name<br>Sumner, Chri | stina | S.   | \$                      | Sis Nur<br>887       | nber<br>339 |                         | Gender Grade<br>F 11 |            | Home             | Addres              | 5            |                 |  |
|------------------------------|-------|------|-------------------------|----------------------|-------------|-------------------------|----------------------|------------|------------------|---------------------|--------------|-----------------|--|
| ast Name Goes By             |       | <br> | lick Na                 | me                   |             | Birth Date<br>03/29/199 |                      |            | 1609<br>Mes      | ) E Hale<br>a, AZ 8 | 5620         |                 |  |
| Home Phone<br>480-555-9833   |       | н    | ome La<br><b>Engl</b> i | nguage<br><b>ish</b> | 2           | Ethnic<br>Wh            | ity<br>l <b>ite</b>  | Ente<br>07 | r Date<br>7/14/: | 2015                | Leave<br>10/ | Date<br>22/2016 |  |
| Date                         | Mon   | Tue  | Wed                     | Thu                  | Fri         |                         | Date                 | М          | on Ti            | Je We               | d Thu        | Fri             |  |
| 07/13/2015                   |       |      |                         |                      |             | 1                       | 07/20/2015           |            |                  |                     |              |                 |  |
| 07/27/2015                   |       |      |                         |                      |             |                         | 08/03/2015           |            |                  |                     |              |                 |  |
| 08/10/2015                   |       |      |                         |                      |             |                         | 08/17/2015           |            |                  |                     |              |                 |  |
| 08/24/2015                   |       |      |                         |                      |             |                         | 08/31/2015           |            |                  |                     |              |                 |  |
| 09/07/2015                   |       |      |                         |                      |             |                         | 09/14/2015           |            |                  |                     |              |                 |  |
| 09/21/2015                   |       |      |                         |                      |             |                         | 09/28/2015           |            |                  |                     |              |                 |  |
| 10/05/2015                   |       |      |                         |                      |             |                         | 10/12/2015           |            |                  |                     |              |                 |  |
| 10/19/2015                   |       |      |                         |                      |             | [                       | 10/26/2015           |            |                  |                     |              |                 |  |
| 11/02/2015                   |       |      |                         |                      |             |                         | 11/09/2015           |            |                  |                     |              |                 |  |
| 11/16/2015                   |       |      |                         |                      |             | [                       | 11/23/2015           |            |                  |                     |              |                 |  |
| 11/30/2015                   |       |      |                         |                      |             |                         | 12/07/2015           |            |                  |                     |              |                 |  |
| 12/14/2015                   |       |      |                         |                      |             |                         | 12/21/2015           |            |                  |                     |              |                 |  |
| 12/28/2015                   |       |      |                         |                      |             |                         | 01/04/2016           |            |                  |                     |              |                 |  |
| 01/11/2016                   |       |      |                         |                      |             |                         | 01/18/2016           |            |                  |                     |              |                 |  |
| 01/25/2016                   |       |      |                         |                      |             | [                       | 02/01/2016           |            |                  |                     |              |                 |  |
| 02/08/2016                   |       |      |                         |                      |             |                         | 02/15/2016           |            |                  |                     |              |                 |  |
| 02/22/2016                   |       |      |                         |                      |             |                         | 02/29/2016           |            |                  |                     |              |                 |  |
| 03/07/2016                   |       |      |                         |                      |             |                         | 03/14/2016           |            |                  |                     |              |                 |  |
| 03/21/2016                   |       |      |                         |                      |             |                         | 03/28/2016           |            |                  |                     |              |                 |  |
| 04/04/2016                   |       |      |                         |                      |             |                         | 04/11/2016           |            |                  |                     |              |                 |  |
| 04/18/2016                   |       |      |                         |                      |             | [                       | 04/25/2016           |            |                  |                     |              |                 |  |
| 05/02/2016                   |       |      |                         |                      |             |                         | 05/09/2016           |            |                  |                     |              |                 |  |
| 05/16/2016                   |       |      |                         |                      |             |                         | 05/23/2016           |            |                  |                     |              |                 |  |
| 05/30/2016                   |       |      |                         |                      |             | [                       | 06/06/2016           |            |                  |                     |              |                 |  |
| 06/13/2016                   |       |      |                         |                      |             | [                       | 06/20/2016           |            |                  |                     |              |                 |  |
| 06/27/2016                   |       |      |                         |                      |             | l                       | 07/04/2016           |            |                  |                     |              |                 |  |
|                              |       |      |                         |                      |             |                         |                      |            |                  |                     |              |                 |  |

ATD203 – Daily Attendance By Week Output

# ATD204 – Daily Attendance Totals

The Daily Attendance Totals report displays similar data as the Daily Attendance screen, **Total** tab in report format.

| 🖲 Report ATD204: Daily Attendance Totals 🔲 🕢 🕄 🕲 🛛 🖓                                                                                                    |
|----------------------------------------------------------------------------------------------------|
| Print Save Default Reset Saved Default Email Me                                                                                                    |
| Name: Daily Attendance Totals Number: ATD204 Page Orientation: Portrait                                                                                                    |
| Options Sort / Output Conditions Selection Advanced                                                                                                    |
| Student Info                                                                                                    |
| Local ID Gender<br>Last Name First Name Middle Name<br>Grade Grade                                                                                                    |
| Absence Definition                                                                                                    |
| Unverified Excused Tardy Unexcused Tardy Excused School Activity Unexcused Non-Enrollment Positive                                                                                                    |
| 30 Min Late       AAA       Ace N       Activity         Alt Lrn Ct       Appeal       Appealed       Bus Susp         Bussspend       Couns/admi       Counseling       C-Pox         Detention       Doctor App       Exc Tardy       Exc Tardy         Exc Tardy       Excused       Funeral       Health         Home Susp       Icr       Illness       Immuniz         Immunsusp       Inschl Sus       Inscholsu       Iss         Late       Late Bus       Latesweep       Lice         Lice       Lunch       Message       Nurse         Vurse       Office       Other       Pager         Positive       Psychologi       Quest. Exc       Suspension         Sweep       Sweep       Tardy       TEST         Unexcused       Unextardy       Unsatistry       Unverified |
| Reason Flags     Incl Dialer     Incl Reports     Incl Letter     Report To State                                                                                                    |
| Show Options                                                                                                    |
| Display Total Days Enrolled & Attended     Display Details     Include All Enrolled Schools Data     Remove Blank Rows from Excel & CSV Output Files                                                                                                    |

ATD204 - Daily Attendance Totals Report Interface Screen

- Local ID Limits the report output to the specified student. If left blank, the report output includes all students for that school.
- Gender Limits the report output to the specified gender type
- Last Name, First Name, Middle Name Limits the report output to the specified student. If left blank, the report output includes data for that school.
- Grade Range Specifies the grade range for the report

- Absence Types, Absence Reasons, Reason Flags Limits the report output to the specified Absence Types, Absence Reasons, or Reason Flags. This is a required field for the report. You must select at least one option from Absence Type, Absence Reasons, or Reason Flags.
- **Display Total Days Enrolled & Attended** If selected, the report displays a total number of days the students are enrolled in school and the number of possible days for attendance.
- Display Details Displays details for each attendance reason marked along with the date
- Include All Enrolled Schools Data Displays attendance records for all of the schools each student is enrolled in
- Remove Blank Rows from Excel & CSV Output Files Rows without a particular absence reason or absence type do not show on report output to avoid repetitive blank rows

| Demo School District       |                     |                 | Alteriuar          |             | a15      | Rep                     | ort: ATD204           |        |
|----------------------------|---------------------|-----------------|--------------------|-------------|----------|-------------------------|-----------------------|--------|
| Student Information        |                     | 07/04           | 4/2016 — 06        | 5/13/2017   |          |                         |                       |        |
| Student Name               |                     | SIS Number      | Gen                | der Grade   | Track    | Home Address            |                       | A      |
| ast Name Goes By           | VI.<br>Nick Name    | 8/1000          | F                  | Birthdate   | 1999     | 2527 E Fox<br>Tempe, AZ | St<br>85662           | dingt  |
| Home Phone<br>480-555-4628 | Home Lang<br>Englis | guage<br>sh     | Ethnicity<br>White |             | Ente     | er Date<br>7/05/2016    | Leave Date 07/07/2017 | on, Pa |
|                            |                     |                 |                    |             |          |                         |                       | aula   |
| Attendance Reason To       | tals                |                 | A                  | ttendance   | e Type 1 | otals                   |                       | _ ≤    |
| Attendance Reason          | Date                | Totals Percent: | age A              | tendance Ty | pe       | Date                    | Totals Percenta       | ge     |
| Vacation                   |                     |                 |                    | nexcused    |          |                         |                       |        |
|                            |                     |                 |                    |             |          |                         |                       |        |
|                            |                     |                 |                    |             |          |                         |                       |        |

ATD204 – Daily Attendance Totals Output

# ATD401 – Daily Student Absence Totals

#### Synergy SIS > Attendance > Reports Daily > Summary

The Daily Student Absence Totals report lists all students at a school for a given date range and displays the total number of absences recorded for each absence reason. This report includes parent phone numbers.

| Print Save Default Deset Saved Default                                                                 |
|----------------------------------------------------------------------------------------------------|
|                                                                                                    |
| Name: Daily Student Absence Totals Number: ATD401 Page Orientation: Landscape                          |
| Options Sort / Output Conditions Selection Advanced                                                    |
| Student Info                                                                                           |
| Grade<br>▼ → ▼                                                                                         |
| O Attendance Conditions                                                                                |
| Start End                                                                                              |
| 07/04/2016                                                                                             |
| Minimum Amount                                                                                         |
| 1.00                                                                                                   |
| Include Concurrent Students                                                                            |
| Count each day as an absence if the all-day amount is greater than or equal to                         |
| Tetaling Tupo                                                                                          |
|                                                                                                    |
|                                                                                                    |
| Report Description                                                                                     |
| Descrit disclose us to 0 distinct above second Additional above as equated us des "wheel" estimat      |
| Report displays up to 9 disunct absence reasons. Additional absences are counted under "other" column. |
| Absence Definition                                                                                     |
|                                                                                                    |
| Invertified Unexcused Excused Excused                                                                  |
|                                                                                                    |
| Activity Courseling Exc Tarty                                                                          |
| Excused Funeral Iness Iss                                                                              |
| Lice Lunch Other Positive                                                                              |
| Suspension Tardy                                                                                       |
| Vacation Waived                                                                                        |
| Reason Flags                                                                                           |
| Incl Dialer Incl Reports                                                                               |
| Inci Letter Report To State                                                                            |
|                                                                                                    |
| U Report Options                                                                                       |
| Show Parent Selection Criteria                                                                         |
| Parent/Guardians without a contact priority will be listed last.                                       |
| Parent indicators                                                                                      |
| Instruction and a starting to a ladiante Constant Allowed                                              |
| USE ASTERIAS USE ASTERIAS TO INDICATE CONTACT Allowed                                                  |
| Include Parents O ↔ 🕑                                                                                  |
| Contact Allowed Enrolling Parent Has Custody Mailings Allowed                                          |
| Educational Rights Financial Responsibility Lives With Release To                                      |

ATD401 – Daily Student Absence Totals Report Interface Screen

- Grade Filters the report by grade
- Start Date and End Date Filters the report by the date rage entered
- Minimum Amount Shows only students with more than the entered number of absences selected in the Absence Definition area

- Include Concurrent Students Reports concurrent students as well
- Count each day as an absence if the all-day amount is greater than or equal to –
  Indicates a specific all-day value to count as an absence
- Totaling Type Indicates how you want the absence amounts totaled
- Reason Type, Absence Reasons, or Reason Flags Filters by absence options. To define the Reason Flags, go to the District and School Attendance Codes screens. If the absence reason is an Incl Dialer reason and you select that flag, the reason displays in the

report. To select or clear all Absence Reasons, use  $\bigcirc$   $\leftrightarrow$   $\oslash$  .

- Show Parent Selection Criteria Displays parent selection criteria on the report
- Parent/Guardians without a contact priority will be listed last. Parents and Guardians without a value in the Order By column (on the Parent/Guardian tab of the Student screen) display at the bottom of the Parent list in the output.
- Include Parents Select whether to filter by the parents who meet all the criteria (default) or the parents who meet any criteria of those options selected below.
- Use Asterisk \* to indicate Contact Allowed Prints an asterisk next to the parents who have the Contact Allowed option selected on the Parent/Guardian tab of the Student screen.

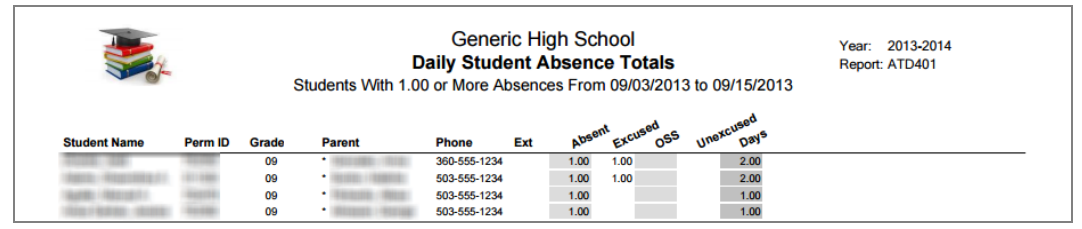

ATD401 – Daily Student Absence Totals Output

## ATD402 - Daily Attendance List

### Synergy SIS > Attendance > Reports Daily > List

The Daily Attendance List report lists all student absences in a given date range as well as the student arrival and departure time with total minutes for the day. It also lists the parents' phone numbers for each student, which the school can use for attendance verification.

| Report ATD402: Daily Attendance List                                                                                                    |
|----------------------------------------------------------------------------------------------------|
| Print Save Default Reset Saved Default Email Me                                                                                                    |
| Name: Daily Attendance List Number: ATD402 Page Orientation: Portrait                                                                                                    |
| Options Sort / Output Conditions Selection Advanced                                                                                                    |
| Student Info                                                                                                    |
| Grade Grade<br>→ → →<br>Use Student's Home Phone<br>Show Parent Information                                                                                                    |
| Attendance Conditions                                                                                                    |
| Date Start       Date End         07/01/2017       06/30/2018         Include Attendance Detail (Note, Arrival Time, Depart Time, Absence Reason, etc.)         Minimum Occurences (If the value below is left blank, then 0 will be used)         Continuous Absences         Count each day as an absence if the all-day amount is greater than or equal to                                                  |
|                                                                                                    |
| Absence Definition                                                                                                    |
| Reason Type 1       Reason Type 2       Reason Type 3       Reason Type 4         Unverified       •       Unexcused       •       Excused       •         Absence Reasons       •       ✓       •       ✓       •         Ace N       Activity       Bussspend       Couns/admi       Counseling       Exc Tardy       Excused       Funeral         Illness       Iss       Lice       Other       •       • |
| Suspension Tardy Unexcused Unverified                                                                                                    |
| Reason Flags                                                                                                    |
| Incl Dialer Incl Reports Report To State                                                                                                    |
| Report Options                                                                                                    |
| Show Parent Selection Criteria Display Abroam Totals                                                                                                    |
|                                                                                                    |
| Parent Indicators                                                                                                    |
| Parent Selection Criteria Use Asterisk * to Indicate Contact Allowed                                                                                                    |
| Parental Indicators         Contact Allowed       Educational Rights       Enrolling Parent       Financial Responsibility         Has Custody       Lives With       Mailings Allowed       Release To                                                                                                    |

ATD402 - Daily Attendance List Report Interface Screen

#### **Report Options:**

- Grade Filters the report by grade
- Use Student's Home Phone Prints the student's phone number
- Show Parent Information Prints the parent names, relationship category, phone number type, and phone number
- Start Date and End Date Filters the results based on the date range provided
- Include Attendance Detail Prints any attendance notes, the arrival and departure times, and the minutes attended
- Date Start and Date End Filters the report by dates selected
- **Minimum Occurrences** –Includes in the report only students with a total number of absences equal to or greater than the number entered. The report header displays: "Students With *X* or More Absences", where *X* is the number entered in this field.
  - **Continuous Absences** Includes in the report only students with an absence amount equal to or greater than the number entered in **Minimum Occurrences** that occur on consecutive valid school days. The report header displays: "Students With X or More Continuous Absences", where X is the number entered in the **Minimum Occurrences** field.
- Count each day as an absence if the all-day amount is greater than or equal to Adjusts the report output so that a day counts as an absence only if the all-day amount is equal to or greater than the value entered. The value must be numeric, between 0.00 and 1.00, and contain no more than two decimal places. Leaving this field blank defaults the value to 0.00.
- Reason Type, Absence Reasons, or Reason Flags Filters by absence reason. To define the Reason Flags, go to the District and School Attendance Codes screens. If the absence reason is an Incl Dialer reason and you select that flag, the reason displays in the report. To

select or clear all Absence Reasons, use <sup>□</sup> ↔ <sup>©</sup>.

- Display Absence Totals Includes a "Total" for each student.
- Filter the parents displayed on the report in the Parent Indicators section. Select whether to filter by the parents who meet all the criteria (default) or the parents who meet any criteria of those selected below in the Include Parents section. Select **Use Asterisk \* to indicate Contact allowed**, as necessary.

## ATD402 with No Attendance Conditions Selected

| Demo School District<br>Excelence in Effication |         | Daily<br>From 07/ | Daily Attendance List     Report: ATD       From 07/04/2016 to 06/01/2017     ATD |            |                |       |  |  |
|-------------------------------------------------|---------|-------------------|-----------------------------------------------------------------------------------|------------|----------------|-------|--|--|
| Student Name                                    | Perm ID | Grade             | Date                                                                              | Reason 1   | Amt 1 Reason 2 | Amt 2 |  |  |
| (Aaron, Harold N.)                              | 968257  | 10                | 11/07/2016                                                                        | Unexcused  | 1.00           |       |  |  |
|                                                 |         |                   | 11/08/2016                                                                        | Excused    | 1.00           |       |  |  |
|                                                 |         |                   | 11/09/2016                                                                        | Unexcused  | 1.00           |       |  |  |
|                                                 |         |                   | 11/10/2016                                                                        | Unexcused  | 1.00           |       |  |  |
|                                                 |         |                   | 11/11/2016                                                                        | Unexcused  | 1.00           |       |  |  |
|                                                 |         |                   | 01/02/2017                                                                        | Unexcused  | 1.00           |       |  |  |
|                                                 |         |                   | 01/03/2017                                                                        | Waived     | 1.00           |       |  |  |
|                                                 |         |                   | 01/04/2017                                                                        | Illness    | 1.00           |       |  |  |
| Abbott, Billy C.                                | 905483  | 12                | 09/05/2016                                                                        | Suspension | 1.00           |       |  |  |
|                                                 |         |                   | 09/06/2016                                                                        | Suspension | 1.00           |       |  |  |
|                                                 |         |                   | 12/05/2016                                                                        | lliness    | 1.00           |       |  |  |
|                                                 |         |                   | 03/13/2017                                                                        | Suspension | 1.00           |       |  |  |
|                                                 |         |                   | 03/14/2017                                                                        | Suspension | 1.00           |       |  |  |
| Abernathy, Bruce V.                             | 879138  | 11                | 03/13/2017                                                                        | Illness    | 1.00           |       |  |  |
|                                                 |         |                   | 03/14/2017                                                                        | Illness    | 1.00           |       |  |  |
| Acevedo, Ashley                                 | 901830  | 10                | 04/21/2017                                                                        | Suspension | 1.00           |       |  |  |
|                                                 |         |                   | 04/24/2017                                                                        | Suspension | 1.00           |       |  |  |
|                                                 |         |                   | 04/25/2017                                                                        | Suspension | 1.00           |       |  |  |
| Acevedoo, Bruce                                 | 886630  | 11                | 09/12/2016                                                                        | Excused    | 1.00           |       |  |  |
|                                                 |         |                   | 11/15/2016                                                                        | Suspension | 1.00           |       |  |  |
|                                                 |         |                   | 12/19/2016                                                                        | Unexcused  | 0.00           |       |  |  |
|                                                 |         |                   | 05/01/2017                                                                        | Unexcused  | 1.00           |       |  |  |
| (Adair, Alan W.)                                | 871626  | 11                | 07/14/2016                                                                        | Illness    | 1.00           |       |  |  |
| Adair, Timothy S.                               | 888621  | 11                | 08/18/2016                                                                        | Excused    | 1.00           |       |  |  |
|                                                 |         |                   | 08/29/2016                                                                        | Illness    | 1.00           |       |  |  |
| Adams, Howard T.                                | 873985  | 12                | 07/15/2016                                                                        | Illness    | 1.00           |       |  |  |
|                                                 |         |                   | 07/28/2016                                                                        | lliness    | 1.00           |       |  |  |
|                                                 |         |                   | 07/29/2016                                                                        | lliness    | 1.00           |       |  |  |
| Adama Madia C                                   | 007800  |                   | 08/25/2016                                                                        | lliness    | 1.00           |       |  |  |
| Adams, Martin C.                                | 887623  | 11                | 08/11/2016                                                                        | Excused    | 1.00           |       |  |  |
|                                                 |         |                   | 08/12/2010                                                                        | Excused    | 1.00           |       |  |  |
| Adama Casti M                                   | 000000  | 12                | 08/15/2016                                                                        | Excused    | 1.00           |       |  |  |
| Adams, Scott M.                                 | 939208  | 12                | 09/12/2010                                                                        | Excused    | 1.00           |       |  |  |
| Adams, Sean D.                                  | 077340  | 12                | 08/25/2010                                                                        | Excused    | 1.00           |       |  |  |
|                                                 |         |                   | 08/20/2016                                                                        | Excused    | 1.00           |       |  |  |
|                                                 |         |                   | 08/29/2010                                                                        | Excused    | 1.00           |       |  |  |
|                                                 |         |                   | 00/01/2018                                                                        | Excused    | 1.00           |       |  |  |
|                                                 |         |                   | 09/01/2010                                                                        | Linevoused | 1.00           |       |  |  |
|                                                 |         |                   | 00/27/2018                                                                        | Unexcused  | 1.00           |       |  |  |
|                                                 |         |                   | 10/02/2016                                                                        | Unexcused  | 1.00           |       |  |  |
| Adams Stephen I                                 | 001822  | 10                | 09/22/2016                                                                        | lliness    | 1.00           |       |  |  |
| Adamski Alan M                                  | 872035  | 10                | 07/21/2018                                                                        | Suspension | 1.00           |       |  |  |
| rigenterit, right m.                            | 072000  | 10                | 07/22/2016                                                                        | Suspension | 1.00           |       |  |  |
|                                                 |         |                   | 07/25/2018                                                                        | Suspension | 1.00           |       |  |  |
|                                                 |         |                   | 07/28/2018                                                                        | Suspension | 1.00           |       |  |  |
| Addington, Paula M                              | 871688  | 12                | 07/18/2016                                                                        | lliness    | 1.00           |       |  |  |
| a substant a sea w.                             | 071000  | 12                | 12/13/2016                                                                        | lliness    | 0.11           |       |  |  |
| Aelvoet, Jesse J.                               | 944233  | 12                | 07/28/2016                                                                        | Excused    | 1.00           |       |  |  |
|                                                 | 01.200  |                   | 0.120.2010                                                                        |            |                |       |  |  |

ATD402 – Daily Attendance List Output

# ATD402 with Minimum Occurrences, Continuous Absences, and Display Absence Totals Selected

| Demo School District<br>Asscience is Micellan |            | Dai<br>From<br>Students | ily Att<br>n 7/1/2 | tendanc<br>017 to 11/ | e List<br>30/2017 | F     | rear: 2017-20<br>Report: ATD402 | 2     |      |
|-----------------------------------------------|------------|-------------------------|--------------------|-----------------------|-------------------|-------|---------------------------------|-------|------|
| Student Name                                  | Student ID | Grade                   | Gender             | Date                  | Reason 1          | Amt 1 | Reason 2                        | Amt 2 |      |
| Torres, Tammy E.                              | 874320     | 12                      | Female             | 07/11/2017            | lliness           | 1.00  |                                 |       |      |
|                                               |            |                         |                    | 07/13/2017            | lliness           | 1.00  |                                 |       |      |
|                                               |            |                         |                    | 07/14/2017            | Illness           | 1.00  |                                 |       |      |
|                                               |            |                         |                    | 07/17/2017            | lliness           | 1.00  |                                 |       |      |
|                                               |            |                         |                    | 07/18/2017            | lliness           | 1.00  |                                 |       |      |
| Total                                         |            |                         |                    |                       |                   | 5.00  |                                 |       | 5.00 |
| Vargas, Jennifer                              | 884706     | 12                      | Female             | 07/13/2017            | lliness           | 1.00  |                                 |       |      |
|                                               |            |                         |                    | 07/14/2017            | lliness           | 1.00  |                                 |       |      |
| Total                                         |            |                         |                    |                       |                   | 2.00  |                                 |       | 2.00 |
| Winkler, Judy L.                              | 956295     | 12                      | Female             | 08/07/2017            | Excused           | 1.00  |                                 |       |      |
|                                               |            |                         |                    | 08/08/2017            | Excused           | 1.00  |                                 |       |      |
| Total                                         |            |                         |                    |                       |                   | 2.00  |                                 |       | 2.00 |
| Wolf, Katherine E.                            | 987731     | 12                      | Female             | 07/07/2017            | lliness           | 1.00  |                                 |       |      |
|                                               |            |                         |                    | 07/10/2017            | lliness           | 1.00  |                                 |       |      |
|                                               |            |                         |                    | 07/11/2017            | lliness           | 1.00  |                                 |       |      |
|                                               |            |                         |                    | 07/20/2017            | lliness           | 1.00  |                                 |       |      |
|                                               |            |                         |                    | 09/11/2017            | lliness           | 1.00  |                                 |       |      |
| Total                                         | 077008     | 10                      | C                  | 07/00/00/7            |                   | 5.00  |                                 |       | 5.00 |
| Wood, Sharon C.                               | 877036     | 12                      | Female             | 07/20/2017            | lliness           | 1.00  |                                 |       |      |
| Total                                         |            |                         |                    | 0//21/2017            | lliness           | 1.00  |                                 |       | 2 00 |
| Total                                         | 440048     | 10                      | Mala               | 07/04/0047            | Evened            | 2.00  |                                 |       | 2.00 |
| Yungkans, Larry D.                            | 110016     | 12                      | Male               | 07/24/2017            | Excused           | 1.00  |                                 |       |      |
|                                               |            |                         |                    | 07/25/2017            | Excused           | 1.00  |                                 |       |      |
| Total                                         |            |                         |                    | 0112012011            | Excused           | 3.00  |                                 |       | 3.00 |
|                                               |            |                         |                    |                       |                   |       |                                 |       |      |
|                                               |            |                         |                    |                       |                   |       |                                 |       |      |

ATD402 – Daily Attendance List Output

# ATD403 – Daily Absent List

#### Synergy SIS > Attendance > Reports Daily > List

The Daily Absent List displays all students absent on a given day by section.

| Report ATD403: Daily Absent List                                                                                                    | •      |
|----------------------------------------------------------------------------------------------------|--------|
| Print Save Default Reset Saved Default Email Me                                                                                                    |        |
| Name: Daily Absent List Number: ATD403 Page Orientation: Portrait                                                                                                    |        |
| Options Sort / Output Conditions Selection Advanced                                                                                                    |        |
| Section ID                                                                                                    |        |
| Teacher                                                                                                    |        |
|                                                                                                    |        |
| Date         09/25/2018         Reason Type 1       Reason Type 2         Reason Type 1       Reason Type 3         Reason Type 1       Reason Type 3         Verified       Verified         Verified       Verified         Verified |        |
| Activity       Bussspend       Couns/admi         Counseling       Excused       Funeral         Illness       Iss       Other         Suspension       Tardy       Unexcused         Unverified       Vacation       Waived                                                                                                    |        |
| Include Attendance Detail (Note, Arrival Time, Depart Time, Absence Reason, Note, etc.) Include Phone Log                                                                                                    |        |
| Parent Info                                                                                                    |        |
| Has Custody Lives With Contact Allowed Educational Rights Mailings A                                                                                                    | llowed |

ATD403 - Daily Absent List Report Interface Screen

- Section ID or Teacher Prints the report for only one section or teacher. By default, the report prints for all sections and teachers.
- Use Student's Home Phone Prints the student's home phone number
- Date Prints attendance details for the date entered
- Reason Types or Absence Reasons Filters the report by absence type. To select or clear all Absence Reasons, use □ ↔ ☑.
- Include Attendance Detail Includes any attendance notes, the arrival and departure times, and the minutes attended
- Include Phone Log Prints all phone numbers listed for the parent/guardian
- Parent Info Select which parents to include in the report based on the rights selected on the **Parent/Guardian** tab of the Student screen.

| Section:     00000001001     Teacher:     Jackson, Kathy     Room:     112       Student Name     Perm ID     Grade     Gender     Relation     Parent Name     Type     Phone     Extr       Aaron, Harold N.     968257     12     Male     Mother     Daughetty, Diane     Primary     480-565-6069       Step-Father     Daughetty, Howard     Work     480-565-3061     Primary     480-565-3061       Primary     480-555-4069     Cell     480-555-1225     Cell     480-555-1225       Legal     Franklin, Ben     Franklin, Victor     Primary     480-555-8054                                                                                                    | 0                |         | Daily Al        | bsent L<br>04/2015           | .ist                | Year:<br>Repor | 2015-2016<br>t: ATD403 |      |
|----------------------------------------------------------------------------------------------------|------------------|---------|-----------------|------------------------------|---------------------|----------------|------------------------|------|
| Student Name         Perm ID         Grade         Gender         Relation         Parent Name         Type         Phone         Extr           Aaron, Harold N.         968257         12         Male         Mother         Daugherty, Diane         Primary         480-565-0909         Work         480-565-0909         Step-Father         Daugherty, Howard         Work         480-565-0909         Cell         480-565-1225         Primary         480-565-1225         Cell         480-565-0854         Cell         480-565-0854         480-565-0854         Step-Father         Daugherty, Howard         Work         480-565-0854         Step-Father         Daugherty, Howard         Work         480-565-0854         Cell         480-565-0854         Step-Father         Daugherty, Howard         Work         480-565-0854         Step-Father         Daugherty, Howard         Work         480-565-0854         Step-Father         Daugherty, Howard         Work         480-565-0854         Step-Father         Mucha, Victor         Primary         480-565-0854         Step-Father         Step-Father         Step-Father         Step-Father         Step-Father         Step-Father         Step-Father         Step-Father         Step-Father         Step-Father         Step-Father         Step-Father         Step-Father         Step-Father         Step- | Section: 000000  | 001001  | Teacher: Jackso | er: Jackson, Kathy Room: 112 |                     |                |                        |      |
| Aaron, Harold N. 968257 12 Male Mother Daugherty, Diane Primary 480-555-9969<br>Work 480-555-9969<br>Step-Father Daugherty, Howard Work 480-555-9869<br>Cell 480-555-1225<br>Legal Franklin, Ben<br>연쇄했던 Mucha, Victor Primary 480-555-8654                                                                                                    | Student Name     | Perm ID | Grade Gender    | Relation                     | Parent Name         | Туре           | Phone                  | Extn |
| Step-Father Daugherty, HowardWork480-565-9899Step-Father Daugherty, HowardWork480-565-9899Cell480-565-1225LegalFranklin, BenParkigianMucha, VictorPrimaryPrimary480-555-6654                                                                                                    | Aaron, Harold N. | 968257  | 12 Male         | Mother                       | Daugherty, Diane    | Primary        | 480-555-9969           |      |
| Step-Father Daugherty, Howard Work 480-565-9969<br>Cell 480-565-1225<br>Legal Franklin, Ben<br>Fatherian Mucha, Victor Primary 480-555-6654                                                                                                    |                  |         |                 |                              |                     | Work           | 480-555-9969           |      |
| Legal Franklin, Ben<br>Parkgian Mucha, Victor Primary 480-555-6654                                                                                                    |                  |         |                 | Step-Father                  | r Daugherty, Howard | Work           | 480-555-3961           |      |
| Legal Franklin, Ben<br>Partiglian Mucha, Victor Primary 480-555-6654                                                                                                    |                  |         |                 |                              |                     | Cell           | 480-555-1225           |      |
| Pargian Mucha, Victor Primary 480-555-6654                                                                                                    |                  |         |                 | Legal                        | Franklin, Ben       |                | 100 000 1220           |      |
|                                                                                                    |                  |         |                 | Fundian                      | Mucha, Victor       | Primary        | 480-555-6654           |      |
|                                                                                                    |                  |         |                 |                              |                     |                |                        |      |
|                                                                                                    |                  |         |                 |                              |                     |                |                        |      |
|                                                                                                    |                  |         |                 |                              |                     |                |                        |      |
|                                                                                                    |                  |         |                 |                              |                     |                |                        |      |
|                                                                                                    |                  |         |                 |                              |                     |                |                        |      |
|                                                                                                    |                  |         |                 |                              |                     |                |                        |      |
|                                                                                                    |                  |         |                 |                              |                     |                |                        |      |
|                                                                                                    |                  |         |                 |                              |                     |                |                        |      |

ATD403 - Daily Absent List Output

# ATD404 – Daily Tardy List

#### Synergy SIS > Attendance > Reports Daily > List

The Daily Tardy List displays all students who were tardy on a given day by section, with parent phone numbers.

| Report ATD404: Daily Tardy List                                                         |
|-----------------------------------------------------------------------------------------|
| Print Save Default Reset Saved Default Email Me                                         |
| Name: Daily Tardy List Number: ATD404 Page Orientation: Portrait                        |
| Options Sort / Output Conditions Selection Advanced                                     |
| Section ID [ Teacher                                                                    |
| Use Student's Home Phone                                                                |
| Absence Info                                                                            |
| Date 01/08/2018                                                                         |
| Reason Type 1     Reason Type 2       Excused Tardy     •       Unexcused Tardy     •   |
| Include Attendance Detail (Note, Arrival Time, Depart Time, Absence Reason, Note, etc.) |
|                                                                                         |
| Parent Info                                                                             |
| Has Custody Lives With Contact Allowed Educational Rights Mailings Allowed              |

ATD404 - Daily Tardy List Report Interface Screen

- Section ID or Teacher Prints the report for only one section or teacher. By default, the report prints for all sections and teachers.
- Use Student's Home Phone Prints the student's home phone number
- Date Prints the report for the date entered
- **Reason Types** Prints the selected tardy reasons on the report. There are only two options because most schools only have two types of tardies *Excused* and *Unexcused*.
- Include Attendance Detail Prints any attendance notes, the arrival and departure times, and the minutes attended
- · Parent Info Filters output by selected parent indicators

| <b>)</b>                      |         |            | Hope F<br>Daily<br>08     | ligh Sch<br>Tardy Li<br>/19/2015 | st                  | Year:<br>Repor | 2015-2016<br>t: ATD404 |                |
|-------------------------------|---------|------------|---------------------------|----------------------------------|---------------------|----------------|------------------------|----------------|
| Section Perio<br>0000000100 1 | d Cours | e ID<br>27 | Course Title<br>Algebra I |                                  | Teacher<br>Jackson, | Kathy          | Room<br>112            | Track<br>5 Day |
| Student Name                  | Perm ID | Trk        | Grade Gende               | r Relation                       | Parent Name         | Туре           | Phone                  | Extn           |
| Aaron, Harold N.              | 968257  | 4 Day      | 12 Male                   | Step-Father                      | Daugherty, Howard   | Work           | 480-555-3961           |                |
|                               |         |            |                           | Step-Father                      | Daugherty, Howard   | Primary        | 480-555-9969           |                |
|                               |         |            |                           | Step-Father                      | Daugherty, Howard   | Cell           | 480-555-1225           |                |
|                               |         |            |                           | Father                           | Mucha, Victor       | Primary        | 480-555-6654           |                |
|                               |         |            |                           | Legal<br>Guardian                | Franklin, Ben       |                |                        |                |
|                               |         |            |                           | Mother                           | Daugherty, Diane    | Primary        | 480-555-9969           |                |
|                               |         |            |                           | Mother                           | Daugherty, Diane    | Work           | 480-555-9969           |                |
|                               |         |            |                           |                                  |                     |                |                        |                |
|                               |         |            |                           |                                  |                     |                |                        |                |
|                               |         |            |                           |                                  |                     |                |                        |                |
|                               |         |            |                           |                                  |                     |                |                        |                |
|                               |         |            |                           |                                  |                     |                |                        |                |
|                               |         |            |                           |                                  |                     |                |                        |                |
|                               |         |            |                           |                                  |                     |                |                        |                |
|                               |         |            |                           |                                  |                     |                |                        |                |
|                               |         |            |                           |                                  |                     |                |                        |                |
|                               |         |            |                           |                                  |                     |                |                        |                |
|                               |         |            |                           |                                  |                     |                |                        |                |
|                               |         |            |                           |                                  |                     |                |                        |                |
|                               |         |            |                           |                                  |                     |                |                        |                |
|                               |         |            |                           |                                  |                     |                |                        |                |
|                               |         |            |                           |                                  |                     |                |                        |                |
|                               |         |            |                           |                                  |                     |                |                        |                |
|                               |         |            |                           |                                  |                     |                |                        |                |
|                               |         |            |                           |                                  |                     |                |                        |                |
|                               |         |            |                           |                                  |                     |                |                        |                |
|                               |         |            |                           |                                  |                     |                |                        |                |
|                               |         |            |                           |                                  |                     |                |                        |                |
|                               |         |            |                           |                                  |                     |                |                        |                |

ATD404 – Daily Tardy List Output

# ATD405 – Daily Perfect Attendance List

#### Synergy SIS > Attendance > Reports Daily > List

The Daily Perfect Attendance List displays all students who were not absent or tardy for a given date range by section. It also includes parent contact numbers.

| Report ATD405: Daily Perfect Attendance List                                                                                                    |
|----------------------------------------------------------------------------------------------------|
| Print Save Default Reset Saved Default Email Me                                                                                                    |
| Name: Daily Perfect Attendance List Number: ATD405 Page Orientation: Portrait                                                                                      |
| Options Sort / Output Conditions Selection Advanced                                                                                                    |
| Date Range                                                                                                    |
| Start Date         End Date           07/05/2018         09/25/2018                                                                                                |
| Student Info                                                                                                    |
| Grade Grade                                                                                                    |
| Parent Info                                                                                                    |
| Has Custody / Lives With Contact Allowed Educational Rights Mailings Allowed Show Only One Parent                                                                  |
| Absence Definition                                                                                                    |
| Reason Type 1       Reason Type 2       Reason Type 3       Reason Type 4         Unverified       •       •       •       •                                       |
| Absence Reasons □ ↔ 🧭                                                                                                    |
| Activity ☐ Bussspend ☐ Couns/admi ☐ Counseling     Excused ☐ Funeral ☐ Illness ☐ Iss     Other ☐ Suspension ☐ Tardy ☐ Unexcused     Unverified ☐ Vacation ☐ Waived |
| Reason Flags                                                                                                    |
| Incl Dialer Incl Reports Report To State                                                                                                    |

ATD405 – Daily Perfect Attendance List Report Interface Screen

- Start Date and End Date Prints the report for the selected date range
- Grade Filters the report by grade
- Section ID or Staff Prints the report for only one section or teacher. By default, the report
  prints for all sections and teachers.
- Minimum Days Enrolled Prints only students enrolled for a set number of days
- Hide Student Detail Excludes all personal information from the report, including the permanent ID, parent/guardian names, and phone numbers
- Parent Info Select which parents to include in the report. This only displays if you clear the Hide Student Detail option.

• Reason Type, Absence Reasons, or Reason Flags – Filters by absence reason. To define the Reason Flags, go to the District and School Attendance Codes screens. If the absence reason is an Incl Dialer reason and you select that flag, the reason displays in the report. To

| -                              |         | Da      | From 07/                 | 03/2015 to | 08/24/2 | DIST F                   | Report: / | ATD405      |                |
|--------------------------------|---------|---------|--------------------------|------------|---------|--------------------------|-----------|-------------|----------------|
| Section Perio<br>00000000100 1 | MA27    | C       | ourse Title<br>Algebra I |            |         | Teacher<br>Jackson, Katl | ıy        | Room<br>112 | Track<br>5 Day |
| Student Name                   | Perm ID | Trk Gra | ade Gender               | Relation   | Parent  | F                        | hone      | Ext         |                |
| Taylor, James                  | 997189  |         | 12 Male                  |            |         |                          |           |             |                |
|                                |         |         |                          |            |         |                          |           |             |                |
|                                |         |         |                          |            |         |                          |           |             |                |
|                                |         |         |                          |            |         |                          |           |             |                |
|                                |         |         |                          |            |         |                          |           |             |                |
|                                |         |         |                          |            |         |                          |           |             |                |

select or clear all Absence Reasons, use □ ↔ ☑

ATD405 – Daily Perfect Attendance List Output

# ATD406 – Daily Student List by Attendance

#### Synergy SIS > Attendance > Reports Daily > List

The Daily Student List by Attendance lists all students with a given number of absences for a specific date range.

You can generate the ATD406 from the district level. The school location displays in the header for each school. You can also schedule the report to run at a specific time.

| Report ATD406: Daily Student List by Attendance                                                                                                    |
|----------------------------------------------------------------------------------------------------|
| Print Save Default Reset Saved Default Email Me                                                                                                    |
| Name: Daily Student List by Attendance Number: ATD406         Page Orientation: Landscape           Options         Sort / Output         Conditions         Selection         Advanced                                                                                                    |
| Student Info                                                                                                    |
| Grade                                                                                                    |
| Attendance Conditions                                                                                                    |
| Start       End         09/30/2016       06/30/2017         Minimum Occurrences       1             Check for Continuous Absences        If the value below is set, then the AM absence amount must be greater than or equal to the value entered for the absence to be counted.         Count each day as an absence if the all-day amount is greater than or equal to            Use Total Absent Percent                                                                                                    |
| Reason Type 1       Reason Type 2       Reason Type 3       Reason Type 4         Unverified       Unexcused       Excused       Image: Constraint of the constraint of the constraint of the |

ATD406 - Daily Student List By Attendance Report Interface Screen

- Grade Filters the report by grade
- Start Date and End Date Filters the report by date range
- **Minimum Occurrences** Prints only students with more than the number of absences entered of the type selected in the Absence Definition area. You can enter decimal numbers in this field.

- Check for Continuous Absences Prints continuous absences. For example, if you enter 10 for Minimum Occurrences and select this option, the report lists students with absences lasting 10 or more days in a row.
- Count each day as an absence if the all-day amount is greater than or equal to Define what displays on the report by entering the amount of an all-day absence. Student absences equal to or greater than the value in this field are recognized as absences.
- Reason Type, Absence Reasons, or Reason Flags Filters by absence reason. To define the Reason Flags, go to the District and School Attendance Codes screens. If the absence reason is an Incl Dialer reason and you select that flag, the reason displays in the report. To

| 6                |         |       | Hope High School<br>Daily Student List by Attendance<br>Students With 1 or More Absences From 07/03/2015 to 08/24/2015 | Year: 2015-2016<br>Report: ATD406 |
|------------------|---------|-------|----------------------------------------------------------------------------------------------------|-----------------------------------|
| Student Name     | Perm ID | Grade |                                                                                                    |                                   |
| Aaron, Harold N. | 968257  | 12    |                                                                                                    |                                   |
| Abbott, Bobby    | 997149  | 12    |                                                                                                    |                                   |
|                  |         |       |                                                                                                    |                                   |
|                  |         |       |                                                                                                    |                                   |
|                  |         |       |                                                                                                    |                                   |
|                  |         |       |                                                                                                    |                                   |
|                  |         |       |                                                                                                    |                                   |
|                  |         |       |                                                                                                    |                                   |
|                  |         |       |                                                                                                    |                                   |
|                  |         |       |                                                                                                    |                                   |
|                  |         |       |                                                                                                    |                                   |
|                  |         |       |                                                                                                    |                                   |
|                  |         |       |                                                                                                    |                                   |
|                  |         |       |                                                                                                    |                                   |
|                  |         |       |                                                                                                    |                                   |
|                  |         |       |                                                                                                    |                                   |
|                  |         |       |                                                                                                    |                                   |
|                  |         |       |                                                                                                    |                                   |
|                  |         |       |                                                                                                    |                                   |
|                  |         |       |                                                                                                    |                                   |
|                  |         |       |                                                                                                    |                                   |
|                  |         |       |                                                                                                    |                                   |
|                  |         |       |                                                                                                    |                                   |
|                  |         |       |                                                                                                    |                                   |
|                  |         |       |                                                                                                    |                                   |
|                  |         |       |                                                                                                    |                                   |
|                  |         |       |                                                                                                    |                                   |
|                  |         |       |                                                                                                    |                                   |
|                  |         |       |                                                                                                    |                                   |
|                  |         |       |                                                                                                    |                                   |
|                  |         |       |                                                                                                    |                                   |
|                  |         |       |                                                                                                    |                                   |
|                  |         |       |                                                                                                    |                                   |
|                  |         |       |                                                                                                    |                                   |
|                  |         |       |                                                                                                    |                                   |
|                  |         |       |                                                                                                    |                                   |
|                  |         |       |                                                                                                    | Description of the                |

select or clear all Absence Reasons, use  $\bigcirc \Leftrightarrow \oslash$ .

ATD406 - Daily Student List By Attendance Output

# ATD407 – End of Year Attendance List

#### Synergy SIS > Attendance > Reports Daily > List or

#### Synergy SIS > Attendance > Reports Period > List

The End of Year Attendance List report lists all students enrolled at the school during the year and shows their total days enrolled, days present, and days absent. It also shows their enter date and leave date.

| Print Save Default Reset Saved Default Email Me                                                                                                    |
|----------------------------------------------------------------------------------------------------|
| Name: End Of Year Attendance List Number: ATD407 Page Orientation: Portrait                                                                                                    |
| Options Sort / Output Conditions Selection Advanced                                                                                                    |
| Attendance Conditions                                                                                                    |
| If the value below is left blank, then 0 will be used.                                                                                                    |
| Count each day as an absence if the all-day amount is greater than or equal to                                                                                                    |
| O Dates                                                                                                    |
| Date Start         Date End           07/01/2017         Image: 06/30/2018         Image: 06/30/2018                                                                                                    |
|                                                                                                    |
|                                                                                                    |
| Reason Type 1 Reason Type 2 Reason Type 3 Reason Type 4                                                                                                    |
| Absence Reasons 0 + 6                                                                                                    |
| Ace N       Activity       Bussspend       Couns/admi         Counseling       Exc Tardy       Excused       Funeral         Illness       Iss       Lice       Other         Suspension       Tardy       Unexcused       Unverified         Vacation       Waived         Minimum Absences       Use # Deprocede           |
| U USE All Day Code                                                                                                    |
| For a "Period Attendance" school, "Minimum Absences" is the number of periods in a<br>single day the student must be absent in order to be shown as absent for a full day.                                                                                                    |
| For a "Daily Attendance" school, "Minimum Absences" is the amount of absence, in a<br>single day, the student must achieve in order to be shown as absent for a full day. In<br>order to show a student absent, regardless of the amount absence in a single day,<br>enter a "0" or "blank" in the "Minimum Absences" field. |
| O Filters                                                                                                    |
| Grade                                                                                                    |
| Report Options                                                                                                    |
| Display Absence Totals                                                                                                    |

ATD407 - End Of Year Attendance List Report Interface Screen

- Count each day as an absence if the all-day amount is greater than or equal to Adjusts the report output so that a day counts as an absence only if the all-day amount is equal to or greater than the value entered. The value must be numeric, between 0.00 and 1.00, and contain no more than two decimal places. Leaving this field blank defaults the value to 0.00.
- Date Start and Date End Prints the report for the grade range indicated
- Reason Type or Absence Reasons Filters the report by absence reason. To select or clear all Absence Reasons, use <sup>□</sup> ↔ <sup>©</sup>.

- **Minimum Absences** Amount of absence required for a student to earn a full day's absence. For period attendance schools, this is the number of periods in a single day. For daily attendance schools, this is an amount of daily absences. To show a student absent regardless of the amount in a single day, enter a *0* or leave the field blank.
- Use All Day Code Calculates minimum absences based on the all-day code
- Grade Prints the selected grade levels on the report
- Display Absence Totals Includes "Totals" at the end of the report.

## ATD407 with No Attendance Conditions Selected

| <u>~</u>                  |         | ⊟0<br>Find Of | Vear Att   | endance Li    | et Y         | ear: 2015-20 | )16        |
|---------------------------|---------|---------------|------------|---------------|--------------|--------------|------------|
|                           |         | End OI        | 7/03/2015  | to 08/24/201  | SL R         | eport: ATD40 | 7          |
| Student Name              | Perm ID | Grade Trk     | Enter Date | Davs Enrolled | Davs Present | Days Absent  | Leave Date |
| McDaniel, Lois L.         | 165786  | 12            | 09/02/2014 | 37            | 37           | 0            |            |
| McGuire, Daniel J. JR     | 171893  | 12            | 09/02/2014 | 37            | 37           | 0            |            |
| Monjes, Patricia K.       | 991956  | 12            | 09/02/2014 | 37            | 37           | 0            |            |
| Montano, Ryan J.          | 156558  | 12            | 09/02/2014 | 37            | 37           | 0            |            |
| Mullins, Thomas R.        | 869832  | 12            | 09/02/2014 | 37            | 37           | 0            |            |
| Padilla, Joe I.           | 122069  | 12            | 07/31/2015 | 17            | 17           | 0            |            |
| Papay, Carlos             | 168508  | 12            | 07/31/2015 | 17            | 17           | 0            |            |
| Perez, Evelyn A.          | 928527  | 12            | 09/02/2014 | 37            | 37           | 0            |            |
| Quill, Peter              | 997095  | 12            | 07/31/2015 | 17            | 17           | 0            |            |
| Rheault, Paul J.          | 893769  | 12            | 07/31/2015 | 17            | 17           | 0            |            |
| Rieder, Stephanie R.      | 169811  | 12            | 07/31/2015 | 17            | 17           | 0            |            |
| Rivas, Clarence E.        | 157820  | 12            | 09/02/2014 | 37            | 37           | 0            |            |
| Rivera Escalante, Shirley | 168995  | 12            | 09/02/2014 | 37            | 37           | 0            |            |
| Scatterday, Anna R.       | 132613  | 12            | 09/02/2014 | 37            | 37           | 0            |            |
| Silentman, Carlos A.      | 118657  | 12            | 09/02/2014 | 37            | 37           | 0            |            |
| Smallwood, Beverly R.     | 136579  | 12            | 09/02/2014 | 37            | 37           | 0            |            |
| Smith, Katie              | 997261  | 12            | 07/03/2015 | 37            | 37           | 0            |            |
| Soltero, Patrick I.       | 168095  | 12            | 09/02/2014 | 37            | 37           | 0            |            |
| Tanner, Diane C.          | 966553  | 12            | 08/10/2015 | 11            | 11           | 0            |            |
| Taylor, James             | 997169  | 12            | 07/31/2015 | 17            | 16           | 1            |            |
| Temple, Shirley           | 997275  | 12            | 07/03/2015 | 37            | 37           | 0            |            |
| Walbeck, Joan M.          | 165646  | 12            | 09/02/2014 | 37            | 37           | 0            |            |
|                           |         |               |            |               |              |              |            |
|                           |         |               |            |               |              |              |            |
|                           |         |               |            |               |              |              |            |
|                           |         |               |            |               |              |              |            |

ATD407 – End Of Year Attendance List Output

# ATD407 with Minimum Occurrences, Continuous Absences, and Display Absence Totals Selected

| - 1                                             | ſ       | End O         | f Vear Att | andance Li    | et 7         | ear: 2017-2  | 018        |
|-------------------------------------------------|---------|---------------|------------|---------------|--------------|--------------|------------|
| Demo School District<br>Excellence in Education |         | Ena O<br>From | 07/01/2017 | to 06/30/201  | ISL Н<br>8   | eport: ATD40 | /          |
| Student Name                                    | Perm ID | Grade         | Enter Date | Days Enrolled | Days Present | Days Absent  | Leave Dat  |
| Wood, Sharon C.                                 | 877036  | 12            | 07/04/2017 | 304.00        | 304.0        | 0.00         | 06/30/2018 |
| Woods, Benjamin T.                              | 861519  | 12            | 07/04/2017 | 304.00        | 304.0        | 0.00         | 06/30/2018 |
| Woods, Donna L.                                 | 877666  | 12            | 07/04/2017 | 304.00        | 304.0        | 0.00         | 06/30/2018 |
| Woods, Doris A.                                 | 167244  | 12            | 07/04/2017 | 304.00        | 303.0        | 1.00         | 06/30/2018 |
| Woods, Walter L.                                | 837375  | 12            | 07/04/2017 | 304.00        | 304.0        | 0.00         | 06/30/2018 |
| Woolf, Cynthia M.                               | 874739  | 12            | 07/04/2017 | 304.00        | 304.0        | 0.00         | 06/30/2018 |
| Wright, Elizabeth M.                            | 874888  | 12            | 07/04/2017 | 304.00        | 302.0        | 2.00         | 06/30/2018 |
| Wright, Frances M.                              | 839864  | 12            | 07/04/2017 | 304.00        | 304.0        | 0.00         | 06/30/2018 |
| Wright, Nancy L.                                | 875449  | 12            | 07/04/2017 | 304.00        | 304.0        | 0.00         | 06/30/2018 |
| Young, Jeffrey D.                               | 951387  | 12            | 07/05/2017 | 303.00        | 302.0        | 1.00         | 06/30/2018 |
| Younker, Sarah A.                               | 875215  | 12            | 07/04/2017 | 304.00        | 303.0        | 1.00         | 06/30/2018 |
| Younker-Gardner, Beverly E.                     | 904270  | 12            | 07/04/2017 | 304.00        | 303.0        | 1.00         | 06/30/2018 |
| Yungkans, Larry D.                              | 110016  | 12            | 07/04/2017 | 304.00        | 302.0        | 2.00         | 06/30/2018 |
| (Zach, Sean J.)                                 | 144143  | 12            | 07/04/2017 | 39.00         | 39.00        | 0.00         | 08/17/2017 |
| Zamudio, Jane                                   | 135300  | 12            | 07/04/2017 | 304.00        | 304.0        | 0.00         | 06/30/2018 |
| Zart, Frank S.                                  | 837853  | 12            | 07/04/2017 | 304.00        | 304.0        | 0.00         | 06/30/2018 |
| Zavacki, Mark J.                                | 967006  | 12            | 07/04/2017 | 304.00        | 304.0        | 0.00         | 06/30/2018 |
| Zipperer, Russell L.                            | 874972  | 12            | 07/04/2017 | 135.00        | 135.0        | 0.00         | 12/07/2017 |
|                                                 |         |               | 12/08/2017 | 169.00        | 169.0        | 0.00         | 06/30/2018 |
|                                                 |         |               | lotais:    | 304           | 304          | 0            |            |
| Total Students for Grade 12                     | 914     |               |            | 250806        | 250335       | 471          |            |
| Totals                                          | 910     |               |            | 250806        | 250335       | 471          |            |
|                                                 |         |               |            |               |              |              |            |
|                                                 |         |               |            |               |              |              |            |
|                                                 |         |               |            |               |              |              |            |
|                                                 |         |               |            |               |              |              |            |
|                                                 |         |               |            |               |              |              |            |
|                                                 |         |               |            |               |              |              |            |
|                                                 |         |               |            |               |              |              |            |
|                                                 |         |               |            |               |              |              |            |
|                                                 |         |               |            |               |              |              |            |

ATD407 – End Of Year Attendance List Output

# ATD412 – Student Gain Loss

#### Synergy SIS > Attendance > Reports Daily > List

The Student Gain Loss report lists all students who enrolled or withdrew during a given date range and totals the impact on the total number of students enrolled by gender and overall.

| Report ATD412: Student Gain Loss                                                 |
|----------------------------------------------------------------------------------|
| Print Save Default Reset Default Email Me                                        |
| Name: Student Gain Loss Number: ATD412 Page Orientation: Portrait                |
| Options Sort / Output Conditions Selection Advanced                              |
| Date                                                                             |
| ■ →                                                                              |
| Track 🖸 ↔ 🧭                                                                      |
| □ 4 Day Week □ 5 Day Week                                                        |
| Ethnic Code 🖸 ↔ 🧭                                                                |
| American Indian or Alaska Native                                                 |
| $\Box$ Native Hawaiian or Other Pacific Islander $\Box$ Two or More $\Box$ White |
| Exclude Concurrent Enrollments                                                   |
| □ Hide Leave and Enter Codes                                                     |

ATD412 - Student Gain Loss Report Interface Output

- Start Date and End Date Filters the report based on the date range entered
- Track If the district and school use tracks, select which to include in the report. To select or clear all tracks, use ↔ ⓒ.
- Ethnic Code Prints the ethnic codes in the report. To select or clear all codes, use
   □ ↔ ☺
- Exclude Concurrent Enrollments Prints only the enrollment at the focus school. If this option is not selected and the home school is in focus, enrollments at both schools display.
- · Hide Leave and Enter Codes Omits these codes on the report output

|            |               |         | Student Gain Loss |         |      |          |           |            | Report: ATD412 |        |     |  |
|------------|---------------|---------|-------------------|---------|------|----------|-----------|------------|----------------|--------|-----|--|
|            |               |         | 08/24/2           | 2015 to | 0 10 | /06/20   | 015       |            |                |        |     |  |
| Date       | Student Name  | Perm ID | Ethnicity         | Gen G   | ird  | Enter Le | ave Tra   | ck Action  | Male           | Female | Tot |  |
|            |               |         |                   |         |      | S        | tarting E | Enrollment | 39             | 41     | 8   |  |
| 08/26/2015 | Johnson, Jeff | 997015  | 5                 | M 1     | 0    | E1       |           | Gain       | +              |        |     |  |
|            |               |         |                   |         |      |          |           | Change     | +1             | 0      | +   |  |
|            |               |         |                   |         |      | Ene      | d of Day  | Enrollment | 40             | 41     | 8   |  |
| 09/14/2015 | Mayes, Ken    | 997017  | White             | M 1     | 0    | E1       |           | Gain       | +              |        |     |  |
|            |               |         |                   |         |      |          |           | Change     | +1             | 0      | +   |  |
|            |               |         |                   |         |      |          |           |            |                |        |     |  |
|            |               |         |                   |         |      |          |           |            |                |        |     |  |

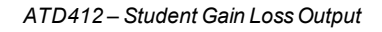

## ATD413 – Class Reduction Summary

#### Synergy SIS > Attendance > Reports Daily > List or

#### Synergy SIS > Attendance > Reports Period > List

The Class Reduction Summary report provides the total number of students who withdrew during the current school year by section and grade level.

| Report ATD413: Class Reduction Summary                                                                                                    |
|----------------------------------------------------------------------------------------------------|
| Print Save Default Reset Saved Default Email Me                                                                                                    |
| Name: Class Reduction Summary Number: ATD413 Page Orientation: Portrait                                                                                                    |
| Options Sort / Output Conditions Selection Advanced                                                                                                    |
| Year Start         Snap Shot Date         Year End           07/05/2018         09/25/2018         09/25/2018                                                                                                    |
| Instructional Settings Filter                                                                                                    |
| Instructional Setting 📋 \leftrightarrow 🧭                                                                                                    |
| Image: No Instructional Setting       1: Independent Study       3: Learning Center       E: Other Alternative Program         Image: G: County Students       Image: T: CAL-Safe program       X: Adult Transition       Y: Special Ed         Image: Z: Out of County       Image: Setting       Image: Setting       Image: Setting       Image: Setting |
|                                                                                                    |
| Grade Level Filter                                                                                                    |
| Grade □ ↔ 🕑                                                                                                    |
| 09 10 11 12                                                                                                    |
|                                                                                                    |
| Summary Display Options                                                                                                    |
| Hide Section ID Ignore Snapshot Date                                                                                                    |
|                                                                                                    |
| Detail Display Options                                                                                                    |
| Suppress Detail Report                                                                                                    |
|                                                                                                    |
|                                                                                                    |

ATD413 – Class Reduction Summary Report Interface Screen

- Year Start and Year End Prints the report for the date range selected
- Snap Shot Date Prints the report for a specific date
- · Instructional Setting Prints the report for the selected setting
- Grade Prints selected grade levels on the report
- Hide Section ID, Hide Course Title, and Hide Course ID Removes the selection from the report. These options are most appropriate for elementary schools where all students are in the same section, such as Kindergarten AM.
- Ignore Snapshot Date Prints the report for the school year if no date range selected or for the date range selected in Year Start and Year End

• Suppress Detail Report – Hides the absence totals by grade level for each section that prints on the report

| <u> </u>                 |              |                  | Year: 2015-2016<br>Report: ATD413 |            |         |                         |                         |            |             |
|--------------------------|--------------|------------------|-----------------------------------|------------|---------|-------------------------|-------------------------|------------|-------------|
|                          |              |                  | Year To Date R                    | ange 0     | 7/03/   | 2015 -                  | 08/24/201               | 15         |             |
| School: Hope Hig         | h School     |                  | As (                              | Of Date    | 08/2    | 4/2015                  |                         |            |             |
| Grade<br>Range Course ID | Course Title | Section ID Track | Teacher                           | 10         | 12      | Total<br>Enroll<br>Days | YTD<br>Possible<br>Davs | YTD<br>AVG |             |
| 10-12 MA27               | Algebra I    | 0000000010(5 Day | Jackson, Kathy                    | 1          | 3       | 67                      | 37                      | 1.811      |             |
|                          |              |                  |                                   |            |         |                         |                         |            |             |
|                          |              |                  |                                   |            |         |                         |                         |            |             |
|                          |              |                  |                                   |            |         |                         |                         |            |             |
|                          |              |                  |                                   |            |         |                         |                         |            |             |
|                          |              |                  |                                   |            |         |                         |                         |            |             |
|                          |              |                  |                                   |            |         |                         |                         |            |             |
|                          |              |                  |                                   |            |         |                         |                         |            |             |
|                          |              |                  |                                   |            |         |                         |                         |            |             |
|                          |              |                  |                                   |            |         |                         |                         |            |             |
|                          |              |                  |                                   |            |         |                         |                         |            |             |
|                          |              |                  |                                   |            |         |                         |                         |            |             |
|                          |              |                  |                                   |            |         |                         |                         |            |             |
|                          |              |                  |                                   |            |         |                         |                         |            |             |
|                          |              |                  |                                   |            |         |                         |                         |            |             |
|                          |              |                  |                                   |            |         |                         |                         |            |             |
|                          |              |                  |                                   |            |         |                         |                         |            |             |
|                          |              |                  |                                   |            |         |                         |                         |            |             |
|                          |              |                  |                                   |            |         |                         |                         |            |             |
|                          |              |                  |                                   |            |         |                         |                         |            |             |
|                          |              |                  |                                   |            |         |                         |                         |            |             |
|                          |              |                  |                                   |            |         |                         |                         |            |             |
|                          |              |                  |                                   |            |         |                         |                         |            |             |
|                          |              |                  |                                   |            |         |                         |                         |            |             |
|                          |              |                  |                                   |            |         |                         |                         |            |             |
| J8/24/2015 3:42 PM       |              |                  | 1                                 | dupoint Se | thool D | Istrict                 |                         |            | Page 1 of 2 |

ATD413 – Class Reduction Summary Output

# ATD414 – Student Days Enrolled

#### Synergy SIS > Attendance > Reports Daily > List

The Student Days Enrolled report lists every student enrolled as of a given date with the total number of enrolled days for the current school year.

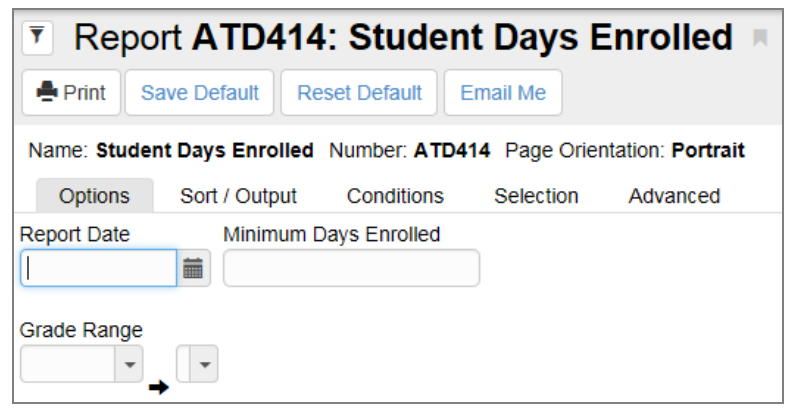

ATD414 - Student Days Enrolled Report Interface Screen

- Report Date Prints the report for the date entered
- Minimum Days Enrolled Includes only students enrolled for a set number of days
- Grade Range Filters the report by grade range
|            | 5             |                           | Hope H<br>Student D<br>As of: | igh Scho<br>ays Enro<br>08/03/2015 | ool<br>olled |       | Year:<br>Report | 2015-2016<br>: ATD414 |
|------------|---------------|---------------------------|-------------------------------|------------------------------------|--------------|-------|-----------------|-----------------------|
| Minimum da | ays enrolled: | 1 Grade                   | range: 09 - 12                |                                    |              |       |                 |                       |
| Perm ID    | Student       | School                    | Enter Date                    | Leave Date                         | Track        | Grade | Days            | Total days enrolled   |
| 968257     | Aaron, Har    | rold N.                   | 07/21/2015                    |                                    | 4 Day        | 12    | 2               | 2                     |
|            |               | hope high School          | 0113112013                    |                                    | 4 Day        | 12    | 2               |                       |
| 997149     | Abbott, Bo    | bby                       | 07/21/2015                    |                                    |              | 12    | 2               | 2                     |
|            |               | Hope High School          | 01/31/2013                    |                                    |              | 12    | 2               |                       |
| 997252     | Abe, Ace      | Hope High School          | 07/02/2015                    |                                    |              | 10    | 22              | 22                    |
|            |               |                           | 01103/2013                    |                                    |              | 10    | 22              |                       |
| 997274     | Allen, Todo   | Hope High School          | 07/03/2015                    |                                    |              | 12    | 22              | 22                    |
|            |               |                           | 0110012010                    |                                    |              |       |                 |                       |
| 104003     | Bledsoe, A    | Nn A.<br>Hope High School | 07/31/2015                    |                                    |              | 12    | 2               | 2                     |
| 105010     | Proticity     |                           |                               |                                    |              |       | _               | 22                    |
| 100819     | Boatright, a  | Hope High School          | 09/01/2014                    |                                    |              | 12    | 22              | 22                    |
| 004112     | Putter Per    | in du l                   |                               |                                    |              |       |                 | 22                    |
| 804112     | buter, bev    | Hope High School          | 09/02/2014                    |                                    |              | 11    | 22              | 22                    |
| 164021     | Corrora k     | abo I III                 |                               |                                    |              |       |                 | 2                     |
| 104851     | Garrera, or   | Hope High School          | 07/31/2015                    |                                    |              | 12    | 2               | -                     |
| 997099     | Cat. Jones    | v                         |                               |                                    |              |       |                 | 2                     |
|            |               | Hope High School          | 07/31/2015                    |                                    |              | 12    | 2               |                       |
| 997193     | Chandler,     | Eric                      |                               |                                    |              |       |                 | 2                     |
|            |               | Hope High School          | 07/31/2015                    |                                    |              | 11    | 2               |                       |
| 867178     | Cherry, St    | even A.                   |                               |                                    |              |       |                 | 2                     |
|            |               | Hope High School          | 07/31/2015                    |                                    | 4 Day        | 12    | 2               |                       |
| 909353     | Chesley, B    | Irenda J.                 |                               |                                    |              |       |                 | 22                    |
|            |               | Hope High School          | 09/02/2014                    |                                    |              | 12    | 22              |                       |
| 172081     | Clark Smit    | h, Frank W.               |                               |                                    |              |       |                 | 2                     |
|            |               | Hope High School          | 07/31/2015                    |                                    |              | 12    | 2               |                       |
| 874453     | Collum, Ev    | elyn                      |                               |                                    |              |       |                 | 2                     |
|            |               | Hope High School          | 07/31/2015                    |                                    |              | 12    | 2               |                       |
| 997178     | Concurren     | t, ROTest                 |                               |                                    |              |       |                 | 2                     |
|            |               | Hope High School          | 07/31/2015                    |                                    |              | 12    | 2               |                       |
|            |               |                           | E tourist                     | 0.1                                |              |       |                 |                       |

ATD414 - Student Days Enrolled Output

# ATD415 – Attendance Audit List

## Synergy SIS > Attendance > Reports Daily > List or

#### Synergy SIS > Attendance > Reports Period > List

The Attendance Audit List displays each change to attendance data by section (grouped by teacher).

| Report A         | TD415: Attenda            | nce Audit List 🗖           |
|------------------|---------------------------|----------------------------|
| Print Save D     | efault Reset Default Er   | nail Me                    |
| Name: Attendance | Audit List Number: ATD415 | Page Orientation: Portrait |
| Options Sor      | t / Output Conditions     | Selection Advanced         |
| Start Date       | End Date                  |                            |
| þ7/03/2015 🗰     | 06/30/2016                |                            |
| Section ID       | →                         |                            |
| Include Signatur | e Line                    |                            |

ATD415 – Attendance Audit List Report Interface Screen

- Start Date and End Date Prints the report for the date range entered
- Section ID Limits the report to specific sections
- Signature Line Includes a line for a signature and date at the bottom of each page

| Teacher<br>Jackson, Ka | thy              | Period Days 1 AIALLCEC | Section ID<br>000000001001 | Course ID<br>MA27 | Course Title<br>Algebra I |                  | Room T<br>112 5 | rack<br>Dav Week |
|------------------------|------------------|------------------------|----------------------------|-------------------|---------------------------|------------------|-----------------|------------------|
| SIS Number             | Student Name     | Grade                  | Date Time Of Cl            | nange Original \  | /alue New Value           | Audit Staff Name | IP Address      | System           |
|                        | 1                | 1                      | 1                          | 07/31/2015        | 5                         | -                |                 |                  |
| 968257                 | Aaron, Harold N. | 12                     | 08/14/2015 08:4            | 2:02              | Illness                   | User, Admin      | 192.168.150.5   | 6 TVUE           |
|                        |                  |                        |                            | 08/03/2015        | 5                         |                  |                 |                  |
| 968257                 | Aaron, Harold N. | 12                     | 08/14/2015 08:4            | 2:02              | Illness                   | User, Admin      | 192.168.150.5   | 6 TVUE           |
|                        |                  |                        |                            | 08/04/2015        | 5                         |                  |                 |                  |
| 968257                 | Aaron, Harold N. | 12                     | 08/14/2015 08:4            | 2:02              | Illness                   | User, Admin      | 192.168.150.5   | 6 TVUE           |
|                        |                  |                        |                            | 08/05/2015        | 5                         |                  |                 |                  |
| 968257                 | Aaron, Harold N. | 12                     | 08/14/2015 08:4            | 2:02              | Illness                   | User, Admin      | 192.168.150.5   | 6 TVUE           |
|                        |                  |                        |                            | 08/10/2015        | 5                         |                  |                 |                  |
| 968257                 | Aaron, Harold N. | 12                     | 08/18/2015 08:3            | 9:45              | UNEXCUSED                 | User, Admin      | 192.168.150.5   | 6 TVUE           |
|                        |                  |                        |                            | 08/11/2015        | 5                         |                  |                 |                  |
| 968257                 | Aaron, Harold N. | 12                     | 08/18/2015 08:3            | 9:45              | UNEXCUSED                 | User, Admin      | 192.168.150.5   | 6 TVUE           |
| 997169                 | Taylor, James    | 12                     | 08/19/2015 10:2            | 5:39              | Unverified                | Cooper, Kathy    | 192.168.150.9   | 1 TVUE           |
|                        |                  |                        |                            | 08/12/2015        | 5                         |                  |                 |                  |
| 968257                 | Aaron, Harold N. | 12                     | 08/18/2015 08:3            | 9:45              | UNEXCUSED                 | User, Admin      | 192.168.150.5   | 6 TVUE           |
|                        |                  |                        |                            | 08/13/2015        | 5                         |                  |                 |                  |
| 968257                 | Aaron, Harold N. | 12                     | 08/18/2015 08:3            | 9:45              | UNEXCUSED                 | User, Admin      | 192.168.150.5   | 6 TVUE           |
|                        |                  |                        | -                          | 08/14/2015        | 5                         |                  |                 |                  |
| 968257                 | Aaron, Harold N. | 12                     | 08/18/2015 08:3            | 9:45              | UNEXCUSED                 | User, Admin      | 192.168.150.5   | 6 TVUE           |
|                        |                  |                        | 1                          | 08/17/2015        | 5                         |                  |                 | n lan a car      |
| 968257                 | Aaron, Harold N. | 12                     | 08/18/2015 08:3            | 9:45              | UNEXCUSED                 | User, Admin      | 192.168.150.5   | 6 TVUE           |
|                        |                  |                        |                            | 08/18/2015        | )                         |                  |                 |                  |
| 968257                 | Aaron, Harold N. | 12                     | 08/18/2015 08:3            | 9:45              | UNEXCUSED                 | User, Admin      | 192.168.150.5   | 5 IVUE           |
| 997 149                | ADDOLL, BODDY    | 12                     | 00/18/2015 09:0            | 0.10              | Unverned                  | Jackson, Kathy   | 192.168.153.1   | 40 TVUE APP      |
|                        |                  |                        | 08/18/2015 09:0            | 5.22 Univerified  | Unverified                | Jackson, Kathy   | 192.168.153.1   |                  |
| 007050                 | Cimmon Corty     | 10                     | 08/18/2015 09.0            | 7.19 Unvernied    | Unverified                | Jackson, Kathy   | 192.168.153.14  | 48 I VUE APP     |
| 557250                 | Siminon, Cany    | 10                     | 00/10/2013 13.4            | 09/10/2016        | Onvenned                  | packson, Kauly   | 192.100.131.1   | 59               |
| 000057                 | Aaron, Harold N  | 10                     | 09/04/0015 15:0            | 2-50              | Torth                     | Lloor Admin      | 10 200 11 126   | TVUE             |
| 500257                 | Adron, Harolu N. | 12                     | 08/24/2015 15.0            | 09/01/0016        | Taiuy                     | USEI, Aumin      | 10.200.11.126   | IVUE             |
| 069257                 | Aaron, Harold N  | 12                     | 09/21/2015 11:1            | 0.56              |                           | Llear Admin      | 10 200 2 89     | TVUE             |
| 900207                 | Adron, Harolu N. | 12                     | 00/21/2015 11.1            | 9.00              | UNVERIFIED                | User, Admin      | 10.200.2.09     | IVUE             |

ATD415 – Attendance Audit List Output

# ATD601 – Daily Attendance Summary

## Synergy SIS > Attendance > Reports Daily > Summary

The Daily Attendance Summary report lists all students in a homeroom section and summarizes each student's number of days enrolled, days present, and days excused, unexcused, or tardy.

| Report ATD601: Daily Attendance Summary                                                                                                    |
|----------------------------------------------------------------------------------------------------|
| Print Save Default Reset Saved Default Email Me                                                                                                    |
| Name: Daily Attendance Summary Number: ATD601 Page Orientation: Landscape                                                                                                    |
| Options Sort / Output Conditions Selection Advanced                                                                                                    |
| Student Information                                                                                                    |
| Grade Grade                                                                                                    |
| Count each day as an absence if the all-day amount is greater than or equal to                                                                                                    |
| Totaling Type                                                                                                    |
| Inclusive Date Range                                                                                                    |
| Start         End           07/05/2018         06/28/2019                                                                                                    |
| Report displays up to 14 distinct absence reasons. Additional absences are counted under "other" column.                                                                                                    |
| Absence Reasons Ο ↔ 🕑                                                                                                    |
| Activity       Bussspend       Couns/admi         Counseling       Excused       Funeral         Illness       Iss       Other         Suspension       Tardy       Unexcused         Unverified       Vacation       Waived |
| Homeroom Options                                                                                                    |
| Homeroom Setting  Homeroom Setting Help  Filter Homerooms by Term Definitions                                                                                                    |
| Suppress "Other Reasons"                                                                                                    |

ATD 601 – Daily Attendance Summary Report Interface Screen

- Grade Filter the report by grade range
- Section ID or Teacher Prints the report for only one section or teacher. By default, the report prints for all sections and teachers.
- Start Date and End Date Prints the report for a date range
- Absence Reasons Prints the selected absence reasons in the report. To select or clear all reasons, use □ ↔ ☺.
- Homeroom Setting Prints the selected teachers on the report. Only Current Homeroom shows only the current homeroom teacher. Homerooms for Date Range shows the student in multiple sections if the student changed sections during the period. Expand the Homeroom Setting Help section for additional information about these settings.

- Filter Homerooms by Term Definitions Prints the end date of the term instead of the section's end date to calculate the summary. Use this if the section is longer than the term.
- Suppress "Other Reasons" Omits Other Reasons from the report, which displays all other attendance reason values that you selected on the report interface that do not fit on the report due to spacing

|                      |        |      |       |     |     |     | D                   | aily            | Atter         | ndan      | ce                     | Sur    | nma    | ary     |                |               |                   |             |        | Yea<br>Rep     | r: 2<br>ort: A | 015-2<br>TD60 | 016<br>1        |                     |        |
|----------------------|--------|------|-------|-----|-----|-----|---------------------|-----------------|---------------|-----------|------------------------|--------|--------|---------|----------------|---------------|-------------------|-------------|--------|----------------|----------------|---------------|-----------------|---------------------|--------|
|                      |        |      |       |     |     |     |                     | 07/03/          | 2015          | throu     | igh (                  | )6/3   | 0/20   | 16      |                |               |                   |             |        |                |                |               |                 |                     |        |
| Section              | Period | Cour | se ID |     |     | Cou | rseTitle            |                 |               |           | Tea                    | acher  |        |         |                |               |                   |             |        |                |                | Roon          | ı               | Trac                | :k     |
| Student Name         | Perm   | ID   | Trk   | Grd | Gen | Da  | ys Enrolled<br>Days | Present<br>Days | Excuse<br>Day | a<br>Days | used<br>rardy<br>Ace N | Activi | N Appe | al Doct | or App<br>Excu | sed<br>Illnes | <sup>5</sup> Posi | ive<br>Tard | Y TEST | r Non<br>Train | Unex           | CUSed<br>UNE  | KOUSEL<br>Unver | NUUU<br>Med<br>UNVE | RIFIED |
| Eastwood, Clint      | 9972   | 39   |       | 11  | М   | 260 | 260.00              | 0.00            | 0.00          | 0.00      |                        |        |        |         |                |               |                   |             |        |                |                |               |                 |                     |        |
| Eidson, Andy         | 9972   | 49   |       | 12  | м   | 240 | 240.00              | 0.00            | 0.00          | 0.00      |                        |        |        |         |                |               |                   |             |        |                |                |               |                 |                     |        |
| Eidson, Clare        | 9971   | 03   |       | 10  | F   | 240 | 240.00              | 0.00            | 0.00          | 0.00      |                        |        |        |         |                |               |                   |             |        |                |                |               |                 |                     |        |
| Email, Student       | 9971   | 96   |       | 10  | F   | 240 | 240.00              | 0.00            | 0.00          | 0.00      |                        |        |        |         |                |               |                   |             |        |                |                |               |                 |                     |        |
| English, Tresh T. JR | 9971   | 81   |       | 12  | м   | 240 | 240.00              | 0.00            | 0.00          | 0.00      |                        |        |        |         |                |               |                   |             |        |                |                |               |                 |                     |        |
| Fang, Julia          | 1631   | 96   |       | 12  | F   | 260 | 260.00              | 0.00            | 0.00          | 0.00      |                        |        |        |         |                |               |                   |             |        |                |                |               |                 |                     |        |
| Farnsworth, Jose R.  | 1649   | 38   |       | 12  | м   | 260 | 260.00              | 0.00            | 0.00          | 0.00      |                        |        |        |         |                |               |                   |             |        |                |                |               |                 |                     |        |
| Frazee, Janice L.    | 1716   | 08   |       | 12  | F   | 260 | 260.00              | 0.00            | 0.00          | 0.00      |                        |        |        |         |                |               |                   |             |        |                |                |               |                 |                     |        |
| Frazier, Keith L.    | 9423   | 93   |       | 12  | м   | 260 | 260.00              | 0.00            | 0.00          | 0.00      |                        |        |        |         |                |               |                   |             |        |                |                |               | _               |                     |        |
| Frogge, Benjamin N.  | 1632   | 56   |       | 12  | м   | 260 | 260.00              | 0.00            | 0.00          | 0.00      |                        |        |        |         |                |               |                   |             |        |                |                |               |                 |                     |        |
| Gabor, Ava           | 9972   | 42   |       | 10  | F   | 260 | 260.00              | 0.00            | 0.00          | 0.00      |                        |        |        |         |                |               |                   |             |        |                |                |               |                 |                     |        |
| Gabor, Eva           | 9972   | 41   |       | 10  | F   | 260 | 260.00              | 0.00            | 0.00          | 0.00      |                        |        |        |         |                |               |                   |             |        |                |                |               |                 |                     |        |
| Gale, Dorothy T.     | 9971   | 54   |       | 10  | F   | 260 | 260.00              | 0.00            | 0.00          | 0.00      |                        |        |        |         |                |               |                   |             |        |                |                |               |                 |                     |        |
| Gan, Pamela          | 1719   | 87   |       | 12  | F   | 199 | 199.00              | 0.00            | 0.00          | 0.00      |                        |        |        |         |                |               |                   |             |        |                |                |               |                 |                     |        |
| Garbo, Greta         | 9972   | 44   |       | 11  | F   | 260 | 260.00              | 0.00            | 0.00          | 0.00      |                        |        |        |         |                |               |                   |             |        |                |                |               |                 |                     |        |
| Garcia, Julie C.     | 1648   | 13   | 5     | 12  | F   | 260 | 260.00              | 0.00            | 0.00          | 0.00      |                        |        |        |         |                |               |                   |             |        |                |                |               |                 |                     |        |
| George, Regina       | 9971   | 02   |       | 12  | F   | 240 | 240.00              | 0.00            | 0.00          | 0.00      |                        |        |        |         |                |               |                   |             |        |                |                |               |                 |                     |        |
| Gibson, Julia N.     | 1103   | 89   |       | 12  | F   | 260 | 260.00              | 0.00            | 0.00          | 0.00      |                        |        |        |         |                |               |                   |             |        |                |                |               |                 |                     |        |
| Granger, Howell      | 9972   | 93   |       | 11  | м   | 234 | 234.00              | 0.00            | 0.00          | 0.00      |                        |        |        |         |                |               |                   |             |        |                |                |               |                 |                     |        |
| Granger, Trey        | 9972   | 92   |       | 09  | М   | 234 | 234.00              | 0.00            | 0.00          | 0.00      |                        |        |        |         |                |               |                   |             |        |                |                |               |                 |                     |        |
| Guo, Gerald X.       | 1593   | 75   |       | 12  | м   | 260 | 260.00              | 0.00            | 0.00          | 0.00      |                        |        |        |         |                |               |                   |             |        |                |                |               |                 |                     |        |
| Hager, Harold P.     | 1712   | 40   |       | 12  | м   | 234 | 234.00              | 0.00            | 0.00          | 0.00      |                        |        |        |         |                |               |                   |             |        |                |                |               |                 |                     |        |
| Hale, Lawrence C.    | 9020   | 53   |       | 11  | м   | 240 | 240.00              | 0.00            | 0.00          | 0.00      |                        |        |        |         |                |               |                   |             |        |                |                |               |                 |                     |        |
| Hicks, Scott         | 9972   | 56   |       | 10  | м   | 260 | 260.00              | 0.00            | 0.00          | 0.00      |                        |        |        |         |                |               |                   |             |        |                |                |               |                 |                     |        |
| Hogan, Maeghan       | 9972   | 91   |       | 10  | F   | 234 | 234.00              | 0.00            | 0.00          | 0.00      |                        |        |        |         |                |               |                   |             |        |                |                |               |                 |                     |        |
| Hogen, Matthew T.    | 9190   | 69   |       | 12  | м   | 260 | 260.00              | 0.00            | 0.00          | 0.00      |                        |        |        |         |                |               |                   |             |        |                |                |               |                 |                     |        |
| Howell, Patty        | 9972   | 86   |       | 10  | F   | 236 | 236.00              | 0.00            | 0.00          | 0.00      |                        |        |        |         |                |               |                   |             |        |                |                |               |                 |                     |        |
| Hudson, Nicole L.    | 1715   | 21   |       | 12  | F   | 260 | 260.00              | 0.00            | 0.00          | 0.00      |                        |        |        |         |                |               |                   |             |        |                |                |               |                 |                     |        |
| Jabra, Arbaj         | 9970   | 93   |       | 11  | F   | 240 | 240.00              | 0.00            | 0.00          | 0.00      |                        |        |        |         |                |               |                   |             |        |                |                |               |                 |                     |        |
| Jacobs, Willie       | 1486   | 29   |       | 12  | м   | 199 | 199.00              | 0.00            | 0.00          | 0.00      |                        |        |        |         |                |               |                   |             |        |                |                |               |                 |                     |        |
|                      |        |      |       |     |     |     |                     |                 |               |           |                        |        |        |         |                |               |                   |             |        |                |                |               |                 |                     |        |

ATD601 – Daily Attendance Summary Output

# ATD603 – Monthly ADA Detail

### Synergy SIS > Attendance > Reports Daily > Summary

The Monthly ADA Detail report lists all students at a school, sorted by grade level. It shows each absence for the selected month and totals each student's absences and days attended.

| Report ATD603: Monthly ADA Detail                                                                                                    |
|----------------------------------------------------------------------------------------------------|
| Print Save Default Reset Saved Default Email Me                                                                                                    |
| Name: Monthly ADA Detail Number: ATD603 Page Orientation: Portrait                                                                                                    |
| Options Sort / Output Conditions Selection Advanced                                                                                                    |
| Reporting Period                                                                                                    |
| Grouping                                                                                                    |
| <ul> <li>✓ Instructional Setting</li> <li>□ Grade Group</li> <li>✓ Grade</li> <li>□ Staff Name</li> </ul>                                                                                |
|                                                                                                    |
| Filtering                                                                                                    |
| Instructional Setting □ ↔ ℭ                                                                                                    |
| ☐ Adult Transition       ☐ CAL-Safe program ☐ County Students         ☐ Independent Study ☐ Learning Center       ☐ Other Alternative Program         ☐ Out of County       ☐ Special Ed |
| Grade Grade<br>→ → →<br>□ Include Unscheduled Students                                                                                                    |
|                                                                                                    |
| • • • • •                                                                                                    |
| Display Options                                                                                                    |
| Additional Absence Types to Display $\Box \leftrightarrow \mathbf{C}$                                                                                                    |
| Unverified Excused Tardy Unexcused Tardy Excused<br>School Activity Unexcused Non-Enrollment Positive                                                                                    |

ATD603 – Monthly ADA Detail Report Interface Screen

- Reporting Period Prints the selected reporting period, based on the date range defined for the reporting period in the District or School Calendar
- Grouping Groups the report based on your selection
- Instructional Setting Includes the selected settings in the report. To select or clear all settings, use □ ↔ ☑.
- Grade Filter the report by grade range

- Concurrent Filter Limits enrollment and attendance records for each report based on the
   Exclude ADM/ADA setting on enrollment
  - No Filtering (Default) Does not filter concurrent students
  - Exclude Concurrent Excludes all enrollment segments where the student is concurrent
  - Only Concurrent Includes only enrollment segments where the student is concurrent

| Dates: 02/28/2011              | - 04/01/201 | 1         | inst. S  | Settin   | g: N/        | A         |          |          |         |             |           | Gra       | ide:        | 02       |             |           |          |            |          |             |           |           |             |          |             |          |         |            |       |
|--------------------------------|-------------|-----------|----------|----------|--------------|-----------|----------|----------|---------|-------------|-----------|-----------|-------------|----------|-------------|-----------|----------|------------|----------|-------------|-----------|-----------|-------------|----------|-------------|----------|---------|------------|-------|
| Student Name                   | Status      | 28<br>Mon | 1<br>Tue | 2<br>Wed | 3<br>Thu     | 4<br>Fri  | 7<br>Mon | 8<br>Tue | 9<br>We | 10<br>d Thu | 11<br>Fri | 14<br>Moi | 15<br>n Tue | 16<br>We | 17<br>d Thu | 18<br>Fri | 21<br>Mo | 22<br>n Tu | 23<br>We | 24<br>d Thu | 25<br>Fri | 28<br>Moi | 29<br>n Tuo | 30<br>We | 31<br>d Thu | 1<br>Fri | Abs     | Not<br>Enr | A     |
| Terrones Lozano, Denise        |             |           |          | •        |              |           | •        |          |         | •           | •         |           | •           |          | •           |           | •        | •          | •        | •           |           | •         | •           | •        | •           |          | 0       | 0          | 2     |
| Thompson, Holly                |             | -         | •        | •        | •            | -         | •        | •        | -       | -           | •         |           | -           | •        |             | -         | -        |            | •        | -           |           | -         | •           |          |             | -        | 0       | 0          | 2     |
| Toledo, Anne                   |             | -         | •        | •        | -            | •         | •        | •        | -       | •           | •         |           |             | •        | •           |           | -        | •          | •        | •           | •         | •         | •           | •        |             | -        | 0       | 0          | 2     |
| Torres, Betty C.               |             | -         | •        | •        | -            | -         | -        | •        | -       | -           | •         |           | -           | •        | •           | -         | -        |            | •        | -           | •         | -         | •           | •        |             | -        | 0       | 0          | 2     |
| Torres, Daniel III             |             |           | •        | •        | -            | •         | •        | •        | •       | •           | •         | •         | •           | •        | •           | •         | •        |            | •        | •           | •         | •         | •           | •        | •           | -        | 0       | 0          | 2     |
| Torres, Martin                 |             | -         | •        | •        | -            |           |          | •        | -       | -           | •         |           | -           | •        |             | -         |          |            |          |             |           |           | •           |          |             | -        | 0       | 0          | 2     |
| Towner, Carolyn M.             |             |           |          |          |              |           |          |          | •       | •           | •         |           | •           |          |             |           |          |            |          | •           |           | •         | •           |          |             |          | 0       | 0          | 2     |
| Tso, Denise M.                 |             | -         | •        | •        | -            | -         | -        | •        | -       | -           | •         | •         | -           | •        | •           | -         | -        |            | •        | •           | •         | -         | •           | •        | •           | -        | 0       | 0          | 2     |
| Valle, Joseph L. JR            |             |           | •        | •        |              | •         | •        | •        |         | •           | •         | •         |             | •        | •           | •         | •        | •          | •        | •           |           | •         | •           | •        | •           |          | 0       | 0          | 2     |
| Velez, Jane                    |             | -         | •        | •        | -            | -         | •        | •        | -       | -           | •         |           | -           | •        |             | -         | -        |            | •        | -           |           | -         | •           | •        |             | -        | 0       | 0          | 2     |
| Vincent, Louise V.             |             | -         | •        | •        | •            | •         | •        | •        | •       | •           | •         | •         | •           | •        | •           | •         | •        | •          | •        | •           | •         | •         | •           | •        | •           |          | 0       | 0          | 2     |
| (Vista, Fredrica)              | Gain/LALD   | N/E       | N/E      | N/E      | N/E          | N/E       | N/E      | N/E      | N/E     | N/E         | N/E       | N/E       | N/E         | N/E      | N/E         | N/E       | N/E      | N/E        | N/E      | N/E         | N/E       | N/E       | N/E         | N/E      | -           | -        | 0       | 23         | 2     |
| Voorheis, Joseph C.            |             |           |          | •        |              |           | •        | •        | -       |             | •         |           |             |          |             |           |          |            | •        |             |           |           | •           |          |             |          | 0       | 0          | 2     |
| Wilder, Anne M.                |             | -         | •        | •        | -            | •         | •        | •        | •       | •           | •         |           | -           | •        |             |           | •        |            | •        | •           |           | •         | •           | •        |             | -        | 0       | 0          | 2     |
| Zaragoza Gallard, Gloria<br>E. |             |           | •        | •        | •            | -         | -        | •        | •       | •           | •         | •         | •           | •        | •           | •         | •        | •          | •        | •           | •         | •         | •           | •        | •           | -        | 0       | 0          | 2     |
| Zedell, Donald D.              |             | -         | -        | •        | •            | -         | -        | -        | -       | •           | •         |           | •           | •        |             | -         | •        | -          |          | •           | -         | -         | •           |          |             |          | 0       | 0          | 2     |
| Group Name                     |             |           | Day      | s        | <b>C</b> = 1 |           | -        |          |         | Gala        |           |           | 1.00        |          |             |           | [otal    |            |          | ndine       |           |           |             |          |             | Abe      | Not Enr |            | ct A1 |
| Grade 02                       |             | -         | 272      | и<br>5   | Cal          | пу Р<br>1 | 108      |          |         | Gain<br>1   |           |           | LOS         | 1        |             | -         | 109      |            |          | 10          | 9<br>8    |           |             | 1        |             | 4        | 23      |            | 269   |
|                                |             |           |          |          |              |           |          |          |         |             |           |           |             |          |             |           |          |            |          |             |           |           |             |          |             |          |         |            |       |

ATD603 – Monthly ADA Detail Output

# ATD604 – Monthly ADA Summary

## Synergy SIS > Attendance > Reports Daily > Summary

The Monthly ADA Summary reports list all grade levels at a school and total the enrollment changes and attendance by grade level for the month.

| Report ATD604:                                                                                                    | Monthly ADA Summary 🗏                                                          |  |  |  |  |  |  |
|----------------------------------------------------------------------------------------------------|--------------------------------------------------------------------------------|--|--|--|--|--|--|
| Print Save Default Re                                                                                                    | eset Saved Default Email Me                                                    |  |  |  |  |  |  |
| Name: Monthly ADA Summary                                                                                                    | Number: ATD604 Page Orientation: Portrait                                      |  |  |  |  |  |  |
| Options Sort / Output                                                                                                    | Conditions Selection Advanced                                                  |  |  |  |  |  |  |
| Reporting Period Reporting Peri                                                                                                    | iod<br>+                                                                       |  |  |  |  |  |  |
| State Reporting Period                                                                                                    |                                                                                |  |  |  |  |  |  |
| ☐ No Detail Group Page Breaks<br>☐ Enable Grand Total Detail                                                                                                    |                                                                                |  |  |  |  |  |  |
| Header Grouping                                                                                                    | Detail Grouping                                                                |  |  |  |  |  |  |
| ✓ Instructional Setting ☐ School Name                                                                                                    | ☐ Grade Group<br>☑ Grade<br>☐ Staff Name                                       |  |  |  |  |  |  |
| Filtering                                                                                                    |                                                                                |  |  |  |  |  |  |
| Instructional Setting 🔲 \leftrightarrow 🥑                                                                                                    |                                                                                |  |  |  |  |  |  |
| <ul> <li>☐ Independent Study</li> <li>☐ Other Alternative Program</li> <li>☐ CAL-Safe program</li> <li>☐ Special Ed</li> <li>☐ Grade</li> <li>☐ Grade</li> <li>☐ Include Unscheduled Studen</li> <li>Concurrent Filter</li> <li></li></ul> | Learning Center<br>County Students<br>Adult Transition<br>Out of County<br>Its |  |  |  |  |  |  |

ATD 604 – Monthly ADA Summary Report Interface Screen

## **Report Options:**

- Reporting Period Prints the reporting period selected based on the date range defined for the reporting period in the District or School Calendar. If preferred, you can select a state reporting period to print instead.
- No Detail Group Page Breaks Removes the page breaks between groups
- Enable Grand Total Detail If the focus is the district rather than a school and you are printing more than one reporting period, select this to include grand totals
- Header Grouping and Detail Grouping Groups the report by header or detail. Select only one option in each section
- Instructional Setting Filters the report based on setting selections. To select or clear all settings, use 
   <sup>●</sup> 
   <sup>●</sup> 
   <sup>●</sup>
   <sup>●</sup>
   <sup>●</sup>
   <sup>●</sup>
   <sup>●</sup>
   <sup>●</sup>
   <sup>●</sup>
   <sup>●</sup>
   <sup>●</sup>
   <sup>●</sup>
   <sup>●</sup>
   <sup>●</sup>
   <sup>●</sup>
   <sup>●</sup>
   <sup>●</sup>
   <sup>●</sup>
   <sup>●</sup>
   <sup>●</sup>
   <sup>●</sup>
   <sup>●</sup>
   <sup>●</sup>
   <sup>●</sup>
   <sup>●</sup>
   <sup>●</sup>
   <sup>●</sup>
   <sup>●</sup>
   <sup>●</sup>
   <sup>●</sup>
   <sup>●</sup>
   <sup>●</sup>
   <sup>●</sup>
   <sup>●</sup>
   <sup>●</sup>
   <sup>●</sup>
   <sup>●</sup>
   <sup>●</sup>
   <sup>●</sup>
   <sup>●</sup>
   <sup>●</sup>
   <sup>●</sup>
   <sup>●</sup>
   <sup>●</sup>
   <sup>●</sup>
   <sup>●</sup>
   <sup>●</sup>
   <sup>●</sup>
   <sup>●</sup>
   <sup>●</sup>
   <sup>●</sup>
   <sup>●</sup>
   <sup>●</sup>
   <sup>●</sup>
   <sup>●</sup>
   <sup>●</sup>
   <sup>●</sup>
   <sup>●</sup>
   <sup>●</sup>
   <sup>●</sup>
   <sup>●</sup>
   <sup>●</sup>
   <sup>●</sup>
   <sup>●</sup>
   <sup>●</sup>
   <sup>●</sup>
   <sup>●</sup>
   <sup>●</sup>
   <sup>●</sup>
   <sup>●</sup>
   <sup>●</sup>
   <sup>●</sup>
   <sup>●</sup>
   <sup>●</sup>
   <sup>●</sup>
   <sup>●</sup>
   <sup>●</sup>
   <sup>●</sup>
   <sup>●</sup>
   <sup>●</sup>
   <sup>●</sup>
   <sup>●</sup>
   <sup>●</sup>
   <sup>●</sup>
   <sup>●</sup>
   <sup>●</sup>
   <sup>●</sup>
   <sup>●</sup>
   <sup>●</sup>
   <sup>●</sup>
   <sup>●</sup>
   <sup>●</sup>
   <sup>●</sup>
   <sup>●</sup>
   <sup>●</sup>
   <sup>●</sup>
   <sup>●</sup>
   <sup>●</sup>
   <sup>●</sup>
   <sup>●</sup>
   <sup>●</sup>
   <sup>●</sup>
   <sup>●</sup>
   <sup>●</sup>
   <sup>●</sup>
   <sup>●</sup>
   <sup>●</sup>
   <sup>●</sup>
   <sup>●</sup>
   <sup>●</sup>
   <sup>●</sup>
   <sup>●</sup>
   <sup>●</sup>
   <sup>●</sup>
   <sup>●</sup>
   <sup>●</sup>
   <sup>●</sup>
   <sup>●</sup>
   <sup>●</sup>
   <sup>●</sup>
   <sup>●</sup>
   <sup>●</sup>
   <sup>●</sup>
   <sup>●</sup>
   <sup>●</sup>
   <sup>●</sup>
   <sup>●</sup>
   <sup>●</sup>
   <sup>●</sup>
   <sup>●</sup>
   <sup>●</sup>
   <sup>●</sup>
   <sup>●</sup>
   <sup>●</sup>
   <sup>●</sup>
   <sup>●</sup>
   <sup>●</sup>
   <sup>●</sup>
   <sup>●</sup>
   <sup>●</sup>
   <sup>●</sup>
   <sup>●</sup>
   <sup>●</sup>
   <sup>●</sup>
   <sup>●</sup>
   <sup>●</sup>
   <sup>●</sup>
   <sup>●</sup>
   <sup>●</sup>
   <sup>●</sup>
   <sup>●</sup>
   <sup>●</sup>
   <sup>●</sup>
   <sup>●</sup>
   <sup>●</sup>
   <sup>●</sup>
   <sup>●</sup>
   <sup>●</sup>
   <sup>●</sup>
   <sup>●</sup>
- Grade Filter the report by grade range
- Concurrent Filter Limits enrollment and attendance records for each report based on the
   Exclude ADM/ADA setting on enrollment
  - No Filtering (Default) Does not filter concurrent students
  - Exclude Concurrent Excludes all enrollment segments where the student is concurrent

| <b>)</b>                    |               |            |            | Mo         | nthly /       | ADA Su     | immary      |          |          | Year<br>Repo | 2015-<br>rt: ATD6 | 2016<br>04 |        |
|-----------------------------|---------------|------------|------------|------------|---------------|------------|-------------|----------|----------|--------------|-------------------|------------|--------|
| D1 07/02/2015 12/11/2015    |               | Dava Tavah | h 440      | Re         |               | eriod: ine | eed Data    | Teach    |          |              |                   |            |        |
| PT-07/03/2013-12/11/2013    | Days          | Carry      | L 110      |            | inst. Setting | . N/A      | Actual      | паск. г  | W/A      |              |                   |            |        |
| Grade                       | Taught        | Fwd        | Gains      | Total      | Losses        | Ending     | Days        | Days N/E | Absences | Actual Attd  | ADA               | Act %      |        |
| 12                          | 116           | 0          | 1          | 1          | 0             | 1          | 116         | 20       | 2        | 94           | 0.83              | 97.92%     | ,<br>( |
| Track Total                 | 110           | 0          | 2          | 2          | 0             | 2          | 232         | 40       | 2        | 190          | 1.64              | 98,96%     | 0      |
| Inst. Set Total             |               | 0          | 2          | 2          | 0             | 2          | 232         | 40       | 2        | 190          | 1.64              | 98.96%     | 0      |
|                             |               |            |            |            |               |            |             |          |          |              |                   |            |        |
| Superintendent of Public In | struction, ha | s been ind | luded in t | his report |               |            | encept alte |          | cumiet   |              |                   |            | -      |
|                             |               |            | Si         | aned       |               |            |             |          |          | Date         |                   |            |        |

• Only Concurrent – Includes only enrollment segments where the student is concurrent

ATD604 – Monthly ADA Summary Output

# ATD605 – Cumulative Enrollment Totals

## Synergy SIS > Attendance > Reports Daily > Summary

The Cumulative Enrollment Totals report lists all schools in the district and provides the total number of students by grade level enrolled in each school.

| Report ATD60                                                                                       | 5: Cumula                           | tive Enrol                           | Iment Totals                                                                                 |
|----------------------------------------------------------------------------------------------------|-------------------------------------|--------------------------------------|----------------------------------------------------------------------------------------------|
| Print Save Default                                                                                 | Reset Saved Det                     | fault Email Me                       | •                                                                                            |
| Name: Cumulative Enrollme                                                                          | ent Totals Numbe                    | r: ATD605 Page                       | Orientation: Portrait                                                                        |
| Options Sort / Output                                                                              | Conditions                          | Selection /                          | Advanced                                                                                     |
| Report Date Report Ty Totals by Include Only Students Act                                          | pe<br>school<br>ive on the Report [ | -<br>Date                            |                                                                                              |
| Grade levels to include                                                                            |                                     |                                      |                                                                                              |
| Grades in first set<br>PS 05 11 20<br>K 06 12 21<br>01 07 12+<br>02 08 16<br>03 09 US<br>04 10 US+ |                                     | Grac<br>P<br>K<br>0 0<br>0<br>0<br>0 | tes in second set<br>S 05 11 20<br>06 12 21<br>1 07 12+<br>2 08 16<br>3 09 0VS<br>4 010 0VS+ |
| Instructional Settings Filter                                                                      |                                     |                                      |                                                                                              |
| Instructional Setting □ ↔ (                                                                        | 3                                   |                                      |                                                                                              |
| Adult Transition CAL-S                                                                             | afe program                         | County Students<br>Other Alternative | s Independent Study<br>e Program Out of County                                               |

ATD605 - Cumulative Enrollment Totals Report Interface Screen

- **Report Date** Prints the report for the date entered
- **Report Type** Prints the report based on your selection: *Totals by school, Totals by school, grade, Student detail by name,* or *Student detail by grade*
- Include Only Students Active on the Report Date Includes only those students active on the report date
- Grades in first set and Grades in second set Prints two totals for each school by grade level. For example, one total may summarize all elementary grades and the other all-secondary grades.
- Instructional Setting Filters the report based on the selected settings

| 6                | Hope High School<br>Cumulative Enrollment Totals<br>As of: 08/03/2015 | Year: 2015-2016<br>Report: ATD605 |
|------------------|-----------------------------------------------------------------------|-----------------------------------|
| School           | <u>Grades: 09, 10</u>                                                 | Grades: 11, 12, 12+               |
| Hope High School | 56                                                                    | 89                                |
|                  |                                                                       |                                   |
|                  |                                                                       |                                   |
|                  |                                                                       |                                   |
|                  |                                                                       |                                   |
|                  |                                                                       |                                   |
|                  |                                                                       |                                   |
|                  |                                                                       |                                   |
|                  |                                                                       |                                   |
|                  |                                                                       |                                   |

ATD605 - Cumulative Enrollment Totals Output

# ATD608 – Monthly ADM Summary

### Synergy SIS > Attendance > Reports Daily > Summary

The Monthly ADM Summary Report shows the ADM for the reporting period's setup in the district calendar. Each reporting period displays on a separate page and shows the ADM for each grade level and overall.

| Report ATD608: I                                                                                                    | Monthly ADM Summary 🔳                                                                                |  |  |  |  |  |  |
|----------------------------------------------------------------------------------------------------|----------------------------------------------------------------------------------------------------|--|--|--|--|--|--|
| Print Save Default Re                                                                                                    | set Saved Default Email Me                                                                           |  |  |  |  |  |  |
| Name: Monthly ADM Summary                                                                                                    | Number: ATD608 Page Orientation: Portrait                                                            |  |  |  |  |  |  |
| Options Sort / Output                                                                                                    | Conditions Selection Advanced                                                                        |  |  |  |  |  |  |
| Reporting Period Reporting Peri                                                                                                    | od<br>•                                                                                              |  |  |  |  |  |  |
| No Detail Group Page Breaks                                                                                                    |                                                                                                    |  |  |  |  |  |  |
| Header Grouping                                                                                                    | Detail Grouping                                                                                      |  |  |  |  |  |  |
| Instructional Setting School Name                                                                                                    | ✓ Instructional Setting       □ Grade Group         □ School Name       ✓ Grade         □ Staff Name |  |  |  |  |  |  |
| Filtering                                                                                                    |                                                                                                    |  |  |  |  |  |  |
| Instructional Setting $\Box \leftrightarrow \mathbf{C}$                                                                                                    |                                                                                                    |  |  |  |  |  |  |
| Independent Study       Learning Center         Other Alternative Program       County Students         CAL-Safe program       Adult Transition         Special Ed       Out of County |                                                                                                    |  |  |  |  |  |  |
| Grade Grade                                                                                                    | ts                                                                                                   |  |  |  |  |  |  |
|                                                                                                    |                                                                                                    |  |  |  |  |  |  |

ATD608 – Monthly ADM Summary Report Interface Screen

- **Reporting Period** and **State Reporting Period** Print on the report based on the date range defined in the District or School Calendar
- No Detail Group Page Breaks Suppresses the page breaks between groups
- Header Grouping and Detail Grouping Groups the report by the selection. Select only one option in each section.
- Instructional Setting Filters by setting. To select or clear all settings, use  $\Box \iff extsf{ing}$ .
- Grade Filters the report by grade

- Concurrent Filter Limits enrollment and attendance records for each report based on the
   Exclude ADM/ADA setting on enrollment
  - No Filtering (Default) Does not filter concurrent students
  - Exclude Concurrent Excludes all enrollment segments where the student is concurrent
  - Only Concurrent Includes only enrollment segments where the student is concurrent

| 0                                                        |                                  |                        |                          | N                    | Ionth<br>eportin | ly ADM        | Sumr<br>Sumr   | nary<br>Data  |               |                | Year:<br>Repor | 2015-2<br>t: ATD60 | 2016<br>08  |      |
|----------------------------------------------------------|----------------------------------|------------------------|--------------------------|----------------------|------------------|---------------|----------------|---------------|---------------|----------------|----------------|--------------------|-------------|------|
| P1 - 07/03/2015-12/11/2015                               |                                  | Days Tau               | ght: 116                 |                      | Inst.            | Setting: N/A  |                |               | Track: N/A    |                |                |                    |             |      |
| Grade                                                    | Days<br>Taught                   | Carry<br>Fwd           | Gains                    | Total                | Losses           | Ending        | Actual<br>Days | Days N/E      | Absences      | Actual Attd    | ADA            | ADM                | Act %       | LALI |
| 10                                                       | 116                              | 0                      | 1                        | 1                    | 0                | 1             | 116            | 20            | 0             | 96             | 0.83           | 0.83               | 100.00%     | (    |
| 12                                                       | 116                              | 0                      | 1                        | 1                    | 0                | 1             | 116            | 20            | 2             | 94             | 0.81           | 0.83               | 97.92%      |      |
| Track Total                                              |                                  | 0                      | 2                        | 2                    | 0                | 2             | 232            | 40            | 2             | 190            | 1.64           | 1.66               | 98.96%      | (    |
| Inst. Set Total                                          |                                  | 0                      | 2                        | 2                    | 0                | 2             | 232            | 40            | 2             | 190            | 1.64           | 1.66               | 98.96%      |      |
|                                                          |                                  |                        |                          |                      |                  |               |                |               |               |                |                |                    |             |      |
| To the best of my knowled                                | je and belief                    | , no unia              | wful atten               | dance or             | absenc           | e due to illn | ess, exce      | ept after vei | rification as | outlined in th | e instructi    | ons requ           | ired by th  | 9    |
| To the best of my knowled<br>Superintendent of Public Ir | ge and belief,<br>Istruction, ha | , no unla<br>as been i | wful atten<br>ncluded ir | dance or<br>this rep | absenc<br>ort.   | e due to illn | iess, exce     | ept after vei | ification as  | outlined in th | e instructi    | ons requ           | iired by th | •    |

ATD 608 – Monthly ADM Summary Report Output

-

## ATD805 – Attendance Letters

## Synergy SIS > Attendance > Reports Daily > Summary

The Attendance Letters report generates attendance letters, a report log of all the attendance letters it generated during the process, mail merge attendance letters in the Primary or Home Language entered for the student for each of the thresholds set up for attendance letters, extract text files for the thresholds, and an error log for any errors generated.

Running this report also increments the count of Attendance Letters sent to each of the students included in this report. If you run this report in error, contact your administrator to correct the Attendance Letter count.

Contact your administrator for more information on the specific attendance letters generated, the thresholds, and the date range used for the thresholds.

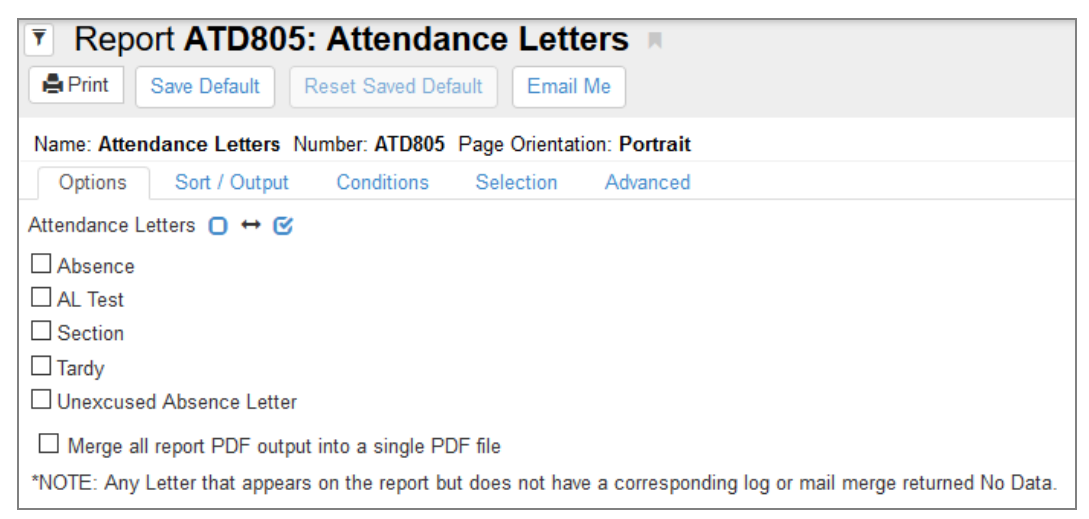

ATD 805 – Attendance Letters Report Interface Screen

#### **Report Options:**

• Attendance Letters - Prints the type of attendance letters selected

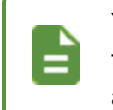

Your administrator creates the types of attendance letters available to you. Contact your administrator for further information on attendance letter options and output, as needed.

Merge all report PDF output into a single PDF file – Prints all the letters generated in a single PDF instead of in individual PDF files

|                                                                                                   | Result | Description                                                              | File<br>Type |
|---------------------------------------------------------------------------------------------------|--------|--------------------------------------------------------------------------|--------------|
|                                                                                                   |        | Attendance Letters                                                       | PDF          |
| Report ATD805: Attendan     Print Save Default Reset Saved Defau                                  |        | Attendance Letter List: Attendance Letter                                | PDF          |
| Name: Attendance Letters Number: ATD805 Pa                                                        |        | English Merge letter for Level: 1<br>Threshold: 6.00: Attendance Letter  | RTF          |
| Options         Sort / Output         Conditions           Attendance Letters         →         ✓ |        | Letter Extract for Level: 3 Threshold: 12.00                             | TXT          |
| Attendance Letter                                                                                 |        | Letter Extract for Level: 4 Threshold: 18.00                             | TXT          |
| *NOTE: Any Letter that appears on the report but c                                                |        | Extract Trace for Level: 1 Threshold: 6.00                               | тхт          |
|                                                                                                   |        | Extract Trace for Level: 2 Threshold: 9.00                               | ТХТ          |
|                                                                                                   |        | Extract Trace for Level: 3 Threshold: 12.00                              | тхт          |
|                                                                                                   |        | Extract Trace for Level: 4 Threshold: 18.00                              | тхт          |
|                                                                                                   |        | Error In Secondary Reports                                               | TXT          |
|                                                                                                   |        | English Merge letter for Level: 2<br>Threshold: 9.00: Attendance Letter  | RTF          |
|                                                                                                   |        | English Merge letter for Level: 3<br>Threshold: 12.00: Attendance Letter | RTF          |
|                                                                                                   |        | English Merge letter for Level: 4<br>Threshold: 18.00: Attendance Letter | RTF          |
|                                                                                                   |        | Spanish Merge letter for Level: 1<br>Threshold: 6.00: Attendance Letter  | RTF          |
|                                                                                                   |        | Spanish Merge letter for Level: 2<br>Threshold: 9.00: Attendance Letter  | RTF          |
|                                                                                                   |        | Spanish Merge letter for Level: 3<br>Threshold: 12.00: Attendance Letter | RTF          |
|                                                                                                   |        | Letter Extract for Level: 1 Threshold: 6.00                              | ТХТ          |

ATD805 – Attendance Letters Output

# ATD807 – Update All Day Code

## Synergy SIS > Attendance > Reports Daily > Extracts

This report updates the Daily Attendance table with the calculated AllDayCode and AllDayValue field values for the current focus. The update compares the existing daily attendance records values to the new values and updates any that changed. Use the **Advanced** tab to schedule this report to run regularly.

| Report ATD807: Update All Day Code                                                                                                    | · 200            |
|----------------------------------------------------------------------------------------------------|------------------|
| Print Save Default Reset Saved Default Email Me                                                                                                    |                  |
| Name: Update All Day Code Number: ATD807 Page Orientation: Portrait                                                                                                    |                  |
| Options Sort / Output Conditions Selection Advanced                                                                                                    |                  |
| This will update the Daily Attendance table with the values of the calculated fields "AllDayCode" and "AllDayValue." It will run for the current focus. All daily attendance records will be the value has changed for any reason. Any records that have changed will be updated. You can use the "Schedule" tab to schedule this to run regularly. | viewed to see if |
| Full Process (This will process attendance every day for every student regardless of schedule. It will also update real-time values. Attendance records hidden behind holidays wi                                                                                                    | II be deleted.)  |
| Perm ID                                                                                                    |                  |

ATD807 – Update All Day Code Report Interface Screen

- Full Process Selecting this uses enhanced functionality to process attendance every day for every student regardless of schedule. It also updates real-time values using the chosen Mass Change Attendance Definition.
- Perm ID Enter a student's permanent ID to narrow the extract output to one student.

# ATD810 – Attendance Letters V2

### Synergy SIS > Attendance > Reports Daily > Summary

This report has the same functionality as the <u>ATD805 – Attendance Letters</u> report, but corresponds to the Attendance Letters V2 screen. This report can be scheduled similar to the ATD805 – Attendance Letter report.

The ATD810 report interface screen shows all Attendance Letters V2 available in the focus school.

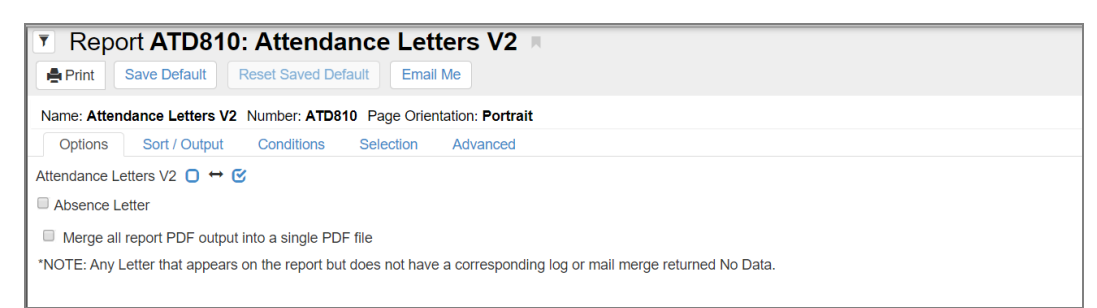

ATD810 – Attendance Letters V2 Report Interface Screen

## **Report Options:**

• Attendance Letters – Prints the type of attendance letters selected

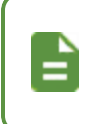

Your administrator creates the types of attendance letters available to you. Contact your administrator for further information on attendance letter options and output, as needed.

 Merge all report PDF output into a single PDF file – Prints all the letters generated in a single PDF instead of individual PDF files

| Demo School District               | Hope High School<br>Attendance Letters V2 | Year: 2018-2019<br>Report: ATD810 |
|------------------------------------|-------------------------------------------|-----------------------------------|
| Attendance Letter Types Processed: |                                           |                                   |
| Period                             |                                           |                                   |
| Test                               |                                           |                                   |
|                                    |                                           |                                   |

ATD810 – Attendance Letters V2 Output

# **School Enrollment History Extract**

## Synergy SIS > Attendance > Reports Daily > Extracts

The School Enrollment History Extract produces a text file detailing each student's enrollment that another program can import.

| School Enrollment History Extract                                                |                           |                                                                                                    | · 20                                                   | - 0    |
|----------------------------------------------------------------------------------|---------------------------|----------------------------------------------------------------------------------------------------|--------------------------------------------------------|--------|
| Menu -                                                                           |                           |                                                                                                    |                                                        |        |
| Caparata Sutraat                                                                 |                           |                                                                                                    |                                                        |        |
|                                                                                  |                           | Data Sattings                                                                                      |                                                        |        |
| Day of Vear                                                                      |                           | Comparison Vear                                                                                    |                                                        |        |
|                                                                                  |                           | ·                                                                                                  |                                                        |        |
| Days Back from Today                                                             |                           | Enrollment Group                                                                                   |                                                        |        |
|                                                                                  |                           | -                                                                                                  |                                                        |        |
| ETE Override                                                                     |                           |                                                                                                    |                                                        |        |
|                                                                                  |                           |                                                                                                    |                                                        |        |
|                                                                                  |                           |                                                                                                    |                                                        |        |
|                                                                                  | 07 08                     |                                                                                                    |                                                        |        |
|                                                                                  | ] 12 [] 12+<br>] 20 [] 21 |                                                                                                    |                                                        |        |
| Schools Using Schedule-based FTE □ ↔ 🕑                                           |                           |                                                                                                    |                                                        |        |
| Elementary School High School Middle School Special School                       |                           |                                                                                                    |                                                        |        |
|                                                                                  |                           |                                                                                                    |                                                        |        |
| State Funding Register Code Exclusion Filters                                    |                           |                                                                                                    |                                                        |        |
| Enrollment Register Code Exclusion Filters                                       |                           |                                                                                                    |                                                        |        |
| Register Code                                                                    |                           |                                                                                                    |                                                        |        |
| A - Autism ED- Emotionally Disabled                                              | 🗆 ED                      | P - Emotionally Disabled - Separate Private Facility (EDF                                          | ) 🗌 HI - Hearing Impairment                            |        |
| MD - Multiple Disabilities MDSSI - Multiple Disabilities - Severe Sensory Impair | ment I MI                 | MR - Mild Mental Retardation                                                                       | MOMR - Moderate Mental Retard                          | dation |
| Scher Realth Impairment 0 - Ontropedic Impairment                                |                           | D - Specific Learning Disabled                                                                     | SMR - Severe Mental Retardation                        | a      |
| TBI - Traumatic Brain Injury VI - Visual Impairment                              |                           |                                                                                                    |                                                        |        |
|                                                                                  |                           |                                                                                                    |                                                        |        |
| State Funding Tuition Payer Code Exclusion Filter                                |                           | Enrollment Tuition Payer Code Exclusion Filter                                                     |                                                        |        |
|                                                                                  |                           | Tuition Payer Code U ++ C                                                                          |                                                        |        |
| Ligible for state funding Foreign exchange student                               |                           | ☐ All others ☐ Eligible for state fundir<br>☐ Foreign exchange student ☐ Ineligible for state fund | g⊢oreign exchange student<br>ing Non-district resident |        |
| Privately paid Tuitioned out                                                     |                           | Privately paid Tuitioned out                                                                       | -                                                      |        |

School Enrollment History Extract Screen

## **Extract Options:**

- Day of Year Select the day to extract (such as 40 or 100) or Days Back From Today.
- Comparison Year Select which to compare with *ADM*, *Enrollments*, or *State Funded* from Enrollment Group.
- FTE Select the FTE (Full-Time Equivalent) value to use for all students instead of the data entered into Synergy SIS.
- Grade Select the levels to include in the report. To select or clear all grades, use  $\Box \leftrightarrow arepsilon$
- Schools Using Schedule-based FTE Select the type to include in the report. To select or clear all school types, use □ ↔ ☑.
- Register Code If the enrollment group is state funded, select all options to exclude from the report. To select or clear all register codes, use ↔ ⓒ.
- Register Code If the enrollment group is enrollment, select all options to exclude from the report. To select or clear all register codes, use □ ↔ ☑.
- Tuition Payer Code If the enrollment group is state funded, select all options to exclude from the report. To select or clear all tuition payer codes, use □ ⇔ .

• Tuition Payer Code – If the enrollment group is enrollment, select all options to exclude from the report. To select or clear all tuition payer codes, use □ ↔ ૯.

| School SISNum Name | Grade  | ProgramCode     | TuitionPayerC | ode | ExcludeAdaAda | Member | shipTot | FTE  | ADM40 | ADM100 | ADMYTD | DOYst DATEst | DOYen | DATEen EnterDa | ate LeaveDate | LeaveCode | Mem40 | Mem100 | MenYID |
|--------------------|--------|-----------------|---------------|-----|---------------|--------|---------|------|-------|--------|--------|--------------|-------|----------------|---------------|-----------|-------|--------|--------|
| Hope High School   | 968257 | Aaron, Harold N | . 12          | 01  | 1             | 5.00   | 0.25    | 0.12 | 0     | 0.05   | 21     | 07/31/2015   | 40    | 08/27/2015     | 07/31/2015    | 5.00      | 0     | 5.00   |        |
| Hope High School   | 171240 | Hager, Harold P | . 12          | 01  | 1             | 14.0   | 1.0     | 0.35 | 0     | 0.14   | 27     | 08/10/2015   | 40    | 08/27/2015     | 08/10/2015    | 14.0      | 0     | 14.0   |        |
| Hope High School   | 165786 | McDaniel, Lois  | L. 12         | 01  | 1             | 40.0   | 1.0     | 1.0  | 0     | 0.4    | 1      | 07/03/2015   | 40    | 08/27/2015     | 09/02/2014    | 40.0      | 0     | 40.0   |        |
|                    |        |                 |               |     | Scho          | ool E  | nro     | llme | ent H | listo  | ry E   | xtract C     | Dutp  | ut             |               |           |       |        |        |

Copyright 2003-2020 Edupoint Educational Systems, LLC

# STU409 – Class Roster

## Synergy SIS > Attendance > Reports Daily > List

The Class Roster report lists all students in a section and shows recorded absences for a 4-week period. With a signature line provided, the design of the report is to capture teacher or staff verification of the absences.

| Report STU409: Class Roster                                                                                                    |
|----------------------------------------------------------------------------------------------------|
| Print Save Default Reset Saved Default Email Me                                                                                           |
| Name: Class Roster Number: STU409 Page Orientation: Landscape                                                                             |
| Options Sort / Output Conditions Selection Advanced                                                                                       |
| Report Options                                                                                                    |
| Start Date Weeks SDATE 2 Teacher                                                                                                    |
| Term Code                                                                                                    |
| Period Begin Period End                                                                                                    |
| Section ID  Blank Lines                                                                                                    |
| <ul> <li>Allow extra lines to generate a new page</li> <li>Show Period Attendance</li> <li>Minimize Period Attendance Row Size</li> </ul> |
| Show Full Absence Code Hide Additional Staff                                                                                              |
| Include the following fields                                                                                                    |
| <ul> <li>✓ Signature Line</li> <li>☐ Signature Text</li> </ul>                                                                            |
| Grade Level Ferm ID                                                                                                    |
| Phone Number                                                                                                    |
| Previous Absence Codes                                                                                                    |
| House                                                                                                    |
| Team Counselor                                                                                                    |
|                                                                                                    |

STU409 – Class Roster Report Interface Screen

## **Report Options:**

- Start Date Select the date you want the report to start.
- Weeks Select the number of weeks to display.
- **Teacher** By default, the report prints for all teachers. To print the report for only one, select the teacher here. Additional staff members also assigned to a class display on the roster.
- Term Code Select to print a single term.
- Period Begin and Period End Select to print a range of periods.
- Section ID By default, the report prints for all sections. Enter a range of Section IDs to print the report for a subset of sections.
- Blank Lines Enter the number of blank lines to add at the end of the report. Blank lines create room for adding students who enroll in the section after the report prints.
- Allow extra lines to generate a new page If you add blank lines, select this option to determine whether blank lines can add a new page.
- Show Period Attendance Select this if the school uses period attendance in addition to daily attendance
- Minimize Period Attendance Row Size Select to make rows smaller. This allows for 40+ rows to print per page. This option does not display for schools that use daily or both daily and period attendance.
- Show Full Absence Code Select to include the entire absence code instead of just its first letter
- Hide Additional Staff Select to prevent additional staff assigned to the section from printing on the report
- Signature Line Select to include a line for a signature and date at the bottom of each page
- Signature Text Select to display the Class Attendance Signature Text from Synergy SIS > System > Setup > District Setup, System tab
- Grade Level Select to display grade level of students
- Perm ID Select to display student perm ID
- Phone Number Select to display student phone number
- Previous Absence Codes Select to display previous absence codes for verification
- Legend Select to display a legend for attendance codes
- House Select to display the House the student is assigned to

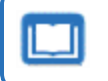

See the Synergy SIS – Schedule and Course Guide for more information on Houses.

• Team – Select to display the Team the student is assigned to

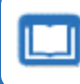

See the Synergy SIS – Schedule and Course Guide for more information on Teams.

Counselor – Select to display the Counselor the student is assigned to

|               | ف                                                       |                 |                                                              |                         |    |        | HO           | pe<br>Cla     | HIQ<br>ISS           | n :<br>Ro | ste        | 100<br>r   | )               |         |             |               | Yeai<br>Rep   | r: 2<br>ort: \$ | 2015-<br>STU4 | 201(<br>09 | 3              |              |              |      |
|---------------|---------------------------------------------------------|-----------------|--------------------------------------------------------------|-------------------------|----|--------|--------------|---------------|----------------------|-----------|------------|------------|-----------------|---------|-------------|---------------|---------------|-----------------|---------------|------------|----------------|--------------|--------------|------|
| Sec<br>000    | tion ID<br><b>)000001001</b>                            | Period<br>1     | Cours<br>MA2                                                 | e ID<br>17              |    |        | Co<br>A      | ourse<br>Igeb | Title<br><b>ra I</b> |           |            |            |                 | •       | Teac<br>Jac | her N<br>ksoi | lame<br>1, Ka | ithy            |               | F          | Room<br>112    | ٦            | rack<br>5 Da | ay I |
| nuu           | Student News                                            | -(3)            | Tala                                                         |                         | 08 | /03/2  | 015          |               |                      | 08        | /10/2      | 015        |                 |         | 08          | /17/2         | 015           |                 |               | 08         | /24/20         | 015          |              | Т    |
|               | Student Name                                            |                 | Irk                                                          | М                       | Т  | W      | Т            | F             | М                    | Т         | W          | Т          | F               | M       | Т           | W             | Т             | F               | М             | Т          | W              | Т            | F            | 1    |
| 1             | Aaron, Harold N.                                        |                 | 4                                                            |                         |    |        |              |               |                      |           |            |            |                 |         |             |               |               |                 |               |            |                |              |              | T    |
| 2             | Abbott, Bobby                                           |                 |                                                              |                         |    |        |              |               |                      |           |            |            |                 |         |             |               |               |                 |               |            |                |              |              | T    |
| 3             | Simmon, Carly                                           |                 |                                                              |                         |    |        |              |               |                      |           |            |            |                 |         |             |               |               |                 |               |            |                |              |              | t    |
| 4             | Taylor, James                                           |                 |                                                              |                         |    |        |              |               |                      |           |            |            |                 |         |             |               |               |                 |               |            |                |              |              | ţ.   |
| ege           | nd                                                      |                 |                                                              |                         |    |        |              |               | -                    |           |            |            |                 | -       |             |               |               |                 |               |            |                |              |              | -    |
| AN            | = Activity<br>= TEST Non Enrollm                        | A<br>Iei N      | = Appeal<br>= Train                                          |                         |    | DP     | = Do<br>= Po | octor Ap      | op                   | 0         | E =<br>U = | Exc<br>Unv | used<br>erified |         | ,           | i =<br>U =    | Unexe         | s<br>cused      |               | N          | I = A<br>J = T | ce N<br>ardy |              |      |
| U<br>S<br>N/F | = UNEXCUSED UU<br>= Staff Development<br>= Not Enrolled | U V<br>N<br>N/S | <ul> <li>vacatio</li> <li>Non-Sc</li> <li>Not Sct</li> </ul> | n<br>hool Da<br>heduled | ay | w<br>o | = w<br>= Ot  | her           | CUSE                 | U         | K =        | App        | r.Emg(          | Closure |             | н =<br>Е =    | Unapp         | iy<br>or.Emg    | Closure       |            | / = V<br>3 = S | uppler       | n<br>nental  |      |

STU409 – Class Roster Output

## STU411 – Daily Class Attendance Minutes List

## Synergy SIS > Attendance > Reports Daily > List

The Daily Class Attendance Minutes List displays all students in a section and displays the total number of minutes entered by day for a 3-week period.

| Report STU411: Daily Class Attendance Minutes List                                                                                                    |
|----------------------------------------------------------------------------------------------------|
| Arrint Save Default Reset Saved Default Email Me                                                                                                    |
| Name: Daily Class Attendance Minutes List Number: STU411 Page Orientation: Portrait                                                                                                  |
| Options Sort / Output Conditions Selection Advanced                                                                                                    |
| Report Options                                                                                                    |
| Start Date         Weeks           09/25/2018         3           Teacher         -                                                                                                  |
| Period Begin Period End 0 • 0 • Section ID                                                                                                    |
| Blank Lines                                                                                                    |
| Signature Line Perm ID Phone Number                                                                                                    |
| Absence Definition                                                                                                    |
| Reason Type 1       Reason Type 2       Reason Type 3       Reason Type 4         Unverified       ✓       Unexcused       ✓       ✓         Absence Reasons       O       ↔       ✓ |
| Activity Bussspend Couns/admi Counseling     Excused Funeral Illness Iss     Other Suspension Tardy Unexcused     Unverified Vacation Waived                                         |
| Reason Flags         Incl Dialer       Incl Reports         Incl Letter       Report To State                                                                                        |

STU411 – Daily Class Attendance Minutes List Report Interface Screen

- Start Date Prints the report starting with the date entered
- Weeks Prints the number of weeks entered (from 1 to 3)
- Section ID or Teacher Prints the report for only one section or teacher. By default, the report prints for all sections and teachers.
- Period Begin and Period End Prints a range of periods
- Blank Lines Adds blank lines to the end of the report. Blank lines create room for adding students who enroll in the section after the report prints.
- Signature Line Adds a space for the teacher to sign the report
- Perm ID and Phone Number Prints the student's perm ID and phone number

• Reason Type, Absence Reasons, or Reason Flags – Filters the report by absence reason. To define the Reason Flags, go to the District and School Attendance Codes screens. If the Absence Reason is an Incl Dialer reason and you select that flag, the reason

displays in the report. To select or clear all Absence Reasons, use  $\Box \leftrightarrow \mathbf{C}$ 

| Student Name      | MA27 | Course Title<br>Algebra I |       |       |        |   |   |   |   |   |       | Teacher Name<br>Jackson, Kathy |   |            |   |   |   | Period<br>1 |   |  |
|-------------------|------|---------------------------|-------|-------|--------|---|---|---|---|---|-------|--------------------------------|---|------------|---|---|---|-------------|---|--|
| Student Name      |      |                           | 08/03 | /2015 | 08/10/ |   |   |   |   |   | /2015 |                                |   | 08/17/2015 |   |   |   | Γ           |   |  |
|                   | M    | Т                         | w     | Т     | F      |   | M | Т | W | т | F     |                                | M | Т          | W | т | F |             | H |  |
| U Aaron, Harold N | 0    | 0                         | 0     | 0     | 0      | 0 | 0 | 0 | 0 | 0 | 0     | •                              | 0 | 0          | 0 | 0 | 0 | •           | H |  |
| 0 Abbott, Bobby   |      | 0                         | 0     | 0     | 0      | 0 | 0 | 0 | 0 | 0 | 0     | •                              | 0 | 0          | 0 | 0 | 0 | •           | H |  |
| 0 Taylor Jamos    |      |                           |       | 0     | 0      | • |   |   |   | 0 |       |                                |   | 0          |   | 0 |   | •           | H |  |
| o Taylor, James   |      |                           | •     | •     | 0      | • |   |   | 0 | • | 0     |                                |   |            | • | • |   |             | ŀ |  |
|                   | •    |                           | Ů     |       | •      |   | v |   | v | • | °.    |                                | ۰ | •          | v | • | ۰ |             |   |  |
|                   |      |                           |       |       |        |   |   |   |   |   |       |                                |   |            |   |   |   |             |   |  |

STU411 – Daily Class Attendance Minutes List Output

## STU427 – Perfect Career Attendance

## Synergy SIS > Attendance > Reports Daily > List

The STU427 – Perfect Career Attendance report calculates perfect attendance for students for their entire career at a school district. You can run the report from the current and district focus. You can also define the grades to include in the perfect attendance calculation.

| = | The results | eport does not look at school attendance history imported from other<br>ols.                                                                                                    |
|---|-------------|----------------------------------------------------------------------------------------------------|
|   |             | ▼ Report STU427: Perfect Career Attendance         ▲ Print       Save Default         Reset Saved Default       Email Me         Name: Perfect Career Attendance       Number: STU427         Options       Sort / Output         Conditions       Selection         Grade       ↔ ♥ |
|   |             | 9 10 11 12<br>Gender                                                                                                    |
|   |             | Absence Definition      Absence Reason Types      ↔      ↔      Unverified Excused Tardy Unexcused Tardy Excused     School Activity Unexcused Non-Enrollment Positive                                                                                                    |
|   |             | Grades To Include In Perfect Attendance Calculation          ←                                                                                                    |

STU427 – Perfect Career Attendance Report Interface Screen

- Grade Filters the report by the grades selected
- Gender Filters the report by the gender selected
- Absence Reason Types Filters the report by absence reason types selected
- Grades To Include In Perfect Attendance Calculation Includes all the grades selected for each student's perfect attendance calculation

| Demo School District<br>Ecotres to Excentes | Hope H<br>Perfect Car | Year: 2018-2019<br>Report: STU427 |        |  |
|---------------------------------------------|-----------------------|-----------------------------------|--------|--|
| Name                                        | Perm ID               | Grade                             | Gender |  |
| Acosta, John A.                             | 150265                | 11                                | М      |  |
| Adair, Alan W.                              | 871626                | 11                                | М      |  |
| Adair, Timothy S.                           | 888621                | 11                                | М      |  |
| Adams, Albert L.                            | 889844                | 11                                | М      |  |
| Adams, Billy A.                             | 889314                | 11                                | М      |  |
| Adams, Martin C.                            | 887623                | 11                                | М      |  |
| Aguilar, Stephen A.                         | 108367                | 11                                | М      |  |
| Ahlstrom, Jack M.                           | 888112                | 11                                | М      |  |
| Akagawa, Adam H.                            | 165923                | 11                                | М      |  |
| Ake, Joshua J.                              | 889794                | 11                                | М      |  |

STU427 – Perfect Career Attendance Output

## STU603 – ADM Summary

## Synergy SIS > Attendance > Reports Daily > Summary

The ADM Summary Report lists all grades at a school and compares the ADM by grade level for a range of dates to a previous year's ADM.

| Report STU603: /                                                                                                    | ADM Summary                                                                                 | · CC00         |
|----------------------------------------------------------------------------------------------------|---------------------------------------------------------------------------------------------|----------------|
| Print Save Default Res                                                                                                    | set Saved Default Email Me                                                                  |                |
| Name: ADM Summary Number:                                                                                                    | STU603 Page Orientation: Portrait                                                           |                |
| Options Sort / Output                                                                                                    | Conditions Selection Advanced                                                               |                |
| Time Frame                                                                                                    |                                                                                             |                |
| Day of Year Da                                                                                                    | ys Back from Today                                                                          |                |
| Report Data Settings                                                                                                    |                                                                                             |                |
| Comparison Year<br>Enrollment Calculation<br>ADM<br>Grouping<br>Grade<br>Show Detailed Differences                                                   |                                                                                             |                |
| Advanced Options                                                                                                    |                                                                                             |                |
| FTE<br>0.50 •                                                                                                    | Grade $\leftrightarrow$ $\bigotimes$ $\checkmark$ PSK01020304050607080910111212+16USUS+2021 |                |
| Needs Grade Levels $\Box \leftrightarrow \mathbf{C}$                                                                                                 |                                                                                             |                |
| $\bigcirc$ 09 $\bigcirc$ 10 $\bigcirc$ 11 $\bigcirc$ 12<br>$\bigcirc$ Exclude ADA/ADM $\bigcirc$ Exc<br>Tuition Payer Code $\bigcirc$ ↔ $\heartsuit$ | lude Alt State Funding for Schedule-Based FTE (EVIT) 🗌 Comb                                 | ine Track Data |
| ✓ All others     ✓ E       ☐ Foreign exchange student     □       □ Privately paid     □                                                             | Eligible for state funding 		Foreign exchange student<br>neligible for state funding        |                |

STU603 – ADM Summary Report Interface Screen

- Day of Year Select which day to report by either entering it (such as 40 or 100) or enter the number of Days Back From Today.
- Comparison Year Select which year to compare.
- Enrollment Calculation Select whether to compare ADM, Enrollments, or State Funded.
- Grouping Select to group the report by Grade or by School.
- Show Detailed Differences Select to show differences.
- FTE (Full-Time Equivalent) Select the value to use for all students instead of the data entered into Synergy SIS.
- Grade Select the levels to include in the report. To select or clear all grades, use  $\Box \iff arepsilon$
- Needs Grade Levels Select grades for student programs such as special education.
- Exclude ADA/ADM Select to remove the ADA/ADM calculations.
- Exclude Alt State Funding for Schedule-Based FTE (EVIT) Select to exclude EVIT students.

- Combine Track Data Select if the school has multiple tracks to combine them on the report.
- Tuition Payer Code Select which options to use in the report. To select or clear all codes, use □ ↔ ☺.

|        |              |         |            |         |            | ~       | A          | DM Si   | ummar      | y .     |            |         |            | Rep     | ort: STU6  | 03      |  |
|--------|--------------|---------|------------|---------|------------|---------|------------|---------|------------|---------|------------|---------|------------|---------|------------|---------|--|
|        |              |         |            |         |            | Comp    | parison Ye | ear: 20 | 06-R, Gi   | ouping  | g: Grade   |         |            |         |            |         |  |
|        | Day          | 1       | Day 2      | 2       | Day        | 3       | Day        | 4       | Day        | 5       | Day 6      | \$      | Day        | 7       | Day        | 8       |  |
| Grade  | 08/13/2007   |         | 08/14/2007 |         | 08/15/2007 |         | 08/16/2007 |         | 08/17/2007 |         | 08/20/2007 |         | 08/21/2007 |         | 08/22/2007 |         |  |
| PS     | 0.00         | 0.00    | 0.00       | 0.00    | 0.00       | 0.00    | 0.00       | 0.00    | 0.00       | 0.00    | 0.00       | 0.00    | 0.00       | 0.00    | 0.00       | 0.00    |  |
| ĸ      | 99.50        | 0.00    | 101.50     | 0.00    | 102.31     | 0.00    | 102.79     | 0.00    | 103.60     | 0.00    | 104.61     | 0.00    | 105.19     | 0.00    | 105.91     | 0.00    |  |
| 01     | 198.00       | 0.00    | 199.00     | 0.00    | 198.68     | 0.00    | 199.25     | 0.00    | 199.80     | 0.00    | 200.32     | 0.00    | 200.73     | 0.00    | 201.00     | 0.00    |  |
| 02     | 236.00       | 0.00    | 238.00     | 0.00    | 238.68     | 0.00    | 239.25     | 0.00    | 239.80     | 0.00    | 241.00     | 0.00    | 241.89     | 0.00    | 242.54     | 0.00    |  |
| )3     | 208.00       | 0.00    | 209.00     | 0.00    | 209.67     | 0.00    | 209.75     | 0.00    | 210.80     | 0.00    | 211.65     | 0.00    | 212.30     | 0.00    | 212.77     | 0.00    |  |
| 04     | 180.00       | 0.00    | 180.50     | 0.00    | 180.67     | 0.00    | 180.75     | 0.00    | 181.40     | 0.00    | 182.16     | 0.00    | 182.73     | 0.00    | 183.14     | 0.00    |  |
| 05     | 198.00       | 0.00    | 199.00     | 0.00    | 199.34     | 0.00    | 199.25     | 0.00    | 199.40     | 0.00    | 199.83     | 0.00    | 200.16     | 0.00    | 200.52     | 0.00    |  |
| 26     | 159.00       | 0.00    | 160.00     | 0.00    | 160.34     | 0.00    | 160.75     | 0.00    | 162.20     | 0.00    | 163.31     | 0.00    | 164.30     | 0.00    | 164.89     | 0.00    |  |
| 57     | 146.00       | 0.00    | 148.00     | 0.00    | 148.35     | 0.00    | 148.50     | 0.00    | 148.80     | 0.00    | 149.32     | 0.00    | 149.74     | 0.00    | 150.15     | 0.00    |  |
| 8      | 150.00       | 0.00    | 151.00     | 0.00    | 152.00     | 0.00    | 152.50     | 0.00    | 152.80     | 0.00    | 153.00     | 0.00    | 153.28     | 0.00    | 153.51     | 0.00    |  |
| JNG-   | 0.00         | 0.00    | 0.00       | 0.00    | 0.00       | 0.00    | 0.00       | 0.00    | 0.00       | 0.00    | 0.00       | 0.00    | 0.00       | 0.00    | 0.00       | 0.00    |  |
| Iotal  | 15/4.50      | 0.00    | 1586.00    | 0.00    | 1590.04    | 0.00    | 1592.79    | 0.00    | 1598.60    | 0.00    | 1605.20    | 0.00    | 1610.32    | 0.00    | 1614.43    | 0.00    |  |
| previo | us year diff | 15/4.50 |            | 1526 00 |            | 1590.04 |            | 1592.79 |            | 1598.60 |            | 1605.20 |            | 1610.32 |            | 1614.43 |  |
| previo | ous day diff |         |            | 11.50   |            | 4.04    |            | 2.75    |            | 5.81    |            | 6.60    |            | 5.12    |            | 4.11    |  |
| previo | ous day diff |         |            | 11.50   |            | 4.04    |            | 2.75    |            | 5.81    |            | 6.60    |            | 5.12    |            | 4.11    |  |
| previo | ous day diff |         |            | 11.50   |            | 4.04    |            | 2.75    |            | 5.81    |            | 6.60    |            | 5.12    |            | 4.11    |  |
| previo | ous day diff |         |            | 11.50   |            | 4.04    |            | 2.75    |            | 5.81    |            | 6.60    |            | 5.12    |            | 4.11    |  |
| previo | ous day diff |         |            | 11.50   |            | 4.04    |            | 2.75    |            | 5.81    |            | 6.60    |            | 5.12    |            | 4.11    |  |
| previo | ous day diff |         |            | 11.50   |            | 4.04    |            | 2.75    |            | 5.81    |            | 6.60    |            | 5.12    |            | 4.11    |  |
| previo | ous day diff |         |            | 11.50   |            | 4.04    |            | 2.75    |            | 5.81    |            | 6.60    |            | 5.12    |            | 4.11    |  |
| previo | xus day diff |         |            | 11.50   |            | 4.04    |            | 2.75    |            | 5.81    |            | 6.60    |            | 5.12    |            | 4.11    |  |

STU603 – ADM Summary Output

For this report to print correctly, you must load the school enrollment history into the snapshot for both years to compare. To load the data into the snapshot, use the School Enrollment History screen. See Editing School Enrollment History for more information about this screen.

=

# STU605 – Daily Enrollment Totals Summary

### Synergy SIS > Student > Reports > Summary

The Daily Enrollment Totals Summary report lists the number of students enrolled on a particular day. The report prints up to ten consecutive days.

| Report        | ort STU605        | : Daily E   | nrollme      | nt Totals Summary 🗏        |
|---------------|-------------------|-------------|--------------|----------------------------|
| 📥 Print 🛛 S   | ave Default Re    | set Default | Email Me     |                            |
| Name: Daily I | Enroliment Totals | Summary Nur | mber: STU605 | Page Orientation: Portrait |
| Options       | Sort / Output     | Conditions  | Selection    | Advanced                   |
| Date          | Total Days        |             |              |                            |
|               |                   |             |              |                            |

STU605 - Daily Enrollment Totals Summary Report Interface Screen

#### **Report Options:**

- Date Prints the report for the date entered
- Total Days Filters the report by the number of days entered

| lime: 4   | 25 A8/P8                       | Daily Enrollm | ent I | otals | Sur   | nmai  | ry    |       | Page.<br>Report: | STU805 |
|-----------|--------------------------------|---------------|-------|-------|-------|-------|-------|-------|------------------|--------|
| 1110e. 4. | 20 801 0                       |               |       |       |       |       |       |       | Report.          | 510005 |
| I.S.      | School                         | 08/03         | 08/04 | 08/05 | 08/06 | 08/07 | 08/10 | 08/11 |                  |        |
| Regul     | ar                             |               |       |       |       |       |       |       |                  |        |
|           | Hope High School               | 2             | 2     | 2     | 2     | 2     | 2     | 2     |                  |        |
|           | Total                          | 2             | 2     | 2     | 2     | 2     | 2     | 2     |                  |        |
| Indepe    | endent Study                   |               |       |       |       |       |       |       |                  |        |
|           | Hope High School               | 1             | 0     | 0     | 0     | 0     | 0     | 0     |                  |        |
|           | Total                          | 1             | 0     | 0     | 0     | 0     | 0     | 0     |                  |        |
| Other     | Alternative Program            |               |       |       |       |       |       |       |                  |        |
|           | Hope High School               | 1             | 1     | 1     | 1     | 1     | 1     | 1     |                  |        |
|           | Total                          | 1             | 1     | 1     | 1     | 1     | 1     | 1     |                  |        |
| Adult     | Transition                     |               |       |       |       |       |       |       |                  |        |
|           | Hope High School               | 0             | 1     | 1     | 1     | 1     | 1     | 1     |                  |        |
|           | Total                          | 0             | 1     | 1     | 1     | 1     | 1     | 1     |                  |        |
| All Ins   | tructional Setting Total       |               |       |       |       |       |       |       |                  |        |
|           | the second state of the second |               |       |       |       |       |       |       |                  |        |

STU605 - Daily Enrollment Totals Summary Output

For this report to print correctly, your school must have Term Definitions defined in School Setup for the date range you are searching. To add Term Definitions, navigate to **Synergy SIS > System > Setup > School Setup**.

# **Period Attendance Reports**

# ATP201 – Period Student Attendance Profile

## Synergy SIS > Attendance > Reports Period > Individual

The Period Student Attendance Profile report shows the student's demographic information and lists all absences by period for a given Date Range. The report prints up to 26 periods, or 25 if you select the All Day Code option. The Meeting Day Code also prints on the ATP201 report.

| Report ATP201: Period Student Attendance Profile                                                                                                    | 0 - ( |
|----------------------------------------------------------------------------------------------------|-------|
| Print         2         Save Default         Reset Saved Default         Email Me                                                                                                    |       |
| Name: Period Student Attendance Profile Number: ATP201 Page Orientation: Portrait                                                                                                    |       |
| Options Sort / Output Conditions Selection Advanced                                                                                                    |       |
| Student Info                                                                                                    |       |
| Perm ID Gender                                                                                                    |       |
| Last Name First Name Middle Name                                                                                                    |       |
|                                                                                                    |       |
|                                                                                                    |       |
|                                                                                                    |       |
| © Date Range                                                                                                    |       |
| Date Start Date End                                                                                                    |       |
| 07/01/2019                                                                                                    |       |
|                                                                                                    |       |
| O Absence Definition                                                                                                    |       |
| Reason Type 1     Reason Type 2     Reason Type 3     Reason Type 4       Unvertified <ul> <li>Unexcused</li> <li>Excused</li> <li>Excus</li></ul>                                                                                                    |       |
| Absence Reasons D ↔ 🕑                                                                                                    |       |
| Ace N Activity Bus Susp Couns/admi                                                                                                    |       |
| Counseling C-Pox Detention Doctor App                                                                                                    |       |
| Excitady Excited Funeral Health                                                                                                    |       |
| Late Bus Lice Nurse Office                                                                                                    |       |
| Other Suspension Tardy Unexcused                                                                                                    |       |
| Unexcused w/ Make up Universified Vacation Waived                                                                                                    |       |
| Hide Ontions                                                                                                    |       |
| Hide Parent Contact Information     Hide Totals by Period Reason Code     Hide Totals by Period Reason Code                                                                                                    |       |
| Hide Totals by Daily Reason Code Use Simple Header Hide NS and display as blank                                                                                                    |       |
|                                                                                                    |       |
| G Show Options                                                                                                    |       |
| Show Attendance Details Show Current Schedule Show All Day Reason Code Totals                                                                                                    |       |
| Show Attendance Codes Grouped By Type Show All Days of Enrollment                                                                                                    |       |
|                                                                                                    |       |
| S index is dealer to the second second |       |
|                                                                                                    |       |
| Preferred Identity (Default): The report will print student name as it appears on the Student > Demographics tab page.<br>Legal Identity: The report will print student name as it appears on the Student > Protected Information tab page, if values exist. If no values exist on the Student > Protected Information tab page, then the report will student name as it appears on the Student > Demographics tab page.                                                                                                    | print |
| in an occurrent name o concern, and open and print name as a appears on the orange prints tab page.                                                                                                    |       |

ATP201 – Period Student Attendance Profile Report Interface Screen

- Perm ID, Gender, Last Name, First Name, Middle Name, or Grade Filter the results to select an individual student or group of students.
- Start Date and End Date Select to filter the results by date. These automatically populate with the first and last day of school, respectively.
- Reason Type or Absence Reasons Select any of these options to filter by absence reason. To select or clear all Absence Reasons, use □ ↔ ☉.
- Hide Options Select to remove sections from the report. You can remove parent information and the sets of totals.

- Use Simple Header Select to only show the basic student information instead of all of the student's demographics
- Hide N/S and display as blank Select to eliminate the printing of N/S for nonscheduled periods
- Show Attendance Details, Show Current Schedule, Show Attendance Codes Grouped By Type, and Show All Days of Enrollment – Select to display the chosen option
- Show All Day Reason Code Totals Includes 'Day' and 'Amt' columns, which show all day code and all day values, respectively. Also, 'All Day Reason Code Totals' display at the end of the report.
- Student Identity Select a Student Identity to display.

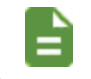

The Identity Options section displays depending on the District Setup option.

- Blank or *Preferred Identity (Default)* Prints the student's name as it displays on the **Demographics** tab of the Student screen.
- Legal Identity Prints the student's name as it displays on the **Protected Information** tab of the Student screen.

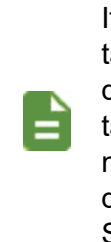

If the student's name does not exist on the **Protected Information** tab of the Student screen, the report prints the student's name as it displays in the Student Information section on the **Demographics** tab of the Student screen. If the Student Information section does not contain the student's name, the student's name prints as it displays on topmost section on the **Demographics** tab of the Student screen.

• Preferred and Legal Identity - Prints the student's legal and preferred name.

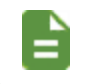

Legal name does not print the **Suffix** for a student.

|                         | Ĵ            |              |      |                |             |               | P            | eri           | od            | Stu           | ider        | nt A        | tten               | d           | ance          | e Pi  | rofil       | e                           | Year<br>Rep | : 2015-2<br>ort: ATP20 | 2016<br>)1 |
|-------------------------|--------------|--------------|------|----------------|-------------|---------------|--------------|---------------|---------------|---------------|-------------|-------------|--------------------|-------------|---------------|-------|-------------|-----------------------------|-------------|------------------------|------------|
| Student In              | form         | ation        | ı    |                |             |               |              |               | _             | _             |             |             |                    |             |               | -     |             |                             |             |                        |            |
| Student Nar<br>Aaron. H | ne<br>Haro   | ld N         | ι.   |                |             |               | P            | erm I<br>968: | ט<br>257      |               |             |             | Gende              | ar          | Grade<br>12   | Tra   | ack<br>4    | Home A                      | ddress      | 5                      | a          |
| Last Name (             | Goes         | By           |      |                |             | Nick          | Nam          | e             |               |               |             |             | B                  | lirt        | h Date        |       | -           | 3 N H                       | C77         |                        | G          |
|                         |              | 1            |      |                |             | To            | m            |               |               |               |             |             |                    | 0           | 5/09/20       | )12   |             | Emera                       | ald Cit     | y, CA 9999             | 99 -       |
| Phone<br>555-555-       | 555          | 5            |      |                |             | Home          | Lan<br>glist | juag<br>I     | e             |               |             | Reso<br>His | wed<br>spanic      | ;           |               |       | Enter<br>07 | r Date<br>7/31/20           | 15          | Leave Dat              |            |
| Custodial               | Infor        | matic        | on   |                |             |               | - 7          |               |               |               |             |             |                    |             |               |       |             |                             |             |                        |            |
| Legal Guard<br>Franklin | iian<br>, Be | n            |      |                |             | Phon          | е Тур        | e             |               |               | Phor        | 1e          |                    |             |               | Exter | nsion       |                             |             |                        |            |
|                         | ontac        | t Allo       | wed  |                | Has         | Cust          | ody          |               | نال           | ves W         | lith        | Г           | Ed. R              | liał        | hts           | Г     | Mail        | ings Allow                  | ved         |                        |            |
| Step-Father             | rty.         | How          | ard  |                |             | Phon<br>Pri   | e Typ<br>mar | e<br>V        |               |               | Phor<br>41  | ne<br>80-55 | 5-996              | ر<br>9      |               | Exter | nsion       | _                           |             |                        |            |
|                         | ontac        | t Allo       | wed  | $\checkmark$   | Has         | Cust          | ody          | -             | √ Li          | ves W         | lith        | 5           | ZEd. R             | ligt        | hts           | v     | / Mail      | ings Allow                  | ved         |                        |            |
| Father<br>Mucha,        | Vict         | or           |      |                |             | Phon<br>Pri   | e Typ<br>mar | e<br>y        |               |               | Phor<br>4   | ne<br>80-55 | 5-665              | 4           |               | Exter | nsion       |                             |             |                        |            |
| √C                      | ontac        | t Allo       | wed  |                | Has         | Cust          | ody          |               | Li            | ves W         | lith        | E           | Ed. R              | ligh        | hts           | C     | Mail        | ings Allow                  | ved         |                        |            |
| Mother<br>Daugher       | rty,         | Dian         | ne   |                |             | Phon<br>Wo    | e Typ<br>ork | e             |               |               | Phor<br>41  | ne<br>80-55 | 5-996              | 9           |               | Exter | nsion       |                             |             |                        |            |
| <b>√</b> Co             | ontac        | t Allo       | wed  |                | Has         | Cust          | ody          |               | Li            | ves W         | lith        | Ľ           | Ed. R              | ligt        | hts           | C     | Mail        | ings Allow                  | ved         |                        |            |
|                         | Δ+           | tend         | ance | By             | Perir       | od            | _            | _             | _             | _             |             |             |                    |             |               | _     |             |                             |             |                        |            |
| Date                    | 1            | 2            | 3    | 4              | 5           | 8             | 7            | 8             | 9             | 10            |             |             |                    |             |               |       |             |                             |             |                        |            |
| 7/31/2015 (A)           | а.           | NS           | N/S  | N/S            | NS          | NS            | NS           | N/S           | N/S           | N/S           |             |             |                    |             |               |       |             |                             |             |                        |            |
| 8/03/2015 (8)           |              | N/S          | N/S  | N/S            | NS          | N/S           | NS           | N/S           | N/S           | N/S           |             |             |                    |             |               |       |             |                             |             |                        |            |
| B/04/2015 (A)           |              | N/S          | N/S  | N/S            | NS          | N/S           | NS           | N/S           | N/S           | N/S           |             |             |                    |             |               |       |             |                             |             |                        |            |
| 8/05/2015 (8)           |              | N/S          | N/S  | N/S            | NS          | N/S           | N/S          | N/S           | N/S           | N/S           |             |             |                    |             |               |       |             |                             |             |                        |            |
| B/21/2015 (B)           | XXX          | N/S          | N/S  | N/S            | NS          | N/S           | N/S          | N/S           | N/S           | N/S           |             |             |                    |             |               |       |             |                             |             |                        |            |
| 9/03/2015 (A)           | Unv          | N/S          | N/S  | N/S            | NS          | N/S           | N/S          | N/S           | N/S           | N/S           |             |             |                    |             |               |       |             |                             |             |                        |            |
|                         |              |              |      |                |             |               |              |               |               |               |             |             |                    |             |               |       |             |                             |             |                        |            |
| Period Rea<br>UNV - 2   | ISON         | Code         | тур  | e Tol          | tals<br>• 0 |               |              | E             | EXC -         | 4             |             |             |                    |             |               |       |             |                             |             |                        |            |
| Period Rea              | son          | Code         | Tota | als            |             |               |              |               |               |               | _           | _           | _                  |             |               |       | _           |                             | _           |                        |            |
| Dr = 0<br>XXX = 1       |              |              |      | Exc •<br>Vac • | • 0         |               |              | 100           | - III<br>- WW | 4             |             |             | New - C            | 1           |               |       | Unx         | - 0                         |             | Unv = 1                |            |
| Reason Co               | de L         | egen         | d    | - 40           |             |               |              |               |               | -             |             |             |                    |             |               |       |             |                             |             |                        |            |
| Dr = Do                 | tor A        | PP<br>FIED X | x    | Exc -<br>Vac - | Exc<br>Vac  | used<br>ation |              | w             | - III -       | linese<br>www | s<br>/ EXCU | I<br>SEL    | New - 1<br>N/S - M | Frai<br>Not | n<br>Schedule | d     | Unx         | <ul> <li>Unexcus</li> </ul> | ed          | Unv - Un               | verified   |
|                         |              | _            |      |                |             |               |              |               |               |               |             |             |                    |             |               | -     |             |                             |             |                        |            |

ATP201 – Period Student Attendance Profile Output

# ATP401 – Period Attendance List

## Synergy SIS > Attendance > Reports Period > List

The Period Attendance List report lists all student absences and the reason for the absences in a given date range by period. It also lists the parent's phone numbers for each student, so the list can be used for attendance verification. The report prints up to 26 periods of absences only if you select The **Hide Parent Contact Information** option within the report interface. Otherwise, the report prints 13 periods of absences. The report also shows up to three characters of the **Absence Reason** codes.

| Report ATP401: Period Attendance List                                                                                                    |
|----------------------------------------------------------------------------------------------------|
| Print Save Default Reset Saved Default Email Me                                                                                                    |
| Name: Period Attendance List Number: ATP401 Page Orientation: Portrait                                                                                                    |
| Options Sort / Output Conditions Selection Advanced                                                                                                    |
| Date Range                                                                                                    |
| Date Start Date End 07/01/2017                                                                                                    |
| Absence Definition                                                                                                    |
| Reason Type 1       Reason Type 2       Reason Type 3       Reason Type 4         Unverified <ul> <li>Unexcused</li> <li>Excused</li> <li>Excused</li> <li>Image: Comparison of the comparison of the compari</li></ul> |
| Ace N       Activity       Bussspend       Couns/admi         Counseling       Exc Tardy       Excused       Funeral         Illness       Iss       Lice       Other         Suspension       Tardy       Unexcused       Unverified         Vacation       Waived       Vacation       Vacation                                                                                                    |
| Cumulative Totals Period Absence Threshold                                                                                                    |
| Report Options                                                                                                    |
| Hide Parent Contact Information Show Parent Selection Criteria Show All Day Reason Code Totals                                                                                                    |
| Parent Indicators                                                                                                    |
| Parent Selection Criteria □ Use Asterisk * to Indicate Contact Allowed<br>Parental Indicators □ ↔ ♂                                                                                                    |
| Contact Allowed Educational Rights Enrolling Parent Financial Responsibility Has Custody Lives With Mailings Allowed Release To                                                                                                    |
| Display Counselor/Administrator name if the report has been filtered by Counselor and/or Administrator in Selection tab                                                                                                    |

ATP401 – Period Attendance List Report Interface Screen

- Start Date and End Date Enter to limit the report to the appropriate range
- Reason Type or Absence Reasons Select options to filter by the absence reason selected. To select or clear all Absence Reasons, use 
   <sup>□</sup> ↔ 
   <sup>©</sup>.
- Cumulative Totals Select to include them
- Period Abs Threshold Enter a value to show only students that have a certain number of absences

- Hide Parent Contact Information Select to omit parent phone numbers and addresses from the report
- Show All Day Reason Code Totals Includes 'Day' and 'Amt' columns, which show all day code and all day values, respectively. Also, 'All Day Reason Code Totals' display at the end of the report.
- Meeting Days Day displays on the ATP401 report only for schools with meeting days defined
- Parent Indicators Filter the parents displayed on the report. Select whether to filter by Parents meet all criteria (default), Parents meet any criteria or those selected from the Include Parents options. Select Use Asterisk \* to indicate Contact allowed, as necessary.
- Display Counselor/Administrator name if the report has been filtered by Counselor and/or Administrator in Selection tab – Displays the option(s) selected in either Select Counselor Filter and/or Select Administrator Filter on the Selection tab

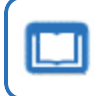

See the *Synergy SIS* – *Query and Reporting Guide* for more information about these selections.

| Excellence in Education |         |     |             | from (             | 07/04/2 | 016 to 06/12 | 201 | 7          |     |      |       |          |          |      |           |        |     |   |   |
|-------------------------|---------|-----|-------------|--------------------|---------|--------------|-----|------------|-----|------|-------|----------|----------|------|-----------|--------|-----|---|---|
| Student Name            | Perm ID | Grd | Relation    | Parent Name        | Туре    | Phone        | Ext | Date       | Day | 0    | Atte  | nda<br>2 | nce<br>3 | By F | erio<br>5 | a<br>6 | 7   | 8 | 9 |
| (Aaron, Harold N.)      | 968257  | 10  | Step-Father | Daugherty, Howard  | Home    | 480-555-9969 |     | 11/07/2016 | м   |      |       |          |          | Unx  |           | Unx    |     |   |   |
|                         |         |     | Father      | Mucha, Victor      | Home    | 480-555-6654 |     | 11/08/2016 | т   | 4    |       |          | Unv      | Unv  |           |        |     |   |   |
|                         |         |     |             |                    |         |              |     | 11/23/2016 | м   |      | а     | -        |          | -    |           |        |     |   |   |
|                         |         |     |             |                    |         |              |     | 11/24/2016 | т   |      | w     |          | -        | -    | -         |        |     |   |   |
|                         |         |     |             |                    |         |              |     | 12/02/2016 | т   | +    | а.    |          |          | -    | -         |        |     |   |   |
|                         |         |     |             |                    |         |              |     | 12/09/2016 | М   |      | Unv   | Unv      |          |      | Unv       | Unv    |     |   |   |
|                         |         |     |             |                    |         |              |     | 12/12/2016 | т   | +    | Sus   |          |          | -    | Sus       |        |     |   |   |
|                         |         |     |             |                    |         |              |     | 01/04/2017 | М   |      | ÷.    | н        |          |      | ii.       | -      | _   |   |   |
|                         |         |     |             |                    |         |              |     | 8 days     |     | 0    | 5     | 2        | 1        | 2    | 3         | 2      | 0   | 0 | 0 |
|                         |         |     |             |                    |         |              |     |            |     |      |       |          |          |      |           |        |     |   |   |
| Abbott, Billy C.        | 905483  | 12  | Mother      | Aaron, k           | Home    | 480-555-1214 |     | 08/23/2016 | М   |      | 155   |          | Sus      | Iss  |           | lss    | Iss |   |   |
|                         |         |     | Father      | Aaron, P           | Cell    | 123-4567     | 4   | 08/24/2016 | т   |      |       | -        | -        |      | -         | lss    |     |   |   |
|                         |         |     | Grandmother | Hope, G            |         |              |     | 09/09/2016 | т   |      |       | Lic      | -        |      | -         | -      |     |   |   |
|                         |         |     | Grandfather | Abbott, GP         | Home    | 480-555-1214 |     | 10/31/2016 | т   |      | Pos   | Pos      | Pos      |      | -         | Pos    |     |   |   |
|                         |         |     |             |                    |         |              |     | 11/08/2016 | т   |      | Unv   | Unv      | Unv      |      |           | Unv    |     |   |   |
|                         |         |     |             |                    |         |              |     | 03/13/2017 | м   |      |       | 1        |          |      | 1         |        | Sus |   |   |
|                         |         |     |             |                    |         |              |     | 04/06/2017 | м   |      |       | Unv      |          | Tdy  | Tdy       |        | 1   |   |   |
|                         |         |     |             |                    |         |              |     | 04/14/2017 | M   |      |       | Unx      |          |      |           |        | Unv |   |   |
|                         |         |     |             |                    |         |              |     | 05/02/2017 | т   |      | 1.    |          |          |      |           |        | 1   |   |   |
|                         |         |     |             |                    |         |              |     | 06/05/2017 | M   |      | Unx   | T.4.     | Unx      |      |           |        |     |   |   |
|                         |         |     |             |                    |         |              |     | 11 days    |     | 0    | 4     | 7        | 4        | •    | . 1       | 4      | . 3 | 0 | 0 |
|                         |         |     |             |                    |         |              |     |            |     |      |       |          |          |      |           |        |     |   |   |
| Abernathy Bruce V       | 879138  | 11  | Father      | Abernathy Shawn    |         |              |     | 03/13/2017 | м   |      | a     | а        |          |      |           |        |     |   |   |
| ribernality, brace v.   | 010100  |     | T during t  | ribernality, onaum |         |              |     | 03/14/2017 | т   |      |       |          |          |      |           |        |     |   |   |
|                         |         |     |             |                    |         |              |     | 2 days     | · · | . 0  | 2     | 1        | 0        | 0    | 0         | 0      | 0   | 0 | 0 |
|                         |         |     |             |                    |         |              |     |            |     |      |       |          |          |      |           |        |     |   |   |
| Acovedo Achlev          | 001920  | 10  | Eathor      | Acevedo Willie     | Work    | 490-555-2574 |     | 11/09/2016 | т   | Line | 1.000 | Unit     |          | Line | 1.000     | Line   |     |   |   |
| Aceveduo, Asiliey       | 801030  | 10  | Mother      | Acevedo, Willie    | Home    | 400-000-2074 |     | 04/24/2017 | м   | Sur  | Sur   | Sur      | Sur      | Unv  | Sur       | Unv    |     |   |   |
|                         |         |     | Mouner      | Aceveus, neather   | Home    | 460-555-2807 |     | 04/25/2017 | т   | Sus  | Sus   | Sus      | ous      |      | ous       |        |     |   |   |
|                         |         |     |             |                    |         |              |     | 3 days     | · · | 3    | 3     | 3        | 2        | 1    | 2         | 1      | 0   | 0 | 0 |
|                         |         |     |             |                    |         |              |     |            |     |      |       |          |          |      |           |        |     |   |   |
|                         |         |     |             |                    |         |              |     |            |     |      |       |          |          |      |           |        |     |   |   |

ATP401 – Period Attendance List Output

# ATP402 – Period Student Absence Totals

### Synergy SIS > Attendance > Reports Period > List

The Period Student Absence Totals report lists all students at a school for a given date range and displays the total number of absences recorded for each period. It also displays Grand Totals at the end of the report. Parent phone numbers also display.

| Report ATP402: Period Student Absence Totals                                                                                                    | • | 2 C 0 9 |
|----------------------------------------------------------------------------------------------------|---|---------|
| Print Save Default Reset Saved Default Email Me                                                                                                    |   |         |
| Name: Period Student Absence Totals Number: ATP402 Page Orientation: Portrait                                                                                                    |   |         |
| Options Sort / Output Conditions Selection Advanced                                                                                                    |   |         |
| Attendance Conditions                                                                                                    |   |         |
| Start Date End Date 07/04/2016  06/12/2017  Minimum Period Absences 1                                                                                                    |   |         |
| Absence Definition                                                                                                    |   |         |
| Reason Type 1       Reason Type 2       Reason Type 3       Reason Type 4         Unverified       Unexcused       Excused       ✓         Absence Reasons       ↔       ✓         Acce N       Activity       C-Pox       Doctor App         Excused       Funeral       Illness       Inschoolsu         Lice       Message       Other       Suspension         Tardy       Unexcused       Unverified       Vacation |   |         |
| Report Options                                                                                                    |   |         |
| <ul> <li>Hide Parent Contact Information</li> <li>Show Parent Selection Criteria</li> </ul>                                                                                                    |   |         |
| Parent Indicators                                                                                                    |   |         |
| Include Parents       Use Asterisk * to Indicate Contact Allowed         Include Parents       ▼         Include Parents       ↓ ♥         Contact Allowed       Enrolling Parent         Has Custody       Mailings Allowed         Educational Rights       Financial Responsibility         Lives With       Release To                                                                                               |   |         |
| Display Counselor/Administrator name if the report has been filtered by Counselor and/or Administrator                                                                                                    |   |         |

ATP402 – Period Student Absence Totals Report Interface Screen

- Start Date and End Date Enter to filter the report
- Minimum Period Absences Enter a value to only show students with more than a certain number of the absences selected in the Absence Definition section
- Hide Parent Contact Information Select to omit parent phone numbers and addresses from the report

- **Parent Indicators** Filter the parents displayed on the report. Select whether to filter by *Parents meet all criteria (default), Parents meet any criteria* or those selected from the **Include Parents** options. Select **Use Asterisk** \* **to indicate Contact allowed**, as necessary.
- Counselor and/or Administrator name Displays the option(s) selected in either Select
   Counselor Filter and/or Select Administrator Filter on the Selection tab

See the Synergy SIS – Query and Reporting Guide for more information about these selections.

| Demo School District |         |     | Otudanta A    | Period Stud         | dent Ab    | school<br>sence Tota | ls      |        | •           |       | Year:<br>Report | 20<br>t: A1 | 017-2018<br>TP402 |  |
|----------------------|---------|-----|---------------|---------------------|------------|----------------------|---------|--------|-------------|-------|-----------------|-------------|-------------------|--|
|                      |         |     | Students A    | DSent 1 or more     | e umes iro | om 07/03/2017        | LO U6/2 | 28/201 | ð<br>Totals | By Pe | iod             |             |                   |  |
| Student              | Perm ID | Grd | Relation      | Parent              | Туре       | Phone Ex             | tn • •  | 2      | 3 4         |       | 7               | 8           | 9                 |  |
| Zeidler, Sara L.     | 127396  | 11  | Father        | Zeidler, Joe        | Cell       | 480-555-6217         |         | 4      | 4 6         | 4     | 6               |             |                   |  |
|                      |         |     | Mother        | Zeidler, Bonnie     | Home       | 480-555-4924         |         |        |             |       |                 |             |                   |  |
| Zeldin, Carol A.     | 167263  | 10  | Mother        | Eagleson, Beverly   | Home       | 480-555-5830         | 1       | 9      | 9 8         | 8     | 8               |             |                   |  |
|                      |         |     | Father        | Zeldin, Justin      |            |                      |         |        |             |       |                 |             |                   |  |
| Zierk, Barbara A.    | 956541  | 11  | Father        | Zierk, Martin       |            |                      | 1       |        |             |       |                 |             |                   |  |
|                      |         |     | Foster Father | Standage, Andrew    | Pager      | 602-555-7306         |         |        |             |       |                 |             |                   |  |
|                      |         |     | Mother        | Turnbull, Mildred   |            |                      |         |        |             |       |                 |             |                   |  |
|                      |         |     | Foster Mother | Standage, Joan      | Work       | 602-555-0697         |         |        |             |       |                 |             |                   |  |
| Zipperer, Russell L. | 874972  | 12  | Mother        | Zipperer, Katherine | Home       | 480-555-6962         |         |        | 1           |       |                 |             |                   |  |
|                      |         |     | Father        | Zipperer, Ernest    | Work       | 480-555-0964         |         |        |             |       |                 |             |                   |  |
|                      |         |     |               |                     | Gra        | nd Totals            | 981     | 3      | 188         | 33    | 12              |             | •                 |  |
|                      |         |     |               |                     |            |                      | 454     | •      | 3792        |       | 170             |             |                   |  |
|                      |         |     |               |                     |            |                      |         |        |             |       |                 |             |                   |  |
|                      |         |     |               |                     |            |                      |         |        |             |       |                 |             |                   |  |

ATP402 - Period Student Absence Totals Output
## ATP402.L – Period Student Absence Totals

#### Synergy SIS > Attendance > Reports Period > List

The Period Student Absence Totals report lists all students at a school for a given date range and displays the total number of absences recorded for each period. It also displays Grand Totals at the end of the report. Parent phone numbers also display.

This report is a substitution for the ATP402 – Period Student Absence Totals report and is located in its place in the PAD Tree.

| Report ATP402.L: Period Student Absence Totals                                                                                                    |
|----------------------------------------------------------------------------------------------------|
| Print Save Default Reset Saved Default Email Me                                                                                                    |
| Name: Period Student Absence Totals Number: ATP402.L Page Orientation: Portrait                                                                                                    |
| Options Sort / Output Conditions Selection Advanced                                                                                                    |
| Attendance Conditions                                                                                                    |
| Date Start         Date End           07/03/2017         07/06/2018                                                                                                    |
| Minimum Period Absences 1                                                                                                    |
| Student Conditons                                                                                                    |
| Grade Grade Section ID Teacher                                                                                                    |
| Absence Definition                                                                                                    |
| Reason Type 1       Reason Type 2       Reason Type 3       Reason Type 4         Unverified       Unexcused       Excused       ▼         Absence Reasons       ↔       ✓         Activity       Bussspend       Couns/admi       Counseling         Exc Tardy       Excused       Funeral       Illness         Iss       Ute       Other       Suspension |
| Tardy Unexcused Unverified Vacation Waived                                                                                                    |
| Report Options                                                                                                    |
| Hide Parent Contact Information         By default, a maximum of 14 periods display on the report. If the option to Hide           Show Parent Selection Criteria         Parent Contact Information is selected, up to 28 periods display.                                                                                                    |
| Parent Indicators                                                                                                    |
| Parent Selection Criteria □ Use Asterisk * to Indicate Contact Allowed Parental Indicators □ ↔ ♂                                                                                                    |
| Contact Allowed Educational Rights Enrolling Parent Financial Responsibility Has Custody Lives With Mailings Allowed Release To                                                                                                    |
| Display Counselor/Administrator name if the report has been filtered by Counselor and/or Administrator in Selection tab                                                                                                    |

ATP402.L – Period Student Absence Totals Report Interface Screen

- Start Date and End Date Enter values to filter the report.
- **Minimum Period Absences** Enter a value to only show students with more than a certain number of the absences selected in the Absence Definition section.
- Grade Filter the output by grade or a range of grades.
- Section ID Filter the output to include only the selected section ID.

- Teacher Filter the output to include only the selected Teacher name.
- Reason Types or Absence Reasons Select these options to filter by absence reason. To select or clear all Absence Reasons, use <sup>□</sup> ↔ <sup>©</sup>.
- Hide Parent Contact Information Select to omit parent phone numbers and addresses from the report
- Parent Indicators Filter the parents displayed on the report. Select whether to filter by Parents meet all criteria (default), Parents meet any criteria or those selected from the Include Parents options. Select Use Asterisk \* to indicate Contact allowed, as necessary.
- Counselor and/or Administrator name Displays the option(s) selected in either Select
   Counselor Filter and/or Select Administrator Filter on the Selection tab

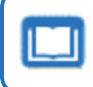

See the Synergy SIS – Query and Reporting Guide for more information about these selections.

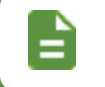

A maximum of 14 periods display on the report by default. A maximum of 28 periods display if you select **Hide Parent Contact Information**.

| <image/> <image/> <image/> <image/> <image/> <image/> <image/> <image/> <image/> <image/> <image/> <image/> <image/> <image/> <image/> <image/> <image/> <image/> <image/> <image/> <image/> <text><text><text></text></text></text>                                                                                                    |                            |                |           |                 |                        |                 |                 |          |      |     |         |           |         |        |           |
|----------------------------------------------------------------------------------------------------|----------------------------|----------------|-----------|-----------------|------------------------|-----------------|-----------------|----------|------|-----|---------|-----------|---------|--------|-----------|
| <image/> <image/> <image/> <image/> <image/> <image/> <image/> <image/> <image/> <image/> <image/> <image/> <image/> <image/> <image/> <image/> <section-header><image/><image/><image/><section-header><section-header><image/></section-header></section-header></section-header>                                                                                                    | 6                          |                |           |                 | Llas                   | o Lliab (       | Cohool          |          |      |     |         |           |         |        |           |
| <image/> <text><text><text></text></text></text>                                                                                                    | X.                         |                |           |                 | Нор                    | e High          | School          | -        |      |     |         | Year:     | 201     | 7-2018 |           |
|                                                                                                    | Damo School District       |                |           |                 | Period Stu             | dent Ab         | sence T         | otals    |      |     |         | Repo      | rt: ATP | 402.L  |           |
| Autent Name       Sis       Ord       Relation       Parent       Phone       Finne       None       I       I <td>Ecolories V Scienting</td> <td></td> <td></td> <td></td> <td>Students Absent 1 or m</td> <td>iore times from</td> <td>m 07/03/2017 to</td> <td>07/06/20</td> <td>18</td> <td></td> <td></td> <td></td> <td></td> <td></td> <td></td> | Ecolories V Scienting      |                |           |                 | Students Absent 1 or m | iore times from | m 07/03/2017 to | 07/06/20 | 18   |     |         |           |         |        |           |
| Sumper         Ord         Relation         Parent         Phone         Phone         Ext         0         1         2         3         4         5         6         7         8         9           pporer, Russel L.         8/49/2         12         Mother         Zpporer, Katherine         Work         400-6556-0962         0         0         1         2         0         0         0         0         0         0         0         0         0         0         0         0         0         0         0         0         0         0         0         0         0         0         0         0         0         0         0         0         0         0         0         0         0         0         0         0         0         0         0         0         0         0         0         0         0         0         0         0         0         0         0         0         0         0         0         0         0         0         0         0         0         0         0         0         0         0         0         0         0         0         0         0         0         <                                                                                                   |                            |                |           |                 |                        |                 |                 |          |      | Att | endance | Totals By | Period  | I      |           |
| pperer; Russell L       874972       12       Mother       Zpperer; Kusherine       More       480-655-6962       0       0       0       0       0       0       0       0       0       0       0       0       0       0       0       0       0       0       0       0       0       0       0       0       0       0       0       0       0       0       0       0       0       0       0       0       0       0       0       0       0       0       0       0       0       0       0       0       0       0       0       0       0       0       0       0       0       0       0       0       0       0       0       0       0       0       0       0       0       0       0       0       0       0       0       0       0       0       0       0       0       0       0       0       0       0       0       0       0       0       0       0       0       0       0       0       0       0       0       0       0       0       0       0       0       0       0       0       0<                                                                                                    | Student Name               | Sis            | Grd       | Relation        | Parent                 | Phone           | Phone           | Extn     | 0 1  | 2   | 3 4     | 56        | 78      | 9      |           |
| Pather         Zipperer, Ernet         Work         480-555-084           Grand Totals         1603         5455         4174         0           8323         5427         150         5531         4753         24                                                                                                    | Zipperer, Russell L.       | 874972         | 12        | Mother          | Zipperer, Katherine    | Home            | 480-555-696     | 2        | 0 0  | 0   | 1 2     | 1 0       | 0 0     | 0      |           |
| Grand Totals         1963         5455         4174         0           8325         5427         190         5531         4753         24                                                                                                    |                            |                |           | Father          | Zipperer, Ernest       | Work            | 480-555-096     | 4        |      |     |         |           |         |        |           |
| - Asterisk beside Parent/Guardian name indicates "Contact Allowed"<br>- Asterisk beside Parent/Guardian name indicates "Contact Allowed"                                                                                                    |                            |                |           |                 |                        | Gra             | nd Totals       | 1        | 503  | 545 | i9      | 4174      |         | 0      |           |
| - Asteriak beside Parent/Guardian name indicates "Contact Allowed"<br>- Asteriak beside Parent/Guardian name indicates "Contact Allowed"<br>Tinted by Admin User at 06/28/2018 3.53 PM                                                                                                    |                            |                |           |                 |                        |                 |                 |          | 8325 |     | 5427    | 15        | 0       |        |           |
| - Asterisk beside Parent/Guardian name indicates "Contact Allowed"<br>- Asterisk beside Parent/Guardian name indicates "Contact Allowed"                                                                                                    |                            |                |           |                 |                        |                 |                 |          | 5    | 931 | 475     | 3         | 24      |        |           |
| - Asterisk beside Perent/Guardian name indicates "Contact Allowed"<br>inited by Admin User at 06/28/2018 3.53 PM Edupoint School District Page 204 of 204                                                                                                    |                            |                |           |                 |                        |                 |                 |          |      |     |         |           |         |        |           |
| - Asterisk beside Parent/Guardian name Indicates "Contact Allowed"<br>Tinted by Admin User at 06/28/2018 3.53 PM Edupoint School District Page 204 of 204                                                                                                    |                            |                |           |                 |                        |                 |                 |          |      |     |         |           |         |        |           |
| - Asterisk beside Perent/Guardian name indicates "Contact Allowed"<br>inited by Admin User at 06/28/2018 3.53 PM Edupoint School District Page 204 of 204                                                                                                    |                            |                |           |                 |                        |                 |                 |          |      |     |         |           |         |        |           |
| - Asterisk beside Parent/Guardian name indicates "Contact Allowed"<br>inited by Admin User at 06/28/2018 3.53 PM Edupoint School District Page 204 of 204                                                                                                    |                            |                |           |                 |                        |                 |                 |          |      |     |         |           |         |        |           |
| - Asterisk beside Parent/Guardian name indicates "Contact Allowed"<br>inited by Admin User at 06/28/2018 3:53 PM Edupoint School District Page 204 of 204                                                                                                    |                            |                |           |                 |                        |                 |                 |          |      |     |         |           |         |        |           |
| Asterisk beside Parent/Guardian name indicates "Contact Allowed"<br>inted by Admin User at 06/28/2018 3.53 PM Edupoint School District Page 204 of 204                                                                                                    |                            |                |           |                 |                        |                 |                 |          |      |     |         |           |         |        |           |
| Asterisk beside Parent/Guardian name indicates "Contact Allowed"<br>inted by Admin User at 06/28/2018 3:53 PM Edupoint School District Page 204 of 204                                                                                                    |                            |                |           |                 |                        |                 |                 |          |      |     |         |           |         |        |           |
| Asterisk beside Parent/Guardian name indicates "Contact Allowed"<br>inted by Admin User at 06/28/2018 3.53 PM Edupoint School District Page 204 of 204                                                                                                    |                            |                |           |                 |                        |                 |                 |          |      |     |         |           |         |        |           |
| Asterisk beside Parent/Guardian name indicates "Contact Allowed"<br>Inted by Admin User at 06/28/2018 3:53 PM Edupoint School District Page 204 of 204                                                                                                    |                            |                |           |                 |                        |                 |                 |          |      |     |         |           |         |        |           |
| Asterisk beside Parent/Guardian name indicates "Contact Allowed"<br>nited by Admin User at 06/28/2018 3.53 PM Edupoint School District Page 204 of 204                                                                                                    |                            |                |           |                 |                        |                 |                 |          |      |     |         |           |         |        |           |
| Asterisk beside Parent/Guardian name indicates "Contact Allowed"<br>rited by Admin User at 06/28/2018 3.53 PM Edupoint School District Page 204 of 204                                                                                                    |                            |                |           |                 |                        |                 |                 |          |      |     |         |           |         |        |           |
| Asterisk beside Parent/Guardian name indicates "Contact Allowed"<br>nited by Admin User at 06/28/2018 3.53 PM Edupoint School District Page 204 of 204                                                                                                    |                            |                |           |                 |                        |                 |                 |          |      |     |         |           |         |        |           |
| Asterisk beside Parent/Guardian name indicates "Contact Allowed"<br>inted by Admin User at 06/28/2018 3:53 PM Edupoint School District Page 204 of 204                                                                                                    |                            |                |           |                 |                        |                 |                 |          |      |     |         |           |         |        |           |
| Asterisk beside Parent/Guardian name indicates "Contact Allowed"<br>inted by Admin User at 06/28/2018 3.53 PM Edupoint School District Page 204 of 204                                                                                                    |                            |                |           |                 |                        |                 |                 |          |      |     |         |           |         |        |           |
| - Asterisk beside Parent/Guardian name indicates "Contact Allowed"<br>inited by Admin User at 06/28/2018 3.53 PM Edupoint School District Page 204 of 204                                                                                                    |                            |                |           |                 |                        |                 |                 |          |      |     |         |           |         |        |           |
| Asterisk beside Parent/Guardian name indicates "Contact Allowed"<br>inted by Admin User at 06/28/2018 3.53 PM Edupoint School District Page 204 of 204                                                                                                    |                            |                |           |                 |                        |                 |                 |          |      |     |         |           |         |        |           |
| - Asterisk beside Parent/Guardian name indicates "Contact Allowed"<br>iritled by Admin User at 06/28/2018 3.53 PM Edupoint School District Page 204 of 204                                                                                                    |                            |                |           |                 |                        |                 |                 |          |      |     |         |           |         |        |           |
| Asterisk beside Parent/Guardian name indicates "Contact Allowed"<br>inted by Admin User at 06/28/2018 3:53 PM Edupoint School District Page 204 of 204                                                                                                    |                            |                |           |                 |                        |                 |                 |          |      |     |         |           |         |        |           |
| Asterisk beside Parent/Guardian name indicates "Contact Allowed"<br>nited by Admin User at 06/28/2018 3.53 PM Edupoint School District Page 204 of 204                                                                                                    |                            |                |           |                 |                        |                 |                 |          |      |     |         |           |         |        |           |
| Asterisk beside Parent/Guardian name indicates "Contact Allowed"<br>nited by Admin User at 06/28/2018 3.53 PM Edupoint School District Page 204 of 204                                                                                                    |                            |                |           |                 |                        |                 |                 |          |      |     |         |           |         |        |           |
| Asterisk beside Parent/Guardian name indicates "Contact Allowed"<br>nited by Admin User at 06/28/2018 3.53 PM Edupoint School District Page 204 of 204                                                                                                    |                            |                |           |                 |                        |                 |                 |          |      |     |         |           |         |        |           |
| Asterisk beside Parent/Guardian name indicates "Contact Allowed"<br>nted by Admin User at 06/28/2018 3.53 PM Edupoint School District Page 204 of 204                                                                                                    |                            |                |           |                 |                        |                 |                 |          |      |     |         |           |         |        |           |
| Asterisk beside Parent/Guardian name indicates "Contact Allowed"<br>nited by Admin User at 06/28/2018 3.53 PM Edupoint School District Page 204 of 204                                                                                                    |                            |                |           |                 |                        |                 |                 |          |      |     |         |           |         |        |           |
| Asterisk beside Parent/Guardian name indicates "Contact Allowed"<br>Inted by Admin User at 06/28/2018 3.53 PM Edupoint School District Page 204 of 204                                                                                                    |                            |                |           |                 |                        |                 |                 |          |      |     |         |           |         |        |           |
| Asterisk beside Parent/Guardian name indicates "Contact Allowed"<br>nited by Admin User at 06/28/2018 3.53 PM Edupoint School District Page 204 of 204                                                                                                    |                            |                |           |                 |                        |                 |                 |          |      |     |         |           |         |        |           |
| Asterisk beside Parent/Guardian name indicates "Contact Allowed"<br>nited by Admin User at 06/28/2018 3.53 PM Edupoint School District Page 204 of 204                                                                                                    |                            |                |           |                 |                        |                 |                 |          |      |     |         |           |         |        |           |
| Asterisk beside Parent/Guardian name indicates "Contact Allowed"<br>nited by Admin User at 06/28/2018 3.53 PM Edupoint School District Page 204 of 204                                                                                                    |                            |                |           |                 |                        |                 |                 |          |      |     |         |           |         |        |           |
| Asterisk beside Parent/Guardian name indicates "Contact Allowed"<br>nited by Admin User at 06/28/2018 3.53 PM Edupoint School District Page 204 of 204                                                                                                    |                            |                |           |                 |                        |                 |                 |          |      |     |         |           |         |        |           |
| Asterisk beside Parent/Guardian name indicates "Contact Allowed" rited by Admin User at 06/28/2018 3.53 PM Edupoint School District Page 204 of 204                                                                                                    |                            |                |           |                 |                        |                 |                 |          |      |     |         |           |         |        |           |
| Asterisk beside Parent/Guardian name indicates "Contact Allowed"<br>inted by Admin User at 08/28/2018 3:53 PM Edupoint School District Page 204 of 204                                                                                                    |                            |                |           |                 |                        |                 |                 |          |      |     |         |           |         |        |           |
| Asterisk beside Parent/Guardian name indicates "Contact Allowed"<br>inted by Admin User at 06/28/2018 3.53 PM Edupoint School District Page 204 of 204                                                                                                    |                            |                |           |                 |                        |                 |                 |          |      |     |         |           |         |        |           |
| - Asterisk beside Parent/Guardian name indicates "Contact Allowed"<br>                                                                                                    |                            |                |           |                 |                        |                 |                 |          |      |     |         |           |         |        |           |
| - Asterisk beside Parent/Guardian name indicates "Contact Allowed"<br>                                                                                                    |                            |                |           |                 |                        |                 |                 |          |      |     |         |           |         |        |           |
| - Asterisk beside Parent/Guardian name Indicates "Contact Allowed"<br>                                                                                                    |                            |                |           |                 |                        |                 |                 |          |      |     |         |           |         |        |           |
| relation deside i altituirduellaleri name inducere duriedu Anomed<br>inted by Admin User at 06/28/2018 3:53 PM Edupoint School District Page 204 of 204                                                                                                    | - Astoriak basida Parant/C | Quardian name  | indicator | "Contact Allows | d"                     |                 |                 |          |      |     |         |           |         |        |           |
| inled by Admin User at 06/28/2018 3:53 PM Edupoint School District Page 204 of 204                                                                                                    | - Asteriak beside harent/G | Soardian name  | molicates | Contact Anowe   | •                      |                 |                 |          |      |     |         |           |         |        |           |
| Innited by Admini User at UB/20/2016 3:53 HM Edupoint School District Page 204 of 204                                                                                                    |                            | 0.0000040.5.55 |           |                 |                        |                 | Provide and     |          |      |     |         |           |         |        |           |
|                                                                                                    | nnted by Admin User at 0   | 6/28/2018 3:53 | PM        |                 | Ed                     | upoint School   | District        |          |      |     |         |           |         | Page 2 | 04 of 204 |
|                                                                                                    |                            |                |           |                 |                        |                 |                 |          |      |     |         |           |         |        |           |

ATP402.L – Period Student Absence Totals Output

# ATP403 – Period Perfect Attendance List

#### Synergy SIS > Attendance > Reports Period > List

The Period Perfect Attendance List displays all students who have no absences or tardies for a given date range, by section. It also includes parent contact numbers.

| Report ATP403: Period Perfect Attendance List                                                                                                    |
|----------------------------------------------------------------------------------------------------|
| Arithmetic Save Default Reset Saved Default Email Me                                                                                                    |
| Name:         Period         Perfect Attendance List         Number:         ATP403         Page Orientation:         Portrait           Options         Sort / Output         Conditions         Selection         Advanced                                                                                                    |
| Date                                                                                                    |
| Start Date         End Date           07/05/2018         09/25/2018                                                                                                    |
| Absence Definition - The selected Absence Types and Reasons will be used to exclude students.                                                                                                    |
| Reason Type 1       Reason Type 2       Reason Type 3       Reason Type 4         Unverified <ul> <li>Unexcused</li> <li>✓<ul> <li>✓<ul> <l< td=""></l<></ul></li></ul></li></ul> |
| Activity Bussspend Couns/admi Counseling     Excused Funeral Illness Iss     Other Suspension Tardy Unexcused     Unverified Vacation Waived                                                                                                    |
|                                                                                                    |
| Student Options                                                                                                    |
| Hide Student Detail Scheduled in Classes for Whole Range                                                                                                    |

ATP403 – Period Perfect Attendance List Report Interface Screen

- Start Date and End Date Enter to filter the report by date
- Reason Types or Absence Reasons Select options to filter by absence reason. To select or clear all Absence Reasons, use 
   <sup>□</sup> 
   <sup>↔</sup> 
   <sup>©</sup>.
- Hide Student Detail Select to exclude the permanent ID, parent/guardian names, and phone numbers
- Scheduled in Classes for Whole Range Select to require student enrollment for the whole date range

| Section<br>N/A     | Period<br>N/A | Course ID<br>N/A |       | CourseTitle<br>N/A | e                                      |                      | Teacher<br>N/A |         | Room<br>N/A          | Track<br>N/A |
|--------------------|---------------|------------------|-------|--------------------|----------------------------------------|----------------------|----------------|---------|----------------------|--------------|
| Student            |               | Perm ID          | Grade | Trk Gender         | Relation                               | Parent               |                | Туре    | Phone                | Extn         |
| Deer, Bambi        |               | 997094           | 10    | Male               | Legal Guardian                         | Bunny, Ti            | numper         |         |                      |              |
|                    |               |                  |       |                    | Mother                                 | Deer, Do             | 2              |         |                      |              |
| Deiu, Yabba D.     |               | 997182           | 10    | Male               |                                        |                      |                |         |                      |              |
| Keilman, Scott     |               | 997281           | 10    | Male               | Biological Mother<br>Biological Eather | Janes, Sa<br>Keilman | indee<br>Kon   |         |                      |              |
| Tort Tort          |               | 007100           | 10    | Fomalo             | Enthor                                 | Abbott T             | ndel           |         |                      |              |
| Webster Cheryl E   |               | 046303           | 10    | Female             | Father                                 | Webster              | Christopher    |         |                      |              |
| Webster, oneryr L. |               | 840303           |       | remare             | Mother                                 | Wallace              | Molisea        | Work    | 480,555,7            | 835          |
|                    |               |                  |       |                    | Step-Father                            | Wallace,             | Phillip        | Work    | 602-123-4            | 567          |
| Section            | Period        | Course ID        |       | CourseTitle        | • ·                                    |                      | Teacher        |         | Room                 | Track        |
| 00000000100        | 1             | MA27             |       | Algebra            | al                                     |                      | Jackson,       | Kathy   | 112                  | 5 Day \      |
| Student            |               | Perm ID          | Grade | Trk Gender         | Relation                               | Parent               |                | Туре    | Phone                | Extn         |
| Allen, Todd        |               | 997274           | 12    | Male               | <b>Biological Mother</b>               | Allen, Jos           | eph            | Primary | <del>### ###</del> # | ***          |
|                    |               |                  |       |                    | <b>Biological Mother</b>               | Allen, Wil           | ma             | Primary | <del>### ### #</del> | ***          |
| Bledsoe, Ann A.    |               | 164063           | 12    | Female             | Step-Mother                            | Bledsoe,             | Denise         | Primary | <del>### ###</del> # | ***          |
|                    |               |                  |       |                    | Mother                                 | Cruz, Shi            | fley           |         |                      |              |
|                    |               |                  |       |                    | Father                                 | Bledsoe,             | Fred           | Cell    | 480-555-5            | 603          |
| Chandler, Eric     |               | 997193           | 11    | Male               | Father                                 | Chandler             | Scott          | Primary | 602-542-3            | 000          |
| Cherry, Steven A.  |               | 867178           | 12 4  | 4 Da Male          | Mother                                 | Cherry, A            | my             | Work    | 480-555-4            | 472          |
|                    |               |                  |       |                    | Father                                 | Cherry, J            | esse           | Work    | 480-555-7            | 946          |
| Conner, Jean L.    |               | 158/43           | 12    | Female             | Father                                 | Conner, I            | lomaid         | Primary | 775 555 0            | 727          |
|                    |               |                  |       |                    | Grandmother                            | Prochy S             | tenhanie       | Primary | 490.555.7            | 922          |
| Coombs Sean        |               | 997267           | 10    | Male               | Step-Mother                            | кк                   | (cprianic      |         | 100 000 1            | 000          |
| Michaels, Terry    |               | 997272           | 10    | Male               | Father                                 | Michaels.            | Mike           | Primary | 480-555-7            | 878          |
|                    |               |                  |       |                    | Mother                                 | Michaels,            | Sherry         | Primary | 480-555-7            | 878          |
| Monroe, Jack       |               | 997237           | 11    | Male               |                                        |                      |                |         |                      |              |
| Padilla, Joe I.    |               | 122069           | 12    | Male               | Father                                 | Padilla, L           | arry           | Primary | 619-555-8            | 459          |
|                    |               |                  |       |                    | Mother                                 | Acosta, N            | larie          | Primary | 480-555-4            | 346          |
|                    |               | 997275           | 12    | Female             | Mother                                 | Temple, E            | Ethel          | Primary | 480-555-4            | 646          |
| Temple, Shirley    |               |                  |       |                    | Enthor                                 | Temple, I            | /lark          | Primary | 480-555-4            | 646          |
| Temple, Shirley    |               |                  |       |                    | i dulei                                |                      |                |         |                      |              |
| Temple, Shirley    | Toward        | Absences         |       |                    |                                        |                      |                |         |                      |              |

ATP403 – Period Perfect Attendance List Output

# ATP404 – Period Class Attendance List

#### Synergy SIS > Attendance > Reports Period > List

The Period Class Attendance List shows all students in a section on a given date and lists the reason for each student's absence in a period.

| Report ATP404: Period Class Attendance List                                                                                                    |
|----------------------------------------------------------------------------------------------------|
| Print Save Default Reset Saved Default Email Me                                                                                                    |
| Name: Period Class Attendance List Number: ATP404 Page Orientation: Portrait                                                                                                    |
| Options Sort / Output Conditions Selection Advanced                                                                                                    |
| Teacher  Students To Display  Absent In Class, Show Class Attendance Only  Suppress Phone Numbers  Period Selection                                                                                                    |
| Beginning Period Ending Period Page Break By Period                                                                                                    |
| Date                                                                                                    |
| Start Date         End Date           01/08/2018         01/08/2018                                                                                                    |
| Absence Definition                                                                                                    |
| Reason Type 1       Reason Type 2       Reason Type 3       Reason Type 4         Unverified <ul> <li>Unexcused</li> <li>Excused</li> <li> </li></ul>                                                                                                    |
| Absence Reasons $\bigcirc \leftrightarrow \oslash$                                                                                                    |
| Ace N       Activity       Bussspend       Couns/admi         Counseling       Exc Tardy       Excused       Funeral         Illness       Iss       Lice       Other         Suspension       Tardy       Unexcused       Unverified         Vacation       Waived       Suspension       Suspension |
| Include the Following Fields                                                                                                    |
| □ Signature Line<br>□ Signature Text                                                                                                    |

ATP404 – Period Class Attendance List Report Interface Screen

- Teacher By default, all teachers display on the report. Select one to run the report for just one.
- Students To Display Determines which students to include
  - Absent In Class, Show Class Attendance Only Produces a report by teacher showing only the students who have the selected Absence Definitions. The code for the attendance event displays in the field of the period for the teacher. All other fields are blank.

- Absent In Class, Show All Attendance Produces a report like the above option but shows all attendance events
- Enrolled In Class, Show All Attendance Produces a report by teacher showing all the enrolled students along with the selected Absence Definitions, if they have them. The code for the attendance event displays in the field of the period for the teacher. Unlike the other report options, an event does not have to occur in the class to include the student.
- Suppress Phone Numbers Select to omit student and parent phone numbers
- Beginning Period and Ending Period Select to include a period range
- Page Break By Period Select to add page breaks after each teacher's class period
- Start Date and End Date Enter to filter by date
- Reason Types or Absence Reasons Select options to filter by absence reason. To select or clear all Absence Reasons, use <sup>□</sup> ↔ <sup>©</sup>.
- Signature Line Select to add a Signature and Date line to the bottom of each report.
- Signature Text Select to add the Class Attendance Signature Text from the System tab on the District Setup screen to the bottom of each report page

|                       | ۲                     |         | Pe<br>For the o     | eriod Cla<br>dates of: 0 | 8/03/2015  | ndan<br>(B) - | 01<br>1 <b>Ce</b><br>08/2 | List<br>25/20   | 15 (       | Y<br>R<br>B) | ear:<br>eport: | 2015-<br>ATP4 | 2016<br>04 | 5           |
|-----------------------|-----------------------|---------|---------------------|--------------------------|------------|---------------|---------------------------|-----------------|------------|--------------|----------------|---------------|------------|-------------|
| Teacher:<br>Jacksor   | n, Kathy              |         |                     |                          |            |               |                           |                 |            |              |                |               |            |             |
| Student               |                       | Perm ID | Grd Trk             | Phone                    | AbsDate    | Atten<br>1    | dance<br>2                | e By Pe<br>3    | eriod<br>4 | 56           | 7              | 8             | 9          | 10          |
| Period<br>1           | SectionID<br>00000000 | 1001    | Course<br>Algebra I |                          |            |               | C                         | ourse I<br>MA27 | D          |              | Room           |               | Tra<br>5   | ck<br>Dav 1 |
| Aaron, Harol          | d N.                  | 968257  | 12                  | 555-555-5555             | 08/03/2015 | ill           |                           |                 |            |              |                |               |            | ,           |
|                       |                       |         |                     |                          | 08/04/2015 | ill           |                           |                 |            |              |                |               |            |             |
|                       |                       |         |                     |                          | 08/05/2015 | ill           |                           |                 |            |              |                |               |            |             |
| Abbett Dabb           |                       | 007140  | 12                  | 555 AAA 100A             | 08/21/2015 | XXX           |                           |                 |            |              |                |               |            |             |
| Simmon, Ca            | ro<br>dv              | 997250  | 12                  | 000-119-1234             | 08/18/2015 | Unv           |                           |                 |            |              |                |               |            |             |
| and the second second |                       |         |                     |                          | 08/24/2015 | Unv           |                           |                 |            |              |                |               |            |             |
| Taylor, Jame          | 5                     | 997169  | 12                  |                          | 08/11/2015 | Unv           |                           |                 |            |              |                |               |            |             |
|                       |                       |         |                     |                          |            |               |                           |                 |            |              |                |               |            |             |
|                       |                       |         |                     |                          |            |               |                           |                 |            |              |                |               |            |             |

ATP404 – Period Class Attendance List Output

# ATP404.L – Period Class Attendance List

### Synergy SIS > Attendance > Reports Period > List

The Period Class Attendance List shows all students in a section on a given date and lists the reason for each student's absence in a period.

| This report is a substitution for the ATP404 – Period<br>List report and is located in its place in the PAD Tre | d Cla<br>e. | ass A    | tter | Idance |
|----------------------------------------------------------------------------------------------------|-------------|----------|------|--------|
| Report ATP404.L: Period Class Attendance List                                                                   | <b>I</b>    | ្ល ៥     | 8    |        |
| Print Save Default Reset Saved Default Email Me                                                                 |             | <u>]</u> | 9    |        |

| Print Save Default Reset Saved Default Email Me                                                                                                    |
|----------------------------------------------------------------------------------------------------|
| Name: Period Class Attendance List Number: ATP404.L Page Orientation: Landscape                                                                                                    |
| Options Sort / Output Conditions Selection Advanced                                                                                                    |
| Teacher     By default, a maximum of 15 periods display on the report. If the option to Suppress Phone Numbers is selected, up to 18 periods display.       Students To Display     display.       Absent In Class, Show Class<br>Attendance Only         Suppress Phone Numbers         By DeriodSelection                                                                                                    |
| Beginning Period Ending Period       0     •       13     •   Page Break By Period                                                                                                    |
| Grade Selection                                                                                                    |
| Grade                                                                                                    |
| Date                                                                                                    |
| Date Start         Date End           07/04/2018         07/05/2019                                                                                                    |
| Absence Definition                                                                                                    |
| Reason Type 1       Reason Type 2       Reason Type 3       Reason Type 4         Unverified       Unexcused       Excused       Image: Counseling         Absence Reasons       Activity       Bussspend       Couns/admi       Counseling         Activity       Bussspend       Excused       Funeral         Illness       Iss       Lice       Nurse Late         Nurse Visit       Other       Suspension       Tardy         Unverified       Vacation       Waived |
| Include the Following Fields Signature Line Signature Text                                                                                                    |

ATP404.L – Period Class Attendance List Report Interface Screen

- **Teacher** By default, all teachers display on the report. Select one to run the report for just one.
- · Students To Display Determines which students to include
  - Absent In Class, Show Class Attendance Only Produces a report by teacher showing only the students who have the selected Absence Definitions. The code for the attendance event displays in the field of the period for the teacher. All other fields are blank.

- Absent In Class, Show All Attendance Produces a report like the above option but shows all attendance events
- Enrolled In Class, Show All Attendance Produces a report by teacher showing all the enrolled students along with the selected Absence Definitions, if they have them. The code for the attendance event displays in the field of the period for the teacher. Unlike the other report options, an event does not have to occur in the class to include the student.
- Suppress Phone Numbers Select to omit student and parent phone numbers
- **Beginning Period** and **Ending Period** Select to include a period range. Any periods outside this range do not display on the report.
- Page Break By Period Select to add page breaks after each teacher's class period
- Grade Select to limit the report to only certain grades
- Start Date and End Date Enter to filter by date
- Signature Line Select to add a Signature and Date line to the bottom of each report.
- Signature Text Select to add the Class Attendance Signature Text from the System tab on the District Setup screen to the bottom of each report page

| Demo S<br>Creative | icheol District |         |              |              | F<br>Period<br>For the dat | lope<br>Cla<br>tes of | e Hig<br>ss A<br>6:07/( | ih S<br>Atter<br>02/20 | cho<br><b>1dan</b><br>018 - | ol<br>1 <b>ce</b>  <br>07/0 | List<br>5/201 | 19 |   |    |    | Re | ear:<br>eport: | 2018-<br>ATP4 | 2019<br>04.L |
|--------------------|-----------------|---------|--------------|--------------|----------------------------|-----------------------|-------------------------|------------------------|-----------------------------|-----------------------------|---------------|----|---|----|----|----|----------------|---------------|--------------|
| Teacher            |                 |         |              |              |                            |                       |                         |                        |                             |                             |               |    |   |    |    |    |                |               |              |
| Amses              | , Bob           |         |              |              |                            | <b>Att</b>            | ondon                   | ce Bu                  | Derio                       | d                           |               |    |   |    |    |    |                |               |              |
| Student            |                 | Perm ID | Grd          | Phone        | AbsDate                    | 0                     | 1                       | 2                      | 3                           | 4                           | 5             | 6  | 7 | 8  | 9  | 10 | 11             | 12            | 13           |
| Period             | Section         | D       | Course Tit   | ie           |                            |                       |                         | Co                     | urseID                      |                             |               |    |   | Ro | m  |    |                |               |              |
| 1                  | 01//            |         | Am Gov       | /t           |                            |                       |                         | 5                      | 551                         |                             |               |    |   | Ρ- | 13 |    |                |               |              |
| Alpin, Steven J.   | 874439          | 12      | 480-555-3898 | 07/31/2018   |                            | Unv                   |                         |                        |                             |                             |               |    |   |    |    |    |                |               |              |
|                    |                 |         |              |              | 12/03/2018                 |                       | ill                     |                        |                             |                             |               |    |   |    |    |    |                |               |              |
| Anderson,          | Ann M.          | 873834  | 12           | 480-555-2924 | 07/23/2018                 |                       | Exc                     |                        |                             |                             |               |    |   |    |    |    |                |               |              |
|                    |                 |         |              |              | 12/03/2018                 |                       | 11                      |                        |                             |                             |               |    |   |    |    |    |                |               |              |
| Brandt, Sandra M.  |                 | 8/6/33  | 12           | 480-000-9834 | 07/19/2018                 |                       | Exc                     |                        |                             |                             |               |    |   |    |    |    |                |               |              |
|                    |                 |         |              |              | 08/13/2018                 |                       | EXC                     |                        |                             |                             |               |    |   |    |    |    |                |               |              |
| C                  |                 | 000000  | 12           | 400 555 0080 | 08/31/2018                 |                       | 1                       |                        |                             |                             |               |    |   |    |    |    |                |               |              |
| Dale, Patricia E.  |                 | 872577  | 12           | 480-555-9909 | 08/30/2018                 |                       | a                       |                        |                             |                             |               |    |   |    |    |    |                |               |              |
|                    |                 | 0.20    |              |              | 08/23/2018                 |                       |                         |                        |                             |                             |               |    |   |    |    |    |                |               |              |
|                    |                 |         |              |              | 08/24/2018                 |                       | a                       |                        |                             |                             |               |    |   |    |    |    |                |               |              |
| Fairchild, N       | lancy E.        | 984703  | 12           | 480-555-1641 | 11/30/2018                 |                       | Unv                     |                        |                             |                             |               |    | - |    | -  |    |                |               |              |
| Jackson, H         | arry D. IV      | 874224  | 12           | 480-555-6835 | 07/12/2018                 |                       | ill                     |                        |                             |                             |               |    |   |    |    |    |                |               |              |
|                    |                 |         |              |              | 08/21/2018                 |                       | ill                     |                        |                             |                             |               |    |   |    |    |    |                |               |              |
| Kelly, Lori .      | J.              | 148725  | 12           | 480-555-6654 | 07/19/2018                 | _                     | ill                     |                        |                             |                             |               |    |   |    |    |    |                |               |              |
|                    |                 |         |              |              | 08/02/2018                 |                       | ill                     |                        |                             |                             |               |    |   |    |    |    |                |               |              |
| Kester, Lav        | vrence H.       | 912997  | 12           | 480-555-2464 | 08/31/2018                 |                       | Ехс                     |                        |                             |                             |               |    |   |    |    |    |                |               |              |
| Lyman, Ani         | na S.           | 873764  | 12           | 480-555-6830 | 08/07/2018                 |                       | Exc                     |                        |                             |                             |               |    |   |    |    |    |                |               |              |
| Phelps, Glo        | oria            | 874558  | 12           | 480-555-8833 | 07/06/2018                 |                       | Exc                     |                        |                             |                             |               |    |   |    |    |    |                |               |              |
| Porter, Nar        | ncy             | 874929  | 12           | 480-555-0654 | 07/10/2018                 |                       | Ехс                     |                        |                             |                             |               |    |   |    |    |    |                |               |              |
| Russer, Jer        | nnifer L.       | 917046  | 12           | 480-555-5641 | 08/03/2018                 |                       | ill                     |                        |                             |                             |               |    |   |    |    |    |                |               |              |
|                    |                 |         |              |              | 08/23/2018                 |                       | Exc                     |                        |                             |                             |               |    |   |    |    |    |                |               |              |
|                    |                 |         |              |              | 08/24/2018                 |                       | Exc                     |                        |                             |                             |               |    |   |    |    |    |                |               |              |
|                    |                 |         |              |              | 08/27/2018                 |                       | Exc                     |                        |                             |                             |               |    |   |    |    |    |                |               |              |
| -                  |                 |         |              |              | 08/28/2018                 |                       | Exc                     |                        |                             |                             |               |    |   |    |    |    |                |               |              |
| Stimson, S         | andra R.        | 875726  | 12           | 480-555-5807 | 07/03/2018                 |                       | ill                     |                        |                             |                             |               |    |   |    |    |    |                |               |              |

ATP404.L – Period Class Attendance List Output

The output prints in landscape orientation.

# ATP405 – Period Student List by Attendance

### Synergy SIS > Attendance > Reports Period > List

The Period Student List by Attendance lists all students with a given number of absences for the given date only. This report does not print for a range of days.

| Report ATP             | 405: Period          | Student List k        | y Attendance         | · CC0 |
|------------------------|----------------------|-----------------------|----------------------|-------|
| Print Save Defau       | III Reset Saved De   | fault                 |                      |       |
| Name: Period Student L | ist by Attendance Nu | Imber: ATP405 Page Or | ientation: Portrait  |       |
| Options Soft / Ot      | - Conditions         | Selection             |                      |       |
| Attendance Conditions  | 5                    |                       |                      |       |
| As Of Date:            |                      |                       |                      |       |
| 12/06/2017             |                      |                       |                      |       |
| Minimum Period Absend  | es                   |                       |                      |       |
| 1                      |                      |                       |                      |       |
|                        |                      |                       |                      |       |
| Absence Definition     |                      |                       |                      |       |
| Reason Type 1          | Reason Type 2        | Reason Type 3         | Reason Type 4        |       |
| Unverified -           | Unexcused            | Excused               | •                    |       |
| Absence Reasons 🖸 🗧    | • 🕑                  |                       |                      |       |
| Activity               | Berevement           | Disability            | Doctor Visit         |       |
| Excused                | Flu Symptoms         | Health Rm Class Time  | In Schl Sus Half Day |       |
| In School Suspension   | Meeting with Staff   | Other                 | Suspended            |       |
| Tardy Absent           | Tardy Excused        | Tardy Unexcused       | Teacher Auth Prgm    |       |
| Truant                 | Unverified           | Verified Abs UnExc    | Weather/Unsafe Cond  |       |

ATP405 – Period Student List By Attendance Report Interface Screen

- As Of Date Enter a day to print the report for. This field auto-populates today's date. Leaving this field blank generates the report for today's date.
- Minimum Period Absences Enter a value to show only students with more than a certain number of the absences selected in the Absence Definition
- Reason Types or Absence Reasons Select options to filter by absence reason. To select or clear all Absence Reasons, use <sup>□</sup> ⇔ <sup>©</sup>.

| 0                |         | Period<br>Students Abs | Hope High Scl<br>I Student List by<br>sent 1 or more times | hool<br>Attendance<br>as of 08/03/2015 | Year: 2015-20<br>Report: ATP405<br>(B) | 16 |
|------------------|---------|------------------------|------------------------------------------------------------|----------------------------------------|----------------------------------------|----|
| Student          | Perm ID | Grd Trk                |                                                            |                                        |                                        |    |
| Aaron, Harold N. | 968257  | 12 4 Da                |                                                            |                                        |                                        |    |
|                  |         |                        |                                                            |                                        |                                        |    |
|                  |         |                        |                                                            |                                        |                                        |    |
|                  |         |                        |                                                            |                                        |                                        |    |
|                  |         |                        |                                                            |                                        |                                        |    |
|                  |         |                        |                                                            |                                        |                                        |    |
|                  |         |                        |                                                            |                                        |                                        |    |
|                  |         |                        |                                                            |                                        |                                        |    |
|                  |         |                        |                                                            |                                        |                                        |    |
|                  |         |                        |                                                            |                                        |                                        |    |
|                  |         |                        |                                                            |                                        |                                        |    |
|                  |         |                        |                                                            |                                        |                                        |    |
|                  |         |                        |                                                            |                                        |                                        |    |
|                  |         |                        |                                                            |                                        |                                        |    |
|                  |         |                        |                                                            |                                        |                                        |    |
|                  |         |                        |                                                            |                                        |                                        |    |
|                  |         |                        |                                                            |                                        |                                        |    |
|                  |         |                        |                                                            |                                        |                                        |    |
|                  |         |                        |                                                            |                                        |                                        |    |
|                  |         |                        |                                                            |                                        |                                        |    |
|                  |         |                        |                                                            |                                        |                                        |    |
|                  |         |                        |                                                            |                                        |                                        |    |
|                  |         |                        |                                                            |                                        |                                        |    |
|                  |         |                        |                                                            |                                        |                                        |    |
|                  |         |                        |                                                            |                                        |                                        |    |
|                  |         |                        |                                                            |                                        |                                        |    |
|                  |         |                        |                                                            |                                        |                                        |    |
|                  |         |                        |                                                            |                                        |                                        |    |
|                  |         |                        |                                                            |                                        |                                        |    |
|                  |         |                        |                                                            |                                        |                                        |    |
|                  |         |                        |                                                            |                                        |                                        |    |
|                  |         |                        |                                                            |                                        |                                        |    |
|                  |         |                        |                                                            |                                        |                                        |    |
|                  |         |                        |                                                            |                                        |                                        |    |
|                  |         |                        |                                                            |                                        |                                        |    |
|                  |         |                        |                                                            |                                        |                                        |    |
|                  |         |                        |                                                            |                                        |                                        |    |
|                  |         |                        |                                                            |                                        |                                        |    |
|                  |         |                        |                                                            |                                        |                                        |    |

ATP405 – Period Student List By Attendance Output

# ATP405.L – Period Student List by Attendance

### Synergy SIS > Attendance > Reports Period > List

The Period Student List by Attendance report lists all students with a given number of absences for the given date only. This report does not print for a range of days.

| This report is a substitution for the ATP405 – Period Student List by Attendance report and is located in its place in the PAD Tree.                                                               |
|----------------------------------------------------------------------------------------------------|
| Report ATP405.L: Period Student List by Attendance     Print Save Default Reset Saved Default Email Me                                                                                             |
| Name: Period Student List by Attendance Number: ATP405.L Page Orientation: Portrait           Options         Soft / Output                                                                        |
| Attendance Conditions                                                                                                    |
| Attendance Date 01/10/2018 Minimum Period Absences 1 Absence Definition                                                                                                    |
| Reason Type 1       Reason Type 2       Reason Type 3       Reason Type 4         Unverified       ✓       Unexcused       ✓       Excused       ✓         Absence Reasons       O       ↔       🕑 |
| Activity Alt Lrn Ct Appeal Appealed<br>C-Pox Doctor App Excused Funeral<br>Illness Inschoolsu Lice Message<br>Other Suspension Tardy Unexcused<br>Unverified Vacation                              |

ATP405.L – Period Attendance List By Attendance Report Interface Screen

- Attendance Date Enter a day to print the report for. This field auto-populates today's date. Leaving this field blank generates the report for today's date.
- Minimum Period Absences Enter a value to show only students with more than a certain number of the absences selected in the Absence Definition
- Reason Types or Absence Reasons Select options to filter by absence reason. To select or clear all Absence Reasons, use □ ↔ .

| Demo School Distri<br>Ecologica in Becaries | ict     | Period Student List by Attendance<br>1 or more Period Absences on 11/10/201 | Year: 2017-2018<br>Report: ATP405.L<br>7 |
|---------------------------------------------|---------|-----------------------------------------------------------------------------|------------------------------------------|
| Student                                     | Perm ID | Grd                                                                         |                                          |
| Abnemethy, Anne E.                          | 902870  | 10                                                                          |                                          |
| Adams, Stephen J.                           | 901622  | 10                                                                          |                                          |
| Bacon, Jesse M.                             | 886272  | 11                                                                          |                                          |
| Baer, Roy V.                                | 915129  | 11                                                                          |                                          |
| Abbott, Billy C.                            | 905483  | 12                                                                          |                                          |
| Gabel, Jean F.                              | 119598  | 12                                                                          |                                          |
| Gaddie, Willie T.                           | 873728  | 12                                                                          |                                          |
| Rogers, Todd W.                             | 873970  | 12                                                                          |                                          |
|                                             |         |                                                                             |                                          |
|                                             |         |                                                                             |                                          |
|                                             |         |                                                                             |                                          |

ATP405.L – Period Student List By Attendance Report Output

# ATP406 – Period Class Attendance Form

### Synergy SIS > Attendance > Reports Period > List

The Period Class Attendance Form prints out a form that lists all students in a section and provides fields for recording attendance for a 4-week range.

| Report ATP406: Period Class Attendance Form                                                        |
|----------------------------------------------------------------------------------------------------|
| Print Save Default Reset Saved Default                                                             |
| Name: Period Class Attendance Form Number: ATP406 Page Orientation: Portrait                       |
| Options Sort / Output Conditions Selection Advanced                                                |
| Report Options                                                                                     |
| Start Date         Weeks           01/27/2017         Image: 4                                     |
| Teacher                                                                                            |
| Period Begin Period End       1     5                                                              |
| Section ID →                                                                                       |
| Second Student Name Column Number                                                                  |
| 4                                                                                                  |
| Page Size Page Break Option 8.5x11 - 8.5x11 Letter  Between Sections (default)                     |
| Sort / Output selection will be overridden if Page Break Option is set to 'Between Teacher/Period' |
| Add Hole Punch Margin                                                                              |
| Extra Lines Custom Number                                                                          |
| Include the following fields                                                                       |
| Grade Gender Room Section ID Phone 2nd Student Name Total Abs                                      |

ATP406 – Period Class Attendance Form Report Interface Screen

- Start Date Enter to filter by date
- Weeks Select the number to display (from 1 to 4)
- Section ID or Teacher By default, the report prints for all sections and teachers. Enter a Section ID range or select a teacher name to print the report for only one section or teacher.
- Period Begin and Period End Select the periods to include in the report
- Second Student Name Column Number If the form prints on a very wide sheet of paper or flows over onto a second page, enter the column number to print the student's name a second time for clarity.
- Page Size Select the paper size for printing
- Page Break Option Select to choose where page breaks occur
- · Add Hole Punch Margin Select for forms requiring punch holes
- Extra Lines Enter the number of additional lines to add at the end of the report. Extra lines create room for adding students who enroll in the section after the report prints. To select a custom number of extra lines, enter the number of lines in **Custom Number** instead of selecting an option from the list.

To include some fields on the form, select Include the following fields:

- Grade Prints on the report next to the name
- Gender Prints on the report next to the name
- Phone Prints on the report next to the name
- Second Student Name Prints the student name on the report a second time in the column specified by the Second Student Name Column Number (see above)
- Total Abs Prints absence totals on the report

| \$  | School Yr 2015 Term Semester 1 |                                 |                                    |     |     | Per<br>1 | 2015    | 2015   |         | 2015    |        | 2015   | 2015   | 2015   | 2015   |        | 2015   | 2015   | 2015   | 2015   | 2015   | 2015   | 2015   | 2015   | 2015   | 2015   |    |
|-----|--------------------------------|---------------------------------|------------------------------------|-----|-----|----------|---------|--------|---------|---------|--------|--------|--------|--------|--------|--------|--------|--------|--------|--------|--------|--------|--------|--------|--------|--------|----|
| \$  | ectio<br>0000<br>0100          | on Subject<br>0000<br>Algebra I | Room Teacher<br>112 Jackson, Kathy |     |     |          | 127/120 | 07/28/ | /62/120 | /08/120 | 07/31/ | 08/03/ | 08/04/ | 08/06/ | 08/08/ | /20/80 | 08/10/ | 08/11/ | 08/12/ | 08/13/ | 08/14/ | /11/80 | 08/18/ | 08/19/ | 08/20/ | 08/21/ |    |
| - 1 | NO CTUDENT NAME                |                                 |                                    |     |     |          |         | First  |         |         |        |        | Second |        |        |        |        | Third  |        |        |        |        |        | Fourth |        |        | NO |
|     |                                | STUDENT NAME                    |                                    |     |     |          | Mon     | Tues   | Wed     | Thu     | Fri    | Mon    | Tues   | Wed    | Thu    | Fri    | Mon    | Tues   | Wed    | Thu    | Fri    | Mon    | Tues   | Wed    | Thu    | Fri    |    |
|     | 1                              | Aaron, Harold N.                |                                    |     |     |          | N/E     | N/E    | N/E     | N/E     |        |        |        |        |        |        |        |        |        |        |        |        |        |        |        |        | 1  |
|     | 2                              | Abbott, Bobby                   | N/E                                | N/E | N/E | N/E      |         |        |         |         |        |        |        |        |        |        |        |        |        |        |        |        | 2      |        |        |        |    |
|     | 3                              | Simmon, Carly                   | N/E                                | N/E | N/E | N/E      |         |        |         |         |        |        |        |        |        |        |        |        |        |        |        |        | 3      |        |        |        |    |
|     | 4                              | Taylor, James                   | N/E                                | N/E | N/E | N/E      | N/S     |        |         |         |        |        |        |        |        |        |        |        |        |        |        |        | 4      |        |        |        |    |

ATP406 – Period Class Attendance Form Output

# ATP407 – Period Attendance Gaps by Teacher

#### Synergy SIS > Attendance > Reports Period > List

The Period Attendance Gaps by Teacher lists all students in any of a teacher's sections with a gap in their period attendance. For example, if the student has absences for all periods but 3rd period, it probably is a data entry error and the student was actually absent. The teacher can review this report and fix the errors.

| Report ATP407: Period Attendance Gaps By Teacher                                                                                                    |
|----------------------------------------------------------------------------------------------------|
| Print Save Default Reset Saved Default Email Me                                                                                                    |
| Name: Period Attendance Gaps By Teacher Number: ATP407 Page Orientation: Portrait                                                                                                    |
| Options Sort / Output Conditions Selection Advanced                                                                                                    |
| O Date Range                                                                                                    |
| Start Date End Date                                                                                                    |
| Section Options                                                                                                    |
| Section ID                                                                                                    |
| →                                                                                                    |
| Gap Filter                                                                                                    |
| Minimum Period Gap Size (Number of Consecutive Periods in a Gap)          1         Maximum Period Gap Size (Number of Consecutive Periods in a Gap)         Maximum Gaps Per Day (Number of Consecutive Periods in a Gap)         Maximum Gaps Per Day (Number of Gaps Per Day as Defined for Minimum and Maximum Period Gap Size)         1         Gaps will be based on:         Gaps in Presence •         Exclusive Match         (When enabled, the student attendance records will be validated against the values entered in the Maximum Period Gap Size and the Maximum Gaps Per Day fields. Consecutive periods in a gap must match the value in the Maximum Gaps Size, and the number of gaps per day must match the value in the Maximum Gaps Per Day field. The Minimum Period Gap Size field will not apply when the "Exclusive Match" option is selected.) |
|                                                                                                    |
| Absence Definition                                                                                                    |
| Reason Type 1 Reason Type 2 Reason Type 3 Reason Type 4                                                                                                    |
| Absence Reasons () ↔ 🧭                                                                                                    |
| Activity       Counseling       Exclardy         Excused       Funeral       Illness       Iss         Lice       Lunch       Other       Positive         Suspension       Tardy       Unexcused       Unverified         Vacation       Waived       Vacation       Waived                                                                                                    |
| Include the following fields                                                                                                    |
| Signature Line                                                                                                    |
| Report Options                                                                                                    |
| Hide Room Number 🔲 Hide Grade 📄 Hide Gender 📄 Hide Day                                                                                                    |

ATP407 – Period Attendance Gaps By Teacher Report Interface Screen

- Start Date and End Date Enter to filter the report by date
- Section ID By default, the report prints for all sections. Enter a Section ID range to print the report for only some sections.

- Minimum Period Gap Size Minimum number of consecutive periods with no attendance
  marks
- Maximum Period Gap Size Maximum number of consecutive periods with no attendance
  marks
- Maximum Gaps Per Day Maximum number of consecutive periods per day with no attendance marks, as defined by Minimum and Maximum Period Gap Size
- Gaps will be based on:
  - Gaps in Absence Evaluates the number of periods a student is absent.
  - Gaps in Presence Evaluates the number of periods the student is present.
    - Exclusive Match Validates student attendance records against the values entered in Maximum Period Gap Size and Maximum Gaps Per Day. This option only displays when you choose Gaps in Presence in the Gaps will be based on: drop-down.
- Reason Types or Absence Reasons Select options to filter by absence reason. To select or clear all Absence Reasons, use 
   <sup>□</sup> 
   <sup>↔</sup> 
   <sup>©</sup>.
- Signature Line Select to include a line for a gap verifier to sign off
- Hide Room Number, Hide Grade, Hide Gender, or Hide Day Hides the selected option from the report output

|     | Teacher         |                      |         |       |        |            |    |       |     |   |   |   |    |
|-----|-----------------|----------------------|---------|-------|--------|------------|----|-------|-----|---|---|---|----|
|     | reacher.        |                      |         |       |        |            | Po | riode |     |   |   |   |    |
| Prd | Section ID Room | Student Name         | Perm ID | Grd G | ien Da | y Date     | 0  | 1     | 2 3 | 4 | 5 | 6 | 78 |
| 0   | 000000000000    | Bud (gowin), Air     | 997091  | 12 M  | И В    | 06/01/2015 | -  | -     | -   |   |   |   | -  |
|     |                 | Depp, Johnny         | 997159  | 09 N  | И В    | 06/01/2015 | -  | -     | -   |   |   |   |    |
|     |                 | Famsworth, Jose R.   | 164938  | 11 M  | И В    | 06/01/2015 | -  | -     | -   |   | - |   |    |
|     |                 | Padilla, Joe I.      | 122069  | 12 M  | И В    | 06/01/2015 | -  | -     | -   |   | - |   |    |
|     |                 | Williams, Sarah A.   | 997049  | 10 F  | в      | 06/01/2015 | -  | -     | -   |   | - |   | -  |
| 0   | 1006            | John, Corine R.      | 997089  | 10 F  | в      | 06/01/2015 | -  | -     | -   |   | - |   |    |
| 1   | 0106            | Tanner, Diane C.     | 966553  | 11 F  | в      | 06/01/2015 |    | -     |     |   |   |   |    |
| 1   | 0135            | T, T T.              | 997139  | 09 F  | в      | 06/01/2015 |    | -     | -   |   |   |   |    |
| 1   | 0988            | T, T T.              | 997140  | 09 F  | в      | 06/01/2015 |    | -     | -   |   |   |   |    |
| 1   | 1_384_SA99      | Webster, Cheryl E.   | 946303  | 09 F  | в      | 06/01/2015 |    | -     |     |   |   |   |    |
| 1   | 1102            | Williams, Sarah A.   | 997049  | 10 F  | в      | 06/01/2015 | -  | -     | -   |   | - |   | -  |
| 1   | 1104            | Abbott, William C.   | 905483  | 12 M  | И В    | 06/01/2015 | -  | -     | -   |   | - |   |    |
|     |                 | Abbott, William C.   | 905483  | 12 M  | / C    | 06/02/2015 | -  | -     |     | - |   | - |    |
|     |                 | Abbott, William C.   | 905483  | 12 M  | A N    | 06/03/2015 | -  | -     | -   | - | - | - |    |
|     |                 | Abbott, William C.   | 905483  | 12 M  | И В    | 06/04/2015 | -  | -     | -   |   | - |   |    |
|     |                 | Abbott, William C.   | 905483  | 12 M  | ۸ c    | 06/05/2015 | -  | -     |     | - |   | - |    |
|     |                 | Abbott, William C.   | 905483  | 12 M  | A N    | 06/29/2015 | -  | -     | -   | - | - | - | -  |
| 1   | 1127            | John, Corine R.      | 997089  | 10 F  | в      | 06/01/2015 | -  | -     | -   |   | - |   |    |
| 1   | 1133            | Abbott, Bobby        | 997149  | 11 M  | и в    | 07/21/2015 |    | -     |     |   |   |   |    |
|     |                 | Abbott, Bobby        | 997149  | 11 M  | и в    | 07/24/2015 |    | -     |     |   |   |   |    |
| 1   | 1716            | Smith, Theresa L.    | 997195  | 09 F  | в      | 06/01/2015 |    | -     | -   |   | - |   |    |
| 1   | 1849            | Beñhit, Punchinello  | 997150  | 09 N  | и в    | 06/01/2015 |    | -     |     |   |   |   |    |
| 1   | 1951            | T, T T.              | 997133  | 09 F  | в      | 06/01/2015 |    | -     | -   |   |   |   |    |
| 3   | 0358            | T, T T.              | 997139  | 09 F  | в      | 06/01/2015 |    | -     | -   |   |   |   |    |
| 3   | 0391            | Deiu, Yabba D.       | 997182  | 09 N  | и в    | 06/01/2015 |    | -     |     |   |   |   |    |
| 3   | 0788            | Rheault, Paul J.     | 893769  | 12 M  | и в    | 06/01/2015 |    |       | -   |   |   |   |    |
| 3   | 0856            | T, T T.              | 997133  | 09 F  | в      | 06/01/2015 |    | -     |     |   |   |   |    |
|     |                 | T, T T.              | 997140  | 09 F  | в      | 06/01/2015 |    | -     |     |   |   |   |    |
| 3   | 0858            | Carrera, John L. III | 164931  | 11 N  | и в    | 06/01/2015 |    | -     | -   |   | - |   |    |
| 3   | 1000            | Chandler, Eric       | 997193  | 10 M  | и в    | 06/01/2015 |    |       |     |   | - |   |    |
| 3   | 1010            | Depp, Johnny         | 997159  | 09 N  | и в    | 06/01/2015 | -  | -     |     |   |   |   |    |
| 3   | 1303            | John, Corine R.      | 997089  | 10 F  | в      | 06/01/2015 | -  | -     |     |   | - |   |    |
|     |                 | Padilla, Joe I.      | 122069  | 12 M  | и в    | 06/01/2015 | -  | -     |     |   | - |   |    |
|     |                 | Williams, Sarah A.   | 997049  | 10 F  | в      | 06/01/2015 | -  |       |     |   |   |   | -  |
| 3   | 1309            | Nelson, Norman N.    | 997170  | 09 N  | и в    | 06/01/2015 |    | -     |     |   |   |   | -  |
| 3   | 1311            | McQueen, Steve       | 997113  | 10 M  | и в    | 06/01/2015 |    | -     |     |   |   |   |    |
| 3   | 1328            | Bud (gowin), Air     | 997091  | 12 M  | ΛВ     | 06/01/2015 | -  |       |     |   |   |   |    |
| 3   | 1339            | Abbott, William C.   | 905483  | 12 M  | И В    | 06/01/2015 | -  | -     | -   |   | - |   |    |
|     |                 | Abbott, William C.   | 905483  | 12    | A A    | 06/03/2015 | -  | -     |     | - |   |   |    |
|     |                 | Abbott, William C    | 905483  | 12 1  | A B    | 06/04/2015 | -  |       | _   |   | - |   |    |
|     |                 | Abbott, William C    | 905483  | 12 1  | Λ Α    | 06/29/2015 | -  | 2     |     | - | 2 |   |    |
|     |                 | Could Thereas I      | 007405  |       |        | 08/04/2015 |    |       |     |   |   |   |    |

ATP407 – Period Attendance Gaps By Teacher Output

## ATP408 – Period Attendance Gaps

#### Synergy SIS > Attendance > Reports Period > List

The Period Attendance Gaps reports lists all students that show a gap in their period attendance. For example, if the student has an absence for all periods but 3rd period, it probably is a data entry error and the student was absent.

| Report ATP408: Period Attendance Gaps                                                                                                    |
|----------------------------------------------------------------------------------------------------|
| Print Save Default Reset Saved Default Email Me                                                                                                    |
| Name: Period Attendance Gaps Number: ATP408 Page Orientation: Portrait                                                                                                    |
| Options Sort / Output Conditions Selection Advanced                                                                                                    |
| Date Range                                                                                                    |
| Start Date End Date                                                                                                    |
| Gap Filter                                                                                                    |
| Minimum Period Gap Size           1           Maximum Gaps Per Day                                                                                                    |
|                                                                                                    |
| Absence Definition                                                                                                    |
| Reason Type 1       Reason Type 2       Reason Type 3       Reason Type 4         Image: Constraint of the second second |
| Activity Bussspend Couns/admi Counseling<br>Excused Funeral Illness Iss<br>Other Suspension Tardy Unexcused<br>Unverified Vacation Waived                                                                                                    |
| Include the following fields                                                                                                    |
| Signature Line                                                                                                    |

ATP408 – Period Attendance Gaps Report Interface Screen

- Start Date and End Date Enter to filter the report by date
- Section ID By default, the report prints for all sections. Enter a Section ID range to print the report for only some sections.
- Minimum Period Gap Size Minimum number of consecutive periods with no attendance marks
- Maximum Gaps Per Day Maximum number of consecutive periods per day with no attendance marks, as defined by Minimum Period Gap Size
- Reason Types or Absence Reasons Select options to filter by absence reason. To select

or clear all Absence Reasons, use  $\Box \leftrightarrow \mathbf{C}$ .

• Signature Line - Select to include a line for a gap verifier to sign off

|                                    |                   | Period At        | tendance Ga | ps |    | Report: ATP408                  |
|------------------------------------|-------------------|------------------|-------------|----|----|---------------------------------|
|                                    |                   |                  |             |    |    |                                 |
|                                    |                   |                  | Periods     |    |    |                                 |
| Student Name<br>(Lecter, Hannibal) | Perm ID<br>007148 | Grade Gen Day Da | ite 012     | 34 | 56 | 7 8 9 10 11 12 13 14 15 16 17 1 |
| Abbott Bobby                       | 997140            | 11 M B 00        | 01/2015 -   |    |    |                                 |
| hour, booby                        | 001110            |                  | 12112015    |    |    |                                 |
| Abbott William C                   | 005483            | 12 M B 08        | /01/2015    |    |    |                                 |
| Abbott, Millan O.                  | 800100            | 12 III 0 00      | /04/2015    |    |    |                                 |
|                                    |                   | C 06             | /05/2015    |    |    |                                 |
|                                    |                   | C 06             | /02/2015    |    |    |                                 |
|                                    |                   | A 06             | /29/2015    |    |    | -                               |
|                                    |                   | A 06             | /03/2015    |    |    |                                 |
| Barker, Richard A.                 | 163180            | 10 M C 07        | /27/2015 -  |    |    |                                 |
|                                    |                   | A 07             | /28/2015 -  |    |    |                                 |
|                                    |                   | B 07             | /29/2015 -  |    | -  |                                 |
|                                    |                   | C 07             | /30/2015 -  |    | -  |                                 |
| Beñhit, Punchinello                | 997150            | 09 M B 06        | /01/2015 -  |    |    |                                 |
| Bud (gowin), Air                   | 997091            | 12 M B 06        | /01/2015    | -  |    | -                               |
| Butler, Beverly J.                 | 904112            | 10 F B 06        | /01/2015 -  |    |    |                                 |
| Camñpbell, Wayne                   | 997097            | 12 M B 06        | /01/2015 -  |    |    |                                 |
| Capps, Jacqueline L.               | 919432            | 11 F B 06        | /01/2015 -  |    | -  |                                 |
| Carrera, John L. III               | 164931            | 11 M B 06        | /01/2015 -  | -  | -  |                                 |
| Cat, Jonesy                        | 997099            | 11 M B 06        | /01/2015 -  |    |    |                                 |
| Chandler, Eric                     | 997193            | 10 M B 06        | /01/2015    | -  | -  |                                 |
| Chesley, Brenda J.                 | 909353            | 11 F B 06        | /01/2015 -  |    | -  |                                 |
| Clark Smith, Frank W.              | 172081            | 12 M B 06        | /01/2015 -  |    |    |                                 |
| Collum, Evelyn                     | 874453            | 12 F B 06        | /01/2015 -  |    |    |                                 |
| Conner, Jean L.                    | 158743            | 12 F B 06        | /01/2015 -  |    |    |                                 |
| Cook, Raymond B.                   | 164899            | 12 M B 06        | /01/2015 -  |    |    |                                 |
| Croom, Ernest D.                   | 165504            | 12 M B 06        | /01/2015 -  |    |    |                                 |
| Davis, Diana L.                    | 164257            | 11 F B 06        | /01/2015 -  | -  | -  |                                 |
| Deer, Bambi                        | 997094            | 09 M B 06        | /01/2015 -  |    |    |                                 |
| Deiu, Yabba D.                     | 997182            | 09 M B 06        | /01/2015 -  | -  |    |                                 |
| Delci, Jonathan A.                 | 909137            | 11 M B 06        | /01/2015 -  | -  |    |                                 |
| Depp, Johnny                       | 997159            | 09 M B 06        | /01/2015    | -  |    |                                 |
| Devisme, Tammy                     | 171331            | 11 F B 08        | /01/2015 -  |    | -  |                                 |
| Durrel, Alloe N.                   | 88/96/            | 12 F B 06        | /01/2015 -  |    |    |                                 |
| English Track T JD                 | 99/103            | UP F B 08        | /01/2015 -  |    |    |                                 |
| English, meshi I. JK<br>Essa Iulia | 182108            | 11 M B 06        | /01/2015 -  |    | -  |                                 |
| Fang, Julia<br>Fangworth, Jose P   | 164029            | 11 P B 00        | /01/2010 -  |    |    |                                 |
| Frazen Janice I                    | 171609            | 11 E D 00        | /01/2010    | -  | -  |                                 |
| Frazier, Jamoe L.                  | 042202            | 11 M D 04        | /01/2015 -  | -  |    |                                 |
| Frogge, Benjamin N                 | 163256            | 11 M B 04        | /01/2015 -  |    |    |                                 |
| Gale Dorothy T                     | 997154            | 09 F B 08        | /01/2015 -  |    |    |                                 |
| Garcia, Julie C                    | 164813            | 11 F B 08        | /01/2015    |    |    |                                 |
| George Regina                      | 997102            | 11 F B 08        | /01/2015 -  |    |    |                                 |
| ocorge, riegina                    | 001102            |                  |             |    | -  |                                 |

ATP408 – Period Attendance Gaps Output

# ATP409 – Period Absence Count

### Synergy SIS > Attendance > Reports Period > List

The Period Absence Count lists all students at a school and total the number of absences recorded for each student by period and overall.

| Report ATP409: Period Absence Count                                                                                                    |
|----------------------------------------------------------------------------------------------------|
| Print Save Default Reset Saved Default Email Me                                                                                                    |
| Name: Period Absence Count Number: ATP409 Page Orientation: Landscape                                                                                                    |
| Options Sort / Output Conditions Selection Advanced                                                                                                    |
| Date                                                                                                    |
| Start Date         End Date           07/04/2016         06/12/2017                                                                                                    |
| Absence Definition (ABS1)                                                                                                    |
| Reason Type 1       Reason Type 2       Reason Type 3       Reason Type 4         Image: Comparison of the state of the state of |
| Absence Definition (ABS2)                                                                                                    |
| Reason Type 1 Reason Type 2 Reason Type 3 Reason Type 4                                                                                                    |
| Absence Reasons          ↔           Ace N       Activity       C-Pox         Excused       Funeral       Illness         Lice       Message       Other         Tardy       Unexcused       Uneverified                                                                                                    |
| Display Counselor/Administrator name if the report has been filtered by Counselor and/or Administrator                                                                                                    |

ATP409 – Period Absence Count Report Interface Screen

### **Report Options:**

- Start Date and End Date Enter to filter the report by date.
- Absence Definition (ABS1) or Absence Definition (ABS2) Filters by selected absence reasons.
- Counselor and/or Administrator name Displays the option(s) selected in either Select
   Counselor Filter and/or Select Administrator Filter on the Selection tab.

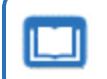

See the Synergy SIS – Query and Reporting Guide for more information about these selections.

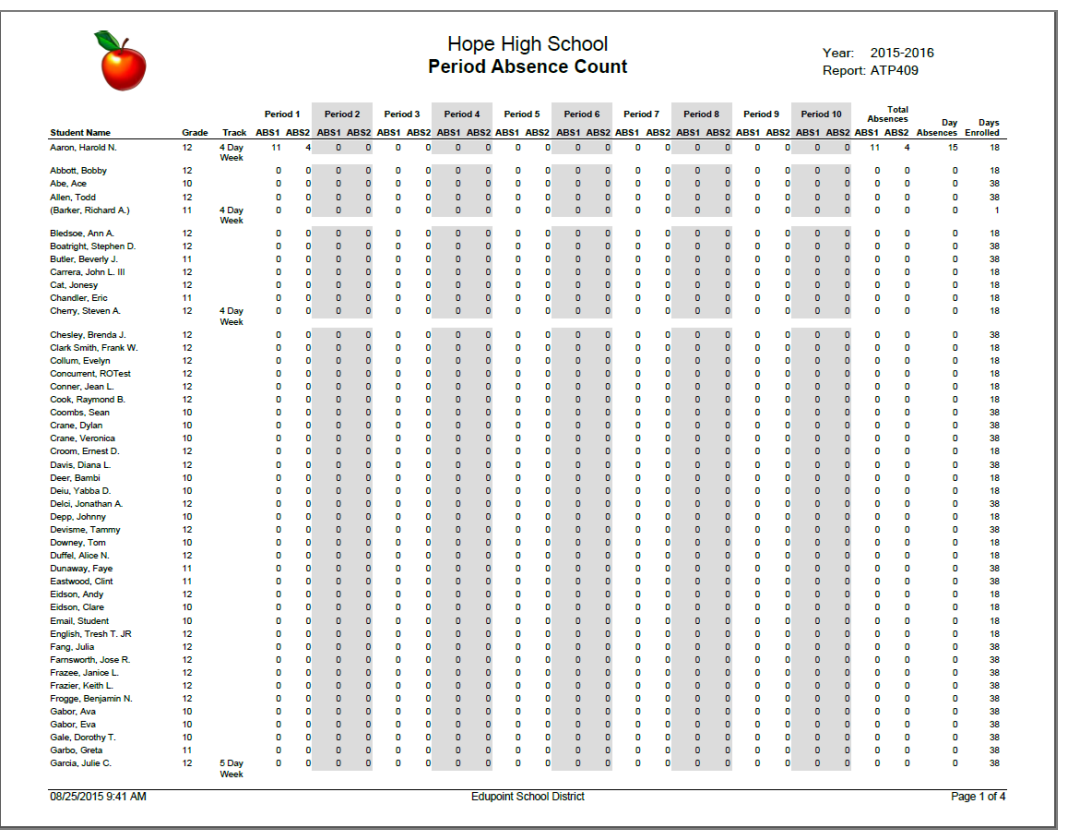

ATP409 – Period Absence Count Output

# ATP409.L – Period Absence Count

### Synergy SIS > Attendance > Reports Period > List

The Period Absence Count lists all students at a school and total the number of absences recorded for each student by period and overall.

This report is a substitution for the ATP409 – Period Absence Count report and is located in its place in the PAD Tree.

|                                                                                                    | Save Delault Reset Saved Default Email Me                                                                                                    |
|----------------------------------------------------------------------------------------------------|----------------------------------------------------------------------------------------------------|
| Name: Per                                                                                                    | riod Absence Count Number: ATP409.L Page Orientation: Landscape                                                                                                    |
| Options                                                                                                    | Sort / Output Conditions Selection Advanced                                                                                                    |
| Date Ra                                                                                                    | Inde                                                                                                    |
| Data Start                                                                                                    | Data End                                                                                                    |
| Date Start                                                                                                    | 10 = 10/20/2019 =                                                                                                    |
| 00/20/20                                                                                                    |                                                                                                    |
| Period F                                                                                                    | tange                                                                                                    |
| This report                                                                                                    | t can display a maximum of 10 periods.                                                                                                    |
| Period Sta                                                                                                    | art Period End                                                                                                    |
| 0                                                                                                    | - 9 -                                                                                                    |
| Doriod /                                                                                                    | Aconce Definition (ABS1)                                                                                                    |
| Attendanc                                                                                                    | e Definition                                                                                                    |
|                                                                                                    |                                                                                                    |
| Reason Ty                                                                                                    | /pe 1 Reason Type 2 Reason Type 3 Reason Type 4                                                                                                    |
|                                                                                                    |                                                                                                    |
| Absence F                                                                                                    | Reasons □ ↔ 🕑                                                                                                    |
| ☐ Vacatio                                                                                                    | on Suspension Exc Tardy Unexcused w/ Make up                                                                                                    |
| U Waived                                                                                                    | Unverified Funeral Health                                                                                                    |
| Unexcu                                                                                                    | used 🗌 Nurse 🔄 Iss 🔄 Office                                                                                                    |
| Tardy                                                                                                    | Counseling Activity C-Pox                                                                                                    |
| Bus Su                                                                                                    | ısp 🗌 Couns/admi 🗌 Lice 📄 Other                                                                                                    |
|                                                                                                    | d 🛄 Iliness                                                                                                    |
| _                                                                                                    |                                                                                                    |
| Period A                                                                                                    | Absence Definition (ABS2)                                                                                                    |
| Attendanc                                                                                                    | e Definition                                                                                                    |
|                                                                                                    | *                                                                                                    |
| Reason Ty                                                                                                    | rpe 1 Reason Type 2 Reason Type 3 Reason Type 4                                                                                                    |
|                                                                                                    |                                                                                                    |
|                                                                                                    | •                                                                                                    |
| Absence F                                                                                                    | v v v v v                                                                                                    |
| Absence F                                                                                                    | v v v v v v v v v v v v v v v v v v v                                                                                                    |
| Absence F                                                                                                    | v     v    v |
| Absence F                                                                                                    |                                                                                                    |
| Absence F                                                                                                    |                                                                                                    |
| Absence F                                                                                                    |                                                                                                    |
| Absence F Vacatio Waived Unexcu Tardy Bus Su Excuse                                                                                                    | ▼     ▼     ▼     ▼       Reasons     • ← Ø       n     Suspension     Exc Tardy     Unexcused w/ Make up       I     Unvertified     Funeral     Health       ised     Nurse     Iss     Office       Counseling     Activity     C-Pox       isp     Couns/admi     Lice     Other       id     Illness                                                                                                    |
| Absence F<br>Vacatio<br>Waived<br>Unexcu<br>Tardy<br>Bus Su<br>Excuse                                                                                     |                                                                                                    |
| Absence F<br>Vacatio<br>Waived<br>Unexcu<br>Tardy<br>Bus Su<br>Excuse<br>Day Abs<br>Daily Atten                                                           |                                                                                                    |
| Absence F Vacatic Varied Unexcu Tardy Bus Su Excuse Daily Atter Daily Reas                                                                                |                                                                                                    |
| Absence F Vacatic Varied Unexcu Tardy Bus Su Excuse Daily Atten Daily Reas                                                                                |                                                                                                    |
| Absence F Vacatic Waived Unexct Tardy Bus Su Excuse Daily Atter Daily Reas                                                                                |                                                                                                    |
| Absence F Vacatic Waived Unexct Tardy Bus Su Excuse Daily Atter Daily Reas Vacatic                                                                        |                                                                                                    |
| Absence F<br>Vacatic<br>Unexcu<br>Unexcu<br>Bus Su<br>Excuse<br>Daily Abse<br>Daily Abse<br>Vacatic<br>Unexcuse<br>Daily Abse                             |                                                                                                    |
| Absence F Absence F Vacatic Unexcc. Tardy Bus Su E Day Abs Daily Atter Daily Reas Vacatic Vacatic Unexcc.                                                 |                                                                                                    |
| Absence F<br>Vacatic<br>Waived<br>Unexcc.<br>Tardy<br>Bus Su<br>Excuse<br>Daily Abse<br>Daily Reas<br>Daily Abse<br>Vacatic<br>Waived<br>Unexcc.<br>Tardy |                                                                                                    |

ATP409.L – Period Absence Count Report Interface Screen

- Date Start and Date End Enter to filter the report by date.
- Period Start and Period End Enter to filter the report by period.

- Absence Definition (ABS1) or Absence Definition (ABS2)
  - Select an Attendance Definition to calculate attendance.
  - Select absence reasons to filter the report, as needed.
- Day Absences
  - Select a **Daily Attendance Definition** to use period attendance to calculate daily attendance.
  - Select absence reasons to filter the report, as needed.

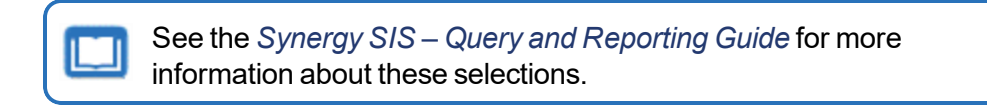

| Dama Schaal District |       | Hope High School Period Absence Count |       |       |          |         |       |         |       |             |    |          |      |          |     |             | Year: 2018-2019<br>Report: ATP409.L |      |       |       |       |                 |          |          |  |  |
|----------------------|-------|---------------------------------------|-------|-------|----------|---------|-------|---------|-------|-------------|----|----------|------|----------|-----|-------------|-------------------------------------|------|-------|-------|-------|-----------------|----------|----------|--|--|
|                      |       |                                       | Peri  | od 0  | Period 1 | Perio   | d 2   | Period  | 8     | Period 4    | F  | Period 6 |      | Period 8 |     | Period 7    | Period                              | :    | Perio | e b   | Ab    | Total<br>sences | Dev      | Dave     |  |  |
| Student Name         | Grade | Track                                 | AB 81 | AB 82 | AB81 AB8 | 2 AB 81 | AE 82 | AB81 AB | 3 8 2 | AB 81 AB 82 | AB | 881 AB   | 82 A | B\$1 AB8 | 2 A | AB 81 AB 82 | AB81 A                              | B 82 | AB 81 | AB 82 | AB 81 | AB 82           | Absences | Enrolled |  |  |
| Ace, Lity            | 11    |                                       | 0     | 0     | 0        | 0 0     | 0     | 0       | 0     | 0 0         |    | 0        | 0    | 0 (      | D   | 0 0         | 0                                   | 0    | 0     | 0     | 0     | 0               | 0        | 38       |  |  |
| Ackley, Brian R.     | 12    |                                       | 0     | 0     | 0        | 0 0     | 0     | 0       | 0     | 0 0         |    | 0        | 0    | 0 0      | 0   | 0 0         | 0                                   | 0    | 0     | 0     | 0     | 0               | 8        | 188      |  |  |
| Acunia, Kenneth O.   | 10    |                                       | 0     | 0     | 0        | 0 0     | 0     | 0       | 0     | 0 0         |    | 0        | 0    | 0 0      | 0   | 0 0         | 0                                   | 0    | 0     | 0     | 0     | 0               | 6        | 179      |  |  |
| Adeir, Alan W.       | 11    |                                       | 0     | 0     | 0        | 0 0     | 0     | 0       | 0     | 0 0         |    | 0        | 0    | 0 0      | 0   | 0 0         | 0                                   | 0    | 0     | 0     | 0     | 0               | 1        | 161      |  |  |
| Adair, Diane N.      | 10    |                                       | 0     | 0     | 0        | 0 0     | 0     | 0       | 0     | 0 0         |    | 0        | 0    | 0 0      | D   | 0 0         | 0                                   | 0    | 0     | 0     | 0     | 0               | 0        | 189      |  |  |
| Adair, Timothy S.    | 11    |                                       | 0     | 0     | 0        | 0 0     | 0     | 0       | 0     | 0 0         |    | 0        | 0    | 0 0      | 0   | 0 0         | 0                                   | 0    | 0     | 0     | 0     | 0               | 2        | 189      |  |  |
| Adams, Albert L.     | 11    |                                       | 0     | 0     | 0        | 0 0     | 0     | 0       | 0     | 0 0         |    | 0        | 0    | 0 0      | 0   | 0 0         | 0                                   | 0    | 0     | 0     | 0     | 0               | 0        | 189      |  |  |
| Adams, Billy A.      | 11    |                                       | 0     | 0     | 0        | 0 0     | 0     | 0       | 0     | 0 0         |    | 0        | 0    | 0 (      | 0   | 0 0         | 0                                   | 0    | 0     | 0     | 0     | 0               | 5        | 189      |  |  |
| Adams, Martin C.     | 11    |                                       | 0     | 0     | 0        | 0 0     | 0     | 0       | 0     | 0 0         |    | 0        | 0    | 0 0      | D   | 0 0         | 0                                   | 0    | 0     | 0     | 0     | 0               | 3        | 189      |  |  |
| Adams, Scott M.      | 12    |                                       | 0     | 0     | 0        | 0 0     | 0     | 0       | 0     | 0 0         |    | 0        | 0    | 0 0      | 0   | 0 0         | 0                                   | 0    | 0     | 0     | 0     | 0               | 1        | 189      |  |  |
| Adams, Stephen J.    | 10    |                                       | 0     | 0     | 0        | 0 0     | 0     | 0       | 0     | 0 0         |    | 0        | 0    | 0 0      | 0   | 0 0         | 0                                   | 0    | 0     | 0     | 0     | 0               | 2        | 189      |  |  |
| Adamski, Alan M.     | 10    |                                       | 0     | 0     | 0        | 0 0     | 0     | 0       | 0     | 0 0         |    | 0        | 0    | 0 0      | 0   | 0 0         | 0                                   | 0    | 0     | 0     | 0     | 0               | 4        | 189      |  |  |
| Aelvoet, Jesse J.    | 12    |                                       | 0     | 0     | 0        | 0 0     | 0     | 0       | 0     | 0 0         |    | 0        | 0    | 0 0      | 0   | 0 0         | 0                                   | 0    | 0     | 0     | 0     | 0               | 1        | 189      |  |  |
| Aguado, Bobby J.     | 10    |                                       | 0     | 0     | 0        | 0 0     | 0     | 0       | 0     | 0 0         |    | 0        | 0    | 0 0      | D.  | 0 0         | 0                                   | 0    | 0     | 0     | 0     | 0               | 0        | 189      |  |  |
| Aguado, Karen C.     | 12    |                                       | 0     | 0     | 0        | 0 0     | 0     | 0       | 0     | 0 0         |    | 0        | 0    | 0 0      | 0   | 0 0         | 0                                   | 0    | 0     | 0     | 0     | 0               | 1        | 189      |  |  |
| Aguilar, Roger F.    | 12    |                                       | 0     | 0     | 0        | 0 0     | 0     | 0       | 0     | 0 0         |    | 0        | 0    | 0 0      | 0   | 0 0         | 0                                   | 0    | 0     | 0     | 0     | 0               | 0        | 189      |  |  |
| Aguilar, Stephen A.  | 11    |                                       | 0     | 0     | 0        | 0 0     | 0     | 0       | 0     | 0 0         |    | 0        | 0    | 0 0      | 0   | 0 0         | 0                                   | 0    | 0     | 0     | 0     | 0               | 0        | 152      |  |  |
| Aguirre, Jason K.    | 12    |                                       | 0     | 0     | 0        | 0 0     | 0     | 0       | 0     | 0 0         |    | 0        | 0    | 0 0      | D   | 0 0         | 0                                   | 0    | 0     | 0     | 0     | 0               | 2        | 189      |  |  |
| Aguirre, Mary R.     | 11    |                                       | 0     | 0     | 0        | 0 0     | 0     | 0       | 0     | 0 0         |    | 0        | 0    | 0 0      | D.  | 0 0         | 0                                   | 0    | 0     | 0     | 0     | 0               | 0        | 189      |  |  |
| Ahistrom, Jack M.    | 11    |                                       | 0     | 0     | 0        | 0 0     | 0     | 0       | 0     | 0 0         |    | 0        | 0    | 0 (      | 0   | 0 0         | 0                                   | 0    | 0     | 0     | 0     | 0               | 1        | 189      |  |  |

ATP409.L - Period Absence Count Output

# ATP410 – Summer Attendance Report

### Synergy SIS > Attendance > Reports Period > List

The Summer Attendance Report shows the minutes accrued by each student in the summer school program and how the minutes distribute between proficiency and core. Schools in California primarily use this for taking supplemental attendance.

| Report ATP410: Summer Attendance Report                                                                                                |   |
|----------------------------------------------------------------------------------------------------|---|
| Print Save Default Reset Saved Default Email Me                                                                                        |   |
| Name: Summer Attendance Report Number: ATP410 Page Orientation: Portrait                                                               |   |
| Options Sort / Output Conditions Selection Advanced                                                                                    |   |
| Reporting Period                                                                                                    |   |
| Reporting Period State Reporting Period                                                                                                |   |
| Minutes                                                                                                    |   |
| Core Category Proficiency Category Minutes Per Period                                                                                  |   |
| Filtering                                                                                                    |   |
| Grade Grade                                                                                                    | k |
| Independent Study Learning Center Other Alternative Program County Students CAL-Safe program Adult Transition Special Ed Out of County |   |

ATP410 – Summer Attendance Report Report Interface Screen

- **Reporting Period** and **State Reporting Period** Select the reporting periods to include, as defined in the District and School calendars. To print the report for a State Reporting Period instead, select the period from the field.
- Core Category Enter the number of minutes to use for all sections.
- Proficiency Category Enter the number of minutes to use for all sections.
- Minutes Per Period Enter the number of minutes per period to use for all sections.
- Grade Select the range to include in the report.
- Instructional Settings Filters by selected options
- Track If the school uses tracks, select the tracks to include.

|            |                                             |         |    | Reporting | Summer Attenda<br>g Period: Period 3, 1 |        | Year: 2010-2011<br>Report: ATP410 |           |            |           |  |  |
|------------|---------------------------------------------|---------|----|-----------|-----------------------------------------|--------|-----------------------------------|-----------|------------|-----------|--|--|
| Track:     | Instructional S                             | etting: |    |           |                                         |        |                                   |           |            |           |  |  |
| Student ID | Student Name                                | Gr      | Pr | Crs ID    | Course Title                            | Apport | tionment                          | Min Total | Total Min  |           |  |  |
| 388116     | Allen Ruby D                                | 11      |    | 01010     |                                         |        |                                   | 0010      | init rotai | rotar min |  |  |
| 377993     | Allen, Kuby D.<br>Allen, Shawn C            | 12      |    |           |                                         |        |                                   |           |            |           |  |  |
| 97990      | Allen, Sildwir G.<br>Allinder, Benjamin P   | 11      |    |           |                                         |        |                                   |           |            |           |  |  |
| 007020     | Allinoer, benjamin K.<br>Allison, Kenneth R | 11      |    |           |                                         |        |                                   |           |            |           |  |  |
| 002672     | Allison, Remela D                           | 12      |    |           |                                         |        |                                   |           |            |           |  |  |
| 000100     | Allison, Fairleia D.                        | 14      |    |           |                                         |        |                                   |           |            |           |  |  |
| 000120     | Alinea, David A.                            | 11      |    |           |                                         |        |                                   |           |            |           |  |  |
| 20152      | Alonco Roymond C                            | 11      |    |           |                                         |        |                                   |           |            |           |  |  |
| 374430     | Aloin Steven I                              | 12      |    |           |                                         |        |                                   |           |            |           |  |  |
| 0014409    | Alpin, Steven J.                            | 12      |    |           |                                         |        |                                   |           |            |           |  |  |
| 77016      | Alvis, Jerenny 1.<br>Alwing, Roy M          | 12      |    |           |                                         |        |                                   |           |            |           |  |  |
| 200225     | Amann Walter A                              | 11      |    |           |                                         |        |                                   |           |            |           |  |  |
| 167006     | Amatous Tommu C                             | 11      |    |           |                                         |        |                                   |           |            |           |  |  |
| 107050     | Amatova, ranniny C.<br>Amart Alice I        | 11      |    |           |                                         |        |                                   |           |            |           |  |  |
| 71004      | Americ, Ance J.                             | 12      |    |           |                                         |        |                                   |           |            |           |  |  |
| 288836     | Amin, Margaret M.<br>Amundean, Russell A    | 11      |    |           |                                         |        |                                   |           |            |           |  |  |
| 118268     | Anava Anthony C                             | 12      |    |           |                                         |        |                                   |           |            |           |  |  |
| 72924      | Anaya, Anthony C.<br>Anderson, App M        | 12      |    |           |                                         |        |                                   |           |            |           |  |  |
| 96210      | Anderson, Javis H                           | 11      |    |           |                                         |        |                                   |           |            |           |  |  |
| 000310     | Anderson, Louis H.                          | 11      |    |           |                                         |        |                                   |           |            |           |  |  |
| 70296      | Anderson, Paula N                           | 12      |    |           |                                         |        |                                   |           |            |           |  |  |
| 002465     | Anderson, Patia N.                          | 11      |    |           |                                         |        |                                   |           |            |           |  |  |
| 75456      | Andrews Joon J                              | 12      |    |           |                                         |        |                                   |           |            |           |  |  |
| 373838     | Anole Diana                                 | 12      |    |           |                                         |        |                                   |           |            |           |  |  |
| 171008     | Apple, Dalla<br>Applenate, Sharon D         | 12      |    |           |                                         |        |                                   |           |            |           |  |  |
| 373298     | Arambula Pamela A                           | 12      |    |           |                                         |        |                                   |           |            |           |  |  |
| 140843     | Ardis Anne I                                | 12      |    |           |                                         |        |                                   |           |            |           |  |  |
| 14682      | Arnold Jason K                              | 12      |    |           |                                         |        |                                   |           |            |           |  |  |
| 39443      | Arnow Kelly I                               | 12      |    |           |                                         |        |                                   |           |            |           |  |  |
| 373840     | Arnow, Wayne M                              | 12      |    |           |                                         |        |                                   |           |            |           |  |  |
| 392796     | Arvanitas Christina T                       | 12      |    |           |                                         |        |                                   |           |            |           |  |  |
| 372120     | Aniso Anthony M                             | 12      |    |           |                                         |        |                                   |           |            |           |  |  |
| 373507     | Ashoor Carl S                               | 12      |    |           |                                         |        |                                   |           |            |           |  |  |
| 566602     | Δeturiae Jacea Δ ID                         | 11      |    |           |                                         |        |                                   |           |            |           |  |  |

ATP410 – Summer Attendance Report Output

## ATP602 – Period Sections Missing Attendance List

#### Synergy SIS > Attendance > Reports Daily > List or

#### Synergy SIS > Attendance > Reports Period > List

The Period Sections Missing Attendance List displays all sections at a school where attendance has not been taken.

| Report ATP602: Period Sections                                            | Missing Attendance List 🔳          |
|---------------------------------------------------------------------------|------------------------------------|
| Print Save Default Reset Saved Default Email                              | Me                                 |
| Name: Period Sections Missing Attendance List Number:                     | ATP602 Page Orientation: Portrait  |
| Options Sort / Output Conditions Selection                                | Advanced                           |
| Date Range                                                                | Period Range                       |
| Starting Date         Ending Date           09/25/2018         09/25/2018 | Starting Period Ending Period 0 10 |
| Print Empty Report                                                        |                                    |

ATP602 – Period Sections Missing Attendance List Report Interface Screen

- Start Date and End Date Enter to filter the report by date
- Starting Period and Ending Period Select the periods to include.
- **Time of Day** If the school takes attendance twice a day, select to include in the report (AM, PM, or AM/PM).
- Print Empty Report Select if you want the report to print even if all teachers took attendance.

| 6           |                                | H<br>Period Sec           | lope High Schoo<br>tions Missing Atte<br>Date: 08/24/2015 | st         | Year:<br>Report        | 2015-2016<br>ATP602 |             |
|-------------|--------------------------------|---------------------------|-----------------------------------------------------------|------------|------------------------|---------------------|-------------|
| Period      | Teacher Name                   | Section ID                | Course Title                                              | Room #     | Track                  | Sheet #             | Time Of Day |
| Period<br>1 | Teacher Name<br>Jackson, Kathy | Section ID<br>00000001001 | Course Title<br>Algebra I                                 | Room # 112 | Track<br>5 Day<br>Week | Sheet #             | Time Of Day |
|             |                                |                           |                                                           |            |                        |                     |             |
|             |                                |                           |                                                           |            |                        |                     |             |
| 08/24/201   | 5 3:50 PM                      |                           | Edupoint School District                                  |            |                        |                     | Page 1 of 1 |

ATP602 – Period Sections Missing Attendance Output

# ATP602.L – Period Sections Missing Attendance List

#### Synergy SIS > Attendance > Reports Daily > List or

#### Synergy SIS > Attendance > Reports Period > List

The Period Sections Missing Attendance List displays all sections at a school where attendance has not been taken.

| This report is a subst<br>Attendance List repo                          | itution for the ATP602 – Period<br>rt and is located in its place in t                                                              | d Sections Missing<br>he PAD Tree. |
|-------------------------------------------------------------------------|----------------------------------------------------------------------------------------------------|------------------------------------|
| Report ATP602.L: Pe         Print       Save Default         Reset Save | riod Sections Missing A<br>ed Default Email Me                                                                                      | Attendance List 🔳                  |
| Name: Period Sections Missing Attend                                    | lance List Number: ATP602.L Page Orie                                                                                               | entation: Portrait                 |
| Options Sort / Output Condit                                            | ions Selection Advanced                                                                                                    |                                    |
| Date Range                                                              | Period Range                                                                                                    | Time Of Day                        |
| Date Start 01/10/2018  Date End 01/10/2018                              | Period Filter $\bigcirc \leftrightarrow \heartsuit$<br>$\square 1 \square 2 \square 3 \square 4 \square 5$<br>$\square 6 \square 7$ | Possible Times of Day              |
| <ul> <li>Section and Teacher Filters</li> </ul>                         |                                                                                                    |                                    |
| Course ID Course T                                                      | tle Section ID                                                                                                    | Staff Name                         |
| Print Empty Report                                                      |                                                                                                    |                                    |

ATP602.L – Period Sections Missing Attendance List Report Interface Screen

- Date Start and Date End Enter to filter the report by date
- Period Filter Select the periods to include.
- **Possible Times of Day** If the school takes attendance twice a day, select to include in the report (AM, PM, or both AM and PM). If the school takes both period and daily attendance, select to include in the report (Day, Period, or both Day and Period).
- **Print Empty Report** Select if you want the report to print even if all teachers took attendance.

| Demo   | School District     | Period Se  | Hope High School<br>ctions Missing Attendance List<br>Date: 10/09/2017 | Year<br>Repo | r: 2017-2018<br>ort: ATP602.L |
|--------|---------------------|------------|------------------------------------------------------------------------|--------------|-------------------------------|
| Period | Teacher             | Section ID | Course Title                                                           | Room         | Att Not Taken                 |
| 1      | Blackburn M., Matt  | 0971       | Sports Medicine                                                        | ANNX         | 1                             |
| 1      | Bonjour R., Richard | 0112       | Prin Eng I                                                             | 301          | 1                             |
| 1      | Bordwell R., Robert | 0191       | German II                                                              | 205          | 1                             |
| 1      | Brady J., James     | 0189       | Driver Educ                                                            | P-19         | 1                             |
| 1      | Brook C., Clayton   | 0136       | Auto Tech I                                                            | 308          | 1                             |
| 1      | Brown P., Patricia  | 0181       | Math                                                                   | 236          | 1                             |
| 1      | Brown P., Patricia  | 1_086_SA99 | Student Aid                                                            | 403          | 1                             |
| 1      | Bunger T., Thomas   | 0113       | Col Prep Wrt                                                           | P-10         | 1                             |
| 1      | Bunger T., Thomas   | 1_088_SA99 | Student Aid                                                            | 403          | 1                             |
| 1      | Burgener S., Scott  | 0157       | Band/percussion                                                        | 410          | 1                             |
| 1      | Chaisson P., Paul   | 0137       | Woodwork Tech 1                                                        | 311          | 1                             |
| 1      | Clifford R., Rob    | 0145       | Algebra II                                                             | 114          | 1                             |
| 1      | Clow-Kennedy, Tamm  | ny 0945    | Foods For Today                                                        | 132          | 1                             |
| 1      | Cole N., Nancy      | 0133       | Culinary Arts 1                                                        | 136          | 1                             |
| 1      | Craft, Kristin      | 0167       | Amer History I                                                         | 214          | 1                             |
| 1      | Craft, Kristin      | 1_121_SA99 | Student Aid                                                            | 403          | 1                             |
| 1      | Davis, Jeffrey      | 0177       | Am Govt                                                                | P-13         | 1                             |
| 1      | Davis, Paul         | 0195       | Ap Spanish IV                                                          | 201          | 1                             |
| 1      | Default Teacher     | 0034       | Animal Sci                                                             | 104          | 1                             |
| 1      | Donaldson, Keldon   | 0192       | Spanish 10                                                             | 304          | 1                             |

ATP602.L – Period Sections Missing Attendance Output

# ATP603 – Positive Attendance Summary

### Synergy SIS > Attendance > Reports Period > Summary

The Positive Attendance Summary report lists all students at a school and totals the student's absence hours and hours present for the reporting period selected. This report includes passing minutes in the calculations.

| 🝸 Report ATP603: Positive Attendance Summary 🔹 🖸 🖸 😶                                                                                                    |
|----------------------------------------------------------------------------------------------------|
| Print Save Default Reset Saved Default Email Me                                                                                                    |
| Name: Positive Attendance Summary Number: ATP603 Page Orientation: Portrait                                                                                                    |
| Options Sort / Output Conditions Selection Advanced                                                                                                    |
| Conditions                                                                                                    |
| Reporting Period Reporting Period                                                                                                    |
| State Reporting Period                                                                                                    |
| Data Options                                                                                                    |
| Totals by   Totals by   Totals |
| Overrides                                                                                                    |
| Override Class Minutes Override Passing Minutes                                                                                                    |
| Class Minutes Passing Minutes                                                                                                    |
| No Backfill Daily Attendance Reason                                                                                                    |
| No Backfill Absence Reasons         30 Min Late       Activity       Couns/admi       Counseling         Exc Tardy       Excused       Funeral       Illness         Iss       Lice       Lunch       Other         Positive       Suspension       Tardy       Unexcused         Unverified       Vacation       Waived                                                                                                    |

ATP603 – Positive Attendance Summary Report Interface Screen

- **Reporting Period** and **State Reporting Period** Select the reporting periods to include, as defined in the District and School calendars. To print the report for a State Reporting Period instead, select that period.
- Totals by Select how to present the totals. Select either Days or Hours.
- Include Additional Columns Select to display three extra fields:
  - Hours Limit Shows the limit of accruable hours for the week
  - Hours Pres Shows the hours present for the week
  - Hours Def Shows the hours deficient for the week
- Suppress Unused Bell Periods Select to show only the bell periods using positive attendance
- Override Class Minutes or Override Passing Minutes Select to override the class minutes or passing minutes defined in the bell schedule. Then enter the number of Class Minutes or Passing Minutes, as appropriate.

All Day Code – If you enter an all-day code for a school using period attendance but the
periods themselves do not show an absence, you can automatically populate the periods so
that all periods for that day, use this option. To prevent the backfilling process from occurring
for certain types of absence reasons, select the reasons in No Backfill Daily Attendance
Reason.

|                  |        |            | Monday      | Tuneday  | Wodnosday     | . т         | hureday   | Eriday     | sujo raugiti |       |       |              |       |       |              |      |
|------------------|--------|------------|-------------|----------|---------------|-------------|-----------|------------|--------------|-------|-------|--------------|-------|-------|--------------|------|
| Student Name     | Period | Week       | 12345678901 | 2345678  | 1 90123456789 | '1<br>90123 | 456789012 | 34567890   | 1            | Hours | Hours | Appr.<br>Unx | Hours | Hours | Hours<br>N/F | Hour |
| Aaron, Harold N. |        | 07/27/2015 | NotEnrolleN | otEnroll | leNotEnroll   | leNot       | Enrollel  |            |              | 0.67  | 0.00  | 0.00         | 0.00  | 0.00  | 12.00        | 0.00 |
| 968257           | 12 M   | 08/03/2015 | 1 1         |          |               |             |           |            |              | 2.00  | 0.00  | 0.00         | 0.00  | 0.00  | 0.00         | 0.67 |
|                  |        | 08/10/2015 |             |          |               | +           | *         |            |              | 0.00  | 0.00  | 0.00         | 0.00  | 0.00  | 0.00         | 3.3  |
|                  |        | 08/17/2015 |             |          |               |             | ?         |            |              | 0.00  | 0.67  | 0.67         | 0.00  | 0.00  | 0.00         | 2.6  |
|                  |        | 08/24/2015 |             |          |               |             |           |            |              | 0.00  | 0.00  | 0.00         | 0.00  | 0.00  | 0.00         | 1.3  |
|                  |        | 08/31/2015 |             |          |               | A           |           |            |              | 0.00  | 0.67  | 0.67         | 0.00  | 0.00  | 0.00         | 0.00 |
|                  |        | 09/07/2015 |             |          |               |             |           |            |              | 0.00  | 0.00  | 0.00         | 0.00  | 0.00  | 0.00         | 0.0  |
|                  |        | 09/14/2015 |             |          |               |             |           |            |              | 0.00  | 0.00  | 0.00         | 0.00  | 0.00  | 0.00         | 0.00 |
|                  |        | 09/21/2015 |             |          |               |             |           |            |              | 0.00  | 0.00  | 0.00         | 0.00  | 0.00  | 0.00         | 0.00 |
|                  |        | 09/28/2015 |             |          |               |             |           |            |              | 0.00  | 0.00  | 0.00         | 0.00  | 0.00  | 0.00         | 0.00 |
|                  |        | 10/05/2015 |             |          |               |             |           |            |              | 0.00  | 0.00  | 0.00         | 0.00  | 0.00  | 0.00         | 0.0  |
|                  |        | 10/12/2015 |             |          |               |             |           |            |              | 0.00  | 0.00  | 0.00         | 0.00  | 0.00  | 0.00         | 0.0  |
|                  |        | 10/19/2015 |             |          |               |             |           |            |              | 0.00  | 0.00  | 0.00         | 0.00  | 0.00  | 0.00         | 0.00 |
|                  |        | 10/26/2015 |             |          |               |             |           |            |              | 0.00  | 0.00  | 0.00         | 0.00  | 0.00  | 0.00         | 0.00 |
|                  |        | 11/02/2015 |             |          |               |             |           |            |              | 0.00  | 0.00  | 0.00         | 0.00  | 0.00  | 0.00         | 0.00 |
|                  |        | 11/09/2015 |             |          |               |             |           |            |              | 0.00  | 0.00  | 0.00         | 0.00  | 0.00  | 0.00         | 0.00 |
|                  |        | 11/16/2015 |             |          |               |             |           |            |              | 0.00  | 0.00  | 0.00         | 0.00  | 0.00  | 0.00         | 0.00 |
|                  |        | 11/23/2015 |             |          |               | 1.0         |           |            |              | 0.00  | 0.00  | 0.00         | 0.00  | 0.00  | 0.00         | 0.00 |
|                  |        | 11/30/2015 |             |          |               |             |           |            |              | 0.00  | 0.00  | 0.00         | 0.00  | 0.00  | 0.00         | 0.00 |
|                  |        | 12/07/2015 |             |          |               |             |           |            |              | 0.00  | 0.00  | 0.00         | 0.00  | 0.00  | 0.00         | 0.00 |
|                  |        |            |             |          |               |             |           | Period     | SubTotals    | 2.67  | 1.33  | 1.33         | 0.00  | 0.00  | 12.00        | 8.0  |
|                  |        |            |             |          |               |             |           | Stud       | lent Totals  | 2.67  | 1.33  | 1.33         | 0.00  | 0.00  | 12.00        | 8.0  |
|                  |        |            |             |          |               |             |           | Inst. Sett | ting Totals  | 2.67  | 1.33  | 1.33         | 0.00  | 0.00  | 12.00        | 8.00 |
|                  |        |            |             |          |               |             |           |            |              |       |       |              |       |       |              |      |

ATP603 – Positive Attendance Summary Output

# ATP604 – Positive Attendance Audit

### Synergy SIS > Attendance > Reports Period > Summary

The Positive Attendance Audit lists all students at a school for a selected reporting period, lists all absences that the student accrued, and provides a total of the hours the student attended during the period. This report includes passing minutes in the calculations.

| Report ATP604: Positive Attendance Audit                                                                                         |
|----------------------------------------------------------------------------------------------------|
| Print Save Default Reset Saved Default Email Me                                                                                  |
| Name: Positive Attendance Audit Number: ATP604 Page Orientation: Portrait                                                        |
| Options Sort / Output Conditions Selection Advanced                                                                              |
| Conditions                                                                                                    |
| Reporting Period Reporting Period                                                                                                |
| O Date Options                                                                                                    |
| Data Options     Include Additional Columns     Suppress Unused Bell Periods                                                     |
| Overrides                                                                                                    |
| Override Class Minutes     Override Passing Minutes       Class Minutes     Passing Minutes                                      |
| _                                                                                                    |
| No Backfill Daily Attendance Reason                                                                                              |
| No Backfill Absence Reasons                                                                                                    |
| Activity Bussspend Couns/admi Counseling Excused Funeral Illness Iss Other Suspension Tardy Unexcused Unverified Vacation Waived |

ATP604 – Positive Attendance Audit Report Interface Screen

- **Reporting Period** and **State Reporting Period** Select the reporting periods to include, as defined in the District and School calendars. To print the report for a State Reporting Period instead, select that period.
- Include Additional Columns Select to display three extra fields:
  - Hours Limit Shows the limit of accruable hours for the week
  - Hours Pres Shows the hours present for the week
  - Hours Def Shows the hours deficient for the week
- Suppress Unused Bell Periods Select to show only the bell periods using positive attendance
- Override Class Minutes or Override Passing Minutes Select to override the class minutes or passing minutes defined in the bell schedule. Then enter the number of Class Minutes or Passing Minutes, as appropriate.

All Day Code – If you enter an all-day code for a school using period attendance but the
periods themselves do not show an absence, you can automatically populate the periods so
that all periods for that day, use this option. To prevent the backfilling process from occurring
for certain types of absence reasons, select the reasons in No Backfill Daily Attendance
Reason.

| Track: 4 Day Week Instructional Setting: |             | : Other                   | Other Alternative Program |       |      |         |      |           |     |          |     |                      |       |              |        |         |
|------------------------------------------|-------------|---------------------------|---------------------------|-------|------|---------|------|-----------|-----|----------|-----|----------------------|-------|--------------|--------|---------|
|                                          | Barlad Mark |                           | Mo                        | onday | 1    | Tuesday | 1    | Wednesday | 1   | Thursday | 1   | Friday 1             | Total | Hours Ho     |        | -       |
| Student Name                             |             | Period Week<br>07/27/2015 | 1234                      | 56789 | 012  | 345678  | 5901 | 23456789  | 012 | 345678   | 901 | 234567890            | Appr. | Over<br>0.00 | Credit | TO Week |
| 968257                                   | 12          | M 08/03/2015              |                           |       | e NU |         |      |           |     |          |     |                      | 0.67  | 0.00         | 0.00   |         |
|                                          |             | 08/10/2015                | 1                         |       |      |         | 10   |           |     |          | 1   |                      | 3.33  | 0.00         | 0.00   |         |
|                                          |             | 08/17/2015                | 1                         |       |      |         | 10   |           |     |          | 2   |                      | 2.67  | 0.00         | 0.00   |         |
|                                          |             | 08/24/2015                |                           |       | ÷.   |         | 10   |           |     |          | 10  |                      | 1.33  | 0.00         | 0.00   |         |
|                                          |             | 08/31/2015                |                           |       |      |         | 11   |           | A   |          |     |                      | 0.00  | 0.00         | 0.00   |         |
|                                          |             | 09/07/2015                |                           |       |      |         |      |           |     |          |     |                      | 0.00  | 0.00         | 0.00   |         |
|                                          |             | 09/14/2015                |                           |       |      |         |      |           |     |          |     |                      | 0.00  | 0.00         | 0.00   |         |
|                                          |             | 09/21/2015                |                           |       |      |         |      |           |     |          |     |                      | 0.00  | 0.00         | 0.00   |         |
|                                          |             | 09/28/2015                |                           |       |      |         |      |           |     |          |     |                      | 0.00  | 0.00         | 0.00   |         |
|                                          |             | 10/05/2015                |                           |       |      |         | 11   |           |     |          |     |                      | 0.00  | 0.00         | 0.00   |         |
|                                          |             | 10/12/2015                |                           |       |      |         |      |           |     |          |     |                      | 0.00  | 0.00         | 0.00   |         |
|                                          |             | 10/19/2015                |                           |       |      |         |      |           |     |          |     |                      | 0.00  | 0.00         | 0.00   |         |
|                                          |             | 10/26/2015                |                           |       |      |         |      |           |     |          |     |                      | 0.00  | 0.00         | 0.00   |         |
|                                          |             | 11/02/2015                |                           |       |      |         |      |           |     |          |     |                      | 0.00  | 0.00         | 0.00   |         |
|                                          |             | 11/09/2015                |                           |       |      |         |      |           |     |          |     |                      | 0.00  | 0.00         | 0.00   |         |
|                                          |             | 11/16/2015                |                           |       |      |         |      |           |     |          |     |                      | 0.00  | 0.00         | 0.00   |         |
|                                          |             | 11/23/2015                |                           |       |      |         |      |           |     |          |     |                      | 0.00  | 0.00         | 0.00   |         |
|                                          |             | 11/30/2015                |                           |       |      |         |      |           |     |          |     |                      | 0.00  | 0.00         | 0.00   |         |
|                                          |             | 12/07/2015                |                           |       |      |         |      |           |     |          |     |                      | 0.00  | 0.00         | 0.00   |         |
|                                          |             |                           |                           |       |      |         |      |           |     |          | 17  | Period SubTotal      | 8.00  | 0.00         | 0.00   |         |
|                                          |             |                           |                           |       |      |         |      |           |     |          |     | Student Totals       | 8.00  | 0.00         | 0.00   |         |
|                                          |             |                           |                           |       |      |         |      |           |     |          |     | Inst. Setting Totals | 8.00  | 0.00         | 0.00   |         |
|                                          |             |                           |                           |       |      |         |      |           |     |          |     |                      |       |              |        |         |

ATP604 – Positive Attendance Audit Output

# ATP605 – Positive Attendance Totals

#### Synergy SIS > Attendance > Reports Period > Summary

The Positive Attendance Totals report lists all tracks and instructional settings at a school and summarizes the attendance and ADA for each track and instructional setting. This report includes passing minutes in the calculations.

| Report ATP605: Positive Attendance Totals                                                                                                    |
|----------------------------------------------------------------------------------------------------|
| Print Save Default Reset Saved Default Email Me                                                                                                    |
| Name: Positive Attendance Totals Number: ATP605 Page Orientation: Portrait                                                                                                    |
| Options Sort / Output Conditions Selection Advanced                                                                                                    |
| Conditions                                                                                                    |
| Reporting Period<br>State Reporting Period<br>T                                                                                                    |
|                                                                                                    |
| Data Options                                                                                                    |
| Totals by       Image: Second state state s |
|                                                                                                    |
| Overrides                                                                                                    |
| Override Class Minutes     Override Passing Minutes       Class Minutes     Passing Minutes                                                                                                    |
|                                                                                                    |
| No Backfill Daily Attendance Reasons                                                                                                    |
| No Backfill Absence Reasons                                                                                                    |
| Activity Bussspend Couns/admi Counseling Excused Funeral Illness Iss Other Suspension Tardy Unexcused Unverified Vacation Waived                                                                                                    |

ATP605 – Positive Attendance Totals Report Interface Screen

- **Reporting Period** and **State Reporting Period** Select the reporting periods to include, as defined in the District and School calendars. To print the report for a State Reporting Period instead, select that period.
- Totals by Select how to present the totals: either Days or Hours.
- Include Additional Columns Select to display three extra fields:
  - Hours Limit Shows the limit of accruable hours for the week
  - Hours Pres Shows the hours present for the week
  - Hours Def Shows the hours deficient for the week

- Override Class Minutes or Override Passing Minutes Select to override the class minutes or passing minutes defined in the bell schedule. Then enter the number of Class Minutes or Passing Minutes, as appropriate.
- All Day Code If you enter an all-day code for a school using period attendance but the
  periods themselves do not show an absence, you can automatically populate the periods so
  that all periods for that day, use this option. To prevent the backfilling process from occurring
  for certain types of absence reasons, select the reasons in No Backfill Daily Attendance
  Reason.

| School           | Track      | Inst. Setting       | Date Range            | Days | Hours<br>Exc | Hours<br>Unx | Appr.<br>Unx         | Hours<br>Over                                                                  | Hours<br>Credit | Hours<br>N/E | Ho |
|------------------|------------|---------------------|-----------------------|------|--------------|--------------|----------------------|--------------------------------------------------------------------------------|-----------------|--------------|----|
| Hope High School | N/A        | N/A                 | 07/03/2015-06/30/2016 | -    | 0.00         | 2.00         | 2.00                 | 0.00                                                                           | 0.00            | 24.00        | 0  |
|                  | N/A        | Independent Stud    | 07/03/2015-06/30/2016 |      | 0.00         | 0.67         | 0.00                 | 0.00                                                                           | 0.00            | 282.00       | 0  |
|                  | N/A        | CAL-Safe program    | 07/03/2015-06/30/2016 |      | 0.00         | 0.00         | 0.00                 | 0.00                                                                           | 0.00            | 0.00         | 0  |
|                  | N/A        | Adult Transition    | 07/03/2015-06/30/2016 |      | 0.00         | 0.67         | 0.67                 | 0.00                                                                           | 0.00            | 3.00         | 0  |
|                  | 4 Day Week | Other Alternative I | 07/03/2015-06/30/2016 |      | 2.67         | 1 33         | 1.33<br>1.33<br>0.00 | 0.00                                                                           | 0.00            | 12.00        | 8  |
|                  | 4 Day Week | CAL-Safe progran    | 07/03/2015-06/30/2016 |      | 0.00         | 0.0          |                      | 0.00 0.00 12.00<br>0.00 0.00 0.00<br>0.00 0.00 8.00<br>0.00 321.00<br>0.0 8.00 | .00             |              |    |
|                  |            |                     | School Totals         |      | 2.67         | 0.00         | 4.00                 | 0.00                                                                           | 0.00            | 0.00         | 8  |
|                  |            |                     | Grand Totals          |      | 2.67         | 4.67         | 4.00                 | 0.00                                                                           | 0.00            | 321.00       | 8  |
|                  |            |                     |                       |      |              | 4.07         |                      | 0.00                                                                           |                 | 321.00       |    |
|                  |            |                     |                       |      |              |              |                      |                                                                                |                 |              |    |
|                  |            |                     |                       |      |              |              |                      |                                                                                |                 |              |    |
|                  |            |                     |                       |      |              |              |                      |                                                                                |                 |              |    |
|                  |            |                     |                       |      |              |              |                      |                                                                                |                 |              |    |
|                  |            |                     |                       |      |              |              |                      |                                                                                |                 |              |    |
|                  |            |                     |                       |      |              |              |                      |                                                                                |                 |              |    |
|                  |            |                     |                       |      |              |              |                      |                                                                                |                 |              |    |
|                  |            |                     |                       |      |              |              |                      |                                                                                |                 |              |    |
|                  |            |                     |                       |      |              |              |                      |                                                                                |                 |              |    |
|                  |            |                     |                       |      |              |              |                      |                                                                                |                 |              |    |
|                  |            |                     |                       |      |              |              |                      |                                                                                |                 |              |    |
|                  |            |                     |                       |      |              |              |                      |                                                                                |                 |              |    |
|                  |            |                     |                       |      |              |              |                      |                                                                                |                 |              |    |
|                  |            |                     |                       |      |              |              |                      |                                                                                |                 |              |    |
|                  |            |                     |                       |      |              |              |                      |                                                                                |                 |              |    |
|                  |            |                     |                       |      |              |              |                      |                                                                                |                 |              |    |
|                  |            |                     |                       |      |              |              |                      |                                                                                |                 |              |    |
|                  |            |                     |                       |      |              |              |                      |                                                                                |                 |              |    |

ATP605 - Positive Attendance Totals Output
## ATP606 – Positive Attendance Summary Extended

#### Synergy SIS > Attendance > Reports Period > Summary

The Positive Attendance Summary Extended report lists all students enrolled during the selected reporting periods. For each student, it displays any absences in each period, totals the days enrolled in the period, and displays the total absences for the period. It also totals the absences and days enrolled by student, instructional setting, and school. This report includes passing minutes in the calculations.

| Report ATP606: Positive Attendance Summary Extended           Print         Save Default           Reset Saved Default         Email Me                                                                                                    |
|----------------------------------------------------------------------------------------------------|
| Name:         Positive Attendance Summary Extended         Number:         ATP606         Page Orientation:         Landscape           Options         Sort / Output         Conditions         Selection         Advanced                                    |
| Conditions                                                                                                    |
| Reporting Period<br>State Reporting Period<br>T                                                                                                    |
| Data Options                                                                                                    |
| Totals by  Hide Appr Unx Column Include Additional Columns Suppress Unused Bell Periods                                                                                                    |
| Overrides                                                                                                    |
| Override Class Minutes     Override Passing Minutes       Class Minutes     Passing Minutes                                                                                                    |
| No Backfill Daily Attendance Reasons                                                                                                    |
| No Backfill Absence Reasons         Activity       Bussspend       Couns/admi       Counseling         Excused       Funeral       Illness       Iss         Other       Suspension       Tardy       Unexcused         Unverified       Vacation       Waived |

ATP606 – Positive Attendance Summary Extended Report Interface Screen

- **Reporting Period** and **State Reporting Period** Select the reporting periods to include, as defined in the District and School calendars. To print the report for a State Reporting Period instead, select that period.
- Totals by Select how to present the totals: either Days or Hours.
- Hide Appr Unx Column Select to hide the approximate number of unexcused absences.
- Include Additional Columns Select to display three extra fields:
  - Hours Limit Shows the limit of accruable hours for the week
  - Hours Pres Shows the hours present for the week
  - Hours Def Shows the hours deficient for the week
- Suppress Unused Bell Periods Select to show only the bell periods using positive attendance.

- Override Class Minutes or Override Passing Minutes Select to override the class minutes or passing minutes defined in the bell schedule. Then enter the number of Class Minutes or Passing Minutes, as appropriate.
- All Day Code If you enter an all-day code for a school using period attendance but the
  periods themselves do not show an absence, you can automatically populate the periods so
  that all periods for that day, use this option. To prevent the backfilling process from occurring
  for certain types of absence reasons, select the reasons in No Backfill Daily Attendance
  Reason.

|              |        | Instruction      | al Setting | : Oth  | er Alterna | ative   | Date  | e Range: 07/0 | )3/2015- | 12/11/2015 | Day   | s Taught: 116        |       |       |       |       |       |     |
|--------------|--------|------------------|------------|--------|------------|---------|-------|---------------|----------|------------|-------|----------------------|-------|-------|-------|-------|-------|-----|
|              | Devied | here a b         | M          | londay | 1 1        | Fuesday | 1     | Wednesday     | 1        | Thursday   | 1     | Friday 1             | Hours | Hours | Appr. | Hours | Hours | Hou |
| Student Name | reriod | Week 07/07/00/15 | 1234       | 50769  | 0123       | 43070   | 09012 | 15078         |          | 545078:    | 012   | 34507890             | Exc   | Unx   | Unx   | Over  | 12.00 | App |
| 069257       | 12 M   | 0//2//2015       | NOTE       |        | eNOT       | Enro    | TIENC | DIENIOI       | 2        | LENIOI     | i e i |                      | 2.00  | 0.00  | 0.00  | 0.00  | 0.00  | 0.0 |
| 500257       | 12 m   | 08/10/2015       | 2          |        | 2          |         | 2     |               | 2        |            | 2     |                      | 0.00  | 0.00  | 0.00  | 0.00  | 0.00  | 3   |
|              |        | 08/17/2015       | 2          |        | 2          |         | Ť     |               | 2        |            | 2     |                      | 0.00  | 0.67  | 0.00  | 0.00  | 0.00  | 21  |
|              |        | 08/24/2015       | 2          |        | 2          |         |       |               |          |            |       |                      | 0.00  | 0.00  | 0.00  | 0.00  | 0.00  | 11  |
|              |        | 08/31/2015       |            |        |            |         |       |               | Å        |            |       |                      | 0.00  | 0.67  | 0.67  | 0.00  | 0.00  | 0.0 |
|              |        | 09/07/2015       |            |        |            |         |       |               |          |            |       |                      | 0.00  | 0.00  | 0.00  | 0.00  | 0.00  | 0.0 |
|              |        | 09/14/2015       |            |        |            |         |       |               |          |            |       |                      | 0.00  | 0.00  | 0.00  | 0.00  | 0.00  | 0.0 |
|              |        | 09/21/2015       |            |        |            |         |       |               |          |            |       |                      | 0.00  | 0.00  | 0.00  | 0.00  | 0.00  | 0.0 |
|              |        | 09/28/2015       |            |        |            |         |       |               |          |            |       |                      | 0.00  | 0.00  | 0.00  | 0.00  | 0.00  | 0.0 |
|              |        | 10/05/2015       |            |        |            |         |       |               |          |            |       |                      | 0.00  | 0.00  | 0.00  | 0.00  | 0.00  | 0.0 |
|              |        | 10/12/2015       |            |        |            |         |       |               |          |            |       |                      | 0.00  | 0.00  | 0.00  | 0.00  | 0.00  | 0.0 |
|              |        | 10/19/2015       |            |        |            |         |       |               |          |            |       |                      | 0.00  | 0.00  | 0.00  | 0.00  | 0.00  | 0.0 |
|              |        | 10/26/2015       |            |        |            |         |       |               |          |            |       |                      | 0.00  | 0.00  | 0.00  | 0.00  | 0.00  | 0.0 |
|              |        | 11/02/2015       |            |        |            |         |       |               |          |            |       |                      | 0.00  | 0.00  | 0.00  | 0.00  | 0.00  | 0.0 |
|              |        | 11/09/2015       |            |        |            |         |       |               |          |            |       |                      | 0.00  | 0.00  | 0.00  | 0.00  | 0.00  | 0.0 |
|              |        | 11/16/2015       |            |        |            |         |       |               |          |            |       |                      | 0.00  | 0.00  | 0.00  | 0.00  | 0.00  | 0.0 |
|              |        | 11/23/2015       |            |        |            |         |       |               |          |            |       |                      | 0.00  | 0.00  | 0.00  | 0.00  | 0.00  | 0.0 |
|              |        | 11/30/2015       |            |        |            |         |       |               |          |            |       |                      | 0.00  | 0.00  | 0.00  | 0.00  | 0.00  | 0.0 |
|              |        | 12/07/2015       |            |        |            |         |       |               |          |            |       |                      | 0.00  | 0.00  | 0.00  | 0.00  | 0.00  | 0.0 |
|              |        |                  |            |        |            |         |       |               |          |            |       | Period SubTotals     | 2.67  | 1.33  | 1.33  | 0.00  | 12.00 | 8.0 |
|              |        |                  |            |        |            |         |       |               |          |            |       | Student Totals       | 2.67  | 1.33  | 1.33  | 0.00  | 12.00 | 8.0 |
|              |        |                  |            |        |            |         |       |               |          |            |       | Inst. Setting Totals | 2.67  |       | 1.33  |       | 12.00 |     |
|              |        |                  |            |        |            |         |       |               |          |            |       |                      |       |       |       |       |       |     |

ATP606 - Positive Attendance Summary Extended Output

## ATP607 – Positive Attendance Audit Extended

#### Synergy SIS > Attendance > Reports Period > Summary

The Positive Attendance Audit Extended report lists all students enrolled during the selected reporting periods. For each student, it displays any absences in each period, totals the days enrolled in the period, and displays the total absences for the period. It also totals the absences and days enrolled by student, instructional setting, and school. This report includes passing minutes in the calculations.

| Report ATP607: Positive Attendance Audit Extended         Print       Save Default         Reset Saved Default       Email Me                                                                                                    |
|----------------------------------------------------------------------------------------------------|
| Name:         Positive Attendance Audit Extended         Number:         ATP607         Page Orientation:         Portrait           Options         Sort / Output         Conditions         Selection         Advanced                                       |
| Conditions                                                                                                    |
| Reporting Period Reporting Period                                                                                                    |
| Data Options     Include Additional Columns     Suppress Unused Bell Periods                                                                                                    |
| Overrides                                                                                                    |
| Override Class Minutes     Override Passing Minutes       Class Minutes     Passing Minutes                                                                                                    |
| No Backfill Daily Attendance Reasons                                                                                                    |
| No Backfill Absence Reasons         Activity       Bussspend       Couns/admi       Counseling         Excused       Funeral       Illness       Iss         Other       Suspension       Tardy       Unexcused         Unverified       Vacation       Waived |

ATP607 – Positive Attendance Audit Extended Report Interface Screen

- **Reporting Period** and **State Reporting Period** Select the reporting periods to include, as defined in the District and School calendars. To print the report for a State Reporting Period instead, select that period.
- Include Additional Columns Select to display three extra fields:
  - Hours Limit Shows the limit of accruable hours for the week
  - Hours Pres Shows the hours present for the week
  - Hours Def Shows the hours deficient for the week
- Suppress Unused Bell Periods Select to show only the bell periods using positive attendance.
- Override Class Minutes or Override Passing Minutes Select to override the class minutes or passing minutes defined in the bell schedule. Then enter the number of Class Minutes or Passing Minutes, as appropriate.

All Day Code – If you enter an all-day code for a school using period attendance but the
periods themselves do not show an absence, you can automatically populate the periods so
that all periods for that day, use this option. To prevent the backfilling process from occurring
for certain types of absence reasons, select the reasons in No Backfill Daily Attendance
Reason.

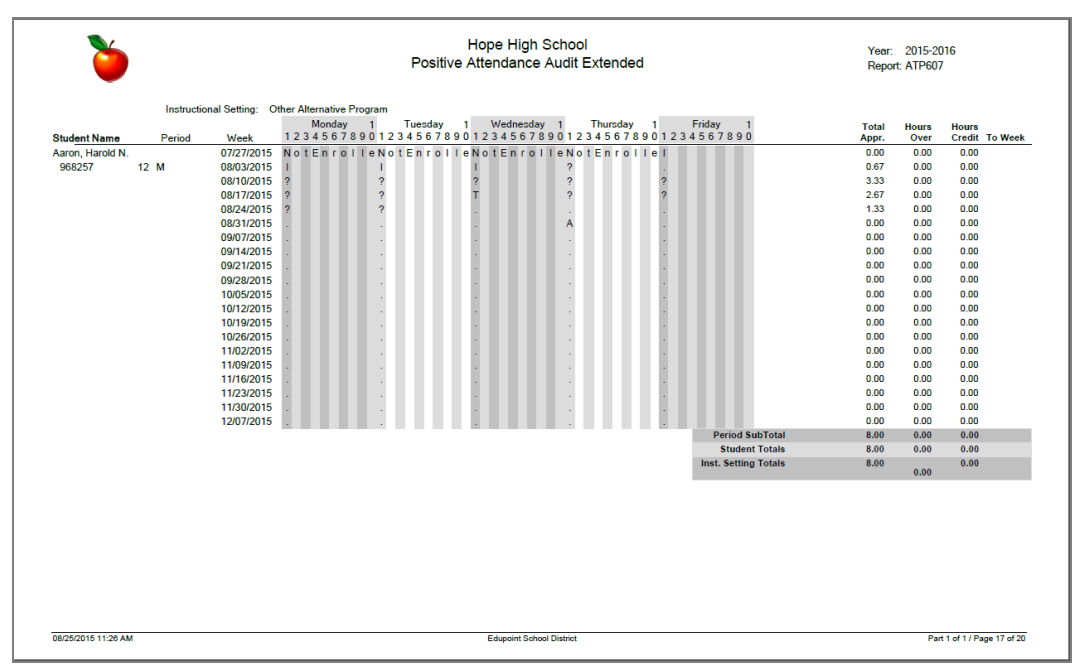

ATP607 - Positive Attendance Audit Extended Output

## **ATP608 – Supplemental Instruction Summary**

#### Synergy SIS > Attendance > Reports Period > Summary

The Supplemental Instruction Summary report lists the number of hours recorded for each type of supplemental funding.

| Report ATP608: Supplemental Instruction Summary                                                                                                    |
|----------------------------------------------------------------------------------------------------|
| Print Save Default Reset Saved Default Email Me                                                                                                    |
| Name: Supplemental Instruction Summary Number: ATP608 Page Orientation: Portrait                                                                                                    |
| Sort / Output Conditions Selection Advanced                                                                                                    |
| Output     Label Options                                                                                                    |
| File Type     Prompt for download     Show Active/Inactive     Display "Confidential"     Display "Printed by" User ID       PDF      Active And Inactive      Show "Printed by" User ID   |
| Phone Number Options                                                                                                    |
| Mask Phone Numbers Show unlisted phone numbers Supplemental Instruction Mandatory Sort Properties:                                                                                         |
| Supplemental Instruction     + Add                                                                                                    |
| X Line Sort By Sort Order                                                                                                    |
| Additional Report to Run                                                                                                    |
| Mail Merge Options                                                                                                    |
| Merge Document Merge Output Type Merge Language Property  The Merge Language Property is used to determine which version of the document (defined in Mail Merge seture) will be created if |
| there is no corresponding document for the given language (or this field is left blank) the default letter is used.                                                                        |

ATP608 – Supplemental Instruction Summary Report Interface Screen

#### **Report Options:**

There are no options available for this report.

|          | Ò       | 1                   |                        | Supple                 | mental Ins      | in School<br>truction Su | mmary        |                         | Year:<br>Report:        | 2015-2016<br>ATP608   |
|----------|---------|---------------------|------------------------|------------------------|-----------------|--------------------------|--------------|-------------------------|-------------------------|-----------------------|
| Year     | Ext     | CAHSEE<br>Intensive | CAHSEE<br>Intervention | Rec'd For<br>Retention | K-12 Core Inst. | Low Star<br>Score        | Risk of Ret. | K12 Core Inst.<br>(Raw) | Low Star<br>Score (Raw) | Risk of Ret.<br>(Raw) |
| Hope Hig | gh Scho | ol                  |                        |                        |                 |                          |              |                         |                         |                       |
| 2014     | R       | 0.00                | 0.00                   | 0.00                   | 0.00            | 0.00                     | 0.00         | 0.00                    | 0.00                    | 0.00                  |
| Total    |         | 0.00                | 0.00                   | 0.00                   | 0.00            | 0.00                     | 0.00         | 0.00                    | 0.00                    | 0.00                  |
| Grand    | Total   | 0.00                | 0.00                   | 0.00                   | 0.00            | 0.00                     | 0.00         | 0.00                    | 0.00                    | 0.00                  |
|          |         |                     |                        |                        |                 |                          |              |                         |                         |                       |
|          |         |                     |                        |                        |                 |                          |              |                         |                         |                       |

ATP608 – Supplemental Instruction Summary Output

## **ATP609 – Supplemental Instruction Detail**

#### Synergy SIS > Attendance > Reports Period > Summary

The Supplemental Instruction Detail report lists the number of hours recorded for supplemental instruction for each student by date. It also lists a summary of the total hours by student and the total number of hours by program.

| Report ATP609: Supplemental Instructio                                                                                                    | n Detail 📧 🕐 🏽 C 🛛 🔊                                                                       |
|----------------------------------------------------------------------------------------------------|--------------------------------------------------------------------------------------------|
| Print Save Default Reset Saved Default Email Me                                                                                                    |                                                                                            |
| Name: Supplemental Instruction Detail Number: ATP609 Page Orientation                                                                                          | n: Portrait                                                                                |
| Sort / Output Conditions Selection Advanced                                                                                                    |                                                                                            |
| Output                                                                                                    | Label Options                                                                              |
| File Type     Prompt for download     Show Active/Inactive       PDF      Active And Inactive                                                                  | Display "Confidential" Display "Printed by" User ID Show "Printed by" User ID              |
| Phone Number Options                                                                                                    |                                                                                            |
| Mask Phone Numbers  Show unlisted phone numbers                                                                                                    |                                                                                            |
| Supplemental Instruction Detail Mandatory Sort Properties:<br>None                                                                                             |                                                                                            |
| Supplemental Instruction Detail                                                                                                    | ➡ Add                                                                                      |
| X Line Sort By                                                                                                    | Sort Order                                                                                 |
| Additional Report to Run                                                                                                    |                                                                                            |
| Mail Merge Options                                                                                                    |                                                                                            |
| Merge Document Merge Output Type Merge Language Pr                                                                                                    | roperty 👻                                                                                  |
| The Merge Language Property is used to determine which version of the docu<br>there is no corresponding document for the given language (or this field is left | iment (defined in Mail Merge setup) will be created. If blank) the default letter is used. |

ATP609 – Supplemental Instruction Detail Report Interface Screen

#### **Report Options:**

There are no options available for this report.

| Č               |                     |                  |         | Supplementa     |                        | Year: 2014-2015<br>Report: ATP609 |            |        |  |  |  |
|-----------------|---------------------|------------------|---------|-----------------|------------------------|-----------------------------------|------------|--------|--|--|--|
| School: Hop     | e High Sc           | hool             |         |                 |                        |                                   | Year: 2014 | Ext: R |  |  |  |
| Section ID:     | 00000000<br>0000001 | Course ID: AD86W | Course: | Academic Decath | Teacher: Hammond, John | Term: YR                          | Fund: 0    |        |  |  |  |
| Student         |                     | SIS Number       |         |                 |                        |                                   |            |        |  |  |  |
| (Jones, Billy)  |                     | 997153           |         |                 |                        |                                   |            |        |  |  |  |
|                 | Student             | Total Hours:     | 0.00    |                 |                        |                                   |            |        |  |  |  |
| Abbott, William | n C.                | 905483           |         |                 |                        |                                   |            |        |  |  |  |
|                 | Student             | Total Hours:     | 0.00    |                 |                        |                                   |            |        |  |  |  |
| Allen, Todd     |                     | 997274           |         |                 |                        |                                   |            |        |  |  |  |
|                 | Student             | Total Hours:     | 0.00    |                 |                        |                                   |            |        |  |  |  |
| Camñpbell, W    | ayne                | 997097           |         |                 |                        |                                   |            |        |  |  |  |
|                 | Student             | Total Hours:     | 0.00    |                 |                        |                                   |            |        |  |  |  |
| Cat, Jonesy     |                     | 997099           |         |                 |                        |                                   |            |        |  |  |  |
|                 | Student             | Total Hours:     | 0.00    |                 |                        |                                   |            |        |  |  |  |
| Clark Smith, Fi | rank W.             | 172081           |         |                 |                        |                                   |            |        |  |  |  |
|                 | Student             | Total Hours:     | 0.00    |                 |                        |                                   |            |        |  |  |  |
| Conner, Jean I  | L.                  | 158743           |         |                 |                        |                                   |            |        |  |  |  |
|                 | Student             | Total Hours:     | 0.00    |                 |                        |                                   |            |        |  |  |  |
| Devisme, Tam    | my                  | 171331           |         |                 |                        |                                   |            |        |  |  |  |
|                 | Student             | Total Hours:     | 0.00    |                 |                        |                                   |            |        |  |  |  |
| English, Tresh  | T. JR               | 997181           |         |                 |                        |                                   |            |        |  |  |  |
|                 | Student             | Total Hours:     | 0.00    |                 |                        |                                   |            |        |  |  |  |
| Gabor, Eva      |                     | 997241           |         |                 |                        |                                   |            |        |  |  |  |
|                 | Student             | Total Hours:     | 0.00    |                 |                        |                                   |            |        |  |  |  |
| Gibson Julia M  | a l                 | 110389           |         |                 |                        |                                   |            |        |  |  |  |
|                 | Student             | Total Hours:     | 0.00    |                 |                        |                                   |            |        |  |  |  |
| Iodie Dorothy   | a                   | 103638           |         |                 |                        |                                   |            |        |  |  |  |
|                 | Student             | Total Hours:     | 0.00    |                 |                        |                                   |            |        |  |  |  |
| Jodie. Dorothy  | L.                  | 103638           |         |                 |                        |                                   |            |        |  |  |  |
|                 | Student             | Total Hours:     | 0.00    |                 |                        |                                   |            |        |  |  |  |
| Jones, Lewis    |                     | 997173           |         |                 |                        |                                   |            |        |  |  |  |
|                 | Student             | Total Hours:     | 0.00    |                 |                        |                                   |            |        |  |  |  |
| Kast Karen R    |                     | 158734           |         |                 |                        |                                   |            |        |  |  |  |
| tare tarente.   | Student             | Total Hours:     | 0.00    |                 |                        |                                   |            |        |  |  |  |
| Marcinko Man    |                     | 172100           |         |                 |                        |                                   |            |        |  |  |  |
| maroniko, mar   | Student             | Total Hours:     | 0.00    |                 |                        |                                   |            |        |  |  |  |
|                 | student             | rotal figura.    | 0.00    |                 |                        |                                   |            |        |  |  |  |

ATP609 – Supplemental Instruction Detail Output

## ATP801 – Period Attendance Autodialer List

#### Synergy SIS > Attendance > Reports Period > List

The Period Attendance Autodialer List displays all students that the autodialer software will contact, the parent phone numbers, and the number of absences by period for the date listed.

| Report ATP801: Period Attendance Autodialer List                                                                                                    |
|----------------------------------------------------------------------------------------------------|
| Print Save Default Reset Saved Default Email Me                                                                                                    |
| Name: Period Attendance Autodialer List Number: ATP801 Page Orientation: Portrait                                                                                   |
| Options Sort / Output Conditions Selection Advanced                                                                                                    |
| Attendance Conditions                                                                                                    |
| Date Minimum Period Absences 09/25/2018                                                                                                    |
| Parent/Guardian Relation Info                                                                                                    |
| Primary Phone to Use Student Contact Allowed Ed. Rights Has Custody Lives With Mailings Allowed  Absence Definition                                                 |
| Reason Type 1       Reason Type 2       Reason Type 3       Reason Type 4         ▼       ▼       ▼       ▼       ▼         Absence Reasons       •       ✓       ✓ |
| Activity Bussspend Couns/admi Counseling<br>Excused Funeral Illness Iss<br>Other Suspension Tardy Unexcused<br>Unverified Vacation Waived                           |
| Reason Flags                                                                                                    |
| Include Dialer 🗌 Include Letter 🔲 Include Reports 🗌 Report To State                                                                                                 |
| Export Option                                                                                                    |
| Print PDF Details in Export Output (applicable to CSV, Excel, Fixed, TXT)                                                                                           |

ATP801 – Period Attendance Autodialer List Report Interface Screen

- Date Select the date of the report to print.
- Minimum Period Absences Enter a value to only show students with more than a certain number of the absences selected in the Absence Definition.
- **Primary Phone to Use** Select which phone number the autodialer should call. To select which parent to call, select the options in Parent/Guardian Relation Info. These selections match the parent's information on the Student screen, **Parent** tab.
- Reason Types, Absence Reasons, and Reason Flags Select to filter the report by absence reason entered. The Reason Flags definitions are in the District Attendance Code and School Attendance Code screens. If the absence reason is an Include Dialer reason and you select that flag, the reason displays in the report.
- **Print PDF Details in Export Output** Select to include periods when printing to CSV, Excel, and Text File output types. Absence periods display after the date in the output file.

|                    |                     |             |             | Period            | Attenda | ingri Schi   | odia | ler I | ist    |      |      |     | Y | ear: | 2015-20 | 016 |  |
|--------------------|---------------------|-------------|-------------|-------------------|---------|--------------|------|-------|--------|------|------|-----|---|------|---------|-----|--|
| on 08/03/2015      |                     |             |             |                   |         |              |      |       |        |      |      |     |   | epon | AIPOU   |     |  |
|                    |                     |             |             |                   | 0110    | 0/00/2010    |      |       |        | Devi |      |     |   |      |         |     |  |
| Student            | Perm ID             | Gro         | Relation    | Parent            | Туре    | Phone        | Extn | 1 2   | ance E | 4 5  | e ou | 7 8 | 9 | 10   |         |     |  |
| Aaron, Harold N.   | 968257              | 12          | Step-Father | Daugherty, Howard | Primary | 480-555-9969 |      | 1     |        |      |      |     |   |      |         |     |  |
|                    |                     |             | Father      | Mucha, Victor     | Primary | 480-555-6654 |      |       |        |      |      |     |   |      |         |     |  |
|                    |                     |             | Legal       | Franklin, Ben     |         |              |      |       |        |      |      |     |   |      |         |     |  |
|                    |                     |             | Mother      | Daugherty, Diane  | Work    | 480-555-9969 |      |       |        |      |      |     |   |      |         |     |  |
| Totals             | to the out of Daris |             |             |                   |         |              |      |       |        |      |      |     |   |      |         |     |  |
| 1 Studen           | nts Absent 1 Pend   | DCI<br>DCID |             |                   |         |              |      |       |        |      |      |     |   |      |         |     |  |
| 0 Studer           | its Absent 2 Perio  | ods         |             |                   |         |              |      |       |        |      |      |     |   |      |         |     |  |
| 0 Studer           | nts Absent 4+ Per   | riods       |             |                   |         |              |      |       |        |      |      |     |   |      |         |     |  |
| 1 Studer           | nts Absent          |             |             |                   |         |              |      |       |        |      |      |     |   |      |         |     |  |
|                    |                     |             |             |                   |         |              |      |       |        |      |      |     |   |      |         |     |  |
| Absence Definition | n                   |             |             |                   |         |              |      |       |        |      |      |     |   |      |         |     |  |
| Exc = Excused      | 11                  | = Iline     | SS          | Unx = Unexcused   | Unv =   | Unverified   |      |       |        |      |      |     |   |      |         |     |  |
|                    |                     |             |             |                   |         |              |      |       |        |      |      |     |   |      |         |     |  |
|                    |                     |             |             |                   |         |              |      |       |        |      |      |     |   |      |         |     |  |
|                    |                     |             |             |                   |         |              |      |       |        |      |      |     |   |      |         |     |  |
|                    |                     |             |             |                   |         |              |      |       |        |      |      |     |   |      |         |     |  |
|                    |                     |             |             |                   |         |              |      |       |        |      |      |     |   |      |         |     |  |
|                    |                     |             |             |                   |         |              |      |       |        |      |      |     |   |      |         |     |  |
|                    |                     |             |             |                   |         |              |      |       |        |      |      |     |   |      |         |     |  |

ATP801 – Period Attendance Autodialer List Output

## ATP802 – Attendance Auto Dialer Report

#### Synergy SIS > Attendance > Reports Period > List

The Attendance Auto Dialer Report produces a file that the school's auto dialer uses to contact students absent on a given date. It also prints a companion report in PDF format that lists all of the information included in the file.

| Report ATP802: Attendance Auto Dialer Report                                  |
|-------------------------------------------------------------------------------|
| Print Save Default Reset Saved Default Email Me                               |
| Name: Attendance Auto Dialer Report Number: ATP802 Page Orientation: Portrait |
| Options Sort / Output Conditions Selection Advanced                           |
| Attendance Conditions                                                         |
| Date Grade 09/25/2018  Control Absences 2                                     |
| Absence Definitions                                                           |
| Reason Type 1 Reason Type 2 Reason Type 3 Reason Type 4                       |
| Absence Reasons                                                               |
| Absence Reasons          ←                                                    |

ATP802 – Attendance Auto Dialer Report Interface Screen

- Date Filters by date
- Grade Filters by grade level
- Minimum Period Absences Shows only students with more than a certain number of absences selected in the Absence Definitions section.
- Reason Types or Absence Reasons Select options to filter by absence reason. To select or clear all Absence Reasons. use <sup>□</sup> ↔ <sup>©</sup>.

```
"ReferenceCode","Institution","Periods"
"968257","273","1"
```

ATP802 - Auto Dialer Absence List File

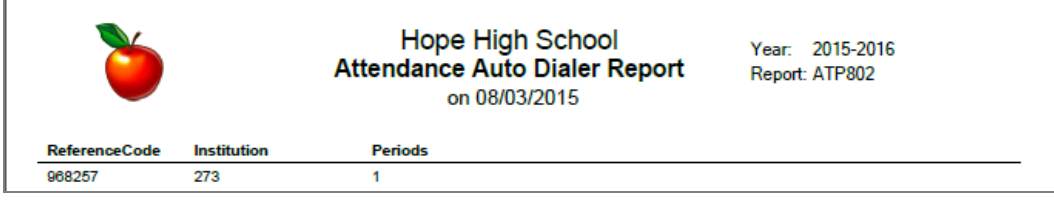

ATP802 – Attendance Auto Dialer Report Output

# Appendix A: California-Specific Instructions

## **Recording Supplemental Instruction Attendance**

For schools that offer supplemental instruction, you must take attendance using period attendance. You can record attendance using any screen that supports period attendance, such as Class Period Attendance or Period Attendance. You can also record it using the TeacherVUE software.

However, for supplemental instruction, record the student's presences instead of absences. For each period the student attends, you must record a positive attendance reason.

- 1. Navigate to Synergy SIS > Attendance > Period Attendance.
- 2. Locate the student.
- 3. Locate the periods for supplemental instruction. For example, an after school program offering might occur during periods 7 through 9.

| Period | Pendo Attendance Galendar |           |              |             |  |  |  |  |  |   |  |   |  |  |  |  |  |
|--------|---------------------------|-----------|--------------|-------------|--|--|--|--|--|---|--|---|--|--|--|--|--|
| Line   | Line Date                 |           | All Day Code | Bell Period |  |  |  |  |  |   |  |   |  |  |  |  |  |
| Line   |                           | Date      | All Day Code |             |  |  |  |  |  | 6 |  | 8 |  |  |  |  |  |
| 1      | Jun 06, 2015              | Saturday  | N/S          |             |  |  |  |  |  |   |  |   |  |  |  |  |  |
| 2      | 7                         | Sunday    | N/S          |             |  |  |  |  |  |   |  |   |  |  |  |  |  |
| 3      | 8 (A)                     | Monday    |              |             |  |  |  |  |  |   |  |   |  |  |  |  |  |
| 4      | 9 (B)                     | Tuesday   |              |             |  |  |  |  |  |   |  |   |  |  |  |  |  |
| 5      | 10 (C)                    | Wednesday |              |             |  |  |  |  |  |   |  |   |  |  |  |  |  |
| 6      | 11 (A)                    | Thursday  |              |             |  |  |  |  |  |   |  |   |  |  |  |  |  |
| 7      | 12 (B)                    | Friday    |              |             |  |  |  |  |  |   |  |   |  |  |  |  |  |

Period Attendance Screen

4. For each period of supplemental instruction, select a positive attendance reason such as *Positive*.

| T Pe    | eriod Atter        | ndance 💻            |                         |               |    |         |       |     |       |               |             |                          | h | · 0 | ୯ 🔀 9 |
|---------|--------------------|---------------------|-------------------------|---------------|----|---------|-------|-----|-------|---------------|-------------|--------------------------|---|-----|-------|
| Menu -  | < Q >              | ● ✓ Save            | to Undo                 |               |    |         |       |     |       |               |             | ACT: Activity            |   |     | 0     |
| -       |                    |                     |                         |               |    |         |       |     |       |               |             | APL: Appeal              |   |     |       |
| Student | Name: Bacon, Key   | in School: Hope Hig | h School Status: Active | Homeroom: 225 |    |         |       |     |       |               |             | DR: Doctor App           |   |     |       |
| Cale    | ndar Days of A     | ctivity Totals      | History Attendance      | Letters       |    |         |       |     |       |               |             | EXC: Excused             |   |     |       |
| Last Na | me                 | First Name          | Middle Name             | Suffix        | De | m ID    | Grade | Ge  | nder  | Track         |             | ILL: Illness             |   |     |       |
| Bacon   |                    | Kevin               |                         | Comit         | 95 | 17092   | 12+   | * M | ale + | -             |             | NCE: Ace N               |   |     |       |
|         |                    |                     |                         |               |    |         |       |     |       |               |             | NER: TEST Non Enrollment |   |     |       |
| 06/12/2 | 2015 🗃 06/1        | 2/2015              |                         |               | -  | <b></b> |       |     |       | Update Attend | lance Range | New: Train               | - |     |       |
|         |                    |                     |                         |               |    |         |       |     |       |               |             | Line Unverified          | _ |     |       |
| Perio   | d Attendance Caler | ndar                |                         |               |    |         |       |     |       |               |             | Linx: Unexcused          | - |     |       |
|         |                    | 1.2777              |                         |               |    |         |       |     |       |               | Bell Period | UT: Tardy                |   |     |       |
| Line    |                    |                     |                         |               |    |         |       |     |       |               |             | Vac: Vacation            | 9 |     | 12    |
| 1       | Jun 06, 2015       | Saturday            | N/S                     |               |    |         |       |     |       |               |             |                          |   |     |       |
| 2       | 7                  | Sunday              | N/S                     |               |    |         |       |     |       |               |             |                          |   |     |       |
| 3       | 8 (A)              | Monday              |                         |               |    |         |       |     |       |               |             | 1                        |   |     |       |
| 4       | 9 (B)              | Tuesday             |                         |               |    |         |       |     |       |               | -           | Section: 1708 Period: 7  |   |     |       |
| 5       | 10 (C)             | Wednesda            | у                       |               |    |         |       |     |       |               |             |                          |   |     |       |
| 6       | 11 (A)             | Thursday            |                         |               |    |         |       |     |       |               | -           |                          |   |     |       |

Period Attendance Screen

5. Once you record all the periods of attendance, click Save.

| Period Attendance Calendar |              |           |              |             |  |  |  |  |   |   |   |   |  |  |  |    |
|----------------------------|--------------|-----------|--------------|-------------|--|--|--|--|---|---|---|---|--|--|--|----|
| 1.000                      |              | Date      | All Day Code | Bell Period |  |  |  |  |   |   |   |   |  |  |  |    |
| Line                       |              |           |              |             |  |  |  |  |   |   |   | 8 |  |  |  | 12 |
| 1                          | Jun 06, 2015 | Saturday  | N/S          |             |  |  |  |  |   |   |   |   |  |  |  |    |
| 2                          | 7            | Sunday    | N/S          |             |  |  |  |  |   |   |   |   |  |  |  |    |
| 3                          | 8 (A)        | Monday    |              |             |  |  |  |  | р | Р | Р |   |  |  |  |    |
| 4                          | 9 (B)        | Tuesday   |              |             |  |  |  |  |   |   |   |   |  |  |  |    |
| 5                          | 10 (C)       | Wednesday |              |             |  |  |  |  |   |   |   |   |  |  |  |    |
| 6                          | 11 (A)       | Thursday  |              |             |  |  |  |  |   |   |   |   |  |  |  |    |
| 7                          | 12 (B)       | Friday    |              |             |  |  |  |  |   |   |   |   |  |  |  |    |

Period Attendance Screen

# Appendix B: Nebraska-Specific Instructions

| Daily Attendance Reports | 5 | 268 |
|--------------------------|---|-----|
|--------------------------|---|-----|

## **Daily Attendance Reports**

## ATD610 – ADA / ADM Enrollment Summary Report

#### Synergy SIS > Attendance > Reports Daily > Summary

The ADA / ADM Enrollment Summary Report provides the ADA / ADM and attendance rate by grade for the focus selected.

| Report ATD610: ADA / ADM Enrollment Summary Report                                                                                                    |
|----------------------------------------------------------------------------------------------------|
|                                                                                                    |
| Print Save Default Reset Saved Default Email Me                                                                                                    |
| Name: ADA / ADM Enrollment Summary Report Number: ATD610 Page Orientation: Landscape                                                                                                    |
| Options Sort / Output Conditions Selection Advanced                                                                                                    |
| Attendance Conditions                                                                                                    |
| Start End                                                                                                    |
| Report Options                                                                                                    |
| Print by                                                                                                    |
| Grade Level Filter                                                                                                    |
| Grade □ ↔ &                                                                                                    |
| 09 10 11 12 12+                                                                                                    |
|                                                                                                    |
| The Use State Absence Codes option will use the absence reasons designated as Report to State in the<br>Attendance->Setup->District Attendance Code screen when calculating absence values. |
| Use State Absence Codes                                                                                                    |
| Absence Definition                                                                                                    |
| Reason Type 1       Reason Type 2       Reason Type 3       Reason Type 4         ▼       ▼       ▼       ▼       ▼         Absence Reasons       ●       ✓       ✓                         |
| Excused Excused Tardy Unexcused Unexcused Tardy                                                                                                    |

ATD610 – ADA / ADM Enrollment Summary Report Report Interface Screen

- Start and End Filters the output to the date range selected
- Include Concurrent Students Select to include concurrent students
- **Print by** Displays the report by category selected. For example, *Print by Ethnicity* or *Print by Grade*.

Include Calculation Log – Generates an Excel spreadsheet of all the students included in the calculations

| This spreadsheet includes:                                                                                                    |
|----------------------------------------------------------------------------------------------------|
| <ul> <li>Students who enter on the same date as the Start date</li> <li>Students who exit on the same date as the End date</li> </ul> |
| This spreadsheet does not include:                                                                                                    |
| Students who exit prior to the Start date                                                                                             |
| Students who enter after the End date                                                                                                 |
| Summer withdrawal students                                                                                                    |

- Grade Filters the report by the grades selected
- Use State Absence Codes Uses the absence reasons designated as Report to State on the District Attendance Code screen when calculating absence values
- Absence Definition Filters the report by the absence reasons selected

| Demo School District<br>Exalument in Resultion | ADA / ADM Enrollment Summary Report<br>Edupoint School District<br>Hope High School<br>From 08/14/2017 to 02/13/2018<br>Grades: 09 |                       |                    |                          |        |                          | Year:<br>2017-2018<br>Report:<br>ATD610 |                  |  |
|------------------------------------------------|----------------------------------------------------------------------------------------------------|-----------------------|--------------------|--------------------------|--------|--------------------------|-----------------------------------------|------------------|--|
| Grade                                          |                                                                                                    | Attendance<br>Regular | Absence<br>Regular | Total Days<br>Membership | Days   | Avg. Daily<br>Attendance | Avg. Daily<br>Membership                | Percer<br>Preser |  |
| Grade 09                                       |                                                                                                    | 305.00                | 0.00               | 305.00                   | 144.00 | 2.12                     | 2.12                                    | 100.0            |  |
| Totals                                         |                                                                                                    | 305.00                | 0.00               | 305.00                   | 144.00 | 2.12                     | 2.12                                    | 100.0            |  |
|                                                |                                                                                                    |                       |                    |                          |        |                          |                                         |                  |  |
|                                                |                                                                                                    |                       |                    |                          |        |                          |                                         |                  |  |

ATD610 – ADA / ADM Enrollment Summary Report Output

#### **Report Output Details:**

- Attendance Regular Total number of days present for every (filtered) student within the date range used in the report
- Absence Regular Total number of days absent for every (filtered) student within the date range used in the report
- Total Days Membership Total days enrolled for all (filtered) students within the date range used in the report
- Days Number of valid school days in this date range
- Avg. Daily Attendance Number of days present (Attendance Regular) divided by number of valid school days in the segment (days)
- Avg. Daily Membership Number of membership days (Total Days Membership) divided by number of valid school days in the segment (days)
- Percent Present Attendance Regular divided by Total Days Membership